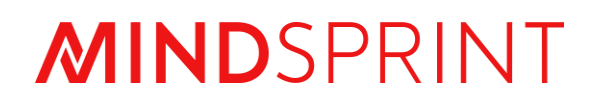

## **PROCON User Manual**

Step by Step Guide for Purchase Requisition

## **Document Revision**

| Document<br>Version | Revision Date | Description or Reason for change |
|---------------------|---------------|----------------------------------|
| V1                  | 24-Sep-2024   | PR module user manual created    |
| V1                  | 23- Oct-2024  | PR module user manual updated    |
|                     |               |                                  |
|                     |               |                                  |
|                     |               |                                  |

## Contents

| Document Revision                      | 2 |
|----------------------------------------|---|
| 1. Purchase Requisition                | 4 |
| 1.1 PR creation on SAP                 | 4 |
| 1.2 Exploring the PR Section on Procon | 5 |

#### **1.** Purchase Requisition

#### <u>1.1 PR creation on SAP</u>

Purchase Requestion created in SAP: 1005797448

SAP PR may be created with the desired Material code, Plant, Purchase Group & Requisitioner.

Three types of PR will sync into the Pro Con Portal, i.e.,

- Sourcing PR
  - o Stock Material PR with SAP Material Code
  - Consumables Material PR
- Asset PR
- Service PR

| <u>Purchase Requisition</u> <u>Edit</u> Environment System <u>H</u> elp |                                 | > GRQ (1) 3                         | ∞ ► 🗗 🗕 🗖 ×              |
|-------------------------------------------------------------------------|---------------------------------|-------------------------------------|--------------------------|
|                                                                         | Display Purchase Req. 100579744 | 48                                  |                          |
| ✓ ✓ Document Overview Off 1 6                                           | 🖗 🔄 🚺 Personal Setting Cancel   | ٩ 🗖                                 | Exit                     |
| No<br>variant<br>Hierarchy                                              | ontinuous-tex ~                 |                                     |                          |
|                                                                         | ) 🗒 🖉 🖉 📕 👔 🔛 🌐 🖪 Default Value | es                                  |                          |
| Sta Item A I Material                                                   | Short Text Quantity Unit Valn P | Price Total Value C Delivery Date I | Material Gro Plant       |
| 10 400000530                                                            | Oil, SAE 140W 100 L 250.        | .000 25.000.000 D 31.10.2024        | Dil and Fuels Kango Palm |
| 20 400000530                                                            | Oil, Brake DOT 3 100 L 250.     | .000 25.000.000 D 31.10.2024        | Dil and Fuels Kango Palm |
| 30 400000530                                                            | Oil, ATF 100 L 250.0            | .000 25.000.000 D 31.10.2024        | Dil and Fuels Kango Palm |
|                                                                         |                                 |                                     | ()                       |
| $\bigcirc$                                                              |                                 |                                     | $\sim$                   |
|                                                                         |                                 |                                     |                          |

#### **1.2 Exploring the PR Section on Procon**

Log on to Pro Con Portal with Buyer credentials.

If logging in for the first time, users will get an email verification request on their registered Email IDs. The user needs to authenticate this log in and subsequently use Single Sign-on (SSO) option for logging in to Pro Con.

| Procon              |                  |  |  |  |  |
|---------------------|------------------|--|--|--|--|
| Username or Email   |                  |  |  |  |  |
| username@domain.com |                  |  |  |  |  |
| Password            |                  |  |  |  |  |
| password            | B                |  |  |  |  |
|                     | Forgot Password? |  |  |  |  |
| LOGIN               |                  |  |  |  |  |
| OR                  |                  |  |  |  |  |
| NCP SSO             |                  |  |  |  |  |

Terms & Conditions - Privacy Policy

The user can fill in their user Credentials or use the SSO (Single Sign On) function to Log on to the Procon portal

| Procon               | rchase Request        |             |                          |                         |             |           |              |                  |              |                      | 8    |
|----------------------|-----------------------|-------------|--------------------------|-------------------------|-------------|-----------|--------------|------------------|--------------|----------------------|------|
| E RFQ                | Open PR               |             | Long Pending             | Long Pending Partial PR |             |           | Consumed PR  |                  |              |                      |      |
| 🗄 Purchase Request   |                       | 02          |                          | 15                      | 10          |           |              | 15               |              | 0                    |      |
| Evaluation           | DURCING(51) SERVICE(1 | 7) ASSET(1  | 0)                       |                         |             |           |              |                  |              |                      |      |
| Awarding             |                       |             |                          |                         |             |           |              |                  | ٩            |                      |      |
|                      | haseRequestNumber A   | vailability | PurchaseOrganizationCode | PurchaseRequestTypeName | RequestedBy | Indicator | CurrencyCode | AttachmentCounts | CreatedOn    | PurchaseRequestConsu | ameS |
| Approval             | 796150                |             | SN01                     | Sourcing                | Simon       | Released  | XOF          |                  | 25-Sep-2024  | Not Consumed         |      |
| <b>D</b>             | 196149                |             | SN01                     | Service                 | Younis      | Blocked   | XOF          |                  | 25-Sep-2024  | 🕒 Not Consumed       |      |
| Vendors              | 96078                 |             | SN01                     | Sourcing                | Younis      | Released  | XOF          |                  | 24-Sep-2024  | 5= Partially Consume | ed   |
| MastersVendor        | 796084                |             |                          | Sourcing                | YounisSN11  | Released  | XOF          |                  | 24-Sep-2024  | 🕒 Not Consumed       |      |
| D Marton             | 195982                |             | SN01                     | Service                 | Younis      | Blocked   | XOF          |                  | 23-Sep-2024  | 🕒 Not Consumed       |      |
|                      | 795980                |             | SN01                     | Service                 | Younis      | Blocked   | XOF          |                  | 23-Sep-2024  | 🕒 Not Consumed       |      |
| Centralized Category | 795911                |             | SN01                     | Service                 | Younis      | Released  | XOF          |                  | 20-Sep-2024  | 🕒 Not Consumed       |      |
|                      | 195820                |             | SN01                     | Sourcing                | Younis      | Released  | XOF          |                  | 19-Sep-2024  | 🕒 Not Consumed       |      |
|                      | 795217                |             | SN01                     | Sourcing                | Nazarene    | Released  | XOF          |                  | 12-Sep-2024  | 🕒 Not Consumed       |      |
|                      | 195191                |             | SN01                     | Sourcing                | Nazarene    | Released  | XOF          |                  | 12-Sep-2024  | 🕒 Not Consumed       |      |
|                      | 795190                |             | SN01                     | Service                 | Nazarene    | Released  | XOF          |                  | 12-Sep-2024  | 🕒 Not Consumed       |      |
|                      | 194371                |             |                          | Sourcing                | GIRISH      | Blocked   | XOF          |                  | 06-Sep-2024  | Not Consumed         |      |
|                      | 194369                |             |                          | Sourcing                | GIRISH      | Blocked   | XOF          |                  | 06-Sep-2024  | 🕒 Not Consumed       |      |
|                      | 194367                |             |                          | Sourcing                | GIRISH      | Blocked   | XOF          |                  | 06-Sep-2024  | Not Consumed         |      |
|                      | 25 👻                  |             |                          |                         |             |           |              |                  | 1 – 25 of 78 | $\langle \rangle$    | Я    |
|                      |                       |             |                          |                         |             |           |              |                  |              |                      |      |

After Log-in to Pro Con, Select *Purchase Requisition* in the *Task Bar* to the left.

The user can also use the **Search**  $\bigcirc$  icon to search for any particular PR.

| F     | Tot<br>79 | tal PR                | Open P<br>62  | R<br>Ōt                  | Long Pending<br>15      | 5= Partial P | 2         | Cons<br>13   | umed PR          | Comple<br>6 | ted PR         |
|-------|-----------|-----------------------|---------------|--------------------------|-------------------------|--------------|-----------|--------------|------------------|-------------|----------------|
| ALL   | (79)      | SOURCING(52) SERV     | ICE(17) ASSET | (10)                     |                         |              |           |              |                  |             |                |
| ui pr | R List    |                       |               |                          |                         |              |           |              |                  | ۹ 🖽         | # [2] 소        |
|       | ]         | PurchaseRequestNumber | Availability  | PurchaseOrganizationCode | PurchaseRequestTypeName | RequestedBy  | Indicator | CurrencyCode | AttachmentCounts | CreatedOn   | PurchaseReques |
|       | 1         | 1005796153            |               | SN01                     | Sourcing                | Nazarene     | Released  | XOF          |                  | 25-Sep-2024 | 📁 Partially Co |
|       | ]         | 1005796150            |               | SN01                     | Sourcing                | Simon        | Released  | XOF          |                  | 25-Sep-2024 | 🕒 Not Consu    |
|       | ]         | 1005796149            |               | SN01                     | Service                 | Younis       | Blocked   | XOF          |                  | 25-Sep-2024 | 🕒 Not Consu    |
|       | ]         | 1005796078            |               | SN01                     | Sourcing                | Younis\      | Released  | XOF          |                  | 24-Sep-2024 | 📁 Partially C  |
|       | )         | 1005796084            |               |                          | Sourcing                | YounisSN11   | Released  | XOF          |                  | 24-Sep-2024 | 🕒 Not Consu    |
|       | ]         | 1005795982            |               | SN01                     | Service                 | Younis       | Blocked   | XOF          |                  | 23-Sep-2024 | Not Consu      |
|       | )         | 1005795980            |               | SN01                     | Service                 | Younis       | Blocked   | XOF          |                  | 23-Sep-2024 | 🕒 Not Consu    |
|       | 1         | 1005795911            |               | SN01                     | Service                 | Younis       | Released  | XOF          |                  | 20-Sep-2024 | 🕒 Not Consu    |
|       | ]         | 1005795820            |               | SN01                     | Sourcing                | Younis       | Released  | XOF          |                  | 19-Sep-2024 | Not Consu      |
|       | 1         | 1005795217            |               | SN01                     | Sourcing                | Nazarene     | Released  | XOF          |                  | 12-Sep-2024 | 🕒 Not Consu    |
|       | 1         | 1005795191            |               | SN01                     | Sourcing                | Nazarene     | Released  | XOF          |                  | 12-Sep-2024 | 🕒 Not Consu    |
|       | ]         | 1005795190            |               | SN01                     | Service                 | Nazarene     | Released  | XOF          |                  | 12-Sep-2024 | 🕒 Not Consu    |
|       | 1         | 1005794371            |               |                          | Sourcing                | GIRISH       | Blocked   | XOF          |                  | 06-Sep-2024 | 🕒 Not Consu    |
|       | ]         | 1005794369            |               |                          | Sourcing                | GIRISH       | Blocked   | XOF          |                  | 06-Sep-2024 | 🕒 Not Consu    |
| Row   | s per p   | ooge: 25 +            |               |                          |                         |              |           |              | 1 – 25 o         | f 79   < <  | > >            |

The *Layout* button opens a window where the user can create & choose their default layout according to their choice.

The **Filter** <sup>3</sup> button also opens a window which can be used to filter the PRs according to Plant, Purchase Org, Material Category, Material Group, Created On, Delivery Date.

The *Mail* button also opens a pop up where the user can add single or multiple mail ids or even their own id to send the PR data to those mail ids in excel format.

The *Download*  $\checkmark$  button can be used to download all the PR data in excel format.

| 2  | Dashboa   | ard / Purchase Request         |                                |                         |             |           |                | Select Layout × (            | 2   |
|----|-----------|--------------------------------|--------------------------------|-------------------------|-------------|-----------|----------------|------------------------------|-----|
| Ð  | (F)       | Total PR<br>79                 | Open PR                        | Long Pending            | Partial Pl  | 2         | Consur<br>B 13 | Select Layout PR Default     | 2)  |
| ⊞  |           |                                |                                |                         |             |           |                |                              | ij, |
| 6  | ALL(79)   | SOURCING(52) SERVICE(17)       | ASSET(10)                      |                         |             |           |                |                              |     |
|    | All PR Li | ist                            |                                |                         |             |           |                | select                       | +   |
| 6  |           | PurchaseRequestNumber Availabi | ility PurchaseOrganizationCode | PurchaseRequestTypeName | RequestedBy | Indicator | CurrencyCode   | PurchaseRequestNumber        |     |
| Ð, |           | 1005796153                     | SN01                           | Sourcing                | Nazarene    | Released  | XOF            | 🛛 🖉 Availability             |     |
| ß  |           | 1005796150                     | SN01                           | Sourcing                | Simon       | Released  | XOF            | PurchaseOrganizationCode     |     |
| œ  |           | 1005796149                     | SN01                           | Service                 | Younis      | Blocked   | XOF            | PurchaseRequestTypeName      |     |
| G  |           | 1005796078                     | SN01                           | Sourcing                | Younis\     | Released  | XOF            | 🛛 RequestedBy                |     |
| ធ  |           | 1005796084                     |                                | Sourcing                | YounisSN11  | Released  | XOF            | 🛛 🗹 Indicator                |     |
|    |           | 1005799982                     | SN01                           | Service                 | Younis      | Blocked   | XOF            | CurrencyCode                 |     |
| 5  |           | 1005799980                     | SN01                           | Service                 | Younis      | Blocked   | XOF            | AttachmentCounts             |     |
|    |           | 1005795911                     | SN01                           | Service                 | Younis      | Released  | XOF            | 🛛 🗾 🗹 CreatedOn              |     |
|    |           | 1005795820                     | SN01                           | Sourcing                | Younis      | Released  | XOF            | PurchaseRequestConsumeStatus |     |
|    |           | 1005795217                     | SN01                           | Sourcing                | Nazarene    | Released  | XOF            |                              |     |
|    |           | 1005795191                     | SN01                           | Sourcing                | Nazarene    | Released  | XOF            |                              |     |
|    |           | 1005795190                     | SN01                           | Service                 | Nazarene    | Released  | XOF            |                              |     |
|    |           | 1005794371                     |                                | Sourcing                | GIRISH      | Blocked   | XOF            |                              |     |
|    |           | 1005794369                     |                                | Sourcing                | GIRISH      | Blocked   | XOF            |                              |     |
|    | Rows pe   | er page: 25 👻                  |                                |                         |             |           |                |                              |     |
|    |           |                                |                                |                         |             |           |                |                              |     |
|    |           |                                |                                |                         |             |           |                | Apply 8                      | 33  |

|           |                       |                |                          |                         |             |           |              |                   |             | -                 |
|-----------|-----------------------|----------------|--------------------------|-------------------------|-------------|-----------|--------------|-------------------|-------------|-------------------|
| F 7       | fotal PR<br>78        | (1) Oper<br>62 | n PR                     | Ot 15                   | = Par<br>16 | tial PR   | e            | Consumed PR<br>13 | 0           | Completed PR      |
| ALL(78)   | SOURCING(51) SERV     | ICE(17) ASSET  | Τ(10)                    |                         |             |           |              |                   |             |                   |
| II PR Lis | st                    |                |                          |                         |             |           |              |                   | ٩           |                   |
|           | PurchaseRequestNumber | Availability   | PurchaseOrganizationCode | PurchaseRequestTypeName | RequestedBy | Indicator | CurrencyCode | AttachmentCounts  | CreatedOn   | PurchaseRequestCo |
|           | 1005796150            |                | SN01                     | Sourcing                | Simon       | Released  | XOF          |                   | 25-Sep-2024 | 🕒 Not Consumer    |
|           | 1005796149            |                | SN01                     | Service                 | Younis      | Blocked   | XOF          |                   | 25-Sep-2024 | Not Consume       |
|           | 1005796078            |                | SN01                     | Sourcing                | Younis      | Released  | XOF          |                   | 24-Sep-2024 | 5= Partially Cons |
|           | 1005796084            |                |                          | Sourcing                | YounisSN11  | Released  | XOF          |                   | 24-Sep-2024 | 🕒 Not Consume     |
|           | 1005795982            |                | SN01                     | Service                 | Younis      | Blocked   | XOF          |                   | 23-Sep-2024 | 🕒 Not Consume     |
|           | 1005795980            |                | SN01                     | Service                 | Younis      | Blocked   | XOF          |                   | 23-Sep-2024 | 🕒 Not Consume     |
|           | 1005795911            |                | SN01                     | Service                 | Younis      | Released  | XOF          |                   | 20-Sep-2024 | 🕒 Not Consume     |
|           | 1005795820            |                | SN01                     | Sourcing                | Younis      | Released  | XOF          |                   | 19-Sep-2024 | 🕒 Not Consume     |
|           | 1005795217            |                | SN01                     | Sourcing                | Nazarene    | Released  | XOF          |                   | 12-Sep-2024 | 🕒 Not Consume     |
|           | 1005795191            |                | SN01                     | Sourcing                | Nazarene    | Released  | XOF          |                   | 12-Sep-2024 | 🕒 Not Consume     |
|           | 1005795190            |                | SN01                     | Service                 | Nazarene    | Released  | XOF          |                   | 12-Sep-2024 | 🕒 Not Consume     |
|           | 1005794371            |                |                          | Sourcing                | GIRISH      | Blocked   | XOF          |                   | 06-Sep-2024 | 🕒 Not Consume     |
|           | 1005794369            |                |                          | Sourcing                | GIRISH      | Blocked   | XOF          |                   | 06-Sep-2024 | 🕒 Not Consume     |
|           | 1005796367            |                |                          | Sourcing                | GIRISH      | Blocked   | XOF          |                   | 06-Sep-2024 | Not Consume       |

#### PR 1005797448 created in SAP is directly synced in the Pro Con.

The user can view details about the created PR under the adjacent columns.

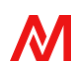

**Release** Indicator (SAP created/blocked/released/not applicable) is also shown for user reference. The SAP PRs without any release procedure, will show as **Created**, similarly the PRs with release procedure in SAP, will either show as **Blocked** or **Released**. If there is no other procedure to be followed then, it shows **not applicable**.

| 2  | Dashboard / Purchase Request / 1005796150 |   |         |             |              |                              |                |                   |                  |          |      | 8                           | Q            |
|----|-------------------------------------------|---|---------|-------------|--------------|------------------------------|----------------|-------------------|------------------|----------|------|-----------------------------|--------------|
| Ð  | General Data 💿                            | ↔ | Materia | ll List 👅   | Show Cont    | ract Availability            |                |                   |                  | ٩        | □ 3  | # C. ±                      | •            |
|    | PR Type<br>Sourcing                       |   |         | Item        | MaterialCode | MaterialDescription          | MaterialPoText | MaterialGroupName | MaterialCategory | Quantity | Unit | <b>S</b> tatus <b>T</b> ype | ų,           |
| S  | Purchase Org<br>SN01 - Wheat Purch. Org.  |   |         | 10          | 20000004593  | Flour Bag- First Choice 50kg |                | Packing Materials | MRO              | 10000    | EA   | _                           |              |
| •  | PR Consumed                               |   |         | 20          | 20000004594  | Bran Bag - 25kg              |                | Packing Materials | MRO              | 10000    | EA   | Contract                    | +            |
| e, | Created On<br>25-Sep-2024                 |   |         |             |              |                              |                |                   |                  |          |      |                             |              |
| 6  | Currency<br>XOF                           |   |         |             |              |                              |                |                   |                  |          |      |                             |              |
| •  | Remarks                                   |   |         |             |              |                              |                |                   |                  |          |      |                             |              |
| 6  |                                           |   |         |             |              |                              |                |                   |                  |          |      |                             |              |
|    |                                           |   |         |             |              |                              |                |                   |                  |          |      |                             |              |
|    |                                           |   |         |             |              |                              |                |                   |                  |          |      |                             |              |
|    |                                           |   |         |             |              |                              |                |                   |                  |          |      |                             |              |
|    |                                           |   |         |             |              |                              |                |                   |                  |          |      |                             |              |
|    |                                           |   | Rows p  | er page: 25 | *            |                              |                |                   | 1 – 2            | of 2   < |      |                             |              |
|    |                                           |   |         |             |              |                              |                |                   |                  |          |      |                             | <b>1</b> (3) |

Clicking on the PR, further Item-level details are displayed

The next step involves utilizing this PR for RFQ creation on PROCON. This part will be covered in more detail in the RFQ with PR section

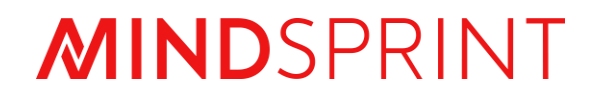

## **PROCON User Manual**

Step by Step Guide for RFQ Creation

## Document Revision

| Document<br>Version | Revision Date | Description or Reason for change |
|---------------------|---------------|----------------------------------|
| V1                  | 24-Oct-2024   | RFQ module user manual created   |
|                     |               |                                  |
|                     |               |                                  |
|                     |               |                                  |
|                     |               |                                  |

## Contents

| Document Revision                                      | 2  |
|--------------------------------------------------------|----|
| 1. RFQ Creation                                        | 4  |
| 1.1 RFQ creation with reference to SAP PR for sourcing | 4  |
| General Data                                           | 7  |
| Item                                                   | 10 |
| Branding                                               | 11 |
| Vendor                                                 | 11 |
| System criteria                                        | 13 |
| Evaluation Criteria                                    | 14 |
| Partners                                               | 15 |
| Document                                               | 16 |
| Questions                                              |    |
| Buyer T&C                                              |    |
| Delivery Location                                      | 19 |
| Preview                                                | 19 |
| 1.2 Direct RFQ creation                                | 20 |
| 1.3 RFQ for Service                                    | 24 |
| 1.4 RFQ for Asset                                      | 25 |

## 1. RFQ Creation

In the PROCON portal, RFQ can be created in two methods: **PR reference** and **Direct RFQ**.

### 1.1 RFQ creation with reference to SAP PR for sourcing

Purchase Requestion created in SAP: 1005797448

SAP PR may be created with the desired Material code, Plant, Purchase Group & Requisitioner.

Three types of PR will sync into the Pro Con Portal, i.e.,

- Sourcing PR
  - Stock Material PR with SAP Material Code
  - Consumables Material PR

| <u>Purchase Requisition</u> <u>Edit</u> Environment System <u>H</u> elp |                                                        | ) GRQ (1) 300 🗈 🗗 🗕 🗗 🗙                       |
|-------------------------------------------------------------------------|--------------------------------------------------------|-----------------------------------------------|
| < <b>SAP</b>                                                            | Display Purchase Req. 1005797448                       |                                               |
| ✓ Document Overview Off [] 6                                            | ि i हैं। Personal Setting Cancel                       | 🔍 🗔 🔁 🗒 Exit                                  |
| No<br>variant<br>Hierarchy                                              | ]<br>ntinuous-tex >]<br>التاريخ التاريخ Default Values |                                               |
| Sta Item A I Material                                                   | Short Text Quantity Unit Valn Price To                 | tal Value C Delivery Date Material Gro Plant  |
| 10 400000530                                                            | Dil, SAE 140W 100 L 250.000 25.                        | 000.000 D 31.10.2024 Oil and Fuels Kango Palm |
| 20 400000530                                                            | Dil, Brake DOT 3 100 L 250.000 25.                     | 000.000 D 31.10.2024 Oil and Fuels Kango Palm |
| 30 400000530                                                            | Dil, ATF 100 L 250.000 25.                             | 000.000 D 31.10.2024 Oil and Fuels Kango Palm |
| $\odot$                                                                 |                                                        |                                               |

- Asset PR
- Service PR

Log on to Pro Con Portal with Buyer credentials.

If logging in for the first time, users will get an email verification request on their registered Email IDs. The user needs to authenticate this log in and subsequently use Single Sign-on (SSO) option for logging in to Pro Con

| Proce                     | on               |  |
|---------------------------|------------------|--|
| Username or Email         |                  |  |
| username@domain.com       |                  |  |
| Password                  |                  |  |
| password                  | R                |  |
|                           | Forgot Password? |  |
| LOGIN                     |                  |  |
| OR                        |                  |  |
| NCP SSO                   |                  |  |
| Terms & Conditions - Priv | racy Policy      |  |
|                           |                  |  |

© Mindsprint All Rights Reserved

 $\mathbf{N}$ 

| P Procon             | Q Dashboard |             |               |          |             |           |               |                 |               | i 🔒             |
|----------------------|-------------|-------------|---------------|----------|-------------|-----------|---------------|-----------------|---------------|-----------------|
| F RFQ                | Q           |             | rafted        | PR       | Consumed    |           | lirect RFQ    | RFQ Award       | led           | PO Acknowledged |
| Purchase Request     |             |             | 0             |          | 2           |           | ю             |                 |               | IÀ              |
| S Evaluation         |             |             |               |          |             |           |               |                 | く 目 荘 (       | CREATE NEW      |
| Awarding             | Number      | Mode Of Rfq | Contract Type | Currency | Created On  | CreatedBy | Deadline Date | Evaluation Date | Awarding Date | Status          |
| J                    | 209006109   | PR          | Service       | XOF      | 25-Sep-2024 | senagal   | 25-Sep-2024   | 25-Sep-2024     | 25-Sep-2024   | « Respond       |
| Approval             | 209006105   | DIRECT      | Service       | XOF      | 24-Sep-2024 | senagal   | 24-Sep-2024   | 24-Sep-2024     | 24-Sep-2024   | 🗄 Draft         |
| Vendors              | 209006104   | DIRECT      | Service       | XAF      | 24-Sep-2024 | senagal   | 24-Sep-2024   | 24-Sep-2024     | 24-Sep-2024   | G Release       |
|                      | 209006103   | DIRECT      | Service       | XOF      | 24-Sep-2024 | senagal   | 24-Sep-2024   | 24-Sep-2024     | 24-Sep-2024   | 💾 Draft         |
| MastersVendor        | 209006100   | PR          | Sourcing      | XAF      | 24-Sep-2024 | senagal   | 24-Sep-2024   | 24-Sep-2024     | 24-Sep-2024   | 🤣 Award         |
| Masters              | 209006097   | PR          | Sourcing      | XAF      | 24-Sep-2024 | senagal   | 24-Sep-2024   | 24-Sep-2024     | 24-Sep-2024   | G Release       |
|                      | 209006096   | PR          | Sourcing      | XAF      | 24-Sep-2024 | senagal   | 24-Sep-2024   | 24-Sep-2024     | 24-Sep-2024   | 💾 Draft         |
| Centralized Category | 209006094   | DIRECT      | Asset         | NGN      | 24-Sep-2024 | Mohd      | 24-Sep-2024   | 25-Sep-2024     | 27-Sep-2024   | 💾 Draft         |
|                      | 09006089    | PR          | Sourcing      | NGN      | 24-Sep-2024 | Mohd      | 25-Sep-2024   | 26-Sep-2024     | 28-Sep-2024   | 💾 Draft         |
|                      | 209006088   | PR          | Sourcing      | XOF      | 24-Sep-2024 | Mohd      | 24-Sep-2024   | 24-Sep-2024     | 24-Sep-2024   | 💾 Draft         |
|                      | 209006084   | PR          | Sourcing      | NGN      | 24-Sep-2024 | Mohd      | 24-Sep-2024   | 25-Sep-2024     | 28-Sep-2024   | G Release       |
|                      | 209006082   | PR          | Sourcing      | XOF      | 24-Sep-2024 | senagal   | 24-Sep-2024   | 24-Sep-2024     | 24-Sep-2024   | G Release       |
|                      | 209006081   | PR          | Sourcing      | XOF      | 24-Sep-2024 | senagal   | 24-Sep-2024   | 24-Sep-2024     | 24-Sep-2024   | 💾 Draft         |
|                      | 209006078   | PR          | Sourcing      | XAF      | 24-Sep-2024 | senagal   | 24-Sep-2024   | 25-Sep-2024     | 27-Sep-2024   | 💾 Draft         |
|                      | 209006069   | PR          | Asset         | XAF      | 23-Sep-2024 | senagal   | 24-Sep-2024   | 24-Sep-2024     | 24-Sep-2024   | ≂, Evaluate     |
|                      | 25 👻        |             |               |          |             |           |               |                 | 1 - 25 of 114 | K < > >         |

Go-to **Task Bar** & Select **RFQ.** The tiles work the same way as the PR module. And the **function**  $\stackrel{ ext{Q}}{=}$   $\stackrel{ ext{W}}{=}$  buttons also work the same way as the PR module.

| 2        | Dashboard / RFQ Dashboard |                |             |               |          |             |             |               |                    |               |                       |                   |  |  |
|----------|---------------------------|----------------|-------------|---------------|----------|-------------|-------------|---------------|--------------------|---------------|-----------------------|-------------------|--|--|
| <b>₽</b> | ■ 11                      | otal RFQ<br>14 | B 38        | ted           | PR C4    | onsumed     | P Direct 48 | ct RFQ        | RFQ Awarded     11 | e             | PO Acknowledged<br>19 | 0 <u>.</u><br>101 |  |  |
| ଁ        | RFQ List                  |                |             |               |          |             |             |               |                    | < ■ # ⊠       | 🕹 🧪 CREATE NEW        | _                 |  |  |
| ß        |                           | Rfq Number     | Mode Of Rfq | Contract Type | Currency | Created On  | CreatedBy   | Deadline Date | Evaluation Date    | Awarding Date | Status                | +                 |  |  |
| Ľ        |                           | RFQ09006109    | PR          | Service       | XOF      | 25-Sep-2024 | senagal     | 25-Sep-2024   | 25-Sep-2024        | 25-Sep-2024   | « Respond             |                   |  |  |
| E,       |                           | RFQ09006105    | DIRECT      | Service       | XOF      | 24-Sep-2024 | senagal     | 24-Sep-2024   | 24-Sep-2024        | 24-Sep-2024   | 💾 Draft               |                   |  |  |
| G        |                           | RFQ09006104    | DIRECT      | Service       | XAF      | 24-Sep-2024 | senagal     | 24-Sep-2024   | 24-Sep-2024        | 24-Sep-2024   | G Release             |                   |  |  |
| _        |                           | RFQ09006103    | DIRECT      | Service       | XOF      | 24-Sep-2024 | senagal     | 24-Sep-2024   | 24-Sep-2024        | 24-Sep-2024   | 💾 Draft               |                   |  |  |
| 6        |                           | RFQ09006100    | PR          | Sourcing      | XAF      | 24-Sep-2024 | senagal     | 24-Sep-2024   | 24-Sep-2024        | 24-Sep-2024   | Award                 |                   |  |  |
| ٦        |                           | RFQ09006097    | PR          | Sourcing      | XAF      | 24-Sep-2024 | senagal     | 24-Sep-2024   | 24-Sep-2024        | 24-Sep-2024   | G Release             |                   |  |  |
| B        |                           | RFQ09006096    | PR          | Sourcing      | XAF      | 24-Sep-2024 | senagal     | 24-Sep-2024   | 24-Sep-2024        | 24-Sep-2024   | 💾 Draft               |                   |  |  |
| ۳        |                           | RFQ09006094    | DIRECT      | Asset         | NGN      | 24-Sep-2024 | Mohd        | 24-Sep-2024   | 25-Sep-2024        | 27-Sep-2024   | 💾 Draft               |                   |  |  |
|          |                           | RFQ09006089    | PR          | Sourcing      | NGN      | 24-Sep-2024 | Mohd        | 25-Sep-2024   | 26-Sep-2024        | 28-Sep-2024   | 💾 Draft               |                   |  |  |
|          |                           | RFQ09006088    | PR          | Sourcing      | XOF      | 24-Sep-2024 | Mohd        | 24-Sep-2024   | 24-Sep-2024        | 24-Sep-2024   | 💾 Draft               |                   |  |  |
|          |                           | RFQ09006084    | PR          | Sourcing      | NGN      | 24-Sep-2024 | Mohd        | 24-Sep-2024   | 25-Sep-2024        | 28-Sep-2024   | G Release             |                   |  |  |
|          |                           | RFG09006082    | PR          | Sourcing      | XOF      | 24-Sep-2024 | senagal     | 24-Sep-2024   | 24-Sep-2024        | 24-Sep-2024   | G Release             |                   |  |  |
|          |                           | RFQ09006081    | PR          | Sourcing      | XOF      | 24-Sep-2024 | senagal     | 24-Sep-2024   | 24-Sep-2024        | 24-Sep-2024   | 💾 Draft               |                   |  |  |
|          |                           | RFQ09006078    | PR          | Sourcing      | XAF      | 24-Sep-2024 | senagal     | 24-Sep-2024   | 25-Sep-2024        | 27-Sep-2024   | 💾 Draft               |                   |  |  |
|          |                           | RFQ09006069    | PR          | Asset         | XAF      | 23-Sep-2024 | senagal     | 24-Sep-2024   | 24-Sep-2024        | 24-Sep-2024   | ≅, Evaluate           |                   |  |  |
|          | Rows per p                | oage: 25 *     |             |               |          |             |             |               |                    | 1 - 25 of 114 | < < <b>&gt; &gt;</b>  |                   |  |  |
|          |                           |                |             |               |          |             |             |               |                    |               |                       | द्धि              |  |  |

In the RFQ Creation Dashboard, the user can view summary of RFQ to PO creation, under multiple headings like *RFQ Number, Mode, Status etc*.

Click on *Create NEW* as highlighted in Yellow.

#### **General Data**

| 2      | Dashboard / RFQ Dashboard / Creation | e                                                                                  | Q  |
|--------|--------------------------------------|------------------------------------------------------------------------------------|----|
| ₽      | General Data 🗧                       | ttem List ද ක ල් රා ප්                                                             | •  |
| ⊞      | RFQ Mode *                           | 🕀 ADD ITEMS 🥅 VENDORS 🗖 SYSTEM CRITERIA 🙎 EVALUATION 🔡 PARTNERS 🖹 DOCUMENTS 🕴 MORE | di |
| 8      | RHQ Mode                             |                                                                                    |    |
| ្ព     | Select                               | No Data Found                                                                      | +  |
| n.     | Direct RFQ<br>Dr                     |                                                                                    |    |
| E÷     | Import Procurement                   |                                                                                    |    |
| ı<br>۱ | Currency -                           |                                                                                    |    |
| ຍ<br>- | Purchase Organization *              |                                                                                    |    |
| G      | SN01 - Wheat Purch. Org. 👻           |                                                                                    |    |
| G      | Purchase Group *                     |                                                                                    |    |
|        | Delivery Drite                       |                                                                                    |    |
|        | Delivery Date                        |                                                                                    |    |
|        | Deadline Date *                      |                                                                                    |    |
|        | Deadline Date                        |                                                                                    |    |
|        | 25-Sep-2024 -                        |                                                                                    |    |
|        | Evaluation Date *                    |                                                                                    |    |
|        | From Date - To Date                  | Cancel Sove                                                                        | Ŕ  |
|        | Awarding Date *                      |                                                                                    |    |

On clicking *Create NEW*, user will be taken to *RFQ creation* screen.

Click on the *RFQ Mode* and Select *PR Reference RFQ*.

Maintain all the mandatory fields as below:

*Deadline Date*- The Vendor will be required to respond to RFQ by this date.

**Evaluation Start & End**- This is the date window during which the Vendor Quotes will be Evaluated. The system will default these dates 7 days apart (also editable by user).

**Awarding Start & End**- This is the date window during which the evaluated RFQ will be Awarded. The system will default these dates 7 days apart (also editable by user).

Delivery Date- User defined date for Goods Delivery.

*Category- RFQ* (Request for Quotation) / *RFP* (Request for Proposal)/*RFQ* (Request for Quotation- OEM)

Payment terms- Standard SAP fields

INCO Terms- Standard SAP fields

Currency- The currency for payment

Document Type- Sourcing /Asset/ Service

Then User must *save the General Data* by clicking the *save button* on the Righthand corner(down). Once that is done the *RFQ number* will show on the *top left* of the screen.

| 2    | Dashboard / RFQ Dashboard / RFQ | 209006112        |           |      |                           |                      | PR Refere | ence       |          |         |                     |              | ×    | Q   |
|------|---------------------------------|------------------|-----------|------|---------------------------|----------------------|-----------|------------|----------|---------|---------------------|--------------|------|-----|
| Ð    | General Data                    |                  | Item List |      |                           |                      | Company   |            |          | 1       | Plant               |              |      | 0   |
| ē    | RFQ Mode *                      |                  |           |      |                           |                      | Compan    | У          |          | *       | Plant               |              | *    |     |
| ≞    | PR Reference RFQ                | *                | (+) ADD   |      | VENDORS                   | RIA & EVALUATION     | Indicator |            |          |         | Document Type       |              |      | ų,  |
|      | Description                     |                  |           | Item | Purchase Request Material | Material Description | Released  | 1          |          | •       | Sourcing            |              | *    |     |
| ធា   | Enter Description               |                  |           |      |                           |                      | Material  |            |          |         | Created On          |              |      | +   |
| _    | Ma<br>Document Type *           | x 250 Characters |           |      |                           |                      | Material  |            |          | •       | From Date = To Date |              | Ē    |     |
| Ð    | Sourcing                        | •                |           |      |                           |                      |           |            |          |         |                     |              |      |     |
| 6    | Currency *                      |                  |           |      |                           |                      | PR Deta   | ils        |          |         |                     |              | ٩    |     |
| ß    | XOF - CFA Franc BCEAO           | *                |           |      |                           |                      |           | PR         | PR type  | Req.By  | Created on          | Availability |      |     |
| ۳    | Purchase Organization *         |                  |           |      |                           |                      |           | 1005796153 | Sourcing | Nazarer | ne 25-Sep-2024      |              | _    |     |
| Ð    | SN01 - Wheat Purch. Org.        | *                |           |      |                           |                      |           | 1005796150 | Sourcing | Simon   | 25-Sep-2024         |              | _    |     |
| ធ្វា | Purchase Group *                |                  |           |      |                           |                      |           | 1005796078 | Sourcing | Younis  | 24-Sep-2024         |              |      |     |
|      | S01 - Senegal Wheat             | -                |           |      |                           |                      |           | 1005795820 | Sourcing | Younis  | 19-Sep-2024         |              |      |     |
|      | Dollarny Date *                 |                  |           |      |                           |                      |           | 1005795217 | Sourcing | Nazarer | ne 12-Sep-2024      |              |      |     |
|      | 26-Sep-2024                     |                  |           |      |                           |                      |           | 1005795191 | Sourcing | Nazarer | ne 12-Sep-2024      |              |      |     |
|      |                                 |                  |           |      |                           |                      |           | 1005793605 | Sourcing | Nazarer | ne 03-Sep-2024      |              |      |     |
|      | Deadline Date *                 |                  |           |      |                           |                      |           | 1005793506 | Sourcing | Arka Sa | dhu 30-Aug-2024     |              |      |     |
|      | 25-Sep-2024                     |                  |           |      |                           |                      |           | 1005793411 | Sourcing | Nazarer | ne 28-Aug-2024      |              |      |     |
|      | Validity Period                 |                  |           |      |                           |                      |           | 1005791973 | Sourcing | Younis  | 16-Aug-2024         |              |      |     |
|      | 25-Sep-2024 - 25-Sep-2024       |                  |           |      |                           |                      |           |            |          |         |                     |              |      |     |
|      | Evaluation Date *               |                  |           |      |                           |                      |           |            |          |         |                     |              |      |     |
|      | 25-Sep-2024 - 25-Sep-2024       |                  |           |      |                           |                      |           |            |          |         |                     | Connel       | Mant | .0. |
|      | Augustan Data •                 |                  |           |      |                           |                      |           |            |          |         |                     | Concer       | Mext | 53  |

PR Search window is opened, wherein the user can Select appropriate PR, based on *Company code, Plant, Indicator Purchase Organization, Material Type, Created On* and *Document Type* inputs given during PR creation.

Select the required *PR/PRs* from loaded list to perform RFQ.

Click *Next* to display the PR Item-level details.

| 2      | Dashboard / RFQ Dashboard / RFQ09006112                                  | PR Reference                                                                                                    | ×Q         |
|--------|--------------------------------------------------------------------------|----------------------------------------------------------------------------------------------------|------------|
|        | General Data B DRAFT ↔<br>RFQ Mode *<br>PR Retremce RFQ •<br>Description | Item List         PFR005796150         :                • ADD ITEMS             • Purchase Request             Material               • PR             1005796150             25-Sep-2024             Simon               1005796150 | <b>0</b> . |
| 6<br>6 | Enter Description Max 250 Characters Document Type *                     | Currency PR Type<br>XOF Sourcing<br>PR Details                                                                                                    | +          |
| 6      | Currency * XOF - CFA Franc BCEAO *                                       | Item Material Code Material Description Qua Availability  10 20000004993 Four Bag- First Choice Solig 100(                                                                                                    |            |
| 6      | Purchase Organization * SN01 - Wheat Purch. Org.                         | 20 20000004/94 Bran Bog - 25kg 1001 comm                                                                                                    |            |
| ۵      | Purchase Group *<br>S01 - Senegal Wheat +                                |                                                                                                    |            |
|        | Delivery Date *<br>26-Sep-2024                                           |                                                                                                    |            |
|        | Deadline Date *<br>25-Sep-2024                                           |                                                                                                    |            |
|        | Validity Period * 25-Sep-2024 - 25-Sep-2024                              |                                                                                                    |            |
|        | 25-Sep-2024 - 25-Sep-2024                                                | Cancel Prov                                                                                                    | Add 23     |

Selected PR item-level details will be displayed in the Pop-up screen.

Select the required line Items to proceed with creating RFQ.

In case multiple PRs had been selected in previous screen, all the line items will be displayed with PR reference. The user can selectively create RFQ for PR items.

Click *Add* button to only fetch the Items selected above, in the RFQ.

#### **Item**

| 2  | Dashboard / RFQ Dashboard / | RFQ09006112      |     |          |          |                  |               |                              |                           |                          |            |             | 8   | Q  |
|----|-----------------------------|------------------|-----|----------|----------|------------------|---------------|------------------------------|---------------------------|--------------------------|------------|-------------|-----|----|
| Ð  | General Data                | B DRAFT          | н   | Item Li: | it 🔵     | Show Contract A  | vailability   |                              |                           |                          | ٩          | ■ № ↔       | ≁   | •  |
| ē  | RFQ Mode *                  |                  |     |          |          |                  |               |                              |                           |                          |            |             | _   |    |
| •  | PR Reference RFQ            |                  | Ŧ   | (+) AI   | DD ITEMS | VENDORS 🛄 SY     | STEM CRITERIA | & EVALUATION # MORE          |                           |                          |            | / Quick Ed  | lit | Q  |
| 8  | Description                 |                  |     |          | Item     | Purchase Request | Material      | Material Description         | Plant                     | Purchase Org             | Availabili | ity Actions |     |    |
| ß  | Enter Description           |                  |     |          | 10       | 1005796150       | 20000004593   | Flour Bag- First Choice 50kg | 4601 - Olam Senegal Wheat | SN01 - Wheat Purch. Org. |            | ₽.          |     | +  |
|    | Document Type *             | Max 250 Characte | ers |          | 20       | 1005796150       | 20000004594   | Bran Bag - 25kg              | 4601 - Olam Senegal Wheat | SN01 - Wheat Purch. Org. | Contract   | <b></b>     |     |    |
| Ð  | Sourcing                    |                  | ÷   |          |          |                  |               |                              |                           |                          |            |             |     |    |
| 6  | Currency *                  |                  |     |          |          |                  |               |                              |                           |                          |            |             |     |    |
| ភា | XOF - CFA Franc BCEAO       |                  | -   |          |          |                  |               |                              |                           |                          |            |             |     |    |
|    | Purchase Organization *     |                  |     |          |          |                  |               |                              |                           |                          |            |             |     |    |
| 1  | SN01 - Wheat Purch. Org.    |                  | *   |          |          |                  |               |                              |                           |                          |            |             |     |    |
| 6  | Purchase Group *            |                  |     |          |          |                  |               |                              |                           |                          |            |             |     |    |
|    | S01 - Senegal Wheat         |                  | *   |          |          |                  |               |                              |                           |                          |            |             |     |    |
|    | Delivery Date *             |                  |     |          |          |                  |               |                              |                           |                          |            |             |     |    |
|    | 26-Sep-2024                 |                  | ÷   |          |          |                  |               |                              |                           |                          |            |             |     |    |
|    | Deadline Date               |                  |     |          |          |                  |               |                              |                           |                          |            |             |     |    |
|    | 25-Sep-2024                 |                  | ۲   |          |          |                  |               |                              |                           |                          |            |             |     |    |
|    | Validity Period             |                  |     |          |          |                  |               |                              |                           |                          |            |             |     |    |
|    | 25-Sep-2024 - 25-Sep-2024   |                  | Ē   |          |          |                  |               |                              |                           |                          |            |             |     |    |
|    | Evaluation Date             |                  |     |          |          |                  |               |                              |                           |                          |            |             |     |    |
|    | 25-Sep-2024 - 25-Sep-2024   |                  | ۲   |          |          |                  |               |                              |                           |                          |            |             |     | -0 |
|    | Awardina Date *             |                  |     | View     | Contract | Release          |               |                              |                           |                          |            | Cancel Sav  | e   | 63 |

Select the *line item*, Use the *Quick Edit button* and specify the *Order Quantity* of Material for RFQ.

Other item-level details are also visible in this screen:

Material Code & description Material Group Request Tracking Number Cost Center G/L Account Plant Purchase Organization Unit of Measure

#### Branding

| 2         | Dashboard / RFQ Dashboard / RFQ1000 | 06653              |         |              |               |                | Branding                   |          | ×                |              |             |
|-----------|-------------------------------------|--------------------|---------|--------------|---------------|----------------|----------------------------|----------|------------------|--------------|-------------|
| ₽         | General Data                        |                    | Item Li | ist          |               |                |                            |          | Branding Details | Select Items | 🗸 🥒 Edit    |
| œ         | RFQ Mode *                          |                    |         |              | -             |                |                            |          |                  |              |             |
| ۳         | Direct RFQ                          | *                  | (±)     | ADD ITEMS    | BRANDING      | VENDORS        | SYSTEM CRITERIA 😤 E        | VALUATI  |                  |              |             |
| $\otimes$ | Description                         |                    |         | ltem #       | Material Code | Material Descr | iption                     | Plant    |                  |              |             |
| _         |                                     |                    |         | 10           | 20000000363   | Empty Supreme  | Noodles Flour Bag(PT)-50kg | 6101 - 1 |                  |              |             |
| 5         | Document Type *                     | Max 250 Characters |         |              |               |                |                            |          |                  |              |             |
| Ð         | Sourcing                            | *                  |         |              |               |                |                            |          |                  |              |             |
| _         | Currency *                          |                    |         |              |               |                |                            |          |                  |              |             |
| 6         | NGN - NGN                           | *                  |         |              |               |                |                            |          |                  |              |             |
| 6         | Purchase Organization *             |                    |         |              |               |                |                            |          |                  |              |             |
|           | NG01 - CFM Purchase Org             |                    |         |              |               |                |                            |          |                  |              |             |
| * ∣       | Purchase Group *                    |                    |         |              |               |                |                            |          |                  |              |             |
|           | 098 - NG Amber WHT Pur.G            | *                  |         |              |               |                |                            |          |                  |              |             |
|           | Delivery Date *                     |                    |         |              |               |                |                            |          |                  |              |             |
|           | 25-Oct-2024                         | •                  |         |              |               |                |                            |          |                  |              |             |
|           | Deadline Date *                     |                    |         |              |               |                |                            |          |                  |              |             |
|           | 24-Oct-2024                         |                    |         |              |               |                |                            |          |                  |              |             |
|           | Validity Period *                   |                    |         |              |               |                |                            |          |                  |              |             |
|           | 24+Oct-2024 - 24+Oct-2024           | 8                  |         |              |               |                |                            |          |                  |              |             |
|           | RFQ Evaluation Period *             |                    |         |              |               |                |                            |          |                  |              |             |
|           | 24-Oct-2024 - 24-Oct-2024           | Ē                  |         |              |               |                |                            |          |                  |              |             |
|           | Awarding Period *                   |                    | Rows    | per page: 25 | *             |                |                            |          |                  |              |             |
|           | 24-Oct-2024 - 24-Oct-2024           | E                  |         | _            |               |                |                            |          |                  |              | _           |
|           | Category *                          |                    | Rolo    | 920          |               |                |                            |          |                  |              | Cancel Save |

Select Branding, Use the edit button to add the branding items in the specific category provided.

Click save to procced further

#### Vendor

Go-to Vendor Tab & Click on Select Vendor

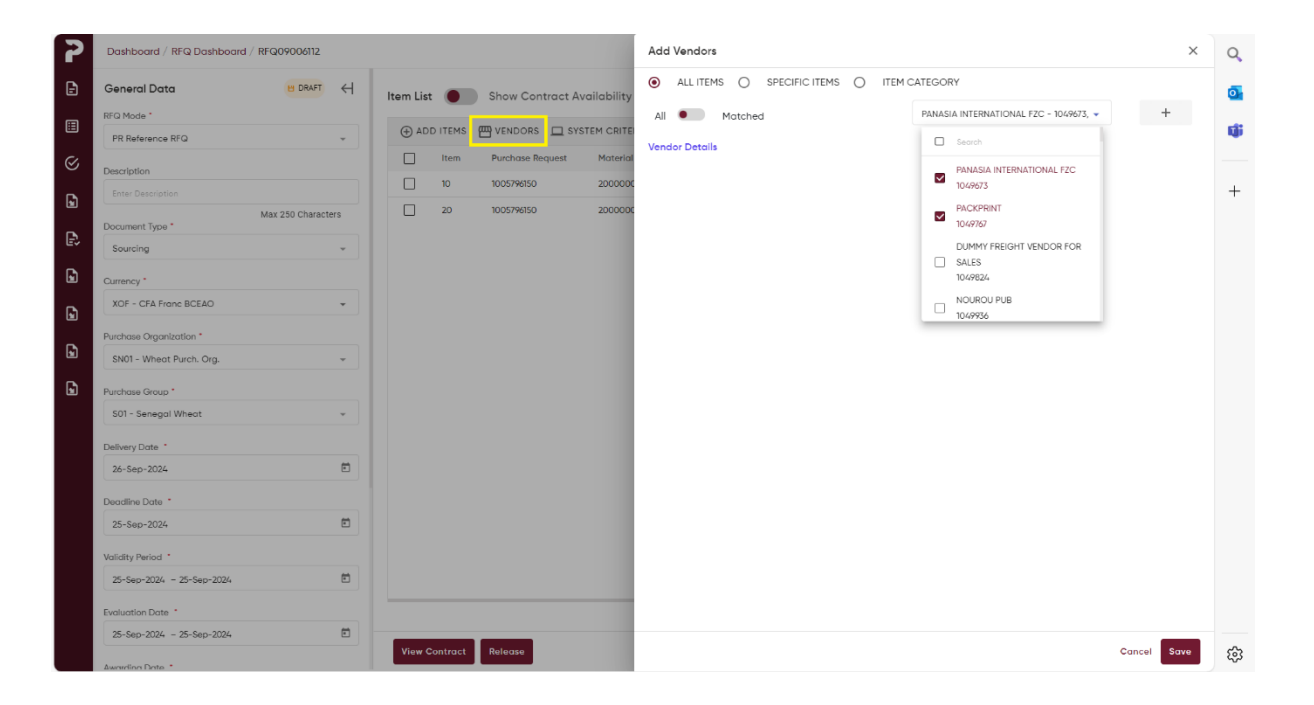

List of *Matched vendors* displayed on the screen, Select the Vendors by the Matched Vendors or All Vendors by using the tab button between All & matched.

After selection of vendor, Click **add button** + . These Selection of Vendors is allowed in Item-level and Item category too. The buyer can decide which vendors to be selected for RFQ at the item-level.

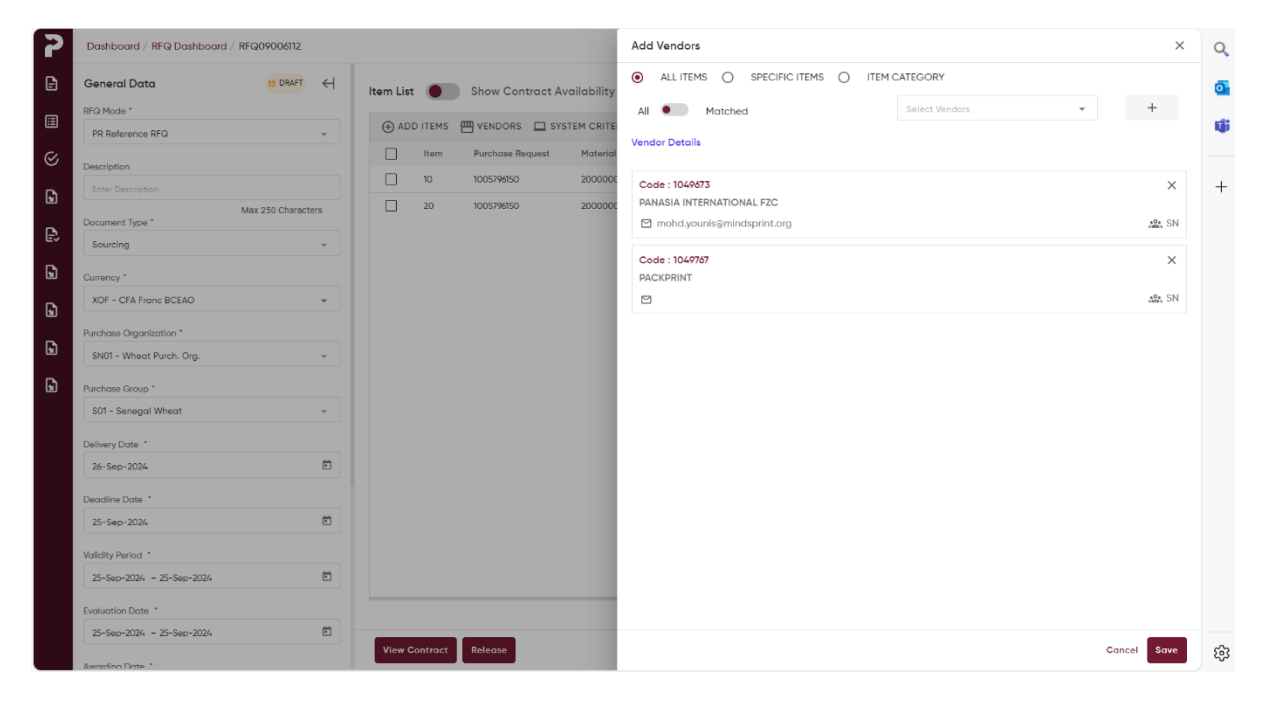

List of vendors are successfully added after using the *Save*.

#### System criteria

| 2        | Dashboard / RFQ Dashboard / RFQ09006112 | System Criteria                                                                     | × c                  |
|----------|-----------------------------------------|-------------------------------------------------------------------------------------|----------------------|
| ₽        | General Data B DRAFT 🗧                  | Item List O Show Contract Availability Remaining Weightage: 100%                    | Choose Template  ADD |
|          | RFQ Mode *                              | 🛞 ADD ITEMS 🏧 VENDORS 🛄 SYSTEM CRITERIA 🙎 EVALUATION System Criteria Name Weightage | Actions              |
| ø        | Description                             | Item Purchase Request Material Material Descript                                    | <b>D</b> -           |
| 6        | Enter Description                       | 10 100579450 20000004593 Flour Bag- First C Price                                   | -                    |
| [-]      | Max 250 Characters<br>Document Type *   | 20 IUUS/Yeldu 20000000AW4 Bran Bag - 2kg Derivery Date<br>Quantity                  |                      |
| <b>D</b> | Sourcing *                              |                                                                                     |                      |
| 9        | Currency * XOF - CFA Franc BCEAO        |                                                                                     |                      |
| 9        | Purchase Organization *                 |                                                                                     |                      |
| 6        | SN01 - Wheat Purch. Org. *              |                                                                                     |                      |
| G        | Purchase Group *                        |                                                                                     |                      |
|          | S01 - Senegal Wheat 👻                   |                                                                                     |                      |
|          | 26-Sep-2024                             |                                                                                     |                      |
|          | Deadline Date *                         |                                                                                     |                      |
|          | 25-Sep-2024                             |                                                                                     |                      |
|          | Validity Period *                       |                                                                                     |                      |
|          | 25-Sep-2024 - 25-Sep-2024               |                                                                                     |                      |
|          | Evaluation Date *                       |                                                                                     |                      |
|          | Awarding Date *                         | View Contract Release                                                               | Cancel Save g        |

Select the system criteria either by *ADD* or *Choose from Template*.

Add the evaluation *Criteria* by *Weightage*.

| 2        | Dashboard / RFQ Dashboard / RFQ09006112 |           |         |                  |              | System Criteria X  |       |                         |   |           |                 | Q           |    |
|----------|-----------------------------------------|-----------|---------|------------------|--------------|--------------------|-------|-------------------------|---|-----------|-----------------|-------------|----|
| Ð        | General Data B DRAFT (                  | ltem List | •       | Show Contract Av | ailability   |                    | Remai | Remaining Weightage: 0% |   |           | E Choose Templo | te 🕀 ADD    | Q  |
| <b>=</b> | RFQ Mode *                              | (+) ADD   | ITEMS   | WENDORS D SYS    | TEM CRITERIA | EVALUATION         | Syste | m Criteria Name         |   | Weightage |                 | Actions     | 4  |
| 8        | Description                             |           | Item    | Purchase Request | Material     | Material Descript  | Pric  | ce                      | * | 50        |                 | ō           |    |
| 6        |                                         |           | 10      | 1005796150       | 20000004593  | Flour Bag- First C | Del   | livery Date             | * | 50        |                 | Ō           | -  |
| E.       | Max 250 Characters                      |           | 20      | 1005/96150       | 200000004994 | Bran Bag - 25kg    |       |                         |   |           |                 |             |    |
| ev<br>D  | Sourcing *                              |           |         |                  |              |                    |       |                         |   |           |                 |             |    |
| ß        | Currency *<br>XOF - CFA Franc BCEAO +   |           |         |                  |              |                    |       |                         |   |           |                 |             |    |
| E C      | Purchase Organization *                 |           |         |                  |              |                    |       |                         |   |           |                 |             |    |
| 6        | SN01 - Wheat Purch. Org. +              |           |         |                  |              |                    |       |                         |   |           |                 |             |    |
| 5        | Purchase Group *                        |           |         |                  |              |                    |       |                         |   |           |                 |             |    |
|          | Delivery Date *                         |           |         |                  |              |                    |       |                         |   |           |                 |             |    |
|          | 26-Sep-2024                             |           |         |                  |              |                    |       |                         |   |           |                 |             |    |
|          | Deadline Date *                         |           |         |                  |              |                    |       |                         |   |           |                 |             |    |
|          | ZorSep-ZUZH                             |           |         |                  |              |                    |       |                         |   |           |                 |             |    |
|          | 25-Sep-2024 - 25-Sep-2024               |           |         |                  |              |                    |       |                         |   |           |                 |             |    |
|          | Evaluation Date *                       |           |         |                  |              |                    |       |                         |   |           |                 |             |    |
|          | 25-Sep-2024 - 25-Sep-2024               | View C    | ontract | Release          |              |                    |       |                         |   |           |                 | Cancel Save | E. |

Click on Save.

#### **Evaluation Criteria**

Go-to Evaluation criteria and *Add* or *Choose from template* by description.

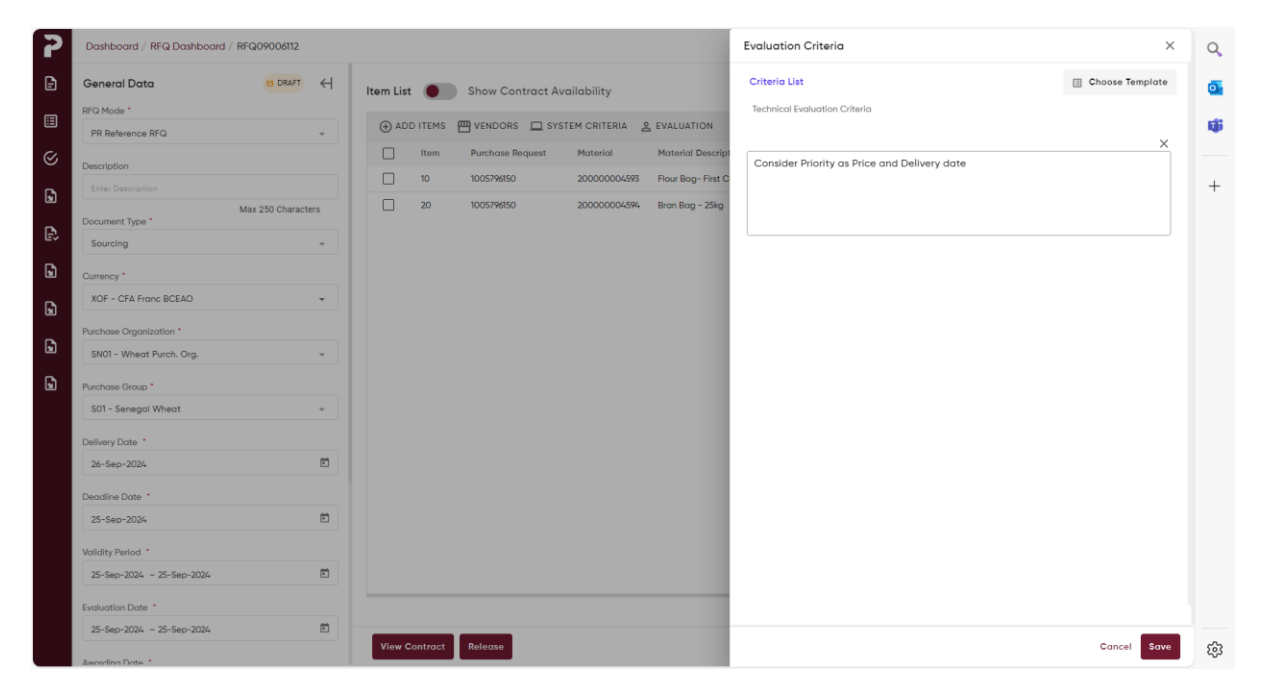

Enter the Details in the add New Template

| 2  | Dashboard / RFQ Dashboard / RFQ09006112 | Evaluation Criteria Template                           | ×Q             |
|----|-----------------------------------------|--------------------------------------------------------|----------------|
| Ð  | General Data 🛛 🖁 DRAFT 🤘                | Item List Demo                                         | + Add New      |
| ⊞  | RFQ Mode * PR Reference RFQ *           | ⊕ ADD ITEMS                                            | <b>1</b>       |
| 8  |                                         | Item Purchase Request Material Material Descript Test  |                |
| •  | Enter Description                       | 10 1005796150 200000004593 Flour Bag- First C O Younis | / ū ~ +        |
| 1  | Max 250 Characters                      | 20 1005796150 200000004594 Biran Birag - 25kg          |                |
| e, | Sourcing +                              |                                                        |                |
| ۵  | Currency *                              |                                                        |                |
| 6  | XOF - CFA Franc BCEAO 👻                 |                                                        |                |
|    | Purchase Organization *                 |                                                        |                |
| 1  | SN01 - Wheat Purch. Org. 👻              |                                                        |                |
| G  | Purchase Group *                        |                                                        |                |
|    | S01 - Senegal Wheat +                   |                                                        |                |
|    | Delivery Date *                         |                                                        |                |
|    | 26-5ep-2024                             |                                                        |                |
|    | Deadline Date *                         |                                                        |                |
|    |                                         |                                                        |                |
|    | 25-Sep-2024 - 25-Sep-2024               |                                                        |                |
|    | Evaluation Date *                       |                                                        |                |
|    | 25-Sep-2024 - 25-Sep-2024               |                                                        |                |
|    | Awardina Data *                         | View Contract Release                                  | Cancel Use Now |

**Evaluation Criteria** is for information purpose only. The factors based on which the Evaluator will decide and rank the Vendors Quotation can be listed in this section. These criterions do not contain any weightage, as opposed to System Criteria that the system will use for ranking Vendor quotes.

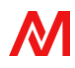

When you click on *more* then, more numbers of Headers Open Up.

**Partners** 

| 2 | Dashboard / RFQ Dashboard / | RFQ09006112        |           |         |                |                 |                  |           |               |                          |              | e            | Q   |
|---|-----------------------------|--------------------|-----------|---------|----------------|-----------------|------------------|-----------|---------------|--------------------------|--------------|--------------|-----|
| ₽ | General Data                |                    | Item List |         | Show Contra    | ct Availability |                  |           |               |                          | م 🖽          |              | . 💁 |
| ⊞ | RFQ Mode *                  | Ţ                  | () ADI    | ) ITEMS | WENDORS        | SYSTEM CRITERIA | EVALUATION       | MORE      |               |                          |              | / Quick Edit |     |
| 8 | Description                 |                    |           | Item    | Purchase Reque | st Material     | Material Descr   | PARTNERS  |               | Purchase Org             | Availability | Actions      |     |
| ß | Enter Description           |                    |           | 10      | 1005796150     | 20000004593     | Flour Bog- First | DOCUMENTS | Senegal Wheat | SN01 - Wheat Purch, Org. |              | E.           | +   |
|   | Document Type *             | Max 250 Characters |           | 20      | 1005796150     | 20000004594     | Bran Bag - 25k   |           | Senegal Wheat | SN01 - Wheat Purch. Org. | Contract     | ₽.           |     |
| Ð | Sourcing                    | •                  |           |         |                |                 |                  | BUYER T&C |               |                          |              |              |     |
| G | Currency *                  |                    |           |         |                |                 |                  | PREVIEW   |               |                          |              |              |     |
| ۵ | XOF - CFA Franc BCEAO       | *                  |           |         |                |                 |                  |           |               |                          |              |              |     |
| ß | Purchase Organization *     |                    |           |         |                |                 |                  |           |               |                          |              |              |     |
|   | SN01 - Wheat Purch. Org.    | Ŧ                  |           |         |                |                 |                  |           |               |                          |              |              |     |
| 6 | Purchase Group *            |                    |           |         |                |                 |                  |           |               |                          |              |              |     |
|   | 301 - Senegui Wrieuz        | *                  |           |         |                |                 |                  |           |               |                          |              |              |     |
|   | 26-Sep-2024                 | Ē                  |           |         |                |                 |                  |           |               |                          |              |              |     |
|   | Deadline Date               |                    |           |         |                |                 |                  |           |               |                          |              |              |     |
|   | 25-Sep-2024                 | Ē                  |           |         |                |                 |                  |           |               |                          |              |              |     |
|   | Validity Period             |                    |           |         |                |                 |                  |           |               |                          |              |              |     |
|   | 25-Sep-2024 - 25-Sep-2024   | Ē                  |           |         |                |                 |                  |           |               |                          |              |              |     |
|   | Evaluation Date *           |                    |           |         |                |                 |                  |           |               |                          |              |              |     |
|   | 25-Sep-2024 = 25-Sep-2024   | Ē                  | View C    | ontract | Release        |                 |                  |           |               |                          | c            | Cancel Save  | 6   |
|   | Awarding Date               |                    |           |         |                |                 |                  |           |               |                          |              |              | 5   |

Select Partners by first clicking *Add New and then Add*.

| 2        | Dashboard / RFQ Dashboard / RFQ09006112 | Add New Partner                                                                                                    | ×          | Q   |
|----------|-----------------------------------------|----------------------------------------------------------------------------------------------------|------------|-----|
| Ð        | General Data                            | Item List  Show Contract Availability Approver Brates Tops Iber Table                                                                                                    | + Add      | •   |
| <b>=</b> | RFQ Mode *                              | ADD ITEMS      VENDORS      SYSTEM CRITERIA & EVALUATION     Aworder     Senagoldemo@mindsprint.org                                                                                                    | 1 0        | ų;  |
| 8        | Description                             | Item Purchase Request Material Material Descript Partner Type User Table                                                                                                    | Level      |     |
| G        |                                         | 10         1005799350         200000000993         Flour Bage First C         Evaluator         Select User           20         1005799350         2000000004993         Flour Bage First C         Evaluator         Velk/agarwait[s/amagri.com | 1 0        | +   |
| E\$      | Max 250 Characters                      | 2000000000 Bitlineby-saig yodunath@mindsprint.org                                                                                                    |            |     |
| G        | Currency.*                              | santran.seiam.trugalanne<br>hamadau yayājootontohad.                                                                                                    |            |     |
| G        | XOF ~ CFA Franc BCEAO 👻                 | jessica.okabuoiijoiamagri.con<br>moriba.komaraiiojamagri.co                                                                                                    |            |     |
| G        | Purchase Organization *                 | julia thyagorajan ja la magni c                                                                                                    |            |     |
| G        | Purchase Group *                        | revanth.palaniappon§mindu<br>senagaldemo§mindspint.org                                                                                                    |            |     |
|          | S01 - Senegal Wheat 👻                   |                                                                                                    |            |     |
|          | Delivery Date *                         |                                                                                                    |            |     |
|          | 26-Sep-2024                             |                                                                                                    |            |     |
|          | Deadline Date *                         |                                                                                                    |            |     |
|          | Validity Redard *                       |                                                                                                    |            |     |
|          | 25-Sep-2024 - 25-Sep-2024               |                                                                                                    |            |     |
|          | Evaluation Date *                       |                                                                                                    |            |     |
|          | 25-Sep-2024 - 25-Sep-2024               | View Contract Release                                                                                                    | Cancel Add | ŝ   |
|          | Awarding Date *                         |                                                                                                    |            | 252 |

**Evaluator Selection-** The vendor responded RFQ will be evaluated by the Evaluated prior to Awarding stage. The Evaluator would rank vendor quotes based on their personal experiences and preferences. Evaluation is possible at Item-level also for particular RFQs.

Buyer can select multi-level Evaluation in this tab. If a particular RFQ needs to be evaluated by two or more people in the organization, their User IDs can be maintained in the desired sequence **Level 1, 2, ...** 

**Awarder Selection-** The Awarder will Award the evaluated RFQs at Item-level and have option to create Cumulative Purchase Orders.

Awarder can view System ranks and Evaluator ranks against each vendor quotes.

#### Document

| 2         | Dashboard / RFQ Dashboard / RFQ09006112        | Add Documents                                                                                                    | ×  | Q  |
|-----------|------------------------------------------------|----------------------------------------------------------------------------------------------------|----|----|
| Ð         | General Data                                   | Item List O Show Contract Availability Buyer Documents                                                                                                    | ^  | •  |
| ⊞         | RFQ Mode *                                     | ↔ ADD ITEMS                                                                                                    |    | ų, |
| $\otimes$ | Description                                    | Item Purchase Request Material Material Description  tube Content of the content of the content | J  |    |
| G         | Enter Description                              | 10         100579850         200000004598         Flour Bag- First Choice 50kg         Vendor Documents         + Add Documents                                                                                                    | ~  | +  |
| P.        | Max 250 Characters                             | 20 1005/M6b0 20000000/394 Bran Bag - 25kg                                                                                                    |    |    |
| e~        | Sourcing *                                     |                                                                                                    |    |    |
|           | Currency *<br>XOF - CFA Franc BCEAO +          |                                                                                                    |    |    |
| •         | Purchase Organization *                        |                                                                                                    |    |    |
| 6         | SN01 - Wheat Purch. Org. +                     |                                                                                                    |    |    |
| G         | Purchase Group *                               |                                                                                                    |    |    |
|           | Dalkany Dota *                                 |                                                                                                    |    |    |
|           | 26-Sep-2024                                    |                                                                                                    |    |    |
|           | Deadline Date *                                |                                                                                                    |    |    |
|           | 25-Sep-2024                                    |                                                                                                    |    |    |
|           | Validity Period *<br>25-Sep-2024 - 25-Sep-2024 |                                                                                                    |    |    |
|           | Evaluation Date *                              |                                                                                                    |    |    |
|           | 25-Sep-2024 - 25-Sep-2024                      | View Contract Release Concel Say                                                                                                    | ve | 6  |
|           | Awarding Date                                  |                                                                                                    |    | 5  |

Two types of documents can be attached in separate tabs, *Buyer documents* & *Vendor documents*.

| Organize * New folder                                                                                                    |                              | ≣ •                     | •                                                            |                                                                                             | Add Documents                                                                                                    | ×    | Q                     |
|----------------------------------------------------------------------------------------------------|------------------------------|-------------------------|--------------------------------------------------------------|---------------------------------------------------------------------------------------------|----------------------------------------------------------------------------------------------------|------|-----------------------|
| Organize • New folder<br>Desktop<br>Download(All I<br>Microsoft lean<br>Mindsprint<br>Presentation<br>Pro_con AP                                                                                                    | Name                         | E •<br>Status<br>©<br>© | Date modifi<br>13-08-2024<br>13-08-2024<br>20-06-2024<br>395 | EVALUATION : MORE Moterial Description     Flour Bag- First Chalce Solg     Bran Bag - 25kg | Buyer Documents                £ Drog & Drop or Browse doos, pdf, star, tot - Max 548            Vendor Documents + Add Documents |      | S∕ <b>3</b><br>₩<br>+ |
| Procon Testing     File gam     Sut* = senegor veneot     Delivery Date =     2e-see-2024     Decidition Date =     25-see-2024     Volidity Pariod =     25-see-2024     Volidity Pariod =     25-see-2024     Volidity Pariod =     25-see-2024     Volidity Pariod =     25-see-2024 | e: Cus<br>Upload from mobile | tom files               | Cancel                                                       |                                                                                             |                                                                                                    |      |                       |
| Awarding Date *                                                                                                    | View Contract                | Release                 |                                                              |                                                                                             | Cancel                                                                                                    | lave | <b>6</b> 3            |

*Drag and drop* or *select the Document* to add it to the portal as a Buyer documents. In Vendor Documents tab, Give *Title* & Choose the Document is *Mandatory* or *Optional* & *Save* It.

| 7         | Dashboard / RFQ Dashboard / RFQ09006112            | Add Documents                                                                                                    | ×           | Q |
|-----------|----------------------------------------------------|----------------------------------------------------------------------------------------------------|-------------|---|
| Ð         | General Data 🙂 DRAFT 🕂                             | Item List  Show Contract Availability Buyer Documents                                                                                                    | ~           | • |
| ≣         | RFQ Mode * PR Reference RFQ                        | ADD ITEMS      VENDORS      SYSTEM CRITERIA      EVALUATION      MORE     Vendor Documents                                                                    | ^           | ŵ |
| $\otimes$ | Description                                        | Item Purchase Request Material Material Description                                                                                                    | + Add New   |   |
| ß         | Enter Description Max 250 Characters               | ID         IDUS/NEISO         200000004695         Ploar Bag - Mart Chalce Soling           20         100579650         200000004594         Bran Bag - 25kg | ×           | + |
| Ð         | Document Type * Sourcing *                         | test                                                                                                    |             |   |
| Ð         | Currency *                                         |                                                                                                    |             |   |
| Ð         | XOF - CFA Franc BCEAO +                            |                                                                                                    |             |   |
| Ð         | Purchase Organization * SN01 - Wheat Purch. Org. * |                                                                                                    |             |   |
| ß         | Purchase Group *                                   |                                                                                                    |             |   |
|           | S01 - Senegal Wheat +                              |                                                                                                    |             |   |
|           | Delivery Date * 26-Sep-2024                        |                                                                                                    |             |   |
|           | Deadline Date *                                    |                                                                                                    |             |   |
|           | 25-Sep-2024                                        |                                                                                                    |             |   |
|           | Validity Period *<br>25-Sep-2024 - 25-Sep-2024     |                                                                                                    |             |   |
|           | Evaluation Date *                                  |                                                                                                    |             |   |
|           | 25-Sep-2024 - 25-Sep-2024                          | View Contract Release                                                                                                    | Cancel Save | ŝ |

#### Questions

| Dashboard / RFQ Dashboard / RFQ09006112             | Question                                                                                                    | ×                                                                                                    | Q                                                                                                    |
|-----------------------------------------------------|----------------------------------------------------------------------------------------------------|----------------------------------------------------------------------------------------------------|----------------------------------------------------------------------------------------------------|
| General Data B DRAFT                                | H Item List Show Contract Availability Question List                                                                                                    | ADD                                                                                                  | •                                                                                                    |
| RFQ Mode * PR Reference RFQ                         | ↔ ADD ITEMS  WENDORS  SYSTEM CRITERIA  E EVALUATION Guestion 1  Is Mandatory?                                                                                                    | ×                                                                                                    | ų,                                                                                                    |
| Description                                         | Item Purchase Request Material Material Descript     10 100579850 2000000-4593 Flow Bog-Flist C                                                                                                    |                                                                                                    |                                                                                                    |
| Enter Description Max 250 Character Document Type * | 20 100579950 20000004594 Biran Bag - 25kg                                                                                                    |                                                                                                    | +                                                                                                    |
| Sourcing                                            | O YES/NO O TEXT                                                                                                    |                                                                                                    |                                                                                                    |
| Currency *<br>XOF - CFA Franc BCEAO                 |                                                                                                    |                                                                                                    |                                                                                                    |
| Purchase Organization *                             |                                                                                                    |                                                                                                    |                                                                                                    |
| Purchase Group *                                    |                                                                                                    |                                                                                                    |                                                                                                    |
| S01 - Senegal Wheat                                 |                                                                                                    |                                                                                                    |                                                                                                    |
| 26-Sep-2024                                         | 5                                                                                                    |                                                                                                    |                                                                                                    |
| Deadline Date *<br>25-Sep-2024                      | 5                                                                                                    |                                                                                                    |                                                                                                    |
| Validity Period *                                   |                                                                                                    |                                                                                                    |                                                                                                    |
| zs-sep-zuz4 - zs-sep-züz4                           |                                                                                                    |                                                                                                    |                                                                                                    |
| 25-Sep-2024 - 25-Sep-2024                           | 2 View Contract Ralease Cancel                                                                                                    | Save                                                                                                 | ŝ                                                                                                    |
|                                                     | Dashboard / RFQ Dashboard / RFQ000012       General Data     12 DMAP       RFO Mode *     12       PR Reference RFQ     12       Description     12       Enter Description     12       Document Type *     Max 250 Characters       Document Type *     12       Sourcing     12       XDF - CFA France BCEAD     12       Parchase Organization *     12       S01 - Strengel Wheat     12       Dashery Date *     12       22-Sep-2026     12       Vaidity Period *     12       22-Sep-2026     12       Soution Otate *     12       22-Sep-2026     12       Decidere Date *     12       22-Sep-2026     12       Souting Period *     12       22-Sep-2026     12       Souting Date *     12       22-Sep-2026     12       Souting Date *     12       22-Sep-2026     12       Souting Period *     12       22-Sep-2026     12       Souting Date *     12       22-Sep-2026     12       Souting Date *     12       22-Sep-2026     12       23-Sep-2026     12 | Databased / MrQ Domboord / MrQQ0000EX     General Data     Mile IIIIIIIIIIIIIIIIIIIIIIIIIIIIIIIIIIII | Debtoord / BTQ Doublood / ATQCOVOMID     Control Data     Bit double     Bit double </th |

Select the questions either by **ADD** or **Choose from Template**.

Select the Question by *Mandatory* or *Optional,* Select answer type as *Yes/no* or *Text* & Save it.

#### Buyer T&C.

| Dashboard / RFQ Dashboard | / RFQ09006112      |                             |                                           | Buyer Terms & Conditions X                           | Q        |
|---------------------------|--------------------|-----------------------------|-------------------------------------------|------------------------------------------------------|----------|
| General Data              |                    | Item List O Show Contract / | Availability                              | Remarks                                              | o,       |
| RFQ Mode *                |                    |                             |                                           |                                                      |          |
| PR Reference RFQ          | *                  | ADD ITEMS WENDORS S         | STEM CRITERIA & EVALUATION : MORE         | Remark                                               | <b>U</b> |
| Description               |                    | Item Purchase Request       | Material Material Description             | Enter terms and conditions                           |          |
| Enter Description         |                    | 10 1005796150               | 200000004593 Flour Bag- First Choice 50kg |                                                      | +        |
|                           | Max 250 Characters | 20 1005796150               | 200000004594 Bran Bag - 25kg              | "Max characters limit 1000                           |          |
| Document Type *           |                    |                             |                                           |                                                      |          |
| Sourcing                  | *                  |                             |                                           |                                                      |          |
| Currency *                |                    |                             |                                           | Buyer Documents                                      |          |
| XOF - CFA Franc BCEAO     | -                  |                             |                                           |                                                      |          |
| Purchase Organization *   |                    |                             |                                           | Drag & Drop or Browse docx, pdf, xbxs, txt - Max SMB |          |
| SN01 - Wheat Purch. Org.  |                    |                             |                                           | · · · · · · · · · · · · · · · · · · ·                |          |
| Purchase Group *          |                    |                             |                                           |                                                      |          |
| S01 - Senegal Wheat       | -                  |                             |                                           |                                                      |          |
| Delivery Date *           |                    |                             |                                           |                                                      |          |
| 26-Sep-2024               |                    |                             |                                           |                                                      |          |
| Deadline Date *           |                    |                             |                                           |                                                      |          |
| 25-Sep-2024               | 6                  |                             |                                           |                                                      |          |
| Validity Period           |                    |                             |                                           |                                                      |          |
| 25-Sep-2024 - 25-Sep-2024 |                    |                             |                                           |                                                      |          |
| Evaluation Date           |                    |                             |                                           |                                                      |          |
| 25-Sep-2024 - 25-Sep-2024 |                    |                             |                                           |                                                      | _        |
| Awarding Date *           |                    | View Contract Release       |                                           | Cancel Save                                          | \$       |
|                           |                    |                             |                                           | Page                                                 | 18       |

The Buyer can Add *Remarks/Comments* for Vendor notice.

Also, *Additional Document* scan be attached in this Tab.

#### **Delivery Location**

| 2         | Dashboard / RFQ Dashboard / RFQ09006 | 112       |           |         |                  |              |                      | Delivery Address ×                               | Q  |
|-----------|--------------------------------------|-----------|-----------|---------|------------------|--------------|----------------------|--------------------------------------------------|----|
| Ð         | General Data B DR                    | RAFT H    | Itom List |         | Show Contract Av | ailability   |                      | ALL ITEMS PLANT WISE ITEM WISE                   | 0. |
| œ         | RFQ Mode *                           |           | Item List |         |                  | andonity     |                      | Plant & Delivery Address                         |    |
|           | PR Reference RFQ                     | *         | ⊕ AD      | D ITEMS | WENDORS 🛄 SYS    | TEM CRITERIA | EVALUATION : MORE    | Plant Name                                       | 1  |
| $\otimes$ | Description                          |           |           | Item    | Purchase Request | Material     | Material Description | Address                                          |    |
| G         | Enter Description                    |           |           | 20      | 1005796150       | 20000004595  | Prop Bog - 25kg      | Item: 10,20                                      | +  |
| ß         | Max 250 Ch<br>Document Type *        | haracters |           |         |                  |              | tranting Long        | OLAM Senegal SA<br>Usines & Bureaux : Diamniadio |    |
| E~        | Sourcing                             | *         |           |         |                  |              |                      | Senegal, SN - 45762                              |    |
| 6         | Currency *                           |           |           |         |                  |              |                      |                                                  |    |
| G         | XOF - CFA Franc BCEAO                | *         |           |         |                  |              |                      |                                                  |    |
| ធា        | Purchase Organization *              |           |           |         |                  |              |                      |                                                  |    |
| •         | SNUT - Wheat Purch. Org.             | ¥         |           |         |                  |              |                      |                                                  |    |
|           | Purchase Group *                     | •         |           |         |                  |              |                      |                                                  |    |
|           |                                      |           |           |         |                  |              |                      |                                                  |    |
|           | 26-Sep-2024                          | Ē         |           |         |                  |              |                      |                                                  |    |
|           | Deadline Date *                      |           |           |         |                  |              |                      |                                                  |    |
|           | 25-Sep-2024                          | ۲         |           |         |                  |              |                      |                                                  |    |
|           | Validity Period *                    |           |           |         |                  |              |                      |                                                  |    |
|           | 25-Sep-2024 - 25-Sep-2024            | ۲         |           |         |                  |              |                      |                                                  |    |
|           | Evaluation Date *                    |           |           |         |                  |              |                      |                                                  |    |
|           | 25-Sep-2024 - 25-Sep-2024            | ē         | Manu      | -       | Datama           |              |                      |                                                  |    |
|           | Awardina Date *                      |           | VIGW C    | ontract | Release          |              |                      |                                                  | छ  |

Similar to all previous windows, even Delivery Location can be individually selected for Items of the RFQ. It can be seen for *All Items/Plant Wise/Item Wise*. Default Delivery Location will be auto populated from Plant-specific Master Data.

#### Preview

| Preview: RFQ09006112                                                                                                    |                                                                                                    |                               |                                                                                                    |                                          |                                     |                                        |                  | 0  |
|----------------------------------------------------------------------------------------------------|----------------------------------------------------------------------------------------------------|-------------------------------|----------------------------------------------------------------------------------------------------|------------------------------------------|-------------------------------------|----------------------------------------|------------------|----|
| GENERAL DATA ITEMS & VENDOR SYSTEM CRITERIA                                                                                                    | IA QUESTION EVALUATION PARTNER DOCU                                                                               | JMENTS BUYER T&C BUYER I      | DOCUMENTS DELIVERY ADDRE                                                                                   | SS                                       |                                     |                                        |                  | ri |
| eneral Data                                                                                                    |                                                                                                    |                               |                                                                                                    |                                          |                                     |                                        |                  |    |
| 1ode Of RFQ                                                                                                    | Document Type                                                                                                    | Curren                        | су                                                                                                    |                                          | Delivery Date                       |                                        |                  |    |
| PR Reference RFQ                                                                                                    | Sourcing                                                                                                    | XOF                           |                                                                                                    |                                          | 26-Sep-2024                         |                                        |                  | +  |
| Deadline Date                                                                                                    | Validity Start                                                                                                    | Validity                      | y End                                                                                                    |                                          | Evaluation Start                    |                                        |                  |    |
| 25-Sep-2024                                                                                                    | 25-Sep-2024                                                                                                    | 25-Se                         | p-2024                                                                                                    |                                          | 25-Sep-2024                         |                                        |                  |    |
| valuation End Date                                                                                                    | Awarding Start                                                                                                    | Awardi                        | ing End Date                                                                                               |                                          | Category                            |                                        |                  |    |
| 25-Sep-2024                                                                                                    | 25-Sep-2024                                                                                                    | 25-Se                         | ep-2024                                                                                                    |                                          | Request For Quotation               |                                        |                  |    |
|                                                                                                    |                                                                                                    |                               |                                                                                                    |                                          |                                     |                                        |                  |    |
| Collective Number                                                                                                    | Payment Terms                                                                                                    | INCO T                        | Terms                                                                                                    |                                          |                                     |                                        |                  |    |
| iollective Number<br>SN1124063<br>em List & Vendor Details (2)                                                                                                    | Payment Terms<br>2007 - 21 Days From Date Of Invoice                                                              | INCO T<br>CFR -               | Terms<br>Costs And Freight                                                                                 |                                          |                                     |                                        |                  |    |
| SNI124045 em List & Vendor Details (2) PANASIA INTERNATIONAL FZC 104096 sndor Details Vendor Code 1040973 am Details                                                                                                    | Payment Terms<br>2007 - 21 Days From Date Of Invoice<br>CPRINT<br>67<br>Vendor Name<br>PANASIA INTERNATIONAL FZC  | INCO T<br>CFR -               | Ferms<br>- Costs And Freight<br>Mollid<br>mohd younis@mindspri                                             | int.org                                  | Ven                                 | dor Category                           |                  |    |
| endlective Number SNT124003  m List & Vendor Details (2) PANASIA INTERNATIONAL FZC 1049073 m Details  Item # Material Material                                                                                                    | Poyment Terms 2007 - 21 Days From Date Of Invoice  CPRINT 57 Vendor Name PANASIA INTERNATIONAL F2C al Description | INCO T<br>CFR -               | Ferms<br>-Costs And Freight<br>Mollid<br>Mollid<br>mohdyounis@mindspri<br>Purchase Org                     | nt.org<br>Material Category              | Ven<br>Delivery Date                | dor Category<br>Order Qty              | UOM              |    |
| Incluctive Number SNT124003  Text List & Vendor Details (2) PANASIA INTERNATIONAL F2C 10/49/3 PANASIA INTERNATIONAL F2C 10/49/3 PANASIA INTERN | Payment Terms 2007 - 21 Days From Date Of Invoice                                                                 | Plant Left of Senegal Wheat - | Ferms<br>-Costs And Freight<br>Mollid<br>mohdyounis@mindspri<br>Purchase Org<br>SN01 - Wheet Purch. Org. = | nt.org<br>Material Category<br>001 - MRO | Ven<br>Delivery Date<br>01-Oct-2024 | dor Category<br>Order Qty<br>10,000.00 | UOM<br>EA - eoch |    |

In the Final page of Preview in RFQ Creation, check all the details that are maintained is OK & Finally Click **Release** to create RFQ.

| 2  | Dashboard / RF | Q Dashboard / R | FQ09006112 / Previ | iew      |              |         |           |                  |                    |                  |        |             |         | Θ       | Q  |
|----|----------------|-----------------|--------------------|----------|--------------|---------|-----------|------------------|--------------------|------------------|--------|-------------|---------|---------|----|
| Ð  | GENERAL DATA   | ITEMS & VENDOR  | SYSTEM CRITERIA    | QUESTION | EVALUATION   | PARTNER | DOCUMENTS | BUYER T&C        | BUYER DOCUMENTS    | DELIVERY ADDRESS |        |             |         |         | o. |
| ⊞  | Levels         |                 | Partner Ty         | pe       |              |         |           |                  | Approvers          |                  |        |             |         |         | 10 |
| a  | 1              |                 | Awarder            |          |              |         |           |                  | senagaldemo@minds; | print.org        |        |             |         |         |    |
| S  | 1              |                 | Evaluator          |          |              |         |           |                  | senagaldemo⊚minds; | print.org        |        |             |         |         | +  |
| G  | Documents      |                 |                    |          |              |         |           |                  |                    |                  |        |             |         |         |    |
| e, | Common Docum   | ents            |                    |          |              |         |           |                  |                    |                  |        |             |         |         |    |
| ធ  | Document Nar   | ne              |                    |          |              |         |           |                  |                    | File Size(Kb)    | Source | Uploaded On | Actions |         |    |
|    | Header.docs    |                 |                    |          | 100          |         |           |                  |                    | 13,176.00        | Header | 25-Sep-2024 |         |         |    |
| 1  | BuyerT&C       |                 |                    |          |              |         |           | (i)              |                    |                  |        |             |         |         |    |
| G  | Damanda        |                 |                    |          |              |         | Are       | You Sure want to | Continue           |                  |        |             |         |         |    |
| េ  | Remarks        |                 |                    |          |              |         |           |                  | CANCEL             | OKAY             |        |             |         |         |    |
|    |                |                 |                    |          |              | _       |           |                  |                    |                  |        |             |         |         |    |
|    | Buyer Docume   | nts             |                    |          |              |         |           |                  |                    |                  |        |             |         |         |    |
|    | Document Nar   | ne              |                    |          | File Size(KI | ь)      |           |                  | Uploaded (         | On               |        | Actions     |         |         |    |
|    |                |                 |                    |          |              |         |           | No Data          | Found              |                  |        |             |         |         |    |
|    | Delivery Addre | ss              |                    |          |              |         |           |                  |                    |                  |        |             |         |         |    |
|    | Plant Name     |                 |                    |          |              |         |           |                  |                    |                  |        |             |         |         |    |
|    | 4601 - Olam S  | ienegal Wheat   |                    |          |              |         |           |                  |                    |                  |        |             |         |         |    |
|    | Address        |                 | ~                  |          |              |         |           |                  |                    |                  |        |             |         |         |    |
|    |                |                 |                    |          |              |         |           |                  |                    |                  |        |             |         |         |    |
|    |                |                 |                    |          |              |         |           |                  |                    |                  |        |             | Cancel  | Release | 6  |
|    |                |                 |                    |          |              |         |           |                  |                    |                  |        |             |         |         | 5  |
|    |                |                 |                    |          |              |         |           |                  |                    |                  |        |             |         |         |    |
|    |                |                 |                    |          |              |         |           |                  |                    |                  |        |             |         |         |    |
| 2  | Dashboord RFC  | Dashboard       |                    |          |              |         |           |                  |                    |                  |        | SNI         | 10      |         | Q  |

| 2 |  |              | 5N1 | V RFQ Released Successfully | ٩  |
|---|--|--------------|-----|-----------------------------|----|
| ₽ |  | PR Contained |     | PO followindged<br>Di 10    | 0  |
|   |  |              |     |                             | ų, |

#### **RFQ** approval Process initiated.

The Business can maintain customized RFQ Approval Criteria based on **Plant**, **Purchase Organization**, Material Category, and RFQ Value.

The RFQ Approver will receive and email detailing the RFQ item level information and Mail CC marked to the RFQ creator.

#### 1.2 Direct RFQ creation

Pro Con also offers a provision to create Direct RFQ without the need for an SAP PR. The RFQ creator can enter Account Assignment details at Item level

and generate the RFQ.

| 2  | Dashboard            | I / RFQ Dashboard |             |               |          |                                                                                                    |                  |               |                 |                 | Θ                  | Q |
|----|----------------------|-------------------|-------------|---------------|----------|----------------------------------------------------------------------------------------------------|------------------|---------------|-----------------|-----------------|--------------------|---|
| E  | F Totol RFO Diratted |                   | fted        | PR C 66       | onsumed  | Direction 10 Particular 10 Particular 10 | Direct RFQ<br>48 |               | B               | PO Acknowledged | 0 <u>.</u>         |   |
| ତ  | RFQ List             |                   |             |               |          |                                                                                                    |                  |               |                 | <               | 🛃 🧪 CREATE NEW     | _ |
| េ  |                      | Rfq Number        | Mode Of Rfq | Contract Type | Currency | Created On                                                                                                    | CreatedBy        | Deadline Date | Evaluation Date | Awarding Date   | Status             | + |
|    |                      | RFQ09006109       | PR          | Service       | XOF      | 25-Sep-2024                                                                                                    | senagal          | 25-Sep-2024   | 25-Sep-2024     | 25-Sep-2024     | « Respond          |   |
| E, |                      | RFQ09006105       | DIRECT      | Service       | XOF      | 24-Sep-2024                                                                                                    | senagal          | 24-Sep-2024   | 24-Sep-2024     | 24-Sep-2024     | 💾 Draft            |   |
| G  |                      | RFQ09006104       | DIRECT      | Service       | XAF      | 24-Sep-2024                                                                                                    | senagal          | 24-Sep-2024   | 24-Sep-2024     | 24-Sep-2024     | G Release          |   |
|    |                      | RFQ09006103       | DIRECT      | Service       | XOF      | 24-Sep-2024                                                                                                    | senagal          | 24-Sep-2024   | 24-Sep-2024     | 24-Sep-2024     | H Draft            |   |
| 6  |                      | RFQ09006100       | PR          | Sourcing      | XAF      | 24-Sep-2024                                                                                                    | senagal          | 24-Sep-2024   | 24-Sep-2024     | 24-Sep-2024     | 🧔 Award            |   |
| G  |                      | RFQ09006097       | PR          | Sourcing      | XAF      | 24-Sep-2024                                                                                                    | senagal          | 24-Sep-2024   | 24-Sep-2024     | 24-Sep-2024     | G Release          |   |
| n. |                      | RFQ09006096       | PR          | Sourcing      | XAF      | 24-Sep-2024                                                                                                    | senagal          | 24-Sep-2024   | 24-Sep-2024     | 24-Sep-2024     | H Draft            |   |
|    |                      | RFQ09006094       | DIRECT      | Asset         | NGN      | 24-Sep-2024                                                                                                    | Mohd             | 24-Sep-2024   | 25-Sep-2024     | 27-Sep-2024     | 💾 Draft            |   |
|    |                      | RFQ09006089       | PR          | Sourcing      | NGN      | 24-Sep-2024                                                                                                    | Mohd             | 25-Sep-2024   | 26-Sep-2024     | 28-Sep-2024     | E Draft            |   |
|    |                      | RFQ09006088       | PR          | Sourcing      | XOF      | 24-Sep-2024                                                                                                    | Mohd             | 24-Sep-2024   | 24-Sep-2024     | 24-Sep-2024     | 💾 Draft            |   |
|    |                      | RFQ09006084       | PR          | Sourcing      | NGN      | 24-Sep-2024                                                                                                    | Mohd             | 24-Sep-2024   | 25-Sep-2024     | 28-Sep-2024     | G Release          |   |
|    |                      | RFQ09006082       | PR          | Sourcing      | XOF      | 24-Sep-2024                                                                                                    | senagal          | 24-Sep-2024   | 24-Sep-2024     | 24-Sep-2024     | G Release          |   |
|    |                      | RFQ09006081       | PR          | Sourcing      | XOF      | 24-Sep-2024                                                                                                    | senagal          | 24-Sep-2024   | 24-Sep-2024     | 24-Sep-2024     | 💾 Draft            |   |
|    |                      | RFQ09006078       | PR          | Sourcing      | XAF      | 24-Sep-2024                                                                                                    | senagal          | 24-Sep-2024   | 25-Sep-2024     | 27-Sep-2024     | H Draft            |   |
|    |                      | RFQ09006069       | PR          | Asset         | XAF      | 23-Sep-2024                                                                                                    | senagal          | 24-Sep-2024   | 24-Sep-2024     | 24-Sep-2024     | ≡, Evaluate        |   |
|    | Rows per             | page: 25 +        |             |               |          |                                                                                                    |                  |               |                 | 1 – 25 of 114   | < <b>&gt; &gt;</b> |   |
|    |                      |                   |             |               |          |                                                                                                    |                  |               |                 |                 |                    | ŝ |

Click on *Create RFQ* in the RFQ dashboard.

| 2        | Dashboard / RFQ Dashboard / Creation |                   |                                                                                    |           | 8  | Q     |
|----------|--------------------------------------|-------------------|------------------------------------------------------------------------------------|-----------|----|-------|
| ₽        | General Data                         | $\leftrightarrow$ | Item List Q III                                                                    | M 🛈       | ≁  | •     |
|          | RFQ Mode *                           | _                 | 🕀 ADD ITEMS 🖷 VENDORS 🗖 SYSTEM CRITERIA 🙎 EVALUATION 🚆 PARTNERS 📔 DOCUMENTS 🕴 MORE |           |    | -     |
| ଁ        | Search                               |                   |                                                                                    |           |    |       |
| G        | Select                               |                   | No Data Found                                                                      |           |    | +     |
| E.       | Dr<br>Dr<br>PR Reference RFQ         |                   |                                                                                    |           |    |       |
| ີ.<br>ເລ | Import Procurement                   |                   |                                                                                    |           |    |       |
| B        | Currency                             | •                 |                                                                                    |           |    |       |
|          | Purchase Organization *              |                   |                                                                                    |           |    |       |
| •        | SN01 - Wheat Purch. Org.             | *                 |                                                                                    |           |    |       |
| ۵        | Purchase Group *                     |                   |                                                                                    |           |    |       |
|          | S01 - Senegal Wheat                  | *                 |                                                                                    |           |    |       |
|          | Delivery Date *                      |                   |                                                                                    |           |    |       |
|          | Delivery Date                        | ۲                 |                                                                                    |           |    |       |
|          | Deadline Date *                      |                   |                                                                                    |           |    |       |
|          | Deadline Date                        | •                 |                                                                                    |           |    |       |
|          | Validity Period *                    |                   |                                                                                    |           |    |       |
|          | 25-Sep-2024 -                        | ۲                 |                                                                                    |           |    |       |
|          | Evaluation Date                      |                   |                                                                                    |           |    |       |
|          | From Date - To Date                  | ۲                 |                                                                                    |           |    | -0-   |
|          | Awarding Date                        |                   |                                                                                    | Cancel Sa | ve | र्छ्उ |

Select *Direct PR* under *Mode of RFQ*.

| 2      | Dashboard / RFQ Dashboard / Creation |                                                                                    | i         | 8   | Q  |
|--------|--------------------------------------|------------------------------------------------------------------------------------|-----------|-----|----|
| ₽      | General Data                         | Item List                                                                          | a III 🗠 🖸 | ₹   | •  |
|        | RFQ Mode *                           | ↔ add items 🏧 vendors 🗖 system criteria 🔮 evaluation 🗮 partners 🚼 documents 🗄 more |           |     | 1  |
| ø      | Direct RFG                           |                                                                                    |           |     | _  |
| ۔<br>۵ | Enter Description                    | No Data Found                                                                      |           |     | +  |
|        | Max 250 Characters                   |                                                                                    |           |     |    |
| E÷     | Document Type                        |                                                                                    |           |     |    |
| 6      | Q. Select                            |                                                                                    |           |     |    |
| ٦      | Asset                                |                                                                                    |           |     |    |
| G      | Service<br>Service                   |                                                                                    |           |     |    |
| ۵      | Purchase Group *                     |                                                                                    |           |     |    |
|        | S01 - Senegal Wheat +                |                                                                                    |           |     |    |
|        | Delivery Date *                      |                                                                                    |           |     |    |
|        | Delivery Date                        |                                                                                    |           |     |    |
|        | Deadline Date *                      |                                                                                    |           |     |    |
|        | Deadline Date                        |                                                                                    |           |     |    |
|        | Validity Period *                    |                                                                                    |           |     |    |
|        | 25-Sep-2024 -                        |                                                                                    |           |     |    |
|        | Evaluation Date *                    |                                                                                    |           |     |    |
|        | From Date - To Date                  |                                                                                    |           |     |    |
|        | Awardina Date *                      |                                                                                    | Cancel    | ave | 63 |

Select *RFQ* document type as per requirement. Corresponding to SAP PRs, Direct RFQ can also be created for *Asset, Service* and *Sourcing* procurements.

| Dashboara / RFQ Dashboara / | RFQ09006128        |                                                                                                |              | 1 😝     | a  |
|-----------------------------|--------------------|------------------------------------------------------------------------------------------------|--------------|---------|----|
| General Data                |                    | Item List                                                                                      | 0. III 🗠     | · • *   |    |
| RFQ Mode *                  |                    |                                                                                                |              |         |    |
| Direct RFQ                  | -                  | 🕑 ADD ITEMS 🥅 VENDORS 🛄 SYSTEM CRITERIA 🙎 EVALUATION 🖹 PARTNERS 📄 DOCUMENTS 🚦 MORE             |              |         | R. |
| Description                 |                    | Item MaterialCade MaterialDescription Plant PurchaseOrganization MaterialCategory DeliveryDate | Availability | Actions |    |
| Enter Description           |                    | No Data Found                                                                                  |              |         | +  |
| Document Type *             | Max 250 Characters |                                                                                                |              |         |    |
| Sourcing                    | *                  |                                                                                                |              |         |    |
| Currency *                  |                    |                                                                                                |              |         |    |
| XOF - CFA Franc BCEAO       | *                  |                                                                                                |              |         |    |
| Purchase Organization *     |                    |                                                                                                |              |         |    |
| SN01 - Wheat Purch. Org.    | *                  |                                                                                                |              |         |    |
| Purchase Group *            |                    |                                                                                                |              |         |    |
| S01 - Senegal Wheat         |                    |                                                                                                |              |         |    |
| Delivery Date *             |                    |                                                                                                |              |         |    |
| 26-Sep-2024                 | 5                  |                                                                                                |              |         |    |
| Deadline Date *             |                    |                                                                                                |              |         |    |
| 25-Sep-2024                 | ۲                  |                                                                                                |              |         |    |
| Validity Period *           |                    |                                                                                                |              |         |    |
| 25-Sep-2024 - 25-Sep-2024   | ۲                  |                                                                                                |              |         |    |
| Evaluation Date *           |                    |                                                                                                | £            |         |    |
| 0.0 0 0001 00 0 0001        | <b>1</b>           |                                                                                                |              |         |    |

Enter all the mandatory fields indicated with asterisk symbol (\*) and Go to NEXT tab.

Click on **Add Items**.

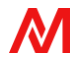

| 2                                                                               | Dashboard / RFQ Dashboard / RFQ09006128                                                                                                    |                                                                                 | Add Items                                                                                                    |                                                                                                    |    |            |  |
|---------------------------------------------------------------------------------|----------------------------------------------------------------------------------------------------|---------------------------------------------------------------------------------|----------------------------------------------------------------------------------------------------|----------------------------------------------------------------------------------------------------|----|------------|--|
| Ð                                                                               | General Data B DRAFT (                                                                                                    | Item List                                                                       | Item Number                                                                                                    | Plant *                                                                                                    |    | 0          |  |
| =<br>()<br>()<br>()<br>()<br>()<br>()<br>()<br>()<br>()<br>()<br>()<br>()<br>() | HTG Mode * Direct RFG   Description  Enter Description  Document Type *  Sourchg   Cumency *                                                                     | ADD ITEMS To VENDORS SYSTEM CRITERIA & EVA     MaterialCade MaterialDescription | 10<br>Short Text *<br>Short Text *<br>Moterial *<br>Moterial Group *<br>Material Group *                          | 4601 - Olan Senegal Wheat • Material Category • Material Category • Material Category • Material Description Material Description Order Quantity • Order Quantity • |    | <b>i</b>   |  |
| e<br>e                                                                          | XOF - CFA France SCEAO +<br>Purchase Organization *<br>SN01 - Wheat Purch. Org. +<br>Purchase Group *<br>S01 - Senegal Wheat +<br>Delivery Date *<br>26-Sep-2024 |                                                                                 | Additional Fields Account Assignment Account Assignment  Purchase Org *  SN01 - Wheat Purch, Org.  Internal Order | Cast Centre Cost Centre  Cost Centre  Cl. Account  Cl. Account                                                                                                    | ^  |            |  |
|                                                                                 | Deadline Date * 25-Sep-2024   Validity Period * 25-Sep-2024   Evaluation Date * 25-Sep-2024   Averation Date *                                                   |                                                                                 | Internal Order -                                                                                                  | Concel Ad                                                                                                    | Id | \$\$<br>\$ |  |

Maintain all the mandatory fields as below:

**Short Text** - This field is required for manual entry in case a Consumables item (without SAP material code) is to be selected for RFQ. Alternatively, if the Buyer Selects Material code from the drop down under **Material Code** field, the Material Short text can be left blank.

Plant Code – Drop down field.

Material Category – Drop down field.

*Material Code* – Drop down field.

*Material Description* – Auto populated based on Material Code selection.

*Material Group* – Drop down field / Auto populated based on Material Code selection.

**Order Quantity** – Manual Entry field.

**Unit of measure** – Drop down field / Auto populated based on Material Code selection.

Account Assignment – K: Cost Center. F: Internal Order

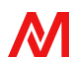

**Cost Center Code** – Drop down field for Consumables material / NO Entry Field in case SAP Stock Material code is previously selected.

**GL Account** – Drop down field for Consumables material / NO Entry Field in case SAP Stock Material code is previously selected.

| 2        | Dashboard / RFQ Dashboard / RFQ                | 209006128        |          |            |              |                     |                  |              |               |                                  |              | 8            | Q  |
|----------|------------------------------------------------|------------------|----------|------------|--------------|---------------------|------------------|--------------|---------------|----------------------------------|--------------|--------------|----|
| Ē        | General Data                                   |                  | Item Lis | t          |              |                     |                  |              |               |                                  | ۹ 🖽          | M. 🕢 🛃       | 0  |
|          | RFQ Mode * Direct RFQ                          | ~                | (+) AD   | D ITEMS    | WENDORS      | SYSTEM CRITERIA     | EVALUATION   MC  | RE           |               |                                  |              | 🖉 Quick Edit | ų, |
| ø        | Description                                    |                  |          | Item<br>10 | MaterialCode | MaterialDescription | MaterialCategory | DeliveryDate | OrderQuantity | UnitOfMeasure<br>MT - Metric Ton | Availability | Actions      | _  |
| ٦        | Enter Description Ma                           | x 250 Characters |          |            |              |                     |                  |              |               |                                  |              | E+           | +  |
| Ð        | Sourcing                                       | v                |          |            |              |                     |                  |              |               |                                  |              |              |    |
| 6        | Currency *<br>XOF - CFA Franc BCEAO            | <b>.</b>         |          |            |              |                     |                  |              |               |                                  |              |              |    |
| b<br>D   | Purchase Organization *                        |                  |          |            |              |                     |                  |              |               |                                  |              |              |    |
| ື<br>ເຈັ | SN01 - Wheat Purch. Org.                       | Ŧ                |          |            |              |                     |                  |              |               |                                  |              |              |    |
|          | S01 - Senegal Wheat                            | Ŧ                |          |            |              |                     |                  |              |               |                                  |              |              |    |
|          | Delivery Date *                                | Ē                |          |            |              |                     |                  |              |               |                                  |              |              |    |
|          | Deadline Date *                                |                  |          |            |              |                     |                  |              |               |                                  |              |              |    |
|          | 25-Sep-2024                                    | Ē                |          |            |              |                     |                  |              |               |                                  |              |              |    |
|          | Validity Period *<br>25-Sep-2024 - 25-Sep-2024 | Ē                |          |            |              |                     |                  |              |               |                                  |              |              |    |
|          | Evaluation Date                                |                  |          |            |              |                     |                  |              |               |                                  |              |              |    |
|          | 25-Sep-2024 - 25-Sep-2024                      |                  | Relea    | e          |              |                     |                  |              |               |                                  | c            | ancel Save   | ŝ  |

The entered item-level information is saved under Item tab. The Buyer can similarly add multiple line items to the RFQ.

In the following sections-

# Vendors > System Criteria > Evaluation > Partners > Document > Questions > Delivery Location > Buyer T&C > Preview

Follow the same steps to fill in the following Tabs as detailed under Error! Reference source not found.

#### 1.3 RFQ for Service

The Initial steps are similar to create RFQ section, In general data, document ype **select service** 

| 7         | Dashboard / RFQ Dashboard / RFQ10006 | 6634               |         |                 |                           |                                |                         |             | NG12 - Crown Floor Mill,G 👻 👋 | Olam Agri 🙁  |
|-----------|--------------------------------------|--------------------|---------|-----------------|---------------------------|--------------------------------|-------------------------|-------------|-------------------------------|--------------|
| ₽         | General Data                         |                    | Quic    | k Edit          |                           |                                |                         |             | Car                           | ncel Save    |
| ē         | RFQ Mode *                           |                    | Service | e Main Item 1/5 |                           |                                |                         |             | < 1 of 5 > [                  | 1 4 12       |
|           | PR Reference RFQ                     | ×                  |         |                 | Service Description       | Plant                          | Delivery Date           | Category    |                               |              |
| $\otimes$ | Description                          |                    |         | ≡ Item No:10    | AC Servicing              | 2701 - CAM Whe                 | 24-10-2024              | -           |                               |              |
| ß         | Service                              |                    |         | _               | Cost Center<br>CM10100405 | GL Account<br>625037 - Securit | Account Assignment<br>K |             |                               |              |
|           | Document Type *                      | Max 250 Characters |         |                 |                           |                                |                         |             |                               | hide Details |
| Ð         | Service                              | Ť                  | Service | Item List       |                           |                                |                         |             | < ⊕ ±                         | ⊕ Add New    |
| ß         | Currency *                           |                    |         | Sub Line Item   | Service Description       | Service Quantity               | UOM                     | Cost Centre | Code GL Account               |              |
|           | XAF - CFA Franc BEAC                 | ×                  |         | 10              | AC Servicing              | 10                             | EA                      | ✓ WHEAT AD  | MIN 👻 Security Expenses       |              |
| 6         | Purchase Organization *              |                    |         |                 |                           |                                |                         |             |                               |              |
| *         | CM01 - CAM Wheat Purch.Org.          | *                  |         |                 |                           |                                |                         |             |                               |              |
| 1         | Purchase Group *                     |                    |         |                 |                           |                                |                         |             |                               |              |
|           | 301 - CAM Wheat Pur. Grp             | ÷                  |         |                 |                           |                                |                         |             |                               |              |
|           | Delivery Date *                      | -                  |         |                 |                           |                                |                         |             |                               |              |
|           | 24-Oct-2024                          | E                  |         |                 |                           |                                |                         |             |                               |              |
|           | Deadline Date *                      |                    |         |                 |                           |                                |                         |             |                               |              |
|           | 25-001-2024                          | E                  |         |                 |                           |                                |                         |             |                               |              |
|           | Validity Period -                    | 5                  |         |                 |                           |                                |                         |             |                               |              |
|           | DEO Sustantias David *               | Ľ                  |         |                 |                           |                                |                         |             |                               |              |
|           | 23-Oct-2024 = 23-Oct-2024            |                    |         |                 |                           |                                |                         |             |                               |              |
|           | Awarding Period *                    |                    |         | 25              |                           |                                |                         |             |                               |              |
|           | 23-Oct-2024 - 23-Oct-2024            |                    | Hows pe | r page: 25 *    |                           |                                |                         |             | 1-5015   < <                  | 2 21         |
|           | Category *                           |                    | Releas  |                 |                           |                                |                         |             | C                             | ancel Save   |

Similarly, In the following sections-

# Vendors > System Criteria > Evaluation > Partners > Document > Questions > Delivery Location > Buyer T&C > Preview

Follow the same steps to fill in the following Tabs as detailed under **Error! Reference source not found.** 

#### 1.4 RFQ for Asset

RFQ for asset remains the same as RFQ for sourcing.

Follow the same steps to fill in the following Tabs as detailed under **Error! Reference source not found.** 

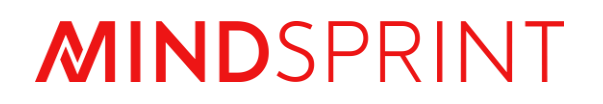

# **PROCON User Manual**

Step by Step Guide for Vendor Response

### **Document Revision**

| Document<br>Version | Revision Date | Description or Reason for change |
|---------------------|---------------|----------------------------------|
| V1                  | 22-Sep-2024   | VR module user manual created    |
| V2                  | 24-Oct-2024   | New functionalities added        |
|                     |               |                                  |
|                     |               |                                  |
|                     |               |                                  |

## Contents

| 1. | RFQ VENDOR RESPONSE PROCESS  | 4  |
|----|------------------------------|----|
|    | General Data                 | 5  |
| 1  | ltem                         | 5  |
|    | Questions                    | 8  |
|    | Requested Document           | 9  |
|    | Buyer T&C                    | 9  |
|    | Vendor T&C                   | 10 |
|    | Delivery Address             | 10 |
|    | Preview                      | 11 |
| 2. | Renegotiated Vendor Response | 13 |
| 3. | Asset Case Vendor Response   | 15 |
| 4. | Service Case Vendor Response | 15 |
| 5. | Import Case Vendor Response  | 17 |
|    |                              |    |
#### **1. RFQ VENDOR RESPONSE PROCESS**

|                                | Proce                      | n                |  |
|--------------------------------|----------------------------|------------------|--|
|                                | Username or Email          |                  |  |
|                                | username@domain.com        |                  |  |
|                                | Password                   |                  |  |
|                                | password                   | <i>B</i>         |  |
|                                |                            | Forgot Password? |  |
|                                | LOGIN                      |                  |  |
|                                | OR                         |                  |  |
|                                | NCP SSO                    |                  |  |
|                                | Terms & Conditions - Prive | icy Policy       |  |
|                                |                            |                  |  |
|                                |                            |                  |  |
| lindsprint All Rights Reserved |                            |                  |  |

#### Log-in to Pro Con through Vendor Credentials.

| 2 | Dashboa  | rd / Vendor Dashb                 | oard                   |                     |                        |                 |         |                    |                                  |                              | 8                                       |
|---|----------|-----------------------------------|------------------------|---------------------|------------------------|-----------------|---------|--------------------|----------------------------------|------------------------------|-----------------------------------------|
| e | <b>₽</b> | F Total RFQ<br>85 Initiated<br>32 |                        |                     | Responded<br>8 2 2     |                 |         | <b>(</b> 7         | Re-Negotlated<br>7 Awarded<br>26 |                              |                                         |
| 1 | RFQ Det  | tails                             |                        |                     |                        |                 |         |                    |                                  | a                            |                                         |
|   |          | Rfq Number                        | RFQ Description        | Product Description | Туре                   | GrossOrdervalue | Respond | ValidityPeriod End | Delivery Date                    | DeadLine Date                | Status                                  |
|   |          | RFQ09006142                       | Demo                   |                     | SOURCING               | \$0             | 0/1     | 26-Sep-2024        | 27-Sep-2024                      | 26-Sep-2024                  | G Release                               |
|   |          | RFQ09006134                       | test                   |                     | SERVICE                | \$3,520         | 64/64   | 26-Sep-2024        | 27-Sep-2024                      | 26-Sep-2024                  | « Respond                               |
|   |          | RFQ09006128                       |                        |                     | SOURCING               | \$0             | 0/1     | 25-Sep-2024        | 26-Sep-2024                      | 25-Sep-2024                  | G Release                               |
|   |          | RFQ09006112                       |                        |                     | SOURCING               | \$0             | 0/2     | 25-Sep-2024        | 26-Sep-2024                      | 25-Sep-2024                  | G Release                               |
|   |          | RFQ09006120                       | test                   |                     | SOURCING               | \$0             | 0/1     | 25-Sep-2024        | 26-Sep-2024                      | 25-Sep-2024                  | G Release                               |
|   |          | RFQ09006115                       | test                   |                     | SOURCENG               | \$5,500         | 5/5     | 25-Sep-2024        | 26-Sep-2024                      | 25-Sep-2024                  | ≂, Evaluate                             |
|   |          | RFQ09006114                       |                        |                     | SERVICE                | \$15,812        | 2/2     | 25-Sep-2024        | 26-Sep-2024                      | 25-Sep-2024                  | Kespond                                 |
|   |          | RFQ09006110                       | test                   |                     | SOURCING RE-NEGOTIATED | \$72            | 8/8     |                    | 26-Sep-2024                      | 25-Sep-2024                  | =, Evaluate                             |
|   |          | RFQ09006109                       | test                   |                     | SERVICE                | \$110           | 2/2     | 25-Sep-2024        | 26-Sep-2024                      | 25-Sep-2024                  | Kespond                                 |
|   |          | RFQ09006104                       | test                   |                     | SERVICE                | \$0             | 0/2     | 24-Sep-2024        | 25-Sep-2024                      | 24-Sep-2024                  | G Release                               |
|   |          | RFQ09006100                       | Deliver on time        |                     | SOURCING               | \$944,000       | 3/3     | 29-Oct-2024        | 31-Oct-2024                      | 24-Sep-2024                  | Award                                   |
|   |          | RFQ09006097                       | Please Deliver on time |                     | SOURCING               | \$0             | 0/12    | 24-Sep-2024        | 25-Sep-2024                      | 24-Sep-2024                  | G Release                               |
|   |          | RFQ09005622                       | Vendor Response        |                     | SOURCING               | \$6,000,000     | 5/5     | 04-Oct-2024        | 15-Oct-2024                      | 24-Sep-2024                  | ≕, Evaluate                             |
|   |          | RFQ09006084                       |                        |                     | SOURCENO               | \$0             | 0/1     | 30-Sep-2024        | 30-Sep-2024                      | 24-Sep-2024                  | G Release                               |
|   |          | RFQ09006082                       | test                   |                     | SOURCENG               | \$264           | 24/24   | 24-Sep-2024        | 25-Sep-2024                      | 24-Sep-2024                  | G Release                               |
|   |          | RFQ09006069                       |                        |                     | ASSET                  | \$1,416         | 3/3     | 30-Sep-2024        | 30-Sep-2024                      | 24-Sep-2024                  | R↓ Evaluate                             |
|   | Rows pe  | pE000006066                       |                        |                     |                        | \$1 208 000     | 9/9     |                    | 9/.=\$ <u>on=</u> 909/.          | 27-500-2027.<br>1 - 25 of 85 | < > > > > > > > > > > > > > > > > > > > |

The RFQs awaiting Vendor response will be listed under this Vendor dashboard.

Click on the RFQ to respond.

#### <u>General Data</u>

| 2   | Dashboard / Vendor Dashboard / RFQ09006142                                                                                                    |                                                                                           |                     | 8         |
|-----|----------------------------------------------------------------------------------------------------|-------------------------------------------------------------------------------------------|---------------------|-----------|
| 臣 한 | General Data G RELEASE                                                                                                    | Item List Overall Value XOF 11,800.00                                                     | a 🗉 🖸 🕁             | ٩         |
| ≁   | Type<br>Sourcing                                                                                                    | 📰 CONDITIONS 🥥 QUESTIONS 🔮 DOCUMENTS 📄 BUYER T&C 📄 VENDOR T&C 🚦 MORE                      | / Qu                | lick Edit |
|     | Proposed Payment Terms                                                                                                    | ItemNo Material Code Material Description Plant xValue PriceValidityEndDate NetOrderPrice | GrossOrdervalue Act | dons      |
|     | Z007 - 21 days from Date of Invoice  Control Control C | 10 100000011559 RUSSIAN MILLING WHEAT 12.5% 4601 - Olam Senegal Wheat 00.00 10,000.00     | 11,800.00           | 2         |
|     | Select<br>Pri<br>2007<br>21 days from Date of Involce                                                                                                    |                                                                                           |                     |           |
|     | A 2006<br>A 30 days from Date of Invoice<br>2003<br>Pri 7 days from date of Invoice<br>2005<br>Currency<br>XOF - CFA Franc BCEAO<br>Deadline Date<br>26-Sep-2024                                                                                                    |                                                                                           |                     |           |
|     | Description<br>Demo                                                                                                    |                                                                                           |                     |           |
|     |                                                                                                    | Co                                                                                        | incel Save as Draft | Release   |

In this tab, the Vendor can propose **Payment terms, Inco terms & Currency** as desired, from a drop-down menu. The Buyer set inputs will be auto populated in these fields and changeable by the Vendor.

| Ite      | <u>m</u>                                                                                                    |           |                                                                      |                 |                             |                           |               |                  |               |                 |              |
|----------|----------------------------------------------------------------------------------------------------|-----------|----------------------------------------------------------------------|-----------------|-----------------------------|---------------------------|---------------|------------------|---------------|-----------------|--------------|
| 2        | Dashboard / Vendor Dashboard / RFG                                                                                                    | 209006142 |                                                                      |                 |                             |                           |               |                  |               |                 | 9            |
|          | General Data 🧳                                                                                                    |           | Item List                                                            | Overall Value 🗙 | DF 0.00                     |                           |               |                  |               | a 🗉 🖸           | ± ↔          |
| <u>≯</u> | Type<br>Sourcing                                                                                                    |           | 📰 conditions 🥥 questions 🥥 documents 📳 buyer tac 📄 vendor tac 🗄 More |                 |                             |                           |               |                  |               |                 | 🖉 Quick Edit |
|          | Proposed Payment Terms                                                                                                    |           | ItemNo                                                               | Material Code   | Material Description        | Plant                     | Delivery Date | Deliverable Date | Requested Qty | UOM             | Actions      |
|          | -<br>Acutal Poyment Terms<br>2007 - 21 days from Date of Invoice<br>Proposed Inco Terms<br>-<br>Actual Inco Terms<br>CFR - Costs and freight<br>Proposed Currency<br>-<br>Currency<br>XOF - CFA Franc BCEAO<br>Deadine Date<br>26-Sep-2024<br>Description<br>Demo |           | 10                                                                   | 100000011559    | RUSSIAN MILLING WHEAT 12.5% | 4401 - Olam Senegal Wheat | 27-Sep-2024   |                  | 100.00        | MT - Metric Ton |              |
|          |                                                                                                    |           |                                                                      |                 |                             |                           |               |                  | Cancel        | Save as Draf    | Release      |
|          |                                                                                                    |           |                                                                      |                 |                             |                           |               |                  | Cancer        | Save as brai    | Karadse      |

Item-level information is displayed in this tab.

Documents attached by the Buyer can be viewed by clicking on the **Document** icon as highlighted above in yellow.

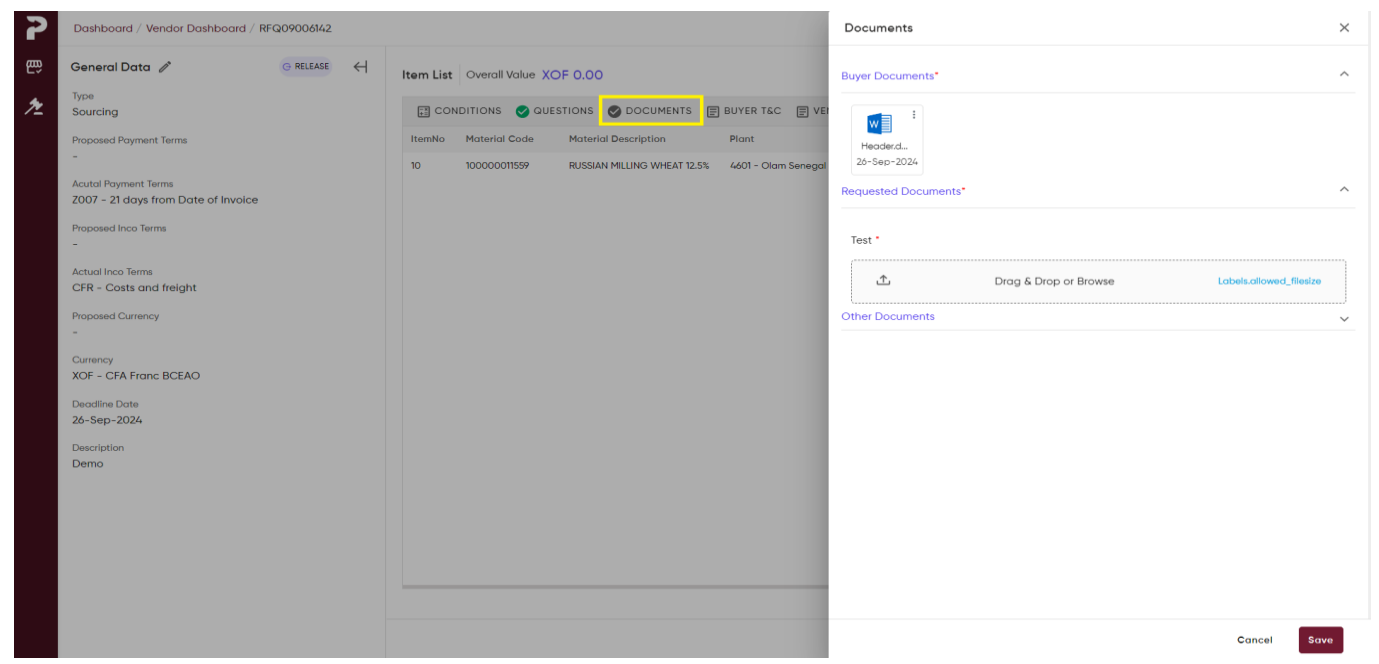

Click *Quick Edit* button to quote the price for each item.

| 2                         | Dashboard / Vendor Dashboard / RF                                                                                                    | FQ09006142 |           |                                                                      |                             |                           |               |                  |               |                 | Θ            |
|---------------------------|----------------------------------------------------------------------------------------------------|------------|-----------|----------------------------------------------------------------------|-----------------------------|---------------------------|---------------|------------------|---------------|-----------------|--------------|
| <table-cell></table-cell> | General Data 🧪                                                                                                    |            | Item List | Overall Value XC                                                     | DF 0.00                     |                           |               |                  |               | a III 🖻         | i 🕆 👁        |
| ≁                         | Type<br>Sourcing                                                                                                    |            | F CO      | 🔡 CONDITIONS 🤡 QUESTIONS 🥥 DOCUMENTS 🗐 BUYER T&C 📳 VENDOR T&C 🚦 MORE |                             |                           |               |                  |               |                 | 🧷 Quick Edit |
|                           | Proposed Payment Terms                                                                                                    |            | ItemNo    | Material Code                                                        | Material Description        | Plant                     | Delivery Date | Deliverable Date | Requested Qty | UOM             | Actions      |
|                           | -<br>Acutal Payment Terms<br>2007 - 21 days from Date of Invoice<br>Proposed Inco Terms<br>-<br>Actual Inco Terms<br>CFR - Costs and freight<br>Proposed Currency<br>-<br>Currency<br>XOF - CFA Franc BCEAO<br>Description<br>Demo |            | 10        | 100000011559                                                         | RUSSIAN MILLING WHEAT 12.5% | 4401 - Olam Senegal Wheat | 27-Sep-2024   |                  | 100.00        | MT - Metric Tor |              |
|                           |                                                                                                    |            |           |                                                                      |                             |                           |               |                  |               |                 |              |
|                           |                                                                                                    |            |           |                                                                      |                             |                           |               |                  | Cancel        | Save as Dra     | ft Release   |

Enter the mandatory fields i.e., **Deliverable Date, Unit Price, Deliverable Quantity & Price validity**, and click on *Save*. If you do not want to change the deliverable date, or deliverable quantity or Tax Code for each item then you can use the tick boxes in the top to add it every item level. (*Highlighted in Yellow*)

| 2 | Dashboard / Vendor Dashboard / RF                                                                                                    | Q09006142 |           |                  |                            |                           |               |                  |            |               |         | 8       |
|---|----------------------------------------------------------------------------------------------------|-----------|-----------|------------------|----------------------------|---------------------------|---------------|------------------|------------|---------------|---------|---------|
| ŝ | General Data 🧪                                                                                                    |           | ltem List | Overall Value XC | PF 0.00                    |                           |               |                  |            | ۹ 🖽           |         | ↓ ④     |
| ⋟ | Type<br>Sourcing                                                                                                    |           | Quick     | Edit             | Deliverable Date (         | Requested Quantity        | Ταχ           | <b>*</b>         |            |               | Cancel  | Save    |
|   | Proposed Payment Terms<br>-                                                                                                    |           | ItemNo    | Material Code    | Material Description       | Plant                     | Delivery Date | Deliverable Date | <b>(</b> ) | Requested Qty | A 10U   | ctions  |
|   | Acutal Payment Terms<br>2007 - 21 days from Date of Involce<br>Proposed Inco Terms<br>-<br>Actual Inco Terms<br>CFR - Costs and freight<br>Proposed Currency<br>-<br>Currency<br>XOF - CFA Franc BCEAO<br>Deadline Date<br>26-Sep-2024<br>Description<br>Demo |           | 10        | 1000001559       | RUSSIAN PILLING WHEAT 1258 | 4601 - Olam Senegal Wheat | 27-Sep-2004   |                  |            | 100.00        | MI      | EF.     |
|   |                                                                                                    |           |           |                  |                            |                           |               |                  |            |               |         |         |
|   |                                                                                                    |           |           |                  |                            |                           |               |                  |            |               |         |         |
|   |                                                                                                    |           |           |                  |                            |                           |               |                  |            | Cancel Save o | s Draft | Release |

You can also use the **Action button**  $\blacksquare$  (Highlighted in red) to add everything differently on the Item Levels.

| 2                         | Dashboard / Vendor Dashboard / RFQ09006142 |                                                                                                    |                                                                                                    | Net Order Price:                                                                                                    |                                                                                            |                                                                                                    | ×                |
|---------------------------|--------------------------------------------|----------------------------------------------------------------------------------------------------|----------------------------------------------------------------------------------------------------|----------------------------------------------------------------------------------------------------|--------------------------------------------------------------------------------------------|----------------------------------------------------------------------------------------------------|------------------|
| <table-cell></table-cell> | General Data 🧳 🛛 🕞 RELEASE                 | Item List Overall Value                                                                                          | XOE 0.00                                                                                                    | Item # : 10                                                                                                    |                                                                                            |                                                                                                    | I< < 1 of 1 > >I |
| ₽<br>▶                    | General Data                               | Item List     Overall Value       Quick Edit     ItemNo       ItemNo     Material Code       10     100000011559 | XOF 0.00           Deliverable Date         Rec           Material Description         Plant           RUSSIAN MILLING WHEAT 12.5%         4601- | Item # : 10 QUOTATION QUESTIONS Material Details Material Details Material Code 100000011559 Recuested Quantity 100 Order Details Deliverable Quantity Deliverable Quantity Deliverable Date * Deliverable Date Tax Tax Code Places Select Tax Conditions | DOCUMENTS<br>Material Description<br>RUSSIAN MILLING<br>UGM<br>MT - Metric Ton<br>MT<br>MT | Unit Price *<br>Unit Price *<br>Price Validity<br>Price Validity<br>Dice Validity<br>Tax Amount<br>Tax Amount | IC C 1 of 1 > >I |
|                           |                                            |                                                                                                    |                                                                                                    | Scale Price                                                                                                    |                                                                                            |                                                                                                    | + Add Details ^  |
|                           |                                            |                                                                                                    |                                                                                                    |                                                                                                    |                                                                                            |                                                                                                    | Cancel Save      |

Item-level Quote is displayed as above. The *Overall Quotation price* gets calculated based on Item wise inputs by Vendor.

| You can also add all the details in a excel format by downloading $\checkmark$ | the RFQ in excel |
|--------------------------------------------------------------------------------|------------------|
| format and then filling it and uploading 🌰 it back to portal.                  |                  |

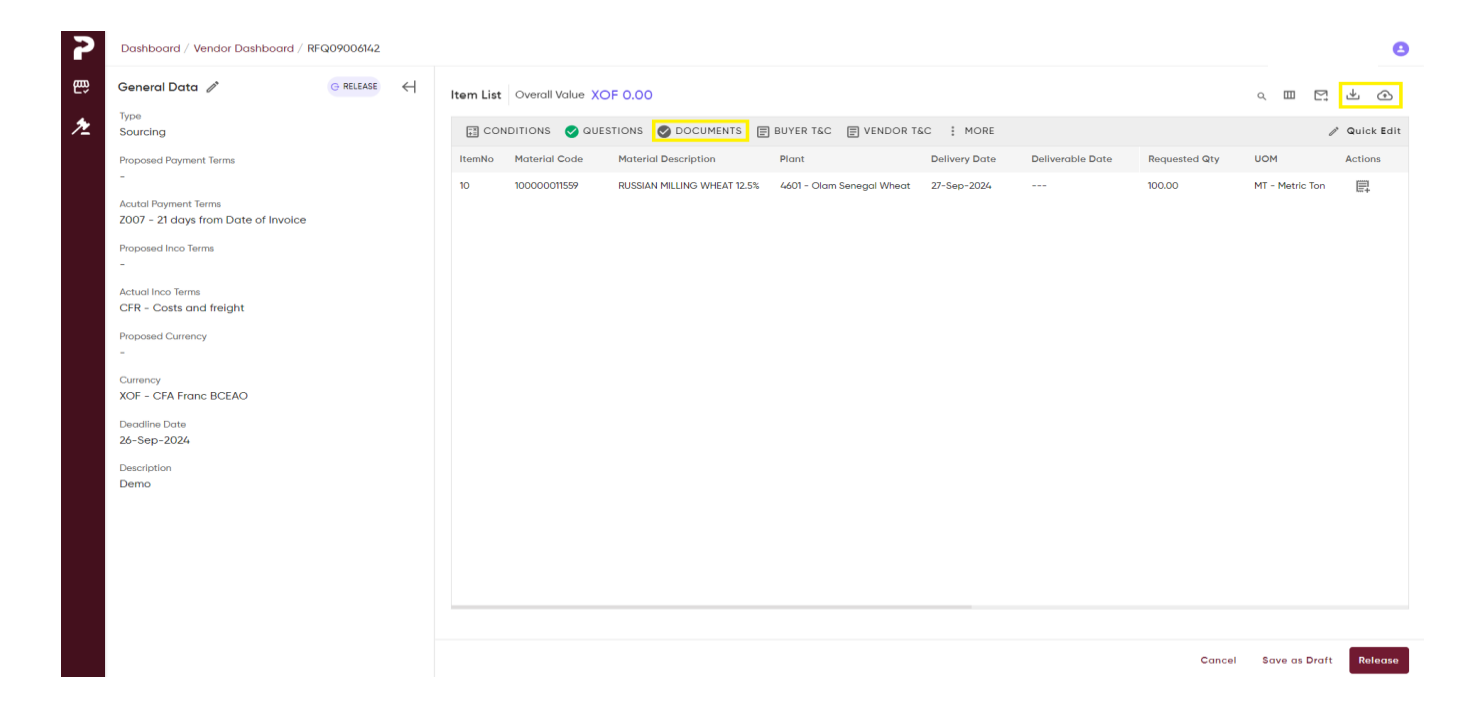

#### **Questions**

| 2  | Dashboard / Vendor Dashboard / RFQ09006142                                                                                                    | Questions                                                      | ×                    |
|----|----------------------------------------------------------------------------------------------------|----------------------------------------------------------------|----------------------|
| ண் | General Data 🧨 🛛 😋 RELEASE                                                                                                    | 1) Is It ISO certified?                                        | •                    |
| ≁  | Type<br>Sourcing                                                                                                    | 2) Source Location of Product                                  |                      |
|    | Proposed Payment Terms<br>=                                                                                                    | ItemNo Material Code Material Description Plant                |                      |
|    | Acutol Payment Terms<br>2007 - 21 days from Date of Invoice<br>Proposed Inco Terms<br>-<br>CRF - Costs and freight<br>Proposed Currency<br>-<br>Currency<br>XOF - CFA Franc BCEAO<br>Deadline Date<br>26-Sep-2024<br>Description<br>Demo | 10 10000001599 RUSSIAN MILLING WHEAT 12.5% 4601 - Olem Senegel | charecters limit 400 |
|    |                                                                                                    | Con                                                            | ;el Save             |

In the Question tab, questions posed by the Buyer will be displayed. The Vendor can answer these questions as desired. If Buyer mentioned the question as mandatory to be answered, if not answered it will throw an error message.

#### **Requested Document**

| 💿 Open                                                                                         |                 | ×                                      | Documents                        | ×              |
|------------------------------------------------------------------------------------------------|-----------------|----------------------------------------|----------------------------------|----------------|
| $\leftarrow$ $\rightarrow$ $\checkmark$ $\uparrow$ $\frown$ $\land$ Desktop $\rightarrow$ Test | ✓ C Search Test | م                                      | Buyer Documents*                 | ^              |
| Organize • New folder                                                                          | ≣ •             |                                        |                                  |                |
| > Desktop Name                                                                                 | Status          | Date modifi Plant                      | Headerd                          |                |
| > 📑 Documents 🔯 Header                                                                         | $\odot$         | 13-08-2024 T 12.5% 4601 - Olam Senegal | 26-Sep-2024                      |                |
| > 📜 Download(All f 🔤 Item Level                                                                | $\odot$         | 13-08-2024                             | Requested Documents*             | ^              |
| > 🔛 Microsoft Tean                                                                             | $\odot$         | 20-06-2024                             | Test *                           |                |
| > 🔁 Mindsprint                                                                                 |                 |                                        |                                  |                |
| > 🔀 Pictures                                                                                   |                 |                                        | Drag & Drop or Browse Labels.all | lowed_filesize |
| > Presentation                                                                                 |                 |                                        | Other Documents                  | ~              |
| > 🔁 Pro_con AP                                                                                 |                 |                                        |                                  |                |
| > 📁 Procon Testing                                                                             |                 |                                        |                                  |                |
| File <u>n</u> ame: Testing                                                                     | ~ Custom Files  | ~                                      |                                  |                |
|                                                                                                | Qpen            | Cancel                                 |                                  |                |
|                                                                                                |                 |                                        |                                  |                |
|                                                                                                |                 |                                        |                                  |                |
|                                                                                                |                 |                                        |                                  |                |
|                                                                                                |                 |                                        |                                  |                |
|                                                                                                |                 |                                        |                                  |                |
|                                                                                                |                 |                                        | Can                              | cel Save       |

In this screen Vendor can view what documents Buyer has asked for and can upload the same. If it is mandatory, then it will show it as an asterisk (\*).

#### **Buyer T&C** 2 Dashboard / Vendor Dashboard / RFQ09006142 Buyer Terms & Conditions × General Data 🖉 G RELEASE 🕂 Item List Overall Value XOF 23,600.00 Terms and Conditions 👩 Remark Type Sourcing ≁ CONDITIONS OUESTIONS ODCUMENTS BUYER T&C VE ItemNo Material Code Material Description Plant 10 100000011559 RUSSIAN MILLING WHEAT 12.5% 4601 - Olam Senegal Proposed Payment Terms Agree the Terms & Conditions. \* Acutal Payment Terms 2007 - 21 days from Date of Invoice Proposed Inco Terms Actual Inco Terms CFR - Costs and freight XOF - CFA Franc BCEAO Deadline Date 26-Sep-2024 Demo Cancel Save

Under Buyer T&C Tab, the Vendor can view the Buyer *Remarks* and *T&C* documents attached by the buyer during RFQ creation.

#### Vendor T&C

| 2 | Dashboard / Vendor Dashboard / RFQ09006142                                              | Vendor Terms & Conditions                                                                                                    | ×                              |
|---|-----------------------------------------------------------------------------------------|----------------------------------------------------------------------------------------------------|--------------------------------|
| 臣 | General Data 🥒 🛛 🕞 RELEASE 🤘                                                            | Item List Overall Value XOF 23,600.00                                                                                                    |                                |
| ≁ | Type<br>Sourcing                                                                        | CONDITIONS OUESTIONS ODCUMENTS BUYER TAC                                                                                                    |                                |
|   | Proposed Payment Terms<br>-                                                             | ItemNo         Material Code         Material Description         Plant           10         100000011559         RUSSIAN MILLING WHEAT 12.5%         4601 - Olom Senegal | "Max charecters limit 1000     |
|   | Acutal Payment Terms<br>2007 - 21 days from Date of Invoice<br>Proposed Inco Terms<br>- | ▲ Drag & Drop or Browse                                                                                                    | docx, pdf, xixs, txt - Max 5MB |
|   | Actual Inco Terms<br>CFR - Costs and freight                                            |                                                                                                    |                                |
|   | Proposed Currency<br>-                                                                  |                                                                                                    |                                |
|   | Currency<br>XOF - CFA Franc BCEAO                                                       |                                                                                                    |                                |
|   | Deadline Date<br>26-Sep-2024                                                            |                                                                                                    |                                |
|   | Description<br>Demo                                                                     |                                                                                                    |                                |
|   |                                                                                         |                                                                                                    |                                |
|   |                                                                                         |                                                                                                    |                                |
|   |                                                                                         |                                                                                                    |                                |
|   |                                                                                         |                                                                                                    |                                |
|   |                                                                                         |                                                                                                    | Cancel Save                    |

In this tab, the Vendor can mention their remarks against each item. Also, upload relevant **Vendor T&C** documents to support their quotation.

#### **Delivery Address**

| 2          | Dashboard / Vendor Dashboard / RF                           | FQ09006142 |      |      |                 |                             |                           |     |                           |               |         |               | 8          |
|------------|-------------------------------------------------------------|------------|------|------|-----------------|-----------------------------|---------------------------|-----|---------------------------|---------------|---------|---------------|------------|
| 臣)         | General Data                                                |            | ltem | List | Overall Value 🗙 | DF 11,800.00                |                           |     |                           |               | 0       |               | ⊻ ⊕        |
| ⊁ <b>∠</b> | Sourcing                                                    |            |      |      | DITIONS 🕑 QUE   | STIONS 🥑 DOCUMENTS 🔳        | BUYER T&C                 | тас | . MORE                    |               |         | Ĩ             | Quick Edit |
|            | Proposed Payment Terms                                      |            | Item | No   | Material Code   | Material Description        | Plant                     | ×V  | 🖽 Delivery Address 🔢 Date | NetOrderPrice | Gross   | Ordervalue    | Actions    |
|            | Z007 - 21 days from Date of Invoice                         | -          | 10   |      | 100000011559    | RUSSIAN MILLING WHEAT 12.5% | 4601 - Olam Senegal Wheat | 00. | • Preview                 | 10,000.00     | 11,800. | 00            | ₽.         |
|            | Acutal Payment Terms<br>Z007 - 21 days from Date of Invoice |            |      |      |                 |                             |                           |     |                           |               |         |               |            |
|            | Proposed Inco Terms                                         |            |      |      |                 |                             |                           |     |                           |               |         |               |            |
|            | CFR - Costs and freight                                     | *          |      |      |                 |                             |                           |     |                           |               |         |               |            |
|            | Actual Inco Terms<br>CFR - Costs and freight                |            |      |      |                 |                             |                           |     |                           |               |         |               |            |
|            | Proposed Currency                                           |            |      |      |                 |                             |                           |     |                           |               |         |               |            |
|            | XOF - CFA Franc BCEAO                                       | *          |      |      |                 |                             |                           |     |                           |               |         |               |            |
|            | Currency<br>XOF - CFA Franc BCEAO                           |            |      |      |                 |                             |                           |     |                           |               |         |               |            |
|            | Deadline Date                                               |            |      |      |                 |                             |                           |     |                           |               |         |               |            |
|            | 26-Sep-2024                                                 |            |      |      |                 |                             |                           |     |                           |               |         |               |            |
|            | Description<br>Demo                                         |            |      |      |                 |                             |                           |     |                           |               |         |               |            |
|            |                                                             |            |      |      |                 |                             |                           |     |                           |               |         |               |            |
|            |                                                             |            |      |      |                 |                             |                           |     |                           |               |         |               |            |
|            |                                                             |            |      |      |                 |                             |                           |     |                           |               |         |               |            |
|            |                                                             |            |      |      |                 |                             |                           |     |                           |               |         |               |            |
|            |                                                             |            |      |      |                 |                             |                           |     |                           | Car           | ncel    | Save as Draft | Release    |
|            |                                                             |            |      |      |                 |                             |                           |     |                           |               |         |               |            |

| <b>P</b> | Dashboard / Vendor Dashboard / RFQ09006142                 |         |                   |                             |                     | Delivery Address                                                         | × |
|----------|------------------------------------------------------------|---------|-------------------|-----------------------------|---------------------|--------------------------------------------------------------------------|---|
| ŵ        | General Data G RELEASE                                     | Item Li | t Overall Value ) | (OF 11,800.00               |                     | ALL ITEMS PLANT WISE ITEM WISE                                           |   |
| *        | Type<br>Sourcing                                           | -# C    | ONDITIONS 🥑 QU    | JESTIONS 🥑 DOCUMENTS 🔳      | BUYER T&C           | Plant & Delivery Address                                                 |   |
|          | Proposed Payment Terms                                     | ItemNo  | Material Code     | Material Description        | Plant               | 4601 - Olam Senegal Wheat                                                |   |
|          | Z007 - 21 days from Date of Invoice                        | 10      | 100000011559      | RUSSIAN MILLING WHEAT 12.5% | 4601 - Olam Senegal | Address                                                                  |   |
|          | 2007 - 21 days from Date of Invoice<br>Proposed Inco Terms |         |                   |                             |                     | CLAM senegal SA<br>Utilnes & Bureaux : Diamiladio<br>Senegal, SN - 45762 |   |
|          | CFR - Costs and freight -                                  |         |                   |                             |                     |                                                                          |   |
|          | Actual Inco Terms<br>CFR - Costs and freight               |         |                   |                             |                     |                                                                          |   |
|          | Proposed Currency                                          |         |                   |                             |                     |                                                                          |   |
|          | XOF - CFA Franc BCEAO 👻                                    |         |                   |                             |                     |                                                                          |   |
|          | Currency<br>XOF - CFA Franc BCEAO                          |         |                   |                             |                     |                                                                          |   |
|          | Deadline Date<br>26-Sep-2024                               |         |                   |                             |                     |                                                                          |   |
|          | Description<br>Demo                                        |         |                   |                             |                     |                                                                          |   |
|          |                                                            |         |                   |                             |                     |                                                                          |   |
|          |                                                            |         |                   |                             |                     |                                                                          |   |
|          |                                                            |         |                   |                             |                     |                                                                          |   |
|          |                                                            |         |                   |                             |                     |                                                                          |   |

*Item-wise/Plant-wise/All Items* delivery locations will be displayed in this tab for Vendor to note.

| <u>Pre</u> | view                                                 |                           |                             |        |        |               |                  |            |
|------------|------------------------------------------------------|---------------------------|-----------------------------|--------|--------|---------------|------------------|------------|
| 2          | Dashboard / Vendor Dashboard / RFQ09006142 / Preview |                           |                             |        |        |               |                  | 8          |
|            | ITEMS CONDITIONS QUESTION BUYERS DOCUMENT VI         | ENDOR DOCUMENT BUYERS T&C | VENDOR T&C DELIVERY ADDRESS |        |        |               |                  |            |
| •          | Is It ISO certified?                                 |                           |                             | Header | Yes/No |               | Yes              |            |
| ~          | Source Location of Product                           |                           |                             | Header | Text   |               | Bengaluru, India |            |
|            | Buyers Document                                      |                           |                             |        |        |               |                  |            |
|            | Document Name                                        |                           |                             |        | Source | File Size(Kb) | Uploaded On      | Actions    |
|            | W Header.docx                                        |                           |                             |        | Header | 13176         | 26-Sep-2024      |            |
|            | Vendor Document                                      |                           |                             |        |        |               |                  |            |
|            | Document Name                                        |                           |                             |        | Source | File Size(Kb) | Uploaded On      | Actions    |
|            | Testing.docx                                         |                           |                             |        | Header | 13179         | 26-Sep-2024      |            |
|            | Buyer Terms & Conditions                             |                           |                             |        |        |               |                  |            |
|            | Terms and Conditions                                 |                           |                             |        |        |               |                  |            |
|            | Remark                                               |                           |                             |        |        |               |                  |            |
|            | Vendor Terms & Conditions                            |                           |                             |        |        |               |                  |            |
|            | There are no vendor terms and conditions.            |                           |                             |        |        |               |                  |            |
|            | Delivery Address                                     |                           |                             |        |        |               |                  |            |
|            | <b>Plant Name</b><br>4601 - Olam Senegal Wheat       |                           |                             |        |        |               |                  |            |
|            | Address 🗸                                            |                           |                             |        |        |               |                  |            |
|            |                                                      |                           |                             |        |        |               | Cano             | el Release |

When you got more and Choose Preview then in this screen, the Vendor will see the preview of all previously entered item-level information. The quoted details will be displayed for Vendor's review.

Click on *Release*.

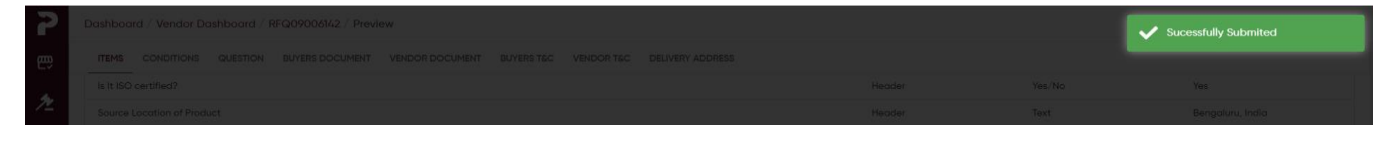

After Vendor quoted, success message will be displayed.

After Vendor response, Email gets triggered to the Evaluator & Vendor with CC marked to the RFQ creator.

| Dashboar         | rd / Vendor Dashb | oard                   |                     |                        |                 |                  |                    |                    |               | Iam Agri         |
|------------------|-------------------|------------------------|---------------------|------------------------|-----------------|------------------|--------------------|--------------------|---------------|------------------|
| ₽ <sup>1</sup> 8 | iotal RFQ<br>32   | Initiate               | id                  | Responded<br>8         | Ō               | Near Expire<br>2 | 7                  | Re-Negotiated<br>Ó |               | Awarded          |
| RFQ Det          | ails              |                        |                     |                        |                 |                  |                    |                    | Q             |                  |
|                  | Rfq Number        | RFQ Description        | Product Description | Туре                   | GrossOrdervalue | Respond          | ValidityPeriod End | Delivery Date      | DeadLine Date | Status           |
|                  | RFQ09006142       | Demo                   |                     | SOURCING RE-NEGOTIATED | \$23,600        | 1/1              |                    | 27-Sep-2024        | 26-Sep-2024   | ←* Renegotiation |
|                  | RFQ09006146       | test                   |                     | SERVICE                | \$330           | 1/1              | 26-Sep-2024        | 27-Sep-2024        | 26-Sep-2024   | « Respond        |
|                  | RFQ09006134       | test                   |                     | SERVICE                | \$3,209         | 64/64            | 26-Sep-2024        | 27-Sep-2024        | 26-Sep-2024   | M Respond        |
|                  | RFQ09006128       |                        |                     | SOURCING               | \$O             | 0/1              | 25-Sep-2024        | 26-Sep-2024        | 25-Sep-2024   | G Release        |
|                  | RFQ09006112       |                        |                     | SOURCING               | \$O             | 0/2              | 25-Sep-2024        | 26-Sep-2024        | 25-Sep-2024   | G Release        |
|                  | RFQ09006120       | test                   |                     | SOURCING               | \$O             | 0/1              | 25-Sep-2024        | 26-Sep-2024        | 25-Sep-2024   | G Release        |
|                  | RFQ09006115       | test                   |                     | SOURCING               | \$6,000         | 5/5              | 25-Sep-2024        | 26-Sep-2024        | 25-Sep-2024   | ≂, Evaluate      |
|                  | RFQ09006114       |                        |                     | SERVICE                | \$17,110        | 2/2              | 25-Sep-2024        | 26-Sep-2024        | 25-Sep-2024   | « Respond        |
|                  | RFQ09006110       | test                   |                     | SOURCING               | \$80            | 8/8              |                    | 26-Sep-2024        | 25-Sep-2024   | ≂, Evaluate      |
|                  | RFQ09006109       | test                   |                     | SERVICE                | \$100           | 2/2              | 25-Sep-2024        | 26-Sep-2024        | 25-Sep-2024   | « Respond        |
|                  | RFQ09006104       | test                   |                     | SERVICE                | \$0             | 0/2              | 24-Sep-2024        | 25-Sep-2024        | 24-Sep-2024   | G Release        |
|                  | RFQ09006100       | Deliver on time        |                     | SOURCING               | \$3,776,000     | 3/3              | 29-Oct-2024        | 31-Oct-2024        | 24-Sep-2024   | Award            |
|                  | RFQ09006097       | Please Deliver on time |                     | SOURCING               | \$98,789.6      | 12/12            | 24-Sep-2024        | 25-Sep-2024        | 24-Sep-2024   | G Release        |
|                  | RFQ09005622       | Vendor Response        |                     | SOURCING               | \$5,880,000     | 5/5              | 04-Oct-2024        | 15-Oct-2024        | 24-Sep-2024   | ≂, Evaluate      |
|                  | RFQ09006082       | test                   |                     | SOURCING               | \$34,309.68     | 24/24            | 24-Sep-2024        | 25-Sep-2024        | 24-Sep-2024   | G Release        |
|                  | RFQ09006069       |                        |                     | ASSET                  | \$14,160        | 3/3              | 30-Sep-2024        | 30-Sep-2024        | 24-Sep-2024   | ≂, Evaluate      |
|                  | A4040000030       |                        |                     | councied of accountry  | \$2.004.000     | 7/7              |                    | 2/-500-202/        | 27-500-202/   | E. Evaluato      |

### 2. Renegotiated Vendor Response

The renegotiated RFQs will have a *re-negotiate* chip as indicated above.

Click on the Renegotiated RFQ.

| 2                         | Dashboard / Vendor Dashboard / RFQ09006142                                                                                                    |                   |           |                 |                             |                           |               |                  |               |                 | 8          |
|---------------------------|----------------------------------------------------------------------------------------------------|-------------------|-----------|-----------------|-----------------------------|---------------------------|---------------|------------------|---------------|-----------------|------------|
| <table-cell></table-cell> | General Data 🧳 RENEGOTIATION                                                                                                    | $\leftrightarrow$ | Item List | Overall Value X | DF 23,600.00                |                           |               |                  | Show Ret      | negotiation Q   |            |
| ⋟                         | Type<br>Sourcing                                                                                                    |                   | E COM     | iditions 🕑 que  | STIONS 🥑 DOCUMENTS 🗐        | BUYER T&C E VENDOR T      | &C I MORE     |                  |               | ~ /             | Quick Edit |
|                           | Proposed Payment Terms                                                                                                    |                   | ItemNo    | Material Code   | Material Description        | Plant                     | Delivery Date | Deliverable Date | Requested Qty | UOM             | Actions    |
|                           | Acutal Payment Terms<br>2007 - 21 days from Date of Involce<br>Peoposed Inco Terms<br>-<br>CRF - Costs and freight<br>Proposed Currency<br>-<br>Currency<br>XOF - CFA Franc BCEAO<br>Deadline Date<br>26-Sep - 2024<br>Description<br>Demo |                   | 10        | 100000011559    | RUSSIAN MILLING WHEAT 12.5% | 4601 - Olam Senegal Wheat | 27-Sep-2024   | 27-Sep-2024      | 100.00        | MT - Metric Ton | R          |
|                           |                                                                                                    |                   |           |                 |                             |                           |               |                  |               |                 | _          |
|                           |                                                                                                    |                   |           |                 |                             |                           |               |                  | Cancel        | Save as Draft   | Release    |

Only the Item selected for Renegotiation by the Buyer will be open for quoting can be seen as *Show Renegotiation*.

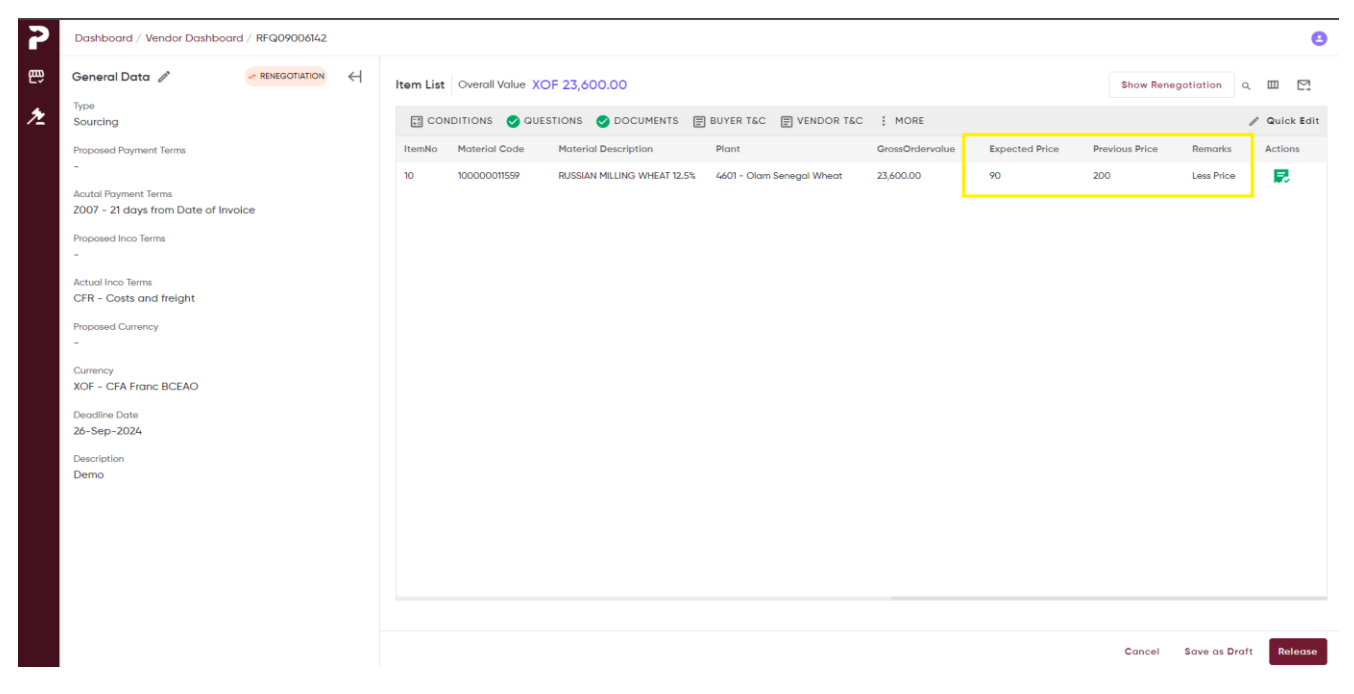

The *Previous Quoted price* and Buyer's *Expected price* are displayed as highlighted in Yellow with remarks from the buyer.

Enter the revised **Base price** quote and **Deliverable Date.** The **Deliverable Quantity** can also be revised by Vendor, if needed. Click on **Release.** 

| 2 | Dashboard / Vendor Dashboard / RFQ09006142                                                                                                    |           |                 |                              |                          |           |          |                      | Vendor Response    | ed Succe | essfully   |
|---|----------------------------------------------------------------------------------------------------|-----------|-----------------|------------------------------|--------------------------|-----------|----------|----------------------|--------------------|----------|------------|
| 臣 | General Data 🧳 RENEGOTIATION 🔶                                                                                                    | Item List | Overall Value 🗙 | DF 14,160.00                 |                          |           |          |                      | Show Renegotiation | ٩        |            |
| ≁ | Type<br>Sourcing                                                                                                    | CON       | IDITIONS 🕑 QUE  | STIONS 🥑 DOCUMENTS 🗐         | BUYER T&C 🗐 VENDOR       | атас ; ма | DRE      |                      |                    | 1        | Quick Edit |
|   | Proposed Payment Terms                                                                                                    | ItemNo    | Material Code   | Material Description         | Plant                    | Percent   | TaxValue | PriceValidityEndDate | NetOrderPrice      | Gross    | Actions    |
|   | - Acutal Payment Terms<br>2007 - 21 days from Date of Invoice<br>Proposed Inco Terms                                                                          | 10        | 100000011559    | RUSSIAN MILLING WHEAT 12.5%  | 4601 - Olam Senegal Whea | at ®      | 2,160.00 |                      | 12,000.00          | 14,16(   | R          |
|   | - Actual Inco Terms<br>CFR - Costs and freight<br>Proposed Currency<br>-<br>Currency<br>XOF - CFA France BCEAO<br>Deadline Date<br>26-Sep-2024<br>Description |           | Ę               | Are you sure want to Novigat | e to Dashboard<br>CANCEL | окач      |          |                      |                    |          |            |
|   |                                                                                                    |           |                 |                              |                          |           |          |                      | Cancel Save as     | Draft    | Release    |

The fulfilment status shows as *vendor responded Successfully* in the Vendor screen.

The RFQ Evaluator gets an email update on the renegotiated quotes.

#### 3. Asset Case Vendor Response

In case of an Asset type RFQ the changes in VR are as follows-

| ₹ 10     | otal RFQ<br>DO | F 41            | **                  | Responded<br>22 |                 | Near Expire |                     | Re-Negotiated ♀ | 0 1<br>1       | warded<br>0 |
|----------|----------------|-----------------|---------------------|-----------------|-----------------|-------------|---------------------|-----------------|----------------|-------------|
| RFQ Deto | ails           |                 |                     |                 |                 |             |                     |                 | Q              |             |
|          | RFQ Number     | RFQ Description | Product Description | Туре            | Gross Price     | Respond     | Validity Period End | Delivery Date   | Dead Line Date | Status      |
|          | REGIUUU626U    | venaor kesponse |                     | SOURCING        | XAF 2060000.00  | 3/3         | 13-UCT-2U24         | 31-UCT-2U24     | U3-UCT-2U24    | =v Evaluate |
|          | RFQ09006131    | Vendor Response |                     | SOURCING        | XAF 1793865.00  | 3/3         | 06-Oct-2024         | 31-Oct-2024     | 26-Sep-2024    | 🦔 Respond   |
|          | RFQ09006145    | Vendor Response |                     | SOURCING        | NGN 13117500.00 | 1/1         | 26-Sep-2024         | 27-Sep-2024     | 26-Sep-2024    | G Release   |
|          | RFQ09005925    | Vendor Response |                     | SOURCING        | NGN 0.00        | 0/2         | 18-Sep-2024         | 19-Sep-2024     | 18-Sep-2024    | G Release   |
|          | RFQ09005704    | Vendor Response |                     | SOURCING        | XAF 400000.00   | 4/4         | 20-Sep-2024         | 30-Sep-2024     | 10-Sep-2024    | K Respond   |
|          | RFQ09005827    | Vendor Response |                     | ASSET           | XOF 35775.00    | 1/1         | 13-Sep-2024         | 14-Sep-2024     | 13-Sep-2024    | « Respond   |
|          | RFQ09005825    | Vendor Response |                     | SERVICE         | XOF 23850.00    | 1/1         | 13-Sep-2024         | 14-Sep-2024     | 13-Sep-2024    | « Respond   |
|          | RFQ09005820    | Vendor Response |                     | SOURCING        | XOF 38160.00    | 2/2         | 13-Sep-2024         | 14-Sep-2024     | 13-Sep-2024    | « Respond   |
|          | RFQ09005792    | Vendor Response |                     |                 | NGN 0.00        | 0/1         | 12-Sep-2024         | 13-Sep-2024     | 12-Sep-2024    | G Release   |
|          | RFQ09005530    | Vendor Response |                     | ASSET           | XAF 218325.00   | 2/2         | 12-Sep-2024         | 28-Sep-2024     | 02-Sep-2024    | ≂, Evaluate |
|          | RFQ09005789    | Vendor Response |                     |                 | XAF 0.00        | 0/1         | 12-Sep-2024         | 13-Sep-2024     | 12-Sep-2024    | G Release   |
|          | RFQ09005790    | Vendor Response |                     |                 | XOF 0.00        | 0/2         | 12-Sep-2024         | 13-Sep-2024     | 12-Sep-2024    | G Release   |
|          | RFQ09005787    | Vendor Response |                     |                 | XOF 0.00        | 0/1         | 12-Sep-2024         | 13-Sep-2024     | 12-Sep-2024    | G Release   |
|          | RFQ09005655    | Vendor Response |                     | SOURCING        | XOF 0.00        | 0/1         | 10-Sep-2024         | 11-Sep-2024     | 10-Sep-2024    | G Release   |
|          | RFQ09005707    | Vendor Response |                     | ASSET           | XAF 600000.00   | 6/6         | 20-Sep-2024         | 28-Sep-2024     | 10-Sep-2024    | Kespond     |
|          | RFQ09005706    | Vendor Response |                     | SERVICE         | XAF 130000.00   | 8/8         | 20-Sep-2024         | 27-Sep-2024     | 10-Sep-2024    | Kespond     |
|          | RFQ03003653    | Vendor Response |                     | SOURCING        | XAF 216000.00   | 3/3         | 29-Mar-2024         | 31-Mar-2024     | 19-Mar-2024    | Award       |

The Chip for asset RFQ will be showing *Asset (highlighted in Yellow)*.

The rest of the vendor response process is the same as Material. Follow the same steps to fill in the following Tabs as detailed under **RFQ VENDOR RESPONSE PROCESS** (Material/Sourcing Case) & Renegotiated Vendor Response.

#### 4. Service Case Vendor Response

In case of a Service type RFQ the changes in VR are as follows-

| Dashboar | rd / Vendor Dashboa | rd                     |                     |                 |                 |             |                     |                |                |             |
|----------|---------------------|------------------------|---------------------|-----------------|-----------------|-------------|---------------------|----------------|----------------|-------------|
| F 10     | Total RFQ<br>101    | Initiated 42           |                     | Responded<br>22 |                 | Near Expire | (                   | Re-Negotiated  | Ø 10           | varded      |
| RFQ Det  | ails                |                        |                     |                 |                 |             |                     |                | Q              |             |
|          | RFQ Number          | RFQ Description        | Product Description | Туре            | Gross Price     | Respond     | Validity Period End | Delivery Date  | Dead Line Date | Status      |
|          | RFQ10006655         | Service                |                     | SERVICE         | XAF 0.00        | 0/2         | 24-Oct-2024         | 25-Oct-2024    | 24-Oct-2024    | G Release   |
|          | RFQ10006626         | Sourcing / Material    |                     | SOURCING        | XAF 100000.00   | 10/10       | 24-Oct-2024         | 25-Oct-2024    | 24-Oct-2024    | ≂, Evaluate |
|          | RFQ10006614         | test                   |                     | SOURCING        | XAF 10900.00    | 2/2         | 22-Oct-2024         | 23-Oct-2024    | 22-Oct-2024    | => Evaluate |
|          | RFQ10006471         | Quality should be Good |                     | SOURCING        | XAF 465075.00   | 3/3         | 26-Oct-2024         | 31-Oct-2024    | 16-Oct-2024    | ≂, Evaluate |
|          | RFQ10006496         |                        |                     | SERVICE         | XAF 2000.00     | 1/1         | 25-Oct-2024         | 25-Oct-2024    | 15-Oct-2024    | G Release   |
|          | RFQ10006469         |                        |                     | SOURCING        | XAF 0.00        | 0/1         | 14-Oct-2024         | 15-Oct-2024    | 14-Oct-2024    | G Release   |
|          | RFQ10006467         |                        |                     | SOURCING        | XAF 0.00        | 0/2         | 14-Oct-2024         | 15-Oct-2024    | 14-Oct-2024    | G Release   |
|          | RFQ10006466         | Direct - Sourcing      |                     | SOURCING        | NGN 1900000.00  | 2/2         | 14-Oct-2024         | 15-Oct-2024    | 14-Oct-2024    | « Respond   |
|          | RFQ10006263         |                        |                     | SOURCING        | XAF 0.00        | 0/1         | 03-Oct-2024         | 05-Oct-2024    | 03-Oct-2024    | G Release   |
|          | RFQ10006260         | Vendor Response        |                     | SOURCING        | XAF 2060000.00  | 3/3         | 13-Oct-2024         | 31-Oct-2024    | 03-Oct-2024    | ≂, Evaluate |
|          | RFQ09006131         | Vendor Response        |                     | SOURCING        | XAF 1793865.00  | 3/3         | 06-Oct-2024         | 31-Oct-2024    | 26-Sep-2024    | 🦇 Respond   |
|          | RFQ09006145         | Vendor Response        |                     | SOURCING        | NGN 13117500.00 | 1/1         | 26-Sep-2024         | 27-Sep-2024    | 26-Sep-2024    | G Release   |
|          | RFQ09005925         | Vendor Response        |                     | SOURCING        | NGN 0.00        | 0/2         | 18-Sep-2024         | 19-Sep-2024    | 18-Sep-2024    | G Release   |
|          | RFQ09005704         | Vendor Response        |                     | SOURCING        | XAF 400000.00   | 4/4         | 20-Sep-2024         | 30-Sep-2024    | 10-Sep-2024    | 🦇 Respond   |
|          | RFQ09005827         | Vendor Response        |                     | ASSET           | XOF 35775.00    | 1/1         | 13-Sep-2024         | 14-Sep-2024    | 13-Sep-2024    | « Respond   |
|          | RFQ09005825         | Vendor Response        |                     | SERVICE         | XOF 23850.00    | 1/1         | 13-Sep-2024         | 14-Sep-2024    | 13-Sep-2024    | « Respond   |
| _        | DECOGOOSROO         | Vondor Decoorco        |                     | CONTRACTOR NO.  | YOF 38160 00    | 3/3         | 17-500-2027         | 1/.=\$00=202/. | 17_Son_202/.   | M Despand   |

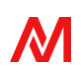

| 2  | Dashboard / Vendor Dashboard / Rf                             | Q10006655 |                   |                |                            |                   |                                |            |                 |                       |                 |                             |                 | В <u>В</u>   |
|----|---------------------------------------------------------------|-----------|-------------------|----------------|----------------------------|-------------------|--------------------------------|------------|-----------------|-----------------------|-----------------|-----------------------------|-----------------|--------------|
| ٤ŵ | General Data 🧳                                                | G RELEASE | $\leftrightarrow$ | CONDITI        | ons 🕑 qui                  | ESTION I          | DOCUMENTS                      | MORE       |                 |                       |                 |                             | 1               | 🖉 Quick Edit |
| e, | Type<br>Service                                               |           |                   | Service Main   | ltem 1/2                   |                   |                                |            |                 |                       |                 |                             | < 1 of 2 > 🗄    | 1 ⊻ ⊠        |
| *  | Proposed Payment Terms<br>2007 - 21 days from Date of Invoice |           |                   | ≡ Item         | No : 10                    | Service<br>US HAR | Description<br>RD RED WINTER W | Gross Pric | e -             | Plant<br>2701 - CAM V | Vheat Mil       | Delivery Date<br>25-10-2024 |                 | Show Details |
|    | Acutal Payment Terms<br>Z007 - 21 days from Date of Invoice   |           |                   | Item List      |                            |                   |                                |            |                 |                       |                 |                             | م               |              |
|    | Proposed Inco Terms<br>CER - Costs and freight                |           |                   | Sub Line Item  | Service Desci              | iption            | Service Quantity               | UOM        | Target Quantity | Unit Price            | Net Order Price | e Expected Price            | Previous Price  | Remarks      |
|    | Actual Inco Terms<br>CER - Costs and freight                  |           |                   | 10<br>20       | Service 1.1<br>Service 1.2 |                   | 100                            | EA         |                 |                       |                 |                             |                 |              |
|    | Proposed Currency                                             |           |                   |                |                            |                   |                                |            |                 |                       |                 |                             |                 |              |
|    | Currency                                                      |           |                   |                |                            |                   |                                |            |                 |                       |                 |                             |                 |              |
|    | Deadline Date                                                 |           |                   |                |                            |                   |                                |            |                 |                       |                 |                             |                 |              |
|    | Description                                                   |           |                   |                |                            |                   |                                |            |                 |                       |                 |                             |                 |              |
|    | Service                                                       |           |                   |                |                            |                   |                                |            |                 |                       |                 |                             |                 |              |
|    |                                                               |           |                   |                |                            |                   |                                |            |                 |                       |                 |                             |                 |              |
|    |                                                               |           |                   |                |                            |                   |                                |            |                 |                       |                 |                             |                 |              |
|    |                                                               |           |                   | Rows per page: | 25 👻                       |                   |                                |            |                 |                       |                 | 1 – 2 of 2                  |                 |              |
|    |                                                               |           |                   |                |                            |                   |                                |            |                 |                       |                 |                             |                 |              |
|    |                                                               |           |                   |                |                            |                   |                                |            |                 |                       |                 | Cance                       | I Save as Draft | Release      |

The chip will be showing *Service* for the Service Type RFQs.

The Item Level details are shown in a table format for *each Service Main Line item* with its own sub service line items in the down. *(Highlighted in Yellow)* 

Also, the action button is only shown in the main item level. (Highlighted in Red)

| Dashboard / Vendor Dashboard / RFQ10006655  |                                                                                                    |                                                               |                                                                                                    |                                                                                                    |                                                                                                    |                                                                                                    |                                                                                                    |                    |                                                                                     |                         | 8                                                                                                    |
|---------------------------------------------|----------------------------------------------------------------------------------------------------|---------------------------------------------------------------|----------------------------------------------------------------------------------------------------|----------------------------------------------------------------------------------------------------|----------------------------------------------------------------------------------------------------|----------------------------------------------------------------------------------------------------|----------------------------------------------------------------------------------------------------|--------------------|-------------------------------------------------------------------------------------|-------------------------|----------------------------------------------------------------------------------------------------|
| Service List Items                          | ×                                                                                                    | CONDITI                                                       | ONS 🔮 QUE                                                                                                    | STION 🔮 DOCUM                                                                                                    | ENTS 🗐 BUYER T                                                                                                    | &C 🗐 VENDOR T                                                                                                    | SC : MORE                                                                                                    |                    |                                                                                     | 0                       | Quick Edit                                                                                                    |
| Enter keyword to search                     | ۹                                                                                                    | Service Main I                                                | tem 1/2                                                                                                    |                                                                                                    |                                                                                                    |                                                                                                    |                                                                                                    |                    |                                                                                     | < 1 of 2 >              | 1 4 12                                                                                                    |
| Item No : 10<br>US HARD RED WINTER WHEAT    |                                                                                                    | Eltem                                                         | No : 10                                                                                                    | Service Description<br>US HARD RED WIN                                                                                                    | Gross Pri<br>TER W                                                                                                    | Ce                                                                                                    | Plant<br>2701 - CAM V                                                                                                    | Wheat Mil          | Delivery Date<br>25-10-2024                                                         |                         | Show Details                                                                                                    |
| Item No : 20<br>RUSSIAN MILLING WHEAT 12.5% |                                                                                                    | Item List                                                     |                                                                                                    |                                                                                                    |                                                                                                    |                                                                                                    |                                                                                                    |                    |                                                                                     | م                       |                                                                                                    |
|                                             |                                                                                                    | Sub Line Item                                                 | Service Descrip                                                                                                    | ption Service Q                                                                                                    | uantity UOM                                                                                                    | Target Quantity                                                                                                    | Unit Price                                                                                                    | Net Order Price    | e Expected Price                                                                    | Previous Price          | Remarks                                                                                                    |
|                                             |                                                                                                    | 20                                                            | Service 1.1                                                                                                    | 100                                                                                                    | EA                                                                                                    |                                                                                                    |                                                                                                    |                    |                                                                                     |                         |                                                                                                    |
|                                             |                                                                                                    | 20                                                            | 0011100 1.2                                                                                                    | 100                                                                                                    |                                                                                                    |                                                                                                    |                                                                                                    |                    |                                                                                     |                         |                                                                                                    |
|                                             |                                                                                                    |                                                               |                                                                                                    |                                                                                                    |                                                                                                    |                                                                                                    |                                                                                                    |                    |                                                                                     |                         |                                                                                                    |
|                                             |                                                                                                    |                                                               |                                                                                                    |                                                                                                    |                                                                                                    |                                                                                                    |                                                                                                    |                    |                                                                                     |                         |                                                                                                    |
|                                             |                                                                                                    |                                                               |                                                                                                    |                                                                                                    |                                                                                                    |                                                                                                    |                                                                                                    |                    |                                                                                     |                         |                                                                                                    |
|                                             |                                                                                                    |                                                               |                                                                                                    |                                                                                                    |                                                                                                    |                                                                                                    |                                                                                                    |                    |                                                                                     |                         |                                                                                                    |
|                                             |                                                                                                    |                                                               |                                                                                                    |                                                                                                    |                                                                                                    |                                                                                                    |                                                                                                    |                    |                                                                                     |                         |                                                                                                    |
|                                             |                                                                                                    |                                                               |                                                                                                    |                                                                                                    |                                                                                                    |                                                                                                    |                                                                                                    |                    |                                                                                     |                         |                                                                                                    |
|                                             |                                                                                                    |                                                               |                                                                                                    |                                                                                                    |                                                                                                    |                                                                                                    |                                                                                                    |                    |                                                                                     |                         |                                                                                                    |
|                                             |                                                                                                    | Rows per page:                                                | 25 👻                                                                                                    |                                                                                                    |                                                                                                    |                                                                                                    |                                                                                                    |                    | 1 – 2 of 2                                                                          | I< <                    | > >                                                                                                    |
|                                             |                                                                                                    |                                                               |                                                                                                    |                                                                                                    |                                                                                                    |                                                                                                    |                                                                                                    |                    |                                                                                     |                         |                                                                                                    |
|                                             |                                                                                                    |                                                               |                                                                                                    |                                                                                                    |                                                                                                    |                                                                                                    |                                                                                                    |                    | Cancel                                                                              | Save as Draft           | Release                                                                                                    |
|                                             | Dashboard / Vendor Dashboard / RFQ10006655<br>Service List Items<br>Enter kayword to search<br>Item No : 10<br>US HARO RED WINTER WHEAT<br>Item No : 20<br>RUSSIAN MILLING WHEAT 12.5% | Dashboard / Vendor Dashboard / RFQ10006655 Service List Items | Service List Items       Image: Condition of the sector of the sector of t | Service List Items     Enter keyword to search   Utem No: 10   USSIAN MILLING WHEAT 12.5%     Russian MILLING WHEAT 12.5%     Sub Line Item   Service 12     Rows per page: 25 | Service List Items Current list items Current list item No: 10 US HARD RED WINTER WHEAT<br>Item No: 20<br>RUSSIAN MILLING WHEAT 12.5%<br>Service Main Item No: 10 Service Description Service Quite 11 100<br>20 Service 1.2 100<br>Rows per page: 25 Current list list list list list list list lis | Service List Items     Inter kaywed to search   Us HARD RED WINTER WHEAT   Us SIAN MILLING WHEAT 12.5%     Service Description   Service Description     Rows per poge: 25 | Service List Items   C   Entre leyward to sanch   C   US HARD RED WINTER WHEAT   US HARD RED WINTER WHEAT   TERN 0: 20   RUSSAM MILLING WHEAT 12.5%     Sub Line Item Service Description   Service 1.1   100   Service 1.2   100   EA     20        Service 1.2     100        Russam Milling with an 12     Service Description           Service Description                 Service Description                                 Service 1.1   100   EA                                  Service 1.2 100 EA    Service 1.2 100 EA | Service List Items | Service List Items   Enter layend to search   With NO RED WITTER WHEAT   Burster 12 | Deshboord / PFG10000055 | Service List Items       CONDITIONS © DOCUMENTS I BUYER TEC I VINDO TEC I MORE       Service List Item II:       Image: Conditions © DOCUMENTS I BUYER TEC I VINDO TEC I MORE         Item No: 10<br>US MARD RED WIFER WIFER       Service Addition II:       Image: Conditions I ise Vindo Red Winter III:       Image: Conditions I ise Vindo Red Winter III: |

If the user clicks on the 3bars (*Highlighted in Red*), then the full list of Main line items is also shown in the left (*Highlighted in Yellow*). Users can also use the Arrow buttons (*Highlighted in Green*) to toggle between main line items.

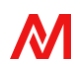

| 2                                       | Dashboard / Vendor Dashboard / RFQ10006655 |   |                |                 |                                                  |                           |            |                 |                              |                 |                             |                | 8                           |
|-----------------------------------------|--------------------------------------------|---|----------------|-----------------|--------------------------------------------------|---------------------------|------------|-----------------|------------------------------|-----------------|-----------------------------|----------------|-----------------------------|
| 년 문 문 문 문 문 문 문 문 문 문 문 문 문 문 문 문 문 문 문 | Service List Items                         | × | TR CONDITIO    | DNS 🕑 QUES      | stion 🥑 d                                        | DCUMENTS 🗐                | BUYER T&   | C 🗐 VENDOR T&C  | MORE                         |                 |                             | 4              | 🖉 Quick Edit                |
| e,                                      | Enter keyword to search                    | Q | Service Main I | tem 1/2         |                                                  |                           |            |                 |                              |                 |                             | < 1 of 2 > [   | à ≁ ¤                       |
| *                                       | Item No : 10<br>US HARD RED WINTER WHEAT   |   | ≡ Item         | No : 10         | Service Descrip<br>US HARD REI<br>Deliverable Do | otion<br>D WINTER W<br>te | Gross Pric | ntage           | Plant<br>2701 - CAM W<br>Tax | liheat Mil      | Delivery Date<br>25-10-2024 | ſ              |                             |
|                                         | RUSSIAN MILLING WHEAT 12.5%                |   | ltem List      |                 |                                                  |                           |            |                 |                              |                 |                             | م              |                             |
|                                         |                                            |   | Sub Line Item  | Service Descrip | otion Ser                                        | vice Quantity             | UOM        | Target Quantity | Unit Price                   | Net Order Price | Expected Price              | Previous Price | Remarks                     |
|                                         |                                            |   | 10             | Service 1.1     | 100                                              |                           | EA         |                 |                              |                 |                             |                |                             |
|                                         |                                            |   |                |                 |                                                  |                           |            |                 |                              |                 |                             |                |                             |
|                                         |                                            |   | Rows per page: | 25 -            |                                                  |                           |            |                 |                              |                 | 1 – 2 of 2                  |                | $\rightarrow$ $\rightarrow$ |
|                                         |                                            |   |                |                 |                                                  |                           |            |                 |                              |                 | Cancel                      | Save as Draft  | Release                     |

The *show details/hide details* buttons *(highlighted in Yellow)* can be used to see the deliverable date, tax percentage & tax code, all of which can be edited via Quick edit button.

The rest of the vendor response process is the same as Material. Follow the same steps to fill in the following Tabs as detailed under RFQ VENDOR RESPONSE PROCESS (Material/Sourcing Case) & Renegotiated Vendor Response.

#### 5. Import Case Vendor Response

| 2       | Dashboar | d / Vendor Dashboa | rd              |                     |                 |                 |               |                     |               |                  | 8         |
|---------|----------|--------------------|-----------------|---------------------|-----------------|-----------------|---------------|---------------------|---------------|------------------|-----------|
| ee<br>E | . ₽ 15   | otal RFQ<br>?      | Initiat<br>8    | ed                  | Responded<br>4  |                 | C Near Expire |                     |               | O Awa            | ırded     |
| 4       | RFQ Deto | ails               |                 |                     |                 |                 |               |                     |               | Q                |           |
| 1       |          | RFQ Number         | RFQ Description | Product Description | Туре            | Gross Price     | Respond       | Validity Period End | Delivery Date | Dead Line Date   | Status    |
|         |          | RFQ10006654        | Import          | CFM Purchase Org    | SOURCING IMPORT | NGN 0.00        | 0/1           | 24-Oct-2024         | 25-Oct-2024   | 24-Oct-2024      | G Release |
|         |          | RFQ10006528        |                 | CFM Purchase Org    | SOURCING IMPORT | NGN 3000.00     | 3/3           | 30-Oct-2024         | 30-Oct-2024   | 18-Oct-2024      | G Release |
|         |          | RFQ09006172        |                 | CFM Purchase Org    | SOURCING IMPORT | USD 43000.00    | 2/2           | 28-Sep-2024         | 30-Sep-2024   | 28-Sep-2024      | K Respond |
|         |          | RFQ04004495        | Vendor Response | CFM Purchase Org    | SOURCING IMPORT | USD 680.00      | 5/5           | 06-May-2024         | 28-Sep-2024   | 26-Apr-2024      | Award     |
|         |          | RFQ07005134        | Vendor Response | CFM Purchase Org    | SOURCING INPORT | USD 300.00      | 3/3           | 14-Jul-2024         | 25-Jul-2024   | 04-Jul-2024      | Award     |
|         |          | RFQ09006102        |                 | CFM Purchase Org    | SOURCING IMPORT | NGN 28975.00    | 3/3           | 24-Sep-2024         | 26-Sep-2024   | 24-Sep-2024      | « Respond |
|         |          | RFQ09005968        |                 | CFM Purchase Org    | SOURCING IMPORT | USD 1470.00     | 3/3           | 20-Sep-2024         | 21-Sep-2024   | 20-Sep-2024      | Kespond   |
|         |          | RFQ09005643        | Vendor Response | CFM Purchase Org    | SOURCING IMPORT | EUR 11999775.00 | 2/2           | 21-Sep-2024         | 28-Sep-2024   | 11-Sep-2024      | « Respond |
|         |          | RFQ07005135        | Vendor Response | CFM Purchase Org    | SOURCING IMPORT | USD 300.00      | 3/3           | 15-Jul-2024         | 26-Jul-2024   | 05-Jul-2024      | Award     |
|         |          | RFQ07005132        | Vendor Response | CFM Purchase Org    | SOURCING IMPORT | NGN 0.00        | 0/3           | 14-Jul-2024         | 31-Jul-2024   | 04-Jul-2024      | G Release |
|         |          | RFQ06005104        | Vendor Response | CFM Purchase Org    | SOURCING IMPORT | NGN 0.00        | 0/1           | 08-Jul-2024         | 27-Jul-2024   | 28-Jun-2024      | G Release |
|         |          | RFQ06004698        | Vendor Response | CFM Purchase Org    | ASSET           | NGN 0.00        | 0/1           | 14-Jun-2024         | 15-Jun-2024   | 14-Jun-2024      | G Release |
|         |          | RFQ05004514        | Vendor Response | CFM Purchase Org    | SOURCING INPORT | USD 250.00      | 1/1           | 12-May-2024         | 22-May-2024   | 02-May-2024      | Award     |
|         |          | REQ04004494        | Vendor Response | CFM Purchase Org    | SOURCING IMPORT | USD 0.00        | 0/20          | 06-May-2024         | 16-May-2024   | 26-Apr-2024      | G Release |
|         |          | REQ04004470        | Vendor Response | CFM Purchase Org    | SOURCING IMPORT | USD (20.00      | 0/3           | 05 May 2024         | 16-May-2024   | 26-Apr-2024      | C Release |
|         |          | REGU4004466        | Vendor Response | Crim Purchase Org   | SOURCING IMPORT | USD 420.00      | 3/3           | 05-May-2024         | 10-May-2024   | 25-Apr-2024      | Award     |
|         | Rows per | page: 25 👻         |                 | - Jackstepare L 178 |                 |                 |               |                     | 100-000-010   | 1 – 19 of 19 I < | < > >     |

#### In the case of Import RFQ the chip will show *import as well as sourcing/asset/service*.

The only change comes in the *condition part* (both in header level as well as in the item level) of the Vendor response.

| 7 | Dashboard / Vendor Dashboard / RFQ                                                                                                    | 10006654    |                                                                                                    | Overall Cost                                                                                                    |                                                                |                    |                                         | ×        |
|---|----------------------------------------------------------------------------------------------------|-------------|----------------------------------------------------------------------------------------------------|----------------------------------------------------------------------------------------------------|----------------------------------------------------------------|--------------------|-----------------------------------------|----------|
|   | General Data <section-header></section-header>                                                                                                    | © RELEASE ← | Item List Overall Value NGN 0.00                                                                                                    | Conditions<br>Description<br>Gross Price<br>Description<br>Sub totol 1<br>Freight %<br>Freight (Volue)<br>Freight (Volue)<br>Air Freight (volue)                                 | Enter Volue     0     Enter Volue     0     O                  | *                  | O.OO M<br>Totol Volue<br>O NGN<br>O NGN | GN A     |
|   |                                                                                                    |             | Rows per page: 25 +                                                                                                    | Schema Total<br>0.00                                                                                                    | +                                                              | <b>Tax</b><br>0.00 | Gros 0.00                               | is Total |
|   | Doshboard / Vendor Dashboard / RFQ<br>General Data /<br>Type<br>Sourcing<br>Proposed Payment Terms<br>-<br>Acutal Payment Terms<br>-<br>Acutal Payment Terms<br>-<br>2007 - 21 days from Date of Invoice<br>Proposed Inco Terms<br>-<br>Actual Inco Terms<br>-<br>CER - Costs and freight<br>Proposed Currency<br>-<br>Currency<br>NCN - NCN<br>Deadine Date<br>2024-10-24T00:00:00+00:00<br>Description<br>Import | 110006654   | Item List       Overall Value       NGN 0.00         CONDITIONS       OUESTION       DOCUMENTS         Item No       Material Code       Material Description         10       30000006383       GREASE LUBRICANT EP3 | I MORE I MORE I MORE I MORE I MORE I MORE I MORE I MORE I MORE I MORE I MORE I MORE I Tax I Conditions Scale Price Stort Ronge 1  + Add Dete I I I I I I I I I I I I I I I I I I | rice:<br>N QUESTIONS DOCUM<br>alls<br>s<br>End Range *<br>alls | ENTS               | Cancel                                  | Save     |

In the item level when the user clicks on *action button* a pop up opens where the user can add item level conditions as well as Scale price.

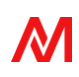

*Scale price* is nothing, but vendors can give different prices for different number of items ordered.

The rest of the vendor response process is the same as Material. Follow the same steps to fill in the following Tabs as detailed under **RFQ VENDOR RESPONSE PROCESS** (Material/Sourcing Case) & Renegotiated Vendor Response.

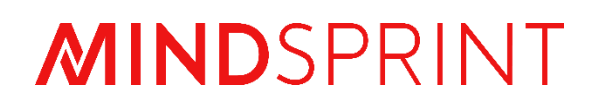

# **PROCON User Manual**

Step by Step Guide for Approver (Reverse Bidding)

## **Document Revision**

| Document<br>Version | Revision Date | Description or Reason for change |
|---------------------|---------------|----------------------------------|
| V1                  | 23-Oct-2024   | Event Approver user manual       |
|                     |               |                                  |
|                     |               |                                  |
|                     |               |                                  |
|                     |               |                                  |

### Contents

| 1. | Introduction               | .4 |
|----|----------------------------|----|
| 2. | Authenication              | .4 |
| 3. | Approver Dashboard         | 5  |
| A  | pprover dashboard features | .5 |
| 4. | Approver Summary           | .7 |
| E  | vent info & Vendor rules   | .7 |
| С  | ontent details             | .8 |
| V  | endor details              | .8 |

#### 1. Introduction

Approver dashboard allows approver to get all data related to existing bidding events before creating event which includes – Event id, Event name, Event on (On which date and time event was started), Company, Purchase organization, Event created on (On which date event was created), Current status of the event.

#### 2. <u>Authentication</u>

For existing user:

- Enter username and password
- Click on Login

or

Click on NCP SSO

|         | Forgot Password? |
|---------|------------------|
| LOGIN   |                  |
| OR      |                  |
| NCB SSO |                  |

Follow steps to reach on approver dashboard:

- Go to side bar
- Click on "Auction"
- Click on "Reverse Auction"
- Click on "Approver"

| RFQ (                  |          |                         |                     |                      |         |         |               |                  |                      |
|------------------------|----------|-------------------------|---------------------|----------------------|---------|---------|---------------|------------------|----------------------|
| E Purchase Request     | Doshbo   | rd / RA Approver        |                     |                      |         |         |               | NGO              | - Coven Rose Mil - + |
| 🖉 Evaluation           | F        | isent Approved<br>9/168 |                     | (a) ivent liejoctes  |         | e vert  | Progress      | 0                | ent Closed           |
|                        | Event U  | st                      |                     |                      |         |         |               |                  | م 🖽                  |
| Awarding               |          | Exert #                 | Event Karme         | Event On             | Campony | Country | Purchaser Grg | Event Crested On | Current Status       |
| _                      |          | cocosen                 | Single fow check    | 11-Oct-2024-8.55 PM  | 85/2    | NS      | N012          | 11-10-2024       | C Evolucio Decklos   |
| _                      |          | 0000560                 | Heatquist Sidding   | 13 Oct 2004 3:00 TM  | 8012    | NO      | NCD           | 10 10 2024       | 💮 The To Approve     |
| Vendors                |          | E00005609               | test flow           | 10-0ct-2024 6:36 PM  | 85/2    | 85      | N912          | 10-10-2024       | e Evolucior Decision |
|                        |          | 000005602               | TextSidConsile      | 10 Col: 2024 4454 AM | 8012    | NO      | NO12          | 09 10 2024       | C Declaster Decision |
| A.                     |          | FOOEDSedit              | SetCulonOckmofb     | 10-019-X043183M      | 800     | NG      | N00           | 09-15-2025       | 8 Published          |
| Auction ^              |          | F006027MA               | Exect L2            | 09-04-2024 685 PM    | M312    | NS      | NG12          | 09-10-2026       | C liveluctor Decklon |
|                        |          | E000059%                | test bid console    | 09-0ct-20247/0 PM    | 8512    | 85      | N912          | 09-10-2024       | e Evoluctor Dockion  |
| Comment Assessment Sec |          | 5006059%                | Event - Ecksteni    | 09-0ct-2024-630 FM   | 8512    | NO      | N012          | 09-10-2024       | C Declaster Decklos  |
| Forward Auction        |          | E00605388               | Event - 1           | 09-0ct-2034.544 PM   | 892     | 85      | NGIL          | 09-10-2024       | e Evoluctor Decklon  |
|                        |          | 500605577               | test event creation | 09-0ct-2024 2:36 PM  | N5/2    | NŐ      | N012          | 09-10-2024       | C Evolucior Ducklos  |
| Reverse Auction        |          | 00005565                | had other confirm   | 09 Cer 2024 (208 PM  |         |         |               | 09 10 2024       | 8 Published          |
|                        | flows p  | e pogec 25 🔹            |                     |                      |         |         |               |                  | 25 ul 168  < <       |
| Creator                | _        | Î                       |                     |                      |         |         |               |                  |                      |
| Approver               | <u>_</u> |                         |                     |                      |         |         |               |                  |                      |

#### Procon

 $\square$ 

Username or Email

Password

#### 3. Approver dashboard

| Dashboar  | d / RA Approver         |                     |                      |         |                  |              | Busine           | Crown Floor Mill     | Output Ser Ser Ser Ser Ser Ser Ser Ser Ser Ser |
|-----------|-------------------------|---------------------|----------------------|---------|------------------|--------------|------------------|----------------------|------------------------------------------------|
| F         | Event Approved<br>9/168 |                     | Event Rejected       |         | C Event In<br>17 | Progress     | ⊘ 0              | nt Closed            | Download                                       |
| Event Lis | t                       |                     |                      |         |                  |              |                  |                      | 5                                              |
|           | Event #                 | Event Name          | Event On             | Company | Country          | Purchase Org | Event Created On | Current Status       |                                                |
|           | E00005611               | Simple flow check   | 11-Oct-2024 8:55 PM  | NG12    | NG               | NG12         | 11-10-2024       | C Evaluator Decision | Filters                                        |
|           | E00005610               | Mindsprint Bidding  | 13-Oct-2024 3:00 PM  | NG12    | NG               | NG12         | 10-10-2024       | Yet To Approve       |                                                |
|           | E00005609               | test flow           | 10-Oct-2024 6:36 PM  | NG12    | NG               | NG12         | 10-10-2024       | C Evaluator Decision | Search                                         |
|           | E00005602               | TestBidConsole      | 10-Oct-2024 4:04 AM  | NG12    | NG               | NG12         | 09-10-2024       | C Evaluator Decision |                                                |
|           | E00005601               | TestCustomColumnFix | 10-Oct-2024 2:23 AM  | NG12    | NG               | NG12         | 09-10-2024       | Published            |                                                |
|           | E00005597               | Event L2            | 09-Oct-2024 8:18 PM  | NG12    | NG               | NG12         | 09-10-2024       | C Evaluator Decision |                                                |
|           | E00005596               | test bid console    | 09-Oct-2024 7:17 PM  | NG12    | NG               | NG12         | 09-10-2024       | Evaluator Decision   |                                                |
|           | E00005594               | Event - Lakshmi     | 09-Oct-2024 6:30 PM  | NG12    | NG               | NG12         | 09-10-2024       | C Evaluator Decision | → Event List                                   |
|           | E00005589               | Event - 1           | 09-Oct-2024 5:44 PM  | NG12    | NG               | NG12         | 09-10-2024       | C Evaluator Decision |                                                |
|           | E00005577               | test event creation | 09-Oct-2024 2:26 PM  | NG12    | NG               | NG12         | 09-10-2024       | C Evaluator Decision |                                                |
|           | E00005565               | test adhoc creation | 09-Oct-2024 12:08 PM |         |                  |              | 09-10-2024       | Ø Published          |                                                |
| Rows per  | page: 25 👻              |                     |                      |         |                  |              | 1-1              | 15 of 168  < < > >   | Paginatior                                     |

#### Approver dashboard features

- 1. Business unit: Business unit provides authority to event approver to get event information under particular BU.
- 2. Profile: Clicking on **Profile** provides the facility to Logout as well as language selection option
- 3. Tile bar: Tile bar includes four tiles Event Approved, Evaluation rejected, Event in progress, Event Closed which provides easy access to filter events based on event tiles.
- 4. Search: Search bar helps to find event using keywords which are based on Event id, Event name, on which date and time event was started, company, purchase organization or the date event was created. Click on "Search" icon, it will expand, and approver can search.
- 5. Layout: Layout helps to select the columns approver wants to get in event list. Click on "Layout" button. It will provide access to approver to add new layout by selecting and deselecting column name and select existing layout.

- <u>Select the existing layout</u>: Click on drop down under Select layout text and select any existing layout.
- <u>Create new layout</u>: For creating new layout, Approver has to select or deselect any column by clicking check box. Click on "SAVE AS NEW LAYOUT" button and enter the layout name. To save it, click on "Save" Button. To cancel, click on "Cancel".
- <u>Update any existing layout</u>: Select any existing layout, select/ deselect column by clicking on checkbox and click on "**Update**" Button.
- <u>Apply any layout without adding new or updating existing layout</u>: Select/ deselect column by clicking on checkbox and click on "**Apply**" Button.
- 6. Filters: Filters help to find events based on approver's choice. Click on "Filters" icon. It will provide access to the approver to filter based on Company, Plant, Purchase Org (Organization), Status, Currency, Category and Creation start to end date. After choosing inputs from drop-down box, approver has to click "Apply Filters" button. Applied filter will reflect on Event list in dashboard. To clear all filters, approver can click on "Clear All" button.
- Download: Download button allows approver to download all events available on the dashboard in excel format.
- 8. Event list: Event list allows approver to get the event details. Event can be sorted by ascending or descending order by clicking column name
- 9. Pagination: Pagination segment allows approver to select the event number on a particular page, move to first page, next page, previous page or last page.

| Company                        |   | Piont           |  |
|--------------------------------|---|-----------------|--|
| Select Company                 |   | Select Plant    |  |
| Purchase Org                   |   | Status          |  |
| Select Purchase Org            | * | Select Status   |  |
| Currency                       |   | Category        |  |
| Select Currency                | * | Select Cotegory |  |
| Creation Start Date - End Date |   |                 |  |
| From Date = To Date            |   |                 |  |

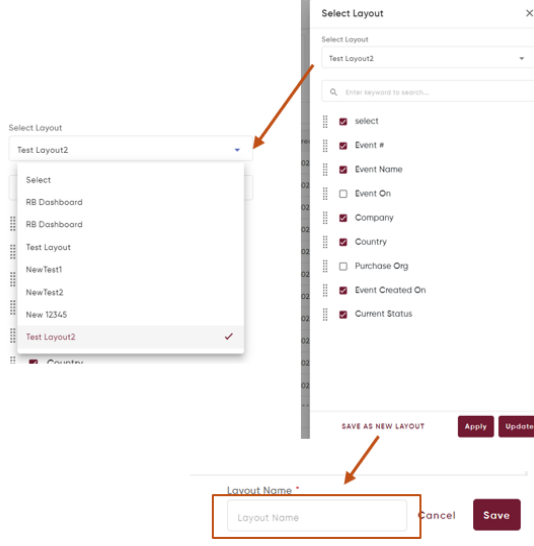

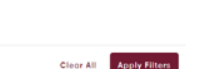

#### 4. <u>Approver summary</u>

#### Event info & Vendor rules

Event info and vendor rules allows Approver to get basic details related to events like event name, currency, type of event, description (if provided by creator), Event duration, Evaluation & Awarding due date, Auction extension related details, Bidding related rules for vendors,

| Dashboard / RA Approver / E00                       | 005610                            |                                                      |                                               |                                | NG12 - Crown Floor Mill 🛛 👻 | Θ          |                 |
|-----------------------------------------------------|-----------------------------------|------------------------------------------------------|-----------------------------------------------|--------------------------------|-----------------------------|------------|-----------------|
| RA - E00005610                                      |                                   |                                                      |                                               | •                              | Yet to Approve              | of 25 > >1 |                 |
| EVENT INFO & VENDOR RULES                           | CONTENT DETAILS VENDOR I          | DETAILS                                              |                                               |                                |                             |            | -> Event Info   |
| Event Info & Vendor Rules                           |                                   |                                                      |                                               |                                |                             |            |                 |
| Event Name<br>Mindsprint Bidding                    | Event Currency<br>NGN             | Event Type<br>Direct Reverse bidding                 | Description                                   | Baseline Spend                 | Target Savings<br>5.00      |            |                 |
| Event Duration<br>13 Oct, 24 3:00PM - 03 Jan, 71 3: | Evaluation Due Date<br>05 Jan, 96 | Awarding Due Date<br>05 Jan, 96                      | Auction Extended For<br>4                     | Event Extension<br>4           | Bid Decrement<br>5          |            |                 |
| Price Deviation<br>30                               | Tie Bid Settings<br>No tie bids   | VendorRank, Gap L2 Price to L1 ?<br>Enabled, Enabled | Payment Terms<br>21 days from Date of Invoice | INCO Term<br>Costs and freight |                             |            |                 |
| Team Members                                        |                                   |                                                      |                                               |                                |                             |            |                 |
| <ul> <li>Event Creator (1)</li> </ul>               |                                   |                                                      |                                               |                                |                             |            |                 |
| User Name                                           | Email Id                          |                                                      | Show Vendor Identity?                         | Show Vendor F                  | Response?                   |            | Toom Mombors    |
| srivishnu.n@mindsprint.org                          | srivishnu.n                       | §mindsprint.org                                      | No                                            | No                             |                             |            | - reallinembers |
| <ul> <li>Approver (1)</li> </ul>                    |                                   |                                                      |                                               |                                |                             |            |                 |
| <ul> <li>Evaluator (1)</li> </ul>                   |                                   |                                                      |                                               |                                |                             |            |                 |
| <ul> <li>Awarder (1)</li> </ul>                     |                                   |                                                      |                                               |                                |                             |            |                 |
| <ul> <li>Observer (1)</li> </ul>                    |                                   |                                                      |                                               |                                |                             |            |                 |

Payment and Incoterms. Besides that, Approver also able to get information related to team members.

#### **Content details**

Approver can see entire **Content details**, which include:

- 1. Material list Material # (Material Id), Material name, Category, Plant, Purchase Org (Purchase Organization), Company, Order Qty (Order Quantity)
- 2. Questions Question details, answer type Text, Yes/No, Date, mandatory or not, added attachment
- 3. Requirements Requirement details, added attachments
- 4. Request Docs Document details, Mandatory or not
- 5. Terms & Conditions

| EVENT INFO & V    | CO               | NTENT DETAILS VENDOR DETAILS                                    |          |                           |                       |                         |           |             |
|-------------------|------------------|-----------------------------------------------------------------|----------|---------------------------|-----------------------|-------------------------|-----------|-------------|
| Content details   | 1                |                                                                 |          |                           |                       |                         |           |             |
| Material List (3) |                  |                                                                 |          |                           |                       |                         |           |             |
|                   |                  |                                                                 |          |                           |                       | -                       |           | Material    |
| Material #        | Material Name    | Category                                                        |          | Plant                     | Purchase Org          | Company                 | Order Qty | details     |
| 30000027497       | Engine oil 15W40 | MRO/MRO Equipment & Supplies Fleet/VEHICLE LUBRICANTS/Lubricant | s1       | 6289-DFM Workshop-CALABAR | NG01-CFM Purchase Org | NG12 - Crown Floor Mill | 1,000.00  |             |
| 30000061361       | GEAR OIL 85W140  | MRO/MRO Equipment & Supplies Fleet/VEHICLE LUBRICANTS/Lubricant | 51       | 6286-DFM Workshop-IKORODU | NG01-CFM Purchase Org | NG12 - Crown Floor Mill | 1,000.00  |             |
| 30000061361       | GEAR OIL 85W140  | MRO/MRO Equipment & Supplies Fleet/VEHICLE LUBRICANTS/Lubricant | s1       | 6288-DFM Workshop- ILORIN | NG01-CFM Purchase Org | NG12 - Crown Floor Mill | 1,000.00  |             |
| Quantiza (7)      |                  |                                                                 |          |                           |                       |                         |           |             |
| Question (3)      |                  |                                                                 |          |                           |                       |                         |           |             |
| Question          |                  | Answer Type                                                     | Mandat   | ory?                      | Attochmen             | t                       |           | Ouestions   |
| Question 3        |                  | Date                                                            | No       |                           | Ţ                     |                         |           | Quotiono    |
| Guestion 2        |                  | Yes/No                                                          | No       |                           | Ţ                     |                         |           |             |
| Question 1        |                  | Writeup                                                         | Yes      |                           | <b>0</b>              |                         |           |             |
|                   |                  |                                                                 |          |                           |                       |                         |           |             |
| Requirements (1)  |                  |                                                                 |          |                           |                       |                         |           | Bequiremen  |
| Requirements      |                  |                                                                 | Atta     | chment                    |                       |                         |           | Requirement |
| Requirement 1     |                  |                                                                 | <b>_</b> | 1                         |                       |                         |           |             |
|                   |                  |                                                                 |          |                           |                       |                         |           |             |
| Request Docs (2)  |                  |                                                                 |          |                           |                       |                         |           |             |
| Required Docume   | nts              |                                                                 |          | Mandatory?                |                       |                         |           | Requested   |
| Dece 2            |                  |                                                                 |          | No                        |                       |                         |           | documents   |
| 0                 |                  |                                                                 |          | No                        |                       |                         |           |             |
| Docs              |                  |                                                                 |          | Tes                       |                       |                         |           |             |
| Terms & Condition | ns               |                                                                 |          |                           |                       |                         |           |             |
|                   |                  |                                                                 |          |                           |                       |                         |           | Terms &     |
| -                 |                  |                                                                 |          |                           |                       |                         | Γ         | Conditions  |
| Vendor response.x | lax.             |                                                                 |          |                           |                       |                         |           |             |
| L                 |                  |                                                                 |          |                           |                       |                         |           |             |

#### Vendor Details

Approver can be able to get the details regarding all the vendor and get the authority to approve or reject any vendor.

Vendor Details (6)

| Vendor # | Vendor Name                 | Location | Vendor Email ID                | Vendor Status | Actions  | Yet to   |
|----------|-----------------------------|----------|--------------------------------|---------------|----------|----------|
| 2009738  | Infinity Tyres              | Kaduna   | suresh.krishna@mindsprint.org  | Pending       | B. B.    |          |
| 1415221  | GANIRAY AND BROTHERS NIG CO | EJIGBO   | suresh.krishna@mindsprint.org  | Approved      | Ex D     | /Reject  |
| 1160774  | DIAMOND SUPER SACKS LIMITED | KANO     | info@diamondsupersacks.com     | Approved      | ex e     |          |
| 1415701  | AY DYNAMIC ENT.             | llorin   | suresh.krishnai§mindsprint.org | Approved      | ₽. ₽     | Approved |
| 1415335  | IMPERIAL PRODUCTS LTD       | АРАРА    | suresh.krishna@mindsprint.org  | 🛞 Rejected    | 🔒 🗈      |          |
| 1415385  | Tanzanite Ltd               | ISOLO    | suresh.krishna@mindsprint.org  | Rejected      | <b>B</b> | Rejected |

#### Vendor Details (6)

| Vendor #     | Vendor Name                 | Location | Vendor Email ID               | Vendor Status | Comments | Actions         |
|--------------|-----------------------------|----------|-------------------------------|---------------|----------|-----------------|
| 2009738      | Infinity Tyres              | Kaduna   | suresh.krishna&mindsprint.org | E Approved    |          | E. D            |
| 1415701      | AY DYNAMIC ENT.             | llorin   | suresh.krishna@mindsprint.org | E Approved    |          | Ex D            |
| 1160774      | DIAMOND SUPER SACKS LIMITED | KANO     | info@diamondsupersacks.com    | E Approved    |          | Ex 🗈            |
| 1415221      | GANIRAY AND BROTHERS NIG CO | EJIGBO   | suresh.krishna@mindsprint.org | E Approved    |          | e, e            |
| 1415335      | IMPERIAL PRODUCTS LTD       | APAPA    | suresh.krishna@mindsprint.org | E Approved    |          | e, e            |
| 1415385      | Tanzanite Ltd               | ISOLO    | suresh.krishna@mindsprint.org | E Approved    |          | E. D            |
|              |                             |          |                               |               |          |                 |
| Auto Publish | Enabled                     |          |                               |               | CANCE    | L REJECT APPROV |

If Approver reject any vendor, then the event can't be approved. Once rejected, the event will move to creator dashboard.

If Approver approves all vendor, then click on "Approve" and get the pop-up for approving the event. Then click on "Submit" to approve the event.

| Approve Event    |                               |        | ×      | <      |
|------------------|-------------------------------|--------|--------|--------|
| Reason *         |                               |        |        |        |
| Qualified Vendor |                               |        |        |        |
|                  |                               |        |        |        |
|                  |                               |        |        | - sue  |
|                  |                               |        |        | NO     |
|                  |                               | CANCEL | SUBMIT | ~      |
|                  |                               |        |        | ~      |
| EJIGBO           | suresh.krishna@mindsprint.org |        |        | pprove |

# **MIND**SPRINT

# **PROCON User Manual**

Step by Step Guide for Creator (Reverse Bidding)

#### **Document Revision**

| Document<br>Version | Revision<br>Date | Description or Reason for change            |
|---------------------|------------------|---------------------------------------------|
| V1                  | 23-Oct-2024      | Reverse bidding creator user manual created |
|                     |                  |                                             |
|                     |                  |                                             |
|                     |                  |                                             |
|                     |                  |                                             |

#### Contents

| 1. | Introduction                    | 4                            |
|----|---------------------------------|------------------------------|
| 2. | Authentication                  | 4                            |
| 3. | Creator Dashboard               | 5                            |
| C  | Components of creator dashboard | Error! Bookmark not defined. |
| 4. | Creator Dashboard               | 8                            |
| E  | vent info                       | 8                            |
| C  | Content                         | 11                           |
| ٨  | Nembers                         | 17                           |
| 5. | PR reference                    | Error! Bookmark not defined. |
| 6. | Event summary                   | 20                           |
| B  | Bid console                     | 21                           |

#### 1. Introduction

This user manual is to guide users on the process of performing reverse bidding – event creation activity on PROCON portal. Step by step procedure from Authentication portal to event creation include creator dashboard, creator info, content, member, summary dashboard.

#### 2. Authentication portal

For the first time users:

- Register using Email ID.
- Email verification request will be received on registered mail id.
- Once verification is completed, user needs to authenticate this log in portal.

Username or Email
Username@domain.com
Password
password
password

COGIN

COGIN

COGIN

Terms & Conditions - Privacy Policy

**P**Procon

For existing user:

- Enter username and password.
- Click on Login

or

Click on NCP SSO

Follow steps to reach on creator dashboard:

- Go to side bar.
- Click on "Auction"
- Click on "Reverse Auction"
- Click on "Creator"

|                     | P Doshbo  | ard / Creator Dashb | oard              |                     |         |         |              | NOL              | 2 Crown Flaor Mill +          |
|---------------------|-----------|---------------------|-------------------|---------------------|---------|---------|--------------|------------------|-------------------------------|
| Procon              | 8         | Event Created       |                   | Evolucion Decision  |         | E Erert | t Amendaed   |                  | Event Closed                  |
|                     |           | 1205                |                   | 241                 |         | 213     |              |                  | 0                             |
|                     | S Event I | List                |                   |                     |         |         |              | ۰. 🖿             | 辞出 🕂 New Event 🔻              |
| E Purchase Request  | 6         | Event #             | Event Nome        | Event On            | Company | Country | Purchase Org | Event Created On | Current Stotus                |
|                     | B         | F00005597           | Event12           | 09-0et-2024 8:08 FM | NGD     | NG      | NEDD         | 09-10-2025       | Published                     |
| Evaluation          |           | EDODOSSIIS          | reat laid cornele | 09-0vit-2024 212 PM | NG12    | NG      | ND12         | 09-10-2026       | <ul> <li>Published</li> </ul> |
|                     | 72 U      | 00005595            | Event             | 09-Oct 2004 211 PM  | NG12    | NG      | NC12         | 09.10.2024       | E Drofted                     |
|                     |           | CODOMAN.            | Lower Looker      | 00 Cut 2004 2010 PM | NC12    | NO NO   | NOD          | 09 10 2025       | W Pathenier                   |
|                     |           | ADDDDV/82           | lat test 225      | OF COMPOSE AND IM   | NGT2    | NG      | NOT          | 09-30-2026       | H Dratted                     |
|                     |           | E000050#1           | lot test          | 09-041-2024-6-15 PM | NGI2    | NG      | N912         | 09-10-2024       | E Drotted                     |
| vendors             |           | F00005540           | test lot fix      | OF-Oct-2005 6x8FFM  | NG212   | NG4     | NEPTZ        | 09-10-2026       | E Drotted                     |
|                     |           | FDGDG5589           | Exect - 1         | 09-0et-2024 5555 PM | NGRO    | NG4     | NE#22        | 09-81-2026       | Evolutor Decision             |
| Auction ^           |           | F00005887           | test int adit     | 09-041-2024 5:26 PM | NG2D    | NG      | N019         | 09-30-2026       | E Droffed                     |
|                     |           | E00005586           | test              | 09-Oct-2024 5:22 PM | N912    | NG      | NS12         | 09-10-2024       | El Drofted                    |
| Forward Auction 🛛 🗸 | Rows p    | par pagai 25 📼      |                   |                     |         |         |              | 1-               | 25 of 1205                    |
|                     |           |                     |                   |                     |         |         |              |                  |                               |
| Reverse Auction     |           | ^                   |                   |                     |         |         |              |                  |                               |
|                     | ן ו       | 1                   |                   |                     |         |         |              |                  |                               |
| Creator             |           |                     |                   |                     |         |         |              |                  |                               |
| Approver            | •         |                     |                   |                     |         |         |              |                  |                               |
|                     |           |                     |                   |                     |         |         |              |                  |                               |
| Observer            |           |                     |                   |                     |         |         |              |                  |                               |
| Obaritar            |           |                     |                   |                     |         |         |              |                  |                               |

#### 3. Creator Dashboard

Creator dashboard allows creator to get all data related to existing bidding events before creating event which includes – Event id, Event name, Event on (On which date and time event was started), Company, Purchase organization, Event created on (On which date event was created), Current status of the event.

| Dashboard  | d / Creator Dash    | board                     |                          |         |                 | (            | Company code     | Search         | Filters | Profile                      |
|------------|---------------------|---------------------------|--------------------------|---------|-----------------|--------------|------------------|----------------|---------|------------------------------|
| F          | Event Created<br>51 |                           | Evaluator Decision<br>19 |         | Event Awar<br>0 | ded          | () System        | Closed         |         | Tile bar                     |
| Event List | t                   |                           |                          |         |                 |              |                  | + New          | Event 🔻 |                              |
|            | Event #             | Event Name                | Event On                 | Company | Country         | Purchase Org | Event Created On | Current States |         |                              |
|            | E00005679           | PR based                  | 23-Oct-2024 4:35 PM      | NG12    | NG              | NG12         | 23-10-2024       | H Defted       |         | ]                            |
|            | E00005678           | Event                     | 23-Oct-2024 4:15 PM      | NG12    | NG,GH           | NG12         | 23-10-2024       | 🗄 Drafted      |         |                              |
|            | E00005676           | DSMMP (1)                 | 23-Oct-2024 2:44 PM      | NG12    | NG              | NG12         | 23-10-2024       | Published      |         | <ul> <li>Download</li> </ul> |
|            | E00005675           | Direct SMMP (1)           | 23-Oct-2024 1:50 PM      | NG12    | NG              | NG12         | 23-10-2024       | 🗄 Drafted      |         | Layout                       |
|            | E00005674           | Direct - SMM (1)          | 23-Oct-2024 1:16 PM      | NG12    | NG              | NG12         | 23-10-2024       | 🗄 Drafted      |         |                              |
|            | E00005673           | Event - Old to New        | 22-Oct-2024 6:38 PM      | NG12    | NG              | NG12         | 22-10-2024       | C Evaluator D  | ecision |                              |
|            | E00005672           | Event - New to Old        | 22-Oct-2024 6:12 PM      | NG12    | NG              | NG12         | 22-10-2024       | O Published    |         |                              |
|            | E00005671           | Event Vendor screen check | 22-Oct-2024 2:44 PM      | NG12    | NG              | NG12         | 22-10-2024       |                |         | Event list                   |
|            | E00005670           | E2E Event                 | 21-Oct-2024 7:25 PM      | NG12    | NG              | NG12         | 21-10-2024       | C Evaluator D  | ecision |                              |
|            | E00005669           | E2E Event                 |                          | NG12    | NG              | NG12         | 21-10-2024       | 🗄 Drafted      |         |                              |
|            | E00005668           | Formula                   | 21-Oct-2024 6:37 PM      | NG12    | NG              | NG12         | 21-10-2024       | O Evaluator D  | ecision |                              |
| _          |                     |                           |                          |         |                 |              |                  |                |         |                              |
| Rows per   | page: 25 👻          |                           |                          |         |                 |              | 1 - 25           | of 51  < <     | > >     | Pagination                   |

#### Components of creator dashboard

- <u>Company and company code</u>: Company and company code provides authority to event creator to get event related information under particular BU.
- <u>Profile</u>: Clicking on **Profile** provides the facility to Logout as well as language selection option.
- <u>Tile Bar</u>: Tile bar includes four tiles Event Created, Evaluation Decision, Event Awarded, Event Closed which provides easy access to filter events based on event tiles.
- <u>Search bar</u>: Search bar helps to find event using keywords which are based on Event id, Event name, on which date and time event was started, company, purchase organization or the date event was created. Click on "**Search**" icon, it will expand, and creator can search.

 <u>Layout</u>: Layout helps to select the columns creator wants to get in event list. Click on "Layout" button. It will provide access to creator to add new layout by selecting and deselecting column name and select existing layout.

<u>Select the existing layout</u>: Click on **drop down** under Select layout text and select any existing layout.

<u>Create new layout</u>: For creating new layout, Creator has to select or deselect any column by clicking check box. Click on **"SAVE AS NEW LAYOUT"** button and enter the layout name. To save it, click on **"Save"** Button. To cancel, click on **"Cancel"**.

<u>Update any existing layout</u>: Select any existing layout, select/ deselect column by clicking on checkbox and click on "**Update**" Button.

<u>Apply any layout without adding new or updating existing layout</u>: Select/ deselect column by clicking on checkbox and click on "**Apply**" Button.

| Dashboar  | d / Creator Dash | board                     |                          |         |                  |              |      | Sele           | et Layout                        |   | ×            |
|-----------|------------------|---------------------------|--------------------------|---------|------------------|--------------|------|----------------|----------------------------------|---|--------------|
| P         | Event Created    |                           | Evaluator Decision<br>19 |         | Event Award<br>O | led          |      | Select<br>RB ( | Layout<br>Dashboard              |   | •            |
| Event Lis | t                |                           |                          |         |                  |              |      | R              | ilect<br>3 Dashboard<br>2 select | _ | ~            |
|           | Event #          | Event Name                | Event On                 | Company | Country          | Purchase Org | Eve  |                | Event #                          |   |              |
|           | E00005679        | PR based                  | 23-Oct-2024 4:35 PM      | NG12    | NG               | NG12         | 23-1 |                | Event Name                       |   |              |
|           | E00005678        | Event                     | 23-Oct-2024 4:15 PM      | NG12    | NG,GH            | NG12         | 23-1 | н<br>Ш         | Event On                         |   |              |
|           | E00005676        | DSMMP (1)                 | 23-Oct-2024 2:44 PM      | NG12    | NG               | NG12         | 23-  |                | Company                          |   |              |
|           | E00005675        | Direct SMMP (1)           | 23-Oct-2024 1:50 PM      | NG12    | NG               | NG12         | 23-1 |                | Company                          |   |              |
|           | E00005674        | Direct - SMM (1)          | 23-Oct-2024 1:16 PM      | NG12    | NG               | NG12         | 23-1 |                | Country                          |   |              |
|           | E00005673        | Event - Old to New        | 22-Oct-2024 6:38 PM      | NG12    | NG               | NG12         | 22-1 |                | Purchase Org                     |   |              |
|           | E00005672        | Event - New to Old        | 22-Oct-2024 6:12 PM      | NG12    | NG               | NG12         | 22-1 | 10             | ] Event Created On               |   |              |
|           | E00005671        | Event Vendor screen check | 22-Oct-2024 2:44 PM      | NG12    | NG               | NG12         | 22-1 |                | Current Status                   |   |              |
|           | E00005670        | E2E Event                 | 21-Oct-2024 7:25 PM      | NG12    | NG               | NG12         | 21-1 |                |                                  |   |              |
|           | E00005669        | E2E Event                 |                          | NG12    | NG               | NG12         | 21-1 |                |                                  |   |              |
|           | E00005668        | Formula                   | 21-Oct-2024 6:37 PM      | NG12    | NG               | NG12         | 21-1 |                |                                  |   |              |
|           |                  | · ·                       |                          |         |                  |              |      | Г              |                                  |   |              |
| Rows per  | page: 25 👻       |                           |                          |         |                  |              |      |                | AVE AS NEW LAYOUT                |   | Apply Update |

o <u>Filters</u>: Filters help to find events based on creator's choice. Click on "Filters" icon. It

| Dashboard  | / Creator Dash | board                     |                          |         |           | Filters                                                   | ×                              |
|------------|----------------|---------------------------|--------------------------|---------|-----------|-----------------------------------------------------------|--------------------------------|
| <b>.</b>   | ivent Created  |                           | Evaluator Decision<br>19 |         | Event Awa | Company Plant<br>Select Company + 6101 - TCA              | Factory,6102 - WARRI Factory 👻 |
| Event List |                |                           |                          |         |           | Purchase Org         Status           Select Purchase Org | us 👻                           |
|            | Event #        | Event Name                | Event On                 | Company | Country   | Currency Category                                         | e                              |
|            | E00005679      | PR based                  | 23-Oct-2024 4:35 PM      | NG12    | NG        |                                                           |                                |
|            | E00005678      | Event                     | 23-Oct-2024 4:15 PM      | NG12    | NG,GH     | Creation Start Date - End Date                            |                                |
|            | E00005676      | DSMMP (1)                 | 23-Oct-2024 2:44 PM      | NG12    | NG        | From Date - To Date                                       |                                |
|            | E00005675      | Direct SMMP (1)           | 23-Oct-2024 1:50 PM      | NG12    | NG        |                                                           |                                |
|            | E00005674      | Direct - SMM (1)          | 23-Oct-2024 1:16 PM      | NG12    | NG        |                                                           |                                |
|            | E00005673      | Event - Old to New        | 22-Oct-2024 6:38 PM      | NG12    | NG        |                                                           |                                |
|            | E00005672      | Event - New to Old        | 22-Oct-2024 6:12 PM      | NG12    | NG        |                                                           |                                |
|            | E00005671      | Event Vendor screen check | 22-Oct-2024 2:44 PM      | NG12    | NG        |                                                           |                                |
|            | E00005670      | E2E Event                 | 21-Oct-2024 7:25 PM      | NG12    | NG        |                                                           |                                |
|            | E00005669      | E2E Event                 |                          | NG12    | NG        |                                                           |                                |
|            | E00005668      | Formula                   | 21-Oct-2024 6:37 PM      | NG12    | NG        |                                                           |                                |
| Rows per p | ooge: 25 👻     |                           |                          |         |           |                                                           | Clear All Apply Filters        |

will provide access to the creator to filter based on Company, Plant, Purchase Org (Organization), Status, Currency, Category and Creation start to end date. After choosing inputs from drop-down box, creator has to click "**Apply Filters**" button. Applied filter will reflect on **Event list** in dashboard. To clear all filters, creator can click on "**Clear All**" button.

- Event download: Download button allows creator to download all events available in the dashboard in excel format.
- <u>Pagination segment</u>: Pagination segment allows creator to select the event number on a particular page, move to first page, next page, previous page or last page.

|          | EC         | test                | 09-Oct-2024 5:19 PM | NG12 | NG | NG12 | 09-10-2024 | 💾 Drafted               |
|----------|------------|---------------------|---------------------|------|----|------|------------|-------------------------|
|          | EC 50      | test lot save       | 09-Oct-2024 5:09 PM | NG12 | NG | NG12 | 09-10-2024 | 💾 Drafted               |
|          | E( 100     | test lot first flow | 09-Oct-2024 4:45 PM | NG12 | NG | NG12 | 09-10-2024 | 💾 Drafted               |
|          |            |                     |                     |      |    |      |            |                         |
| Rows per | page: 25 🔻 |                     |                     |      |    |      |            | 1 – 25 of 1211  < < > > |

<u>Sort events</u>: PROCON Dashboard offers creator to sort events ascending or descending orders by clicking Up or down arrow beside any column name.

| Event List |           |                |                      |         |         |              | < Ⅲ 幸            | 🛃 🕂 New Event 🔻      |
|------------|-----------|----------------|----------------------|---------|---------|--------------|------------------|----------------------|
|            | Event #   | Event Name     | Event On 个           | Company | Country | Purchase Org | Event Created On | Current Status       |
|            | E00005603 | TestEvent      | 10-Oct-2024 11:46 AM | NG12    | NG      | NG12         | 10-10-2024       | 💾 Drafted            |
|            | E00005602 | TestBidConsole | 10-Oct-2024 4:04 AM  | NG12    | NG      | NG12         | 09-10-2024       | C Evaluator Decision |

#### 4. New Event Creation

First step for reverse bidding starts with creating a new event by the creator. During this creation, Creator has the authority to note basic details related to event (Event name, Event type, Timing rules, bid related rules, Payment terms, Incoterms etc.), select required materials, vendors, team members and publish event after approval. Click on "New Event" to create a new event.

| Event List |           |                       |                     |         |         |              | ० Ⅲ ⊉            | + New Event -  |
|------------|-----------|-----------------------|---------------------|---------|---------|--------------|------------------|----------------|
|            | Event #   | Event Name            | Event On            | Company | Country | Purchase Org | Event Created On | Current Status |
|            | E00005593 | TestCreatorBidConsole | 09-Oct-2024 7:21 PM | NG12    | NG      | NG12         | 09-10-2024       | 💾 Drafted      |
|            | E00005592 | lot test 123          | 09-Oct-2024 6:20 PM | NG12    | NG      | NG12         | 09-10-2024       | 💾 Drafted      |

#### Event info

After clicking on "**New event**" button, "**Event info**" page will open. The page will look like following:

Here creator will be able to find 3 segments:

- 1. Basic data
- 2. Timing Rules
- 3. Auction Rules and Terms

| Dashboard / Creator Dashboard / Create Event |                                         |                             |      | NG12 - Crown Floor Mill 👻 | 8               |
|----------------------------------------------|-----------------------------------------|-----------------------------|------|---------------------------|-----------------|
| Create Event                                 |                                         | 1 Event                     | Info | 2 Content                 | 3 Members       |
| Basic Data                                   |                                         |                             |      |                           |                 |
| Event Name *                                 | Currency *                              | Event Type *                |      | Description               |                 |
| Enter Name                                   | Select Currency 👻                       | Select                      | Ŧ    | Enter Here                |                 |
| Target Savings<br>Select Percentage % •      |                                         |                             |      |                           |                 |
| Event Start Date * Event Start time *        | Event Duration *                        | Evaluation Due Date *       |      | Awarding Due Date *       |                 |
| mm/dd/yyyy                                   | Event Duration 👻                        | mm/dd/yyyy                  |      | mm/dd/yyyy                | Ē               |
| *Auction will be extended by Minutes         | minutes, if the bid rank up to $$Rank$$ | changes in the last Minutes |      | minutes and repeated to   | Times           |
| Auction Rules and Terms Vendor Rank          | Gap L2 Price to L1 (                    |                             |      |                           |                 |
| Bid Decrement *                              | Price Deviation 🛈                       | Tie Bid Settings *          |      |                           |                 |
| Enter Percentage %                           | Enter Percentage % 👻                    | Select Bid Margin           | -    |                           |                 |
|                                              |                                         |                             |      | CANCEL                    | SAVE & CONTINUE |

<u>Basic data</u>: It allows creator enter details related to event where Event name, Currency, Event type are mandatory field.

- Event type: Direct reverse bidding, PR reference reverse bidding, RFQ reference reverse bidding, ADHOC

| Basic Data                            |                  |                        |                     |
|---------------------------------------|------------------|------------------------|---------------------|
| Event Name *                          | Currency *       | Event Type *           | Description         |
| Event 1                               | NGN - NGN 👻      | Select                 | Enter Here          |
| Target Savings                        |                  | Search                 |                     |
| Select Percentage %                   |                  | Select                 |                     |
|                                       |                  | Direct Reverse Bidding |                     |
| Timing Rules                          |                  | PR Reference           |                     |
| Event Start Date * Event Start time * | Event Duration * | Ev RFQ Reference       | Awarding Due Date * |
| mm/dd/yyyy 💼 00:00                    | Event Duration - | Adoc                   | mm/dd/yyyy          |
|                                       |                  |                        |                     |

- Currency can be selected from the drop-down menu.

| Basic Data                            |            |                             |                               |
|---------------------------------------|------------|-----------------------------|-------------------------------|
| Event Name *                          | Currency * | Event Type *                | Description                   |
| Event 1                               | NGN - NGN  | Direct Reverse Bidding 👻    | Enter Here                    |
| Target Savings                        | Search     |                             |                               |
| Select Percentage % -                 | Select     |                             |                               |
| Timing Rules                          | NGN 🗸      |                             |                               |
| Event Start Date * Event Start time * | Ev GHS     | Evaluation Due Date *       | Awarding Due Date *           |
| mm/dd/yyyy 🖆 00:00 Ğ                  | GHS        | mm/dd/yyyy                  | mm/dd/yyyy                    |
|                                       | US Dollars |                             |                               |
| Auction will be extended by Minutes   | EUR        | changes in the last Minutes | minutes and repeated to Times |

<u>Timing rules</u>: It allows creator to set event start time and end time, evaluation due date, awarding due date. Besides that it also allows auction extensions process. All details are mandatory for timing rules.

- Event start time should be minimum 15 minutes post from the current time.
- Event duration cannot be less than 15 minutes from event start time (Select from drop-down)
- Evaluation due date should be after event end time.
- Awarding due date should be same or more than evaluation due date.

| Event Start Date *                                                         | Event Start time * | Event Duration *                                                                                | Evaluation Due Date                     |         | Awarding Due Date *     |                 |
|----------------------------------------------------------------------------|--------------------|-------------------------------------------------------------------------------------------------|-----------------------------------------|---------|-------------------------|-----------------|
| 10-Oct-2024                                                                | 3:10 РМ 🐻          | Event Duration -                                                                                | 10-Oct-2024                             | ⋵       | 10-Oct-2024             |                 |
| *Auction will be extended by                                               | Minutes            | 1 Hour<br>10/10/2024 04:10PM<br>2 Hours                                                         | changes in the last                     | Minutes | minutes and repeated to | Times           |
| Auction Rules and Terms  Vendor Rank ()  Bid Decrement *  Enter Percentage | ×. •               | 10/10/2024 05:10PM<br>4 Hours<br>10/10/2024 07:10PM<br>24 Hours<br>10/11/2024 03:10PM<br>Custom | Tie Bid Settings *<br>Select Bid Margin | ×       |                         |                 |
|                                                                            |                    | 10/10/2024 03:25PM                                                                              |                                         |         | CANCEL                  | SAVE & CONTINUE |
|                                                                            | l                  | 0 🖬 🗅 🗖 🗖                                                                                       | . 🛛 🚾 🛋 📭                               | ≥∕      | ^ G                     | 2:55 PM         |

- By Clicking clock symbol, creator can set time for event.
- For custom in event duration, creator can set customize event start date and time
   & event end date and time. And click "Apply".

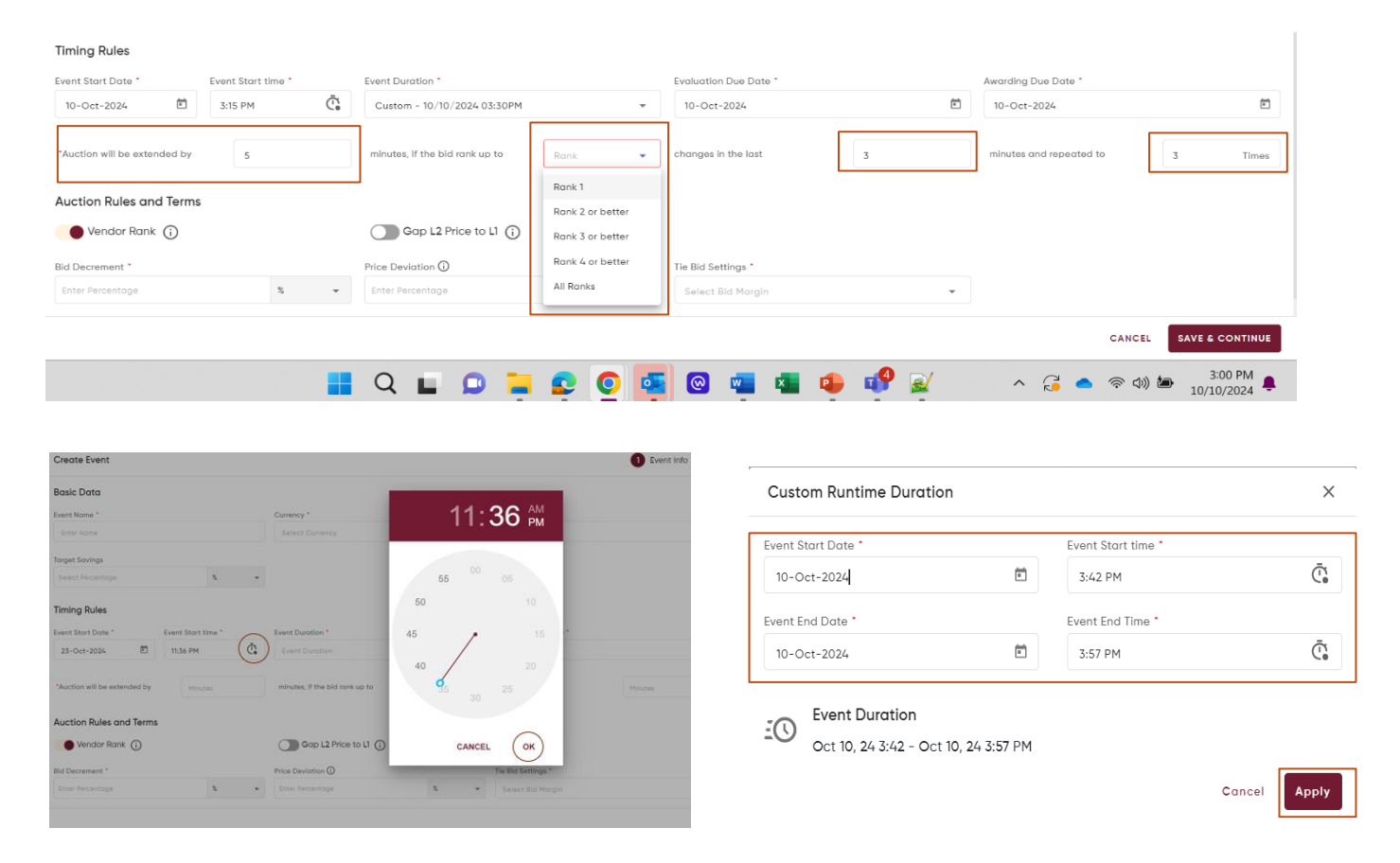

<u>Auction Rules and Terms</u>: In this field, Creator can add bid decrement (in percentage (%) or whole number (#)), Tie bid settings, Payment term and incoterms as mandatory. Beside that Price deviation also can be added as optional and enable-disable options available for Vendor rank (initially enabled) and Gap L2 price to L1 (initially disabled)

- Enabling Vendor rank allows creator to show that rank of particular vendor in the bidding event.
- Gap L2 Price to L1 allows vendor to get difference between bidding price and best bid price.
- Bid decrement allows vendor to bid the percentage gap for next bid.
- Price deviation limit prevents vendor from entering erroneous value by showing a warning message who attempt to submit a bid that is significantly lower than previous bid.

- Tie bid settings help creator to get same or different bid from multiple vendors for a single material.

| Auction Rules and Terms | up to it               | ,<br>required |                                                                                                    |                        |
|-------------------------|------------------------|---------------|----------------------------------------------------------------------------------------------------|------------------------|
| Vendor Rank (j          | Gap L2 Price to L1 (j) |               |                                                                                                    |                        |
| Bid Decrement *         | Price Deviation 🛈      |               | Tie Bid Settings *                                                                                                    |                        |
| Enter Percentage %      | Enter Percentage       | % •           | Select Bid Margin                                                                                                    |                        |
| Payment Terms *         | ement *                | •             | Select         Allow tie bids for all ranks         No tie bids         No tie bids for Rank 1         No tie bids for Rank 1 and Rank 2         No tie bids for Rank 1,2 & 3         Select Bid Margin | CANCEL SAVE & CONTINUE |

After filling all details, Creator can click "Save & continue" button to go for the next "Content" section. One clicking on the button Event id will generate and status for event will be "Drafted."

| Γ        | Are you sure want to Navigate to Dashboard?                                                | ×    |
|----------|--------------------------------------------------------------------------------------------|------|
| D)<br>Id | Are you sure you want to go back to the dashboard?<br>Your entered data will not be saved. |      |
|          | Cano                                                                                       | окау |

If Creator click "Cancel", will get a pop-up and in the following pop-up, if creator clicks "Okay" will move to creator dashboard.

#### <u>Content</u>

Content allows creator to add materials, create lots, set celling price of the material etc.

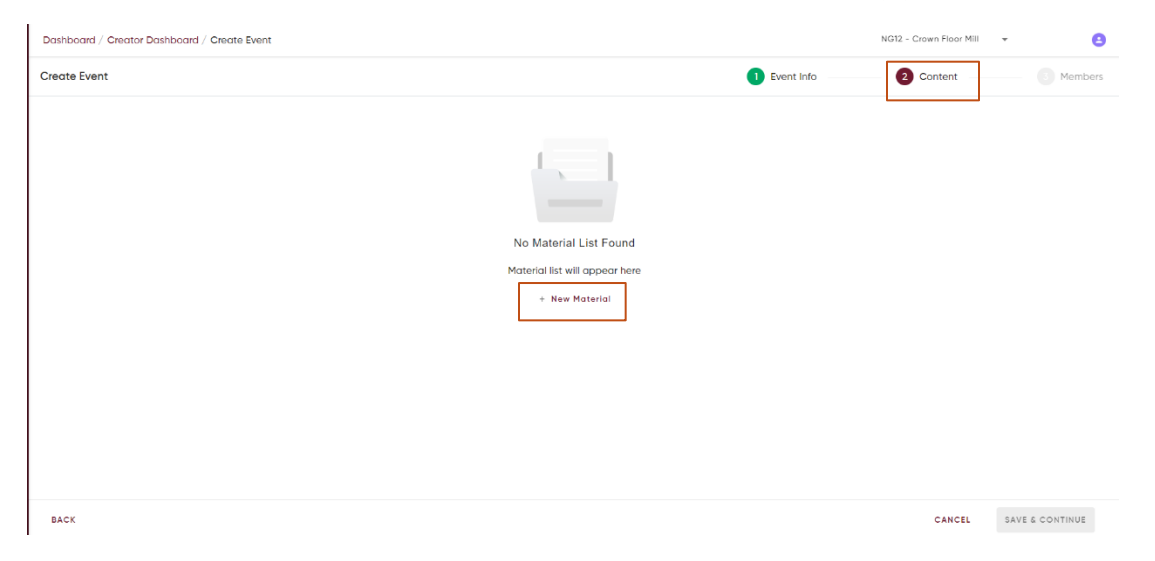
- Click on "+ New Material" to open right-side bar with material list details.
- Select materials by clicking on checkbox.
- Click "Add Material" button to add the material.

| Dashboard / Creator Dashboard / Create Event                     | Add Mo  | aterial       |                      |                            |                       | ×                        |
|------------------------------------------------------------------|---------|---------------|----------------------|----------------------------|-----------------------|--------------------------|
| Create Event                                                     | Materia | l List        |                      |                            |                       | 4 菲                      |
| Content Details (2)                                              | =       | Material#     | Material Name        | Plant                      | Company               | Category                 |
|                                                                  |         | 30000027497   | Engine oil 15W40     | 6286-DFM Workshop-IKORODU  | NG12-Crown Floor Mill | MRO/MRO Equipment & Supp |
|                                                                  |         | 30000027497   | Engine oil 15W40     | 6287-DFM PLC Workshop-KANO | NG12-Crown Floor Mill | MRO/MRO Equipment & Supp |
|                                                                  |         | 30000027497   | Engine oil 15W40     | 6288-DFM Workshop- ILORIN  | NG12-Crown Floor Mill | MRO/MRO Equipment & Supp |
|                                                                  |         | 300000027497  | Engine oil 15W40     | 6289-DFM Workshop-CALABAR  | NG12-Crown Floor Mill | MRO/MRO Equipment & Supp |
|                                                                  |         | 30000061361   | GEAR OIL 85W140      | 6286-DFM Workshop-IKORODU  | NG12-Crown Floor Mill | MRO/MRO Equipment & Supp |
| Material List(1)                                                 |         | 30000061361   | GEAR OIL 85W140      | 6287-DFM PLC Workshop-KANO | NG12-Crown Floor Mill | MRO/MRO Equipment & Supp |
| 🕐 QUESTIONS 📳 REQUIREMENTS 📄 REQUEST DOCS 🌘 TERMS & CONDI        |         | 30000061361   | GEAR OIL 85W140      | 6288-DFM Workshop- ILORIN  | NG12-Crown Floor Mill | MRO/MRO Equipment & Supp |
| Material# Material Name Category Plant                           |         | 30000061361   | GEAR OIL 85W140      | 6289-DFM Workshop-CALABAR  | NG12-Crown Floor Mill | MRO/MRO Equipment & Supp |
| 300000084636 Zeniet Ink cartridae MRO/MRO Consumables 2901-Grain |         | 30000061363   | GREASE LUBRICANT EP3 | 6101-TCA Foctory           | NG12-Crown Floor Mill | MRO/MRO Equipment & Supp |
|                                                                  |         | 30000061363   | GREASE LUBRICANT EP3 | 6117-TCB Factory           | NG12-Crown Floor Mill | MRO/MRO Equipment & Supp |
|                                                                  |         | 30000061363   | GREASE LUBRICANT EP3 | 6284-Ilorin Mfg            | NG12-Crown Floor Mill | MRO/MRO Equipment & Supp |
|                                                                  | Rows pr | er page: 25 💌 |                      |                            | 1 - 25 of 15222       | K ( )                    |
| Kows bei boller to                                               |         |               |                      |                            |                       |                          |
| BACK                                                             |         |               |                      |                            |                       | CANCEL ADD MATERIAL      |

- Creator can search material using search box (After clicking search icon)
- Creator also can click "Filters" to open Filters portal and filter materials based on Company, material category or plant. Then click "Apply Filters" to execute.

After adding materials, creator will be able to see the material details into the dashboard.

| Materia     | ıl List(3)    |                  |                                                                   |                           |                         | Q Baseli     | ne Spend : \$0.00 | + ADD -      |
|-------------|---------------|------------------|-------------------------------------------------------------------|---------------------------|-------------------------|--------------|-------------------|--------------|
| <b>?</b> QU | JESTIONS 🔝 RE | QUIREMENTS       | REQUEST DOCS 🚯 TERMS & CONDITIONS                                 |                           |                         |              |                   | 🖉 Quick Edit |
|             | Material#     | Material Name    | Category                                                          | Plant                     | Company                 | Purchase Org | Purchase Group    | Order Qty    |
|             | 30000027497   | Engine oil 15W40 | MRO/MRO Equipment & Supplies Fleet/VEHICLE LUBRICANTS/Lubricants1 | 6289-DFM Workshop-CALABAR | NG12 - Crown Floor Mill | -            |                   |              |
|             | 30000061361   | GEAR OIL 85W140  | MRO/MRO Equipment & Supplies Fleet/VEHICLE LUBRICANTS/Lubricants1 | 6286-DFM Workshop-IKORODU | NG12 - Crown Floor Mill | -            |                   |              |
|             | 30000061361   | GEAR OIL 85W140  | MRO/MRO Equipment & Supplies Fleet/VEHICLE LUBRICANTS/Lubricants1 | 6288-DFM Workshop- ILORIN | NG12 - Crown Floor Mill | -            |                   |              |
|             |               |                  |                                                                   |                           |                         |              |                   |              |
|             |               |                  |                                                                   |                           |                         |              |                   |              |
|             |               |                  |                                                                   |                           |                         |              |                   |              |
|             |               |                  |                                                                   |                           |                         |              |                   |              |
| Rows pe     | er page: 25 🔹 |                  |                                                                   |                           |                         | 1 -          | 3 of 3  < <       |              |
|             |               |                  |                                                                   |                           |                         |              |                   |              |
|             |               |                  |                                                                   |                           |                         |              |                   |              |
|             |               |                  |                                                                   |                           |                         |              |                   |              |
| BACK        |               |                  |                                                                   |                           |                         |              | CANCEL            |              |
|             |               |                  |                                                                   |                           |                         |              |                   |              |

By clicking "Quick Edit" button, creator can edit – Purchase Org (Purchase organization), Purchase group and Order Qty (Order Quantity). After updating all details, click on "Save" to save the details.

|                            |                | Cancel Save |
|----------------------------|----------------|-------------|
| Purchase Org               | Purchase Group | Order Qty   |
| •                          | *              | Enter       |
| NG01 - CFM Purchase Org    | *              | Enter       |
| NG17 - DFM Fleet Purch Org | Ψ              | Enter       |
| NG03 - Nigeria Animal Feed |                |             |
| NG18 - CFM                 |                |             |
| NG23 - UAT For Testing     |                |             |
|                            |                |             |

# Add Custom column & Rank value formula:

Custom column helps creator to set an input box for all added items on which vendor can place bids in vendor response screen.

|                    | a Basell         | ine Spend ; \$ |                       | New Column                 |                 |
|--------------------|------------------|----------------|-----------------------|----------------------------|-----------------|
|                    |                  | -              | Material              | Enter Name of the Column * | Type of input * |
|                    | Development Over |                | Custom Column         | Price     Description      | Type of input   |
| - Crown Floor Mill | Purchase Org     | Purchase       | Ceiling Price Column  | Enter Description          | Number Format   |
| Crown Floor Mill   | -                |                | Expected Price Column |                            | Formula         |
| - Crown Floor Mill | -                |                | Rank Formula          |                            |                 |
| - Crown Floor Mill | -                |                | Create Lots           |                            | CANCEL CREAT    |
|                    |                  |                | Rank Formula          |                            | ×               |
|                    |                  |                | Price                 |                            | ~               |
|                    |                  |                |                       |                            |                 |

Rank value formula helps to update bids, show rank of vendors, compare vendors on the portal.

For Rank formula, it is suggested to use column name on which creator wants to allow vendor to bid.

For example,

- Creator add "Price" as custom column. Then creator can use column name "Price" in Rank formula.
- If creator added "Price" and "SecondPrice" as custom column, creator could use rank formula as "Price+ SecondPrice" (For performing addition)

• If creator added "Price", "SecondPrice" as number input type & Added "NewPrice" as formula input type in custom column. In "NewPrice" column creator is able to perform "Price+ SecondPrice" for addition and can set "NewPrice" for Rank formula.

## Add Lots:

Lot creation is allowed if number of materials are more than one. Creator can follow the following process to create LOT:

- 1. Click on "Create Lots"
- 2. Enter Lot name, Lot type (Series/ Parallel)
  - a. If Lot type is Series then Lot start time can be changed (Except 1<sup>st</sup> LOT), Lot End time can be changed.
  - b. If Lot type is Parallel then Lot start time and end time should be same as Event start & end time
- 3. Lot Description is optional.
- 4. Materials can be moved by clicking on "Move to" button.
- 5. Every lot should contain at least one material.
- 6. If more lots are needed to be added, creator can click on "+ Create" button.

|           |           |                  |                                       | Create LOT        |           |            |     |                  |             | ×   |            | T Type                        |                  |               |
|-----------|-----------|------------------|---------------------------------------|-------------------|-----------|------------|-----|------------------|-------------|-----|------------|-------------------------------|------------------|---------------|
|           | q Baselin | ne Spend : \$0.0 | >>> + ADD -                           |                   | отв 🗙     | + CRE      | ATE |                  |             |     |            | Parallel                      |                  | -             |
| 000       | Order Oty | Rook Value       | Material<br>Custom Column             | Info              |           |            | [   | LOT Type *       |             | ^   |            | Select                        |                  |               |
| INT Pur C | 10,000,00 | Price            | Ceiling Price Column                  | LOT A             |           |            |     | Parallel         |             | *   |            | Parallel                      |                  | ~             |
| HT Pur.G  | 10,000.00 | Price            | Expected Price Column<br>Rank Formula | LOT Start Date *  | LOT       | Start Time | Ō   | LOT End Date *   | LOT End Tim | e.  |            | Series                        |                  |               |
| 'HT Pur.G | 11,111.00 | Price            | Create Lots                           | 10 Oct 1014       |           |            |     | 15 001 2024      |             |     |            |                               |                  |               |
| /HT Pur.G | 11,111.00 | Price            |                                       | Enter Description | tion      |            |     |                  |             |     | Material L | ist                           |                  | A Move To 👻 🛆 |
|           |           |                  |                                       |                   |           |            |     |                  |             |     |            | Material#                     | Material Name    | LOT A         |
|           |           |                  |                                       |                   |           |            |     |                  |             |     |            | 30000022497                   | Engine oil 15W40 |               |
|           |           |                  |                                       | Material List     |           |            |     |                  | チチ Move To  | · • | ,          | 30000027497                   | Engine oil 15W40 | ō             |
|           |           |                  |                                       |                   | Material# |            |     | faterial Name    |             |     | Rows p     | 300000027497<br>er page: 25 * | Engine oil 15W40 |               |
|           |           |                  |                                       |                   | 30000027  | 497        |     | ingine oil 15W40 | 0           |     |            |                               |                  |               |
|           |           |                  |                                       |                   | 300000027 | 497        | i.  | ingine oil 15W40 | Ô           |     |            |                               |                  |               |

# Post creating lots, content screen is expected to look like following:

| Conten          | t Details (2)       |                      |                     |                                               |                            |                         | Baseline Sper            | nd : \$0.00 + Cre  | ote Lots |
|-----------------|---------------------|----------------------|---------------------|-----------------------------------------------|----------------------------|-------------------------|--------------------------|--------------------|----------|
| LOT A<br>Oct 15 | 2024 10:55AM- 10:55 | LOT B<br>Oct 15, 202 | P :                 |                                               |                            |                         |                          | 0 + 400            | -        |
| <b>?</b> •      | UESTIONS I RE       | QUIREMENTS 🕞 R       | REQUEST DOCS () TER | RMS & CONDITIONS                              |                            |                         |                          | / 9.               | ick Edit |
|                 | Material#           | Moterial Name        | Category            |                                               | Plant                      | Company                 | Purchase Org             | Purchase Group     | Order C  |
|                 | 300000023497        | Engine oil 15W40     | MRO/MRO Equipment 6 | Supplies Fleet/VEHICLE LUBRICANTS/Lubriconts1 | 6287-DFM PLC Workshop-KANO | NG12 - Crown Floor Mill | NG01-CFM Purchase Org    | NG Amber WHT Pur.G | 10,000.0 |
|                 | 300000027497        | Engine oil 15W40     | MRO/MRO Equipment & | Supplies Fleet/VEHICLE LUBRICANTS/Lubricontal | 6286-DFM Workshop-IKORODU  | NG12 - Crown Floor MII  | NG17-DFM Fleet Purch Org | NG Amber WHT PutG  | 10,000.0 |

## Add Questions, Requirements, Request documents, Terms and Conditions

- To add questions, creator have to click "Questions" button.
- Click on "+Question" Button.
- Add Question, Answer type, Mandatory or not, attachment & click "Save" icon.
- Click on "Save" to save the question (Below of the right-side bar)
- To edit question, creator can click on edit icon.
- To delete question, creator can click on "delete" icon.
- To add new questions, creator can click "+Question" Button

| Dashboard / 0  | Creator Dashbo | ard / Create Even   | t                   |            | Add Ques | tions         |             |   |            |        |                  |       | ×     |
|----------------|----------------|---------------------|---------------------|------------|----------|---------------|-------------|---|------------|--------|------------------|-------|-------|
| Create Event   |                |                     |                     |            | Questic  | ins (0)       |             |   |            |        | ۹ +              | QUES  | TION  |
| Content Dete   | ails (2)       |                     |                     |            |          | Ask Questions | Answer Type |   | Mandatory? |        | Attoch           | nents | Actio |
|                |                |                     |                     |            |          | Enter here    | Select      | * | No         |        | @ <mark>0</mark> |       | •     |
| LOT A          | Pi             | LOT B               | P I                 |            | Rows p   | er poge: 25 👻 |             |   |            | 0 of 0 |                  |       | >1    |
| Oct 23, 2024 4 | 4(15PM- 4)45PM | Oct 23, 2024 4      | k/ISPM- 4/4SPM      |            |          |               |             |   |            |        |                  |       |       |
|                |                |                     |                     |            |          |               |             |   |            |        |                  |       |       |
| Material List  | :(1)           |                     |                     |            |          |               |             |   |            |        |                  |       |       |
| 2 QUESTI       | IONS I REQU    | HREMENTS P          | EQUEST DOCS         | MS & CONDI |          |               |             |   |            |        |                  |       |       |
| Mo             | aterial# M     | laterial Name       | Category            | Plant      |          |               |             |   |            |        |                  |       |       |
| 300            | 0000084636 Z   | enjet ink cartridge | MRO/MRO Consumables | 2901-Grain |          |               |             |   |            |        |                  |       |       |
|                |                |                     |                     |            |          |               |             |   |            |        |                  |       |       |
|                |                |                     |                     |            |          |               |             |   |            |        |                  |       |       |
| Rows per pog   | pe: 25 *       |                     |                     |            |          |               |             |   |            |        |                  |       |       |
|                |                |                     |                     |            |          |               |             |   |            |        |                  |       |       |
| BACK           |                |                     |                     |            |          |               |             |   |            |        | CA               | NCEL  | SAVE  |

For adding requirements, requested docs, Terms & Conditions, creator has to click on respective buttons on the same bar.

- Terms & Conditions: One documents can be added by creator.

| Dashboard / Creator Dashboard / Create Event                                           | Terms & Conditions X                                         |
|----------------------------------------------------------------------------------------|--------------------------------------------------------------|
| Create Event                                                                           |                                                              |
| Content Details (2)                                                                    | ت<br>Drag & Drop or Browse<br>docx, pdf, xlxs, bxt - Max SMB |
| LOT A P :<br>Oct 23, 2024 4:15PM- 4:45PM Oct 23, 2024 4:15PM- 4:45PM                   | No Files Attached                                            |
| Material List(1)                                                                       |                                                              |
| 👔 QUESTIONS 🧮 REQUIREMENTS 🎼 REQUEST DOCS 🌘 TERMS & CONDITI                            |                                                              |
| Material# Material Name Category Plant Company                                         |                                                              |
| 300000084636 Zenjet Ink cartridge MRO/MRO Consumables 2901-Grains Business GH00 - OLAN |                                                              |
| Rows per page: 25 👻                                                                    |                                                              |
| BACK                                                                                   | CANCEL SAVE                                                  |

#### - Requirements: Requirement name – creator can add description and documents

| Dashboord / Creator Dashboard / Create Event                                                                                              | Add Requirements                                                                                                    | ×                      |
|----------------------------------------------------------------------------------------------------|----------------------------------------------------------------------------------------------------|------------------------|
| Create Event                                                                                                    | Requirements (0)                                                                                                    | + Requirements         |
| Content Details (2)                                                                                                    | Requirements     Attachments       Enter here     Image: Comparison of the second second sec | Actions       •     >> |
| Material List(1)<br>OUESTIONS REQUIREMENTS REQUEST DOCS O TERMS & CONDITI                                                                 |                                                                                                    |                        |
| Material# Material Name Category Plant Company     300000084636 Zenjet ink cortridge MRD/MRO Consumables 2901-Grains Business GH00 - OLA+ |                                                                                                    |                        |
| Rows per page: 25 *                                                                                                    |                                                                                                    |                        |
| BACK                                                                                                    |                                                                                                    | CANCEL SAVE            |

Requested docs – Creator can ask documents as mandatory or optional from vendor.

| Dashboard / Creator Dashboard / Create Event                                                                                                    | Add Required Doc List      | ×           |
|----------------------------------------------------------------------------------------------------|----------------------------|-------------|
| Create Event                                                                                                    | Required Documents (0)     |             |
| Content Details (2)                                                                                                    | Documents Mandatory?       | Actions     |
| LOT A P :<br>Oct 23, 2024 4:15PM- 4:45PM<br>Material List(1)<br>Material List(1)<br>Material Material Mame Category Plant Company<br>Material# Material Name Category Plant Company<br>300000084636 Zenjet Ink cartridge MRO/MRO Consumables 2901-Grains Business GH00 - OLAM<br>Rows per page: 25 | Rows per poge: 25 • 0 of 0 |             |
| BACK                                                                                                    |                            | CANCEL SAVE |

# **Members**

Vendors:

- 1. Click on "+ Add Vendor."
- 2. The bar on the right side will open. Select vendors by checking check boxes.
- 3. Click on "Add Vendor" button.

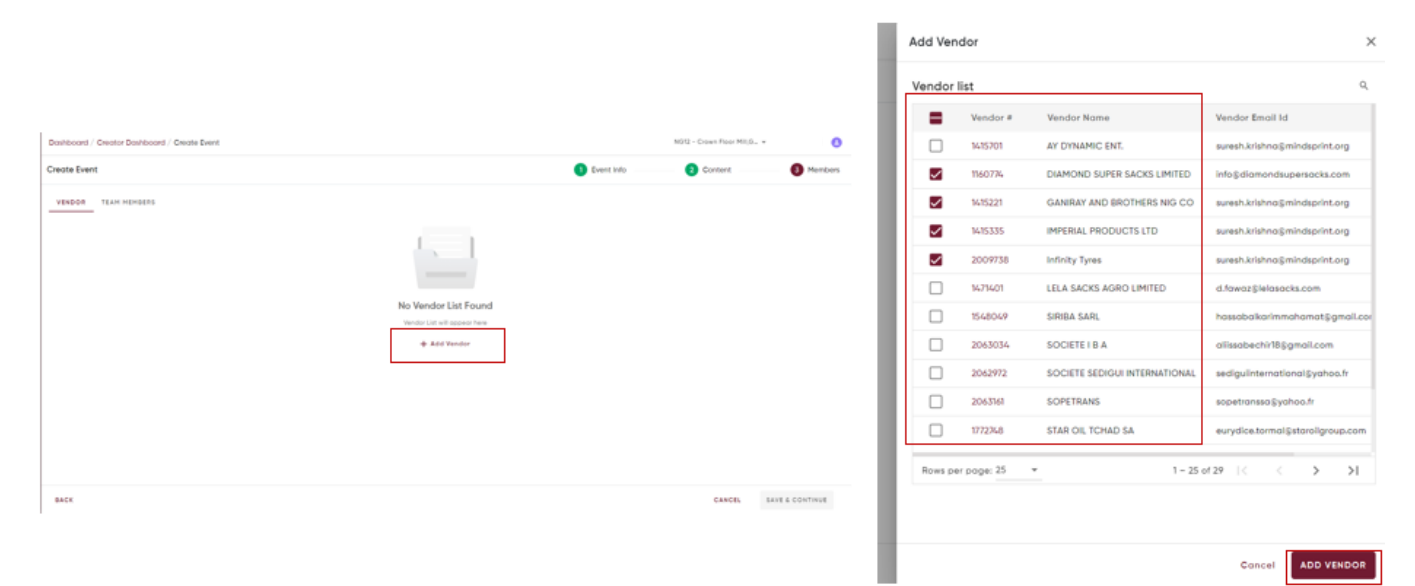

#### Team members:

|                                                            |                            |             |                     | Ac       | dd From Template         |                               |                            | ×               |                              |                |
|------------------------------------------------------------|----------------------------|-------------|---------------------|----------|--------------------------|-------------------------------|----------------------------|-----------------|------------------------------|----------------|
| Daviboard / Oxotor Daviboard / Oxoto Event<br>Oxeane Event |                            | Not2 - 1    | Content O Montoes   | BJ<br>Dy | A Team :<br>y Sri Vishnu | test local :<br>By Sri Vishnu | Kaustav_Te<br>By Kaustav D | i by Sri Vishe  | New Templote                 | ×              |
| VENDOR (L) TEAM HEMBERS                                    |                            |             | Add From Templote   | BA       | Team                     |                               | م                          | + ADD 🔻         | Enter Nome of the Templote * |                |
| v Event Creator                                            |                            |             | + 400               |          | fember Group             | Member                        | Level                      | New Templote    |                              | Concel Callers |
| - Approver                                                 |                            |             | + 411               | 6        | vent Approver            | arivishnun@mindsprint.org     | 1                          | New Member      |                              |                |
| ~ Evaluator                                                |                            |             | + A01               | 0        | Observer                 | m.selvakumar@mindsprint.org   | 1                          | / 0             | 1                            |                |
| - Awarder                                                  |                            |             | + A14               | E        | valuator                 | kingsly.samraj@mindsprint.org | 1                          | / 0             |                              |                |
| - Otserver                                                 |                            |             | + 400               |          | lworder                  | kingslysamraj@mindsprint.org  | 1                          | / 0             |                              |                |
| BACK                                                       |                            |             | CANCEL BARY & SUBMY |          |                          |                               |                            |                 |                              |                |
| <ul> <li>Event Creator</li> </ul>                          |                            |             |                     | + 444    |                          |                               |                            |                 |                              |                |
| <ul> <li>Approver</li> </ul>                               |                            |             |                     | + 400    |                          |                               | _                          |                 |                              |                |
| User Name                                                  | Enal M                     | Level       | Actions             |          |                          |                               | Cancel                     | IMPORT TEMPLATE |                              |                |
| Koustov Dos 👻                                              | kavatav.dos@mindsprint.org | 1 · · · · · | Ξ×                  |          |                          |                               |                            |                 |                              |                |
| - Evaluator                                                |                            |             |                     | + 411    |                          |                               |                            |                 |                              |                |
| - Awarder                                                  |                            |             |                     | + Add    |                          |                               |                            |                 |                              |                |
| Utserver                                                   |                            |             |                     | + Add    |                          |                               |                            |                 |                              |                |
|                                                            |                            |             |                     |          |                          |                               |                            |                 |                              |                |

There are two ways to add team members,

- Import templates: To import a template, creator can click on "Import template" and select any existing template to import already created template. To create a new template, creator can click on "+add" button then new template (Please refer image). After creating template, creator can add new member by clicking "New Member" button. To import click on "Import template".
- 2. Creator can add event manually by clicking on "+add" button.

#### 5. PR based Event

PR based Event can be created if event type is "PR reference". Creator has to fill all data in event information same as direct reverse bidding in event info page. While adding material, creator has to select material as following steps:

- 1. Select PRs (which contain materials)
- 2. Click on "Open folder" to get the materials.
- 3. Select materials from the material list.

| Dashboard / Creater Dashboard / Create Event | Add Mo   | terial        |                      |          |                |                      | ×                                    |  |  |  |
|----------------------------------------------|----------|---------------|----------------------|----------|----------------|----------------------|--------------------------------------|--|--|--|
| Create Event                                 | (T) **   | T OPEN POLDER |                      |          |                |                      |                                      |  |  |  |
|                                              |          | PR #          | PR Drg               | PE Type  | Indicator      | Created On           | Material#                            |  |  |  |
|                                              | •        | 1005131628    | CAM Wheat Purch Org. | Sourcing | Approved       | 17-Apr-2024          | 94448                                |  |  |  |
|                                              | <b>2</b> | 1005132283    | Wheat Purch. Org.    | Sourcing | Released       | 30-Apr-2024          | 14546                                |  |  |  |
|                                              |          | 1005/32347    | CFM Purchase Org     | Sourcing | Approved       | 06-May-2026          | N-555                                |  |  |  |
|                                              |          | 1005778969    | Wheat Purch. Org.    | Sourcing | Heleosed       | 04-Jun-2026          | 36754                                |  |  |  |
|                                              |          | 1005780011    | CAM Wheat Purch Drg. | Sourcing | Approved       | 07-Jun-2026          | 16796                                |  |  |  |
|                                              |          | 1005780069    | Wheat Purch. Org.    | Sourcing | Released       | 07-Jun-2024          | 14835                                |  |  |  |
|                                              |          | 1005780050    | Wheat Purch, Org.    | Sourcing | Relevand       | 07-Jun-2024          | 14636                                |  |  |  |
|                                              |          | 1005780092    | Wheat Purch, Org.    | Sourcing | Blocked        | 09- <i>Jun</i> -2024 | 14840                                |  |  |  |
|                                              |          | 1005780715    | CFM Purchase Org     | Sourcing | Approved       | 10-Jun-2024          | 14844                                |  |  |  |
|                                              |          | 1005780118    | CotonTchad Purch Org | Sourcing | Approved       | 10-Jun-2024          | 14847                                |  |  |  |
|                                              | 0        | 1005780131    | NSCT Purchase Org    | Soutting | Not Applicable | 92- <i>Jun</i> -2024 | 14861                                |  |  |  |
|                                              | Rows pe  | r poge: 25 +  |                      |          |                | 1 - 25 at 577        | $\leftarrow \rightarrow \rightarrow$ |  |  |  |
|                                              |          |               |                      |          |                |                      |                                      |  |  |  |
| BACK                                         |          |               |                      |          |                | CAN                  | ICEL ADD MATERIAL                    |  |  |  |

4. Click "Add material" to add materials.

| Dashboard / Creator Dashboard / Create Event | Add Mate                | erial                         |                       |          |            |                           | ×                |
|----------------------------------------------|-------------------------|-------------------------------|-----------------------|----------|------------|---------------------------|------------------|
| Create Event                                 | Material<br>1005131828, | List<br>1005131828,1005131828 | 0                     |          |            |                           | Q.               |
|                                              |                         | Material#                     | Material Name         | Quantity | PR #       | Plant                     | Storage Location |
|                                              |                         | 100000015740                  | Alphomolt EFX Swift   | 100 KG   | 1005131828 | 2701-CAM Wheat Mill Doulo |                  |
|                                              |                         | 100000015741                  | Alphamait Gloxy 14080 | 100 KG   | 1005131828 | 2701-CAM Wheat Mill Doulo |                  |
|                                              |                         | 100000015742                  | Elco P-100K           | 100 KG   | 1005131828 | 2701-CAM Wheat Mill Doulo |                  |
|                                              |                         | 10000015743                   | Elcovit 10646         | 100 KG   | 1005131828 | 2701-CAM Wheat Mill Doulo |                  |
|                                              |                         | 100000011815                  | Alphamolt Olam Plus   | 100 KG   | 1005132283 | 4601-Olam Senegal Wheat   |                  |
|                                              |                         | 40000000585                   | BEARING - 30313 APS   | SO EA    | 1005132347 | 6286-DFM Workshop-IKORODU |                  |
|                                              |                         | 400000306236                  | BEARING 32216         | SO EA    | 1005132347 | 6286-DFM Workshop-IKORODU |                  |
|                                              |                         | 400000306576                  | BEARING 33/16/33/18   | SO EA    | 1005132347 | 6286-DFM Workshop-IKORODU |                  |
|                                              |                         | 400000306577                  | BEARING \$18445/10    | SO EA    | 1005132347 | 6286-DFM Workshop-IKORODU |                  |
|                                              |                         | 400000306609                  | BEARING 518445        | 50 EA    | 1005132347 | 6286-DFM Workshop-IKORODU |                  |
|                                              |                         | 400000306660                  | WHEEL BEARING 33116   | 50 EA    | 1005132347 | 6286-DFM Workshop-IKORODU | Common WH        |
|                                              |                         | 400000306661                  | WHEEL BEARING 33/18   | SO EA    | 1005132347 | 6286-DFM Workshop-IKORODU | Common WH        |
|                                              |                         | 400000306711                  | WHEEL BEARING 518410  | 50 EA    | 1005132347 | 6286-DFM Workshop-IKORODU | Common WH        |
|                                              |                         | 400000313075                  | BEARING 332216/332218 | 50 EA    | 1005132347 | 6286-DFM Workshop-IKORODU |                  |
| BACK                                         |                         | ]                             |                       |          |            | CANC                      | EL ADD MATERIAL  |

## 6. Creator Summary

In summary view, creator is able to get the following details:

- a. Event info & Vendor rules
- b. Lot details
- c. Vendor details
- d. Bid summary (Available once event starts)

| Doshboard / Cree                         | ator Dashboard / E00005676         |                                 |                            |                  |                                                         |                   | NG12 - Crown Floor M                          | 1.G., *  | 6       | 0                     |
|------------------------------------------|------------------------------------|---------------------------------|----------------------------|------------------|---------------------------------------------------------|-------------------|-----------------------------------------------|----------|---------|-----------------------|
| RA - E000056                             | 76                                 |                                 |                            |                  |                                                         |                   | Published                                     | IC - C 3 | of 25 > | м                     |
| EVENT INFO & V                           | INDOR RULES LOT DETAIL             | S VENDOR DETAILS BID I          | UMMARY                     |                  |                                                         |                   |                                               |          | 0       | 1                     |
| Event Info & Ver                         | ndor Rules                         |                                 |                            |                  |                                                         |                   |                                               |          |         | 7                     |
| Event Name<br>DSMMP (1)                  |                                    | Event Currency<br>NGN           |                            |                  | Event Type<br>Direct Reverse Ibidding                   |                   | Description                                   |          |         |                       |
| Boseline Spend                           |                                    | Target Sovings                  |                            |                  | Event Duration<br>23 Oct, 26 2:64PM - Oct 23, 2026      |                   | Voluction Due Date<br>Dct 25, 2024            |          |         |                       |
| Awarding Due Date<br>Oct 25, 2024        |                                    | Auction Extended Fo<br>5        | ,                          |                  | Event Extension<br>5                                    |                   | Bid Decrement<br>S                            |          |         | Event info & vendor r |
| Price Deviation<br>5                     |                                    | Tie Bid Settings<br>No tie bids |                            |                  | Vendorfilanik, Gop L2 Price to L1 ?<br>Enabled, Enabled |                   | Payment Terms<br>21 days from Date of Invoice |          |         |                       |
| INCO Term<br>Costs and freight           | ł                                  |                                 |                            |                  |                                                         |                   |                                               |          |         |                       |
| Team Members                             |                                    |                                 |                            |                  |                                                         |                   |                                               |          |         |                       |
| V Event Crea                             | ator (1)                           |                                 |                            |                  |                                                         |                   |                                               |          |         |                       |
| - Approver (                             | (1)                                |                                 |                            |                  |                                                         |                   |                                               |          |         |                       |
| v Evaluator (                            | (1)                                |                                 |                            |                  |                                                         |                   |                                               | _        |         | <b>→</b>              |
| - Anarder (1                             | 1)                                 |                                 |                            |                  |                                                         |                   |                                               |          |         | Team members          |
| <ul> <li>✓ Observer (</li> </ul>         | (1)                                |                                 |                            |                  |                                                         |                   |                                               |          |         |                       |
| Lot Details                              |                                    |                                 |                            |                  |                                                         |                   |                                               |          |         | _                     |
| LOT A<br>Oct 25, 2024 2:44Pt<br>Porolial | I LOT 8<br>N-62MPH Oct 23<br>Ponte | 1<br>2024-2:64291-4:264291      |                            |                  |                                                         |                   |                                               |          |         |                       |
| LOT Moterial List (                      | (2)                                |                                 |                            |                  |                                                         |                   |                                               |          |         |                       |
| Moterial #                               | Material Name                      | Cotegory                        |                            |                  | Plant                                                   | Purchose Org      | Company                                       | Order    | Qty     | Lot details           |
| 300000023487                             | Engine oil 15W40                   | MRO, MRO Equipment & Supples P  | wet/VEHICLE LUBRICANTS (Lu | briconts1        | 6256-DPH Workshop-IKORODU                               | NG01-OPM Purchase | Org NG12 - Crown Floor M                      | 1,000.0  | 10      |                       |
| 300000067366                             | TRANSMISSION OIL ATF               | MRO, MRO Equipment & Supples P  | leet/VDHCLE LUBRICANTS 'Lu | briconts1        | 6282-Logos                                              | NG01-OPM Purchase | Org NG12 - Crown Floor M                      | 1,000.0  | 10      |                       |
| vendor Details (                         | (4)                                |                                 |                            |                  |                                                         |                   |                                               |          |         | 7                     |
| Vendor #                                 | Wendor Nome                        |                                 | Location                   | Vendor Email     | ID .                                                    | Vendor Stotus     | Comments                                      |          |         |                       |
| 760776                                   | DAMOND SUPER SACKS LIP             | ATED                            |                            | infogaliamon     | Supersocks.com                                          | E Approved        |                                               |          |         |                       |
| 14/5221                                  | GANERICY AND BROTHERS N            | 16 CO                           | 1599967                    | suresh, kolah na | sprindaprint.org                                        | E Approved        |                                               |          |         |                       |
| 2009738                                  | Infinity Tyres                     |                                 | 520710                     | suresh.krishno   | alj mindaprint.org                                      | Approved          |                                               |          |         | Vendor details        |
| 1671601                                  | LELA SACKS AGRO LIMITED            |                                 |                            | d.fowazijiela    | socks.com                                               | Approved          |                                               |          |         |                       |
| Approver Comm                            | nents                              |                                 |                            |                  |                                                         |                   |                                               |          |         |                       |
| ok opproved                              |                                    |                                 |                            |                  |                                                         |                   |                                               |          |         | _                     |
| Auto Publish                             | Enabled                            |                                 |                            |                  |                                                         |                   |                                               |          | Dom     |                       |

Other than these details, questions, requested documents, requirements & Terms and conditions will be visible in this summary screen if the creator adds it.

# **Bid Console**

When bidding starts, creator will be able to see bid console. Here creator can perform the following actions:

- 1. Add time: Creator has authority to add time for event. The same will reflect into vendor's account.
- 2. Pause time: Creator has authority to pause/resume time for event. The same will reflect into vendor's account.
- 3. Stop time: Creator can stop event by clicking Stop button.

Besides that, there are also different options available:

NG12 - Crown Floor Mill - Rogo image Dashboard / Creator Dashboard / E00005612 RA - E00005612 🔅 Bidding In-Progress I< < 11 of 25 > >I Add time EVENT INFO & VENDOR RULES CONTENT DETAILS VENDOR DETAILS BID CONSOLE BIDDING ENDS IN 8398D : 7H : 0M : 155 C ADD TIME II PAUSE = 370 Pause event Q Table View -Stop event Vendor AY DYNAMI... ··· DIAMOND S.... GANIRAY A .... Infinity Tyres .... Rank Value Rank Value Material # Order Qt Rank Pank Bidding 300000027497 Engine oil 15W40 1000 DFM Workshop-. llorin N10.000.000.00 rank Bidding 300000027497 Engine oil 15W40 1000 DFM Workshop-... Calaba N10.000.000.00 2 N1000.00 amount 3000006136 GEAR OIL 85W1... DFM PLC Works.. N1,000.00 N760.00 N1,200.00 1000 2 0 Kano 3 30000061361 GEAR OIL 85W1... 1000 DFM Workshop-... llorin 2 N1.000.00 N1,100.00 1 N900.00 GEAR OIL 85W1... N1,100.00 0 N1,200.00 3000006136 1000 DFM Workshop Calaba N700.00 Material details 2. Card View View Cord View 00000027497 0000027497 1421400000 13213000000 è ENGINE OIL 15W40 ENGINE OIL 15W60 GEAR OIL 85W140 GEAR OIL 85W140 Material er Qty er Qty er Qty Qty details \$0.00 1000 \$0.00 \$0.00 1000 \$0.00 \$0.00 1000 \$0.00 \$0.00 000 \$0.00 Vendor list ndor list dor list endor list Card Rank Value Rank Value dor Name Rank Value DIAMOND SUPER -1.100.00 GANIRAY AND BR 900.00 DIAMOND SUPER 000.00 GANIRAY AND BR 900.00 GANIRAY AND BR. 1,300.00 AMOND SUPER 1,000.00 ity Tyres 1,000.00 ofinity Tyr 1,000.00 Vendors & GANIRAY AND BR. 1,200.00 AMOND SUPER . з 1,100.00 ¢ vendor rank

# 1. Table view

Add time: If creator wants to extend event time, by clicking "Add time" button creator can do. Once clicking Add time button, creator will get the pop-up to update bid time.

| Add Bid Time                                   | ×               |
|------------------------------------------------|-----------------|
| Increase Auction Time before Ends *            |                 |
| 45                                             |                 |
| Suggested Time To Increase                     |                 |
| +05Min +10 Min +15 Min +20 Min +25 Min +30 Min |                 |
| CANCEL                                         | UPDATE BID TIME |
| 90000                                          | TCA Factory     |

Stop time: If creator clicks on "STOP" button, creator will get a pop-up as following.

If creator clicks on "Yes, stop", then event will be stopped and the event will move to evaluator.

If Creator clicks on "Yes, cancel", then entire event will get cancelled.

|                                            |             |             | ×        |
|--------------------------------------------|-------------|-------------|----------|
| Sure you want to stop / cancl eve          | ent ?       |             |          |
| If you cancel the event, it will not go to | evealuation |             |          |
|                                            |             |             |          |
|                                            |             | YES, CANCEL | Yes,Stop |
| Order Qtv                                  | Plant       |             | Location |

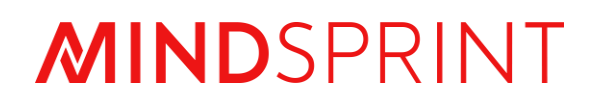

# **PROCON User Manual**

Step by Step Guide for Observer (Reverse Bidding)

# **Document Revision**

| Document<br>Version | Revision Date | Description or Reason for change                     |
|---------------------|---------------|------------------------------------------------------|
| V1                  | 23-Oct-24     | Event Observer (Reverse bidding) user manual created |
|                     |               |                                                      |
|                     |               |                                                      |
|                     |               |                                                      |
|                     |               |                                                      |

# Contents

| 1. | Introduction                | 4 |
|----|-----------------------------|---|
| 2. | Authenication               | 4 |
| 3. | Observer Dashboard          | 5 |
|    | Observer dashboard features | 5 |
| 4. | Observer Summary            | 7 |
|    | Event info & Vendor rules   | 7 |
|    | Content details             | 7 |
|    | Vendor details              | 8 |
|    | Bid console                 | 9 |

# 1. Introduction

Observer User manual provides understanding on endto-end flow for observers PROCON portal.

# 2. Authentication

For existing user:

- Enter username and password
- Click on Login

or

• Click on NCP SSO

#### Procon

| Username or Email   |                 |
|---------------------|-----------------|
| username@domain.com |                 |
| Password            |                 |
| password            | B               |
|                     | Format Deserved |
|                     | Porgot Password |
| LOGIN               | Porgot Password |
| LOGIN               | Forgot Password |
|                     | Porgot Password |

# Follow steps to reach on observer dashboard:

- Go to side bar
- Click on "Auction"
- Click on "Reverse Auction"
- Click on "Observer"

| RFQ                | Dashboard / R4 Obse | ner                 |                      |          |                  |              |                  | NGI2 - Crown Floor MILG * |
|--------------------|---------------------|---------------------|----------------------|----------|------------------|--------------|------------------|---------------------------|
| 🗄 Purchase Request | Intel Event         |                     | B 2                  | ( )<br>0 | cing In-Progress | د<br>79      | luator Decision  | Aworder Decision<br>88    |
| S Evaluation       | Event List          |                     |                      |          |                  |              |                  | 0. Ⅲ 蒜,                   |
| _                  | Erent 4             | Event Nome          | Event On             | Corpory  | Country          | Parchase Org | Event Created On | Current Stotus            |
| Awarding           | EDOCUSENS           | Bid Occrement %     | 16-015-2026 (e02 PM  | N012     | NS               | N012         | N-10-2026        | Pustaned                  |
|                    | 0000560             | Mindsprint event    | 13-Oct-2026 4/21PM   | NGI2     | 85               | 8612         | 12-10-2024       | O Published               |
| Vendors            | EDOCOSEN            | Simple flow check   | 11-0:st-2024-8:55 PM | NGI2     | 85               | NG12         | 11-10-2024       | 👌 Evaluator Decision      |
|                    | EDOCOSED            | Minduprint Bloding  | 12-Oct-2024-3.00 PM  | N012     | NS               | NG12         | ¥0-10-2004       | Rejected                  |
| Auction A          | 600005997           | Event 12            | 09-Oct-2004 818 PM   | NG12     | NG               | NG12         | 09-10-2005       | Svaluctor Decision        |
|                    | E00005537           | Ad-tec tax123       | 08-Cet-2004 3/15 PM  |          |                  |              | 08-10-2004       | 👌 Evaluator Decision      |
| 1                  | 600003526           | PR text 1234        | 07-Oct-2024-2:20 PM  | N612     | 85               | NG12         | 07-10-2024       | 👌 Evaluctor Decision      |
| orward Auction 🗸 🗸 | TOOLOGIUS.          | heat                | 05 Doi 200 10/55 PM  | NO12     | 85               | NC17         | 01-10-2024       | 👌 Evaluator Decision      |
|                    | 100005432           | test bid constrie   | 05-041-2005-10-06 PM | NO12     | 80               | 8012         | 05-10-2026       | Ö Evaluetar Decision      |
| everse Auction 🔷 🔨 | E00005490           | test question color | 04-0ct-2004 # 25 FM  | M912     | M5               | NGI2         | 04-10-2024       | Evaluator Decision        |
|                    | E00C05484           | UNT testing 1       | 04-0c1-2024-4-25 PM  | NGI2     | 85               | NG12         | 01-10-2024       | 👌 Evaluator Decision      |
| Creator            | 100001319           | Creck Event         | 21-5ep-2004 2:31 AM  | NG12.    | NG               | N012         | 27-09-2004       | 👌 Evaluator Decision      |
|                    | Revisiper page: 25  |                     |                      |          |                  |              |                  | 1 - 25 of 175 👘 🖂 🤇 👘 🔪   |
| Approver           | ໌ 1                 | 4                   |                      |          |                  |              |                  |                           |
|                    | 1 I                 |                     |                      |          |                  |              |                  |                           |

# 3. Observer dashboard

|               |                        |                      |         |                     |              | Bus                             | siness Unit               | Profile            |
|---------------|------------------------|----------------------|---------|---------------------|--------------|---------------------------------|---------------------------|--------------------|
| Dashboard / F | RA Observer            |                      |         |                     |              |                                 | NG12 - Crown Floor Mill,G |                    |
| F Total       | Event                  | New Event            | •       | Bidding In-Progress | ٥            | Evaluator Decision<br><b>79</b> | Awarder Decision<br>88    | Tile Bar<br>Layout |
| Event List    |                        |                      |         |                     |              |                                 |                           | ま<br>と             |
| Event #       | Event Name             | Event On             | Company | Country             | Purchase Org | Event Created On                | Current Status            |                    |
| E000056       | Bid Decrement 14       | 14-Oct-2024 4:02 PM  | NG12    | NG                  | NG12         | 14-10-2024                      | Published                 | Filters            |
| E000056       | Mindsprint event       | 13-Oct-2024 4:21 PM  | NG12    | NG                  | NG12         | 13-10-2024                      | Published                 |                    |
| E000056       | Simple flow check      | 11-Oct-2024 8:55 PM  | NG12    | NG                  | NG12         | 11-10-2024                      | C Evaluator Decision      | Search             |
| E000056       | Mindsprint Bidding     | 13-Oct-2024 3:00 PM  | NG12    | NG                  | NG12         | 10-10-2024                      | 🙁 Rejected                |                    |
| E000055       | 97 Event L2            | 09-Oct-2024 8:18 PM  | NG12    | NG                  | NG12         | 09-10-2024                      | C Evaluator Decision      |                    |
| E000055       | Ad-hoc test123         | 08-Oct-2024 3:15 PM  |         |                     |              | 08-10-2024                      | C Evaluator Decision      |                    |
| E000055       | 26 PR test 1234        | 07-Oct-2024 2:20 PM  | NG12    | NG                  | NG12         | 07-10-2024                      | 👌 Evaluator Decision      |                    |
| E000054       | .94 test               | 04-Oct-2024 10:55 PM | NG12    | NG                  | NG12         | 04-10-2024                      | C Evaluator Decision      | Event List         |
| E000054       | .92 test bid console   | 04-Oct-2024 10:26 PM | NG12    | NG                  | NG12         | 04-10-2024                      | C Evaluator Decision      |                    |
| E000054       | 90 test question color | 04-Oct-2024 9:25 PM  | NG12    | NG                  | NG12         | 04-10-2024                      | C Evaluator Decision      |                    |
| E000054       | -84 UAT testing 1      | 04-Oct-2024 4:25 PM  | NG12    | NG                  | NG12         | 04-10-2024                      | C Evaluator Decision      |                    |
| E000053       | 89 Check Event         | 28-Sep-2024 2:35 AM  | NG12    | NG                  | NG12         | 27-09-2024                      | C Evaluator Decision      |                    |
| Rows per page | e: 25 👻                |                      |         |                     |              |                                 | 1 – 25 of 175 🧹 <         | Pagination         |

## **Observer dashboard features**

- 1. Business unit: Business unit provides authority to event observer to get event information under particular BU.
- 2. Profile: Clicking on **Profile** provides the facility to Logout as well as language selection option
- 3. Tile bar: Tile bar includes five tiles Total Event, New Event, Bidding in progress, Evaluator decision which provides easy access to filter events based on event tiles.
- 4. Search: Search bar helps to find event using keywords which are based on Event id, Event name, on which date and time event was started, company, purchase organization or the date event was created. Click on "Search" icon, it will expand, and observer can search.
- 5. Layout: Layout helps to select the columns observer wants to get in event list. Click on "Layout" button. It will provide access to observer to add new layout by selecting and deselecting column name and select existing layout.

- <u>Select the existing layout</u>: Click on drop down under Select layout text and select any existing layout.
- <u>Create new layout</u>: For creating new layout, observer has to select or deselect any column by clicking check box. Click on "SAVE AS NEW LAYOUT" button and enter the layout name. To save it, click on "Save" Button. To cancel, click on "Cancel".
- <u>Update any existing layout</u>: Select any existing layout, select/ deselect column by clicking on checkbox and click on "**Update**" Button.
- Apply any layout without adding new or updating existing layout: Select/ deselect column by clicking on checkbox and click on "**Apply**" Button.
- 6. Filters: Filters help to find events based on observer's choice. Click on "Filters" icon. It will provide access to the observer to filter based on Company, Plant, purchase org (Organization), Status, Currency, Category and Creation start to end date. After choosing inputs from drop-down box, observer has to click "Apply Filters" button. Applied filter will reflect on Event list in dashboard. To clear all filters, observer can click on "Clear All" button.
- 7. Download: Download button allows observer to download all events available on the dashboard in excel format.
- 8. Event list: Event list allows observer to get the event details. Event can be sorted by ascending or descending order by clicking column name
- 9. Pagination: Pagination segment allows observer to select the event number on a particular page, move to first page, next page, previous page or last page.

| liters                         |   |                 | × |
|--------------------------------|---|-----------------|---|
| Company                        |   | Piont           |   |
| Select Company                 | - | Select Plant    | * |
| urchase Org                    |   | Status          |   |
| Select Purchase Org            | * | Select Status   | * |
| Surrency                       |   | Category        |   |
| Select Currency                | * | Select Cotegory | * |
| Creation Start Date - End Date |   |                 |   |
| From Date - To Date            | • |                 |   |

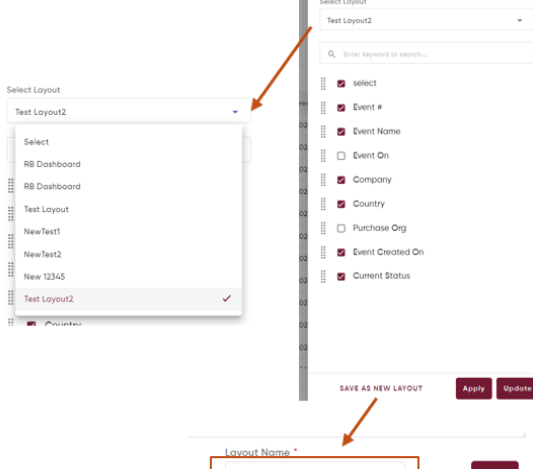

elect Layou

## 4. Observer Summary

# Event info & Vendor rules:

Event info and vendor rules allows Observer to get basic details related to events like event name, currency, type of event, description (if provided by creator), Event duration, Trigger over time, Auction extension related details, Bidding related rules for vendors, Payment and Incoterms. Besides that, Observer is also able to get information related to team members.

| Dashboard / RA Observer / E00005612                  |                                               |                                      | NG12 - Crown Floor Mill,G 👻 |
|------------------------------------------------------|-----------------------------------------------|--------------------------------------|-----------------------------|
| RA - E00005612                                       |                                               |                                      | Published K < 2 of 25 > >I  |
| EVENT INFO & VENDOR RULES CONTENT DETAILS            | VENDOR DETAILS BID CONSOLE                    |                                      |                             |
| Event Info & Vendor Rules                            |                                               |                                      |                             |
| Event Name<br>Mindsprint event                       | Event Currency<br>NGN                         | Event Type<br>Direct Reverse Bidding | Description                 |
| Event Duration<br>Oct 13, 24 4:21PM - October 15, 47 | Trigger Overtime                              | Bid Decrement<br>5                   | Price Deviation<br>30       |
| Tie Bid Settings<br>No tie bids                      | Payment Terms<br>21 days from Date of Invoice | INCO Term<br>Costs and freight       |                             |
| Team Members                                         |                                               |                                      |                             |
| ✓ Event Creator (1)                                  |                                               |                                      |                             |
| ✓ Approver (1)                                       |                                               |                                      |                             |
| ✓ Evaluator (1)                                      |                                               |                                      |                             |
| ✓ Awarder (1)                                        |                                               |                                      |                             |
| <ul> <li>Observer (1)</li> </ul>                     |                                               |                                      |                             |

## Content details:

Observer can see entire **Content details**, which include:

- 1. Material list Material # (Material Id), Material name, Category, Plant, Purchase Org (Purchase Organization), Company, Order Qty (Order Quantity)
- 2. Questions Question details, answer type Text, Yes/No, Date, mandatory or not, added attachment
- 3. Requirements Requirement details, added attachments
- 4. Request Docs Document details, Mandatory or not
- 5. Terms & Conditions

| Dashboard / RA    | Observer / E00005612 |                                                                 |              |                            | Ν                     | 612 - Crown Floor MII,G + |           | Θ |                    |
|-------------------|----------------------|-----------------------------------------------------------------|--------------|----------------------------|-----------------------|---------------------------|-----------|---|--------------------|
| EVENT INFO &      | VENDOR RULES CONTER  | T DETAILS VENDOR DETAILS DID CONSOLE                            |              |                            |                       |                           |           |   |                    |
| Content detail    | ls                   |                                                                 |              |                            |                       |                           |           |   |                    |
| Material List (7) |                      |                                                                 |              |                            |                       |                           |           |   |                    |
| Material #        | Material Name        | Category                                                        |              | Plant                      | Purchase Org          | Company                   | Order Qty | _ | → Material list    |
| 30000061361       | GEAR OIL 85W140      | MRO/MRO Equipment & Supplies Fleet/VEHICLE LUBRICANTS/Lubricont | s1           | 6287-DFM PLC Workshop-KANO | NG01-CFM Purchase Org | NG12 - Crown Floor MII    | 1,000.00  |   |                    |
| 30000061361       | GEAR OIL 85W140      | MRO/MRO Equipment & Supplies Fleet/VEHICLE LUBRICANTS/Lubricont | s1           | 6288-DFM Workshop- ILORIN  | NG01-CFM Purchase Org | NG12 - Crown Floor MII    | 1,000.00  |   |                    |
| 30000061361       | GEAR OIL 85W140      | MRO/MRO Equipment & Supplies Fleet/VEHICLE LUBRICANTS/Lubricont | s1           | 6289-DFM Workshop-CALABAR  | NG01-CFM Purchase Org | NG12 - Crown Floor Mill   | 1,000.00  |   |                    |
| 300000061363      | GREASE LUBRICANT EP3 | MRO/MRO Equipment & Supplies Fleet/VEHICLE LUBRICANTS/Lubricont | sī           | 6101-TCA Foctory           | NG01-CFM Purchase Org | NG12 - Crown Floor MII    | 1,000.00  |   |                    |
| 300000061363      | GREASE LUBRICANT EP3 | MRO/MRO Equipment & Supplies Fleet/VEHICLE LUBRICANTS/Lubricont | s1           | 6117-TCB Factory           | NG01-CFM Purchase Org | NG12 - Crown Floor Mill   | 1,000.00  |   |                    |
| 30000027497       | Engine oil 15W40     | MRO/MRO Equipment & Supplies Fleet/VEHICLE LUBRICANTS/Lubricont | s1           | 6209-DFM Workshop-CALABAR  | NG01-CFM Purchase Org | NG12 - Crown Floor MII    | 1,000.00  |   |                    |
| 30000027497       | Engine oil 15W40     | MRO/MRO Equipment & Supplies Fleet/VEHICLE LUBRICANTS/Lubricont | s1           | 6288-DFM Workshop- ILORIN  | NG01-CFM Purchase Org | NG12 - Crown Floor MII    | 1,000.00  |   |                    |
| Question (2)      |                      |                                                                 |              |                            |                       |                           |           |   |                    |
| Question          |                      | Answer Type b                                                   | fandatory?   |                            | Attochment            |                           |           |   |                    |
| Question 2        |                      | Yes/No N                                                        | 40           |                            | 90                    |                           | _         |   | Question           |
| Guestion 1        |                      | Writeup Y                                                       | Ses          |                            | an c                  |                           |           |   | Question           |
|                   |                      |                                                                 |              |                            | _                     |                           |           |   |                    |
| Requirements      | : (1)                |                                                                 |              |                            |                       |                           |           |   |                    |
| Required Docum    | venits               |                                                                 |              | Mandatory?                 |                       |                           |           |   | b Danuinananta     |
| Req               |                      |                                                                 |              |                            |                       |                           |           |   | Requirements       |
| Request Docs (2)  | 5                    |                                                                 |              |                            |                       |                           |           |   |                    |
| Required Docum    | vents                |                                                                 |              | Mandatory?                 |                       |                           |           |   |                    |
| Doc 2             |                      |                                                                 |              | No                         |                       |                           |           |   | b Deguaat daaa     |
| Doc 1             |                      |                                                                 |              | Yes                        |                       |                           |           |   | - Request docs     |
| Terms & Conditio  | ons                  |                                                                 |              |                            |                       |                           |           |   |                    |
|                   |                      |                                                                 | -            |                            |                       |                           |           |   |                    |
|                   |                      | Vendo                                                           | or response. | elsos                      |                       |                           | -         |   | Terms & Conditions |
|                   |                      |                                                                 |              |                            |                       |                           |           |   |                    |

# Vendor details:

Vendor details allow observer to get the details – vendor code, name, location, email and vendor status (approved or reject)

Vendor Details (6)

| Vendor # | Vendor Name                 | Location | Vendor Email ID               | Vendor Status | Comments |
|----------|-----------------------------|----------|-------------------------------|---------------|----------|
| 2009738  | Infinity Tyres              | Kaduna   | suresh.krishna@mindsprint.org | E Approved    |          |
| 1415701  | AY DYNAMIC ENT.             | llorin   | suresh.krishna@mindsprint.org | E Approved    |          |
| 1160774  | DIAMOND SUPER SACKS LIMITED | KANO     | info@diamondsupersacks.com    | E Approved    |          |
| 1415221  | GANIRAY AND BROTHERS NIG CO | EJIGBO   | suresh.krishna@mindsprint.org | E Approved    |          |
| 1415335  | IMPERIAL PRODUCTS LTD       | APAPA    | suresh.krishna@mindsprint.org | E Approved    |          |
| 1415385  | Tanzanite Ltd               | ISOLO    | suresh.krishna@mindsprint.org | E Approved    |          |

# Bid console:

Bid console allows observer to observe bidding time, how many vendors placed bid, if creator allows to show vendor identity then they are able to get vendor details in bid console.

#### Table view:

| Dashboard / RA Obs  | ierver / E00005612     |              |                  |             |           |                   |           |               |      | NG12 - Crow    | in Floor | MII                   |          | 9                                                 |     |
|---------------------|------------------------|--------------|------------------|-------------|-----------|-------------------|-----------|---------------|------|----------------|----------|-----------------------|----------|---------------------------------------------------|-----|
| RA - E00005612      |                        |              |                  | ecrement va | lue       |                   |           |               |      | Ø Put          | blished  | ) IK K 1 0            | (25 > >) | I.                                                |     |
| EVENT INFO & VEN    | DOR RULES CONTENT D    | ETAILS VENDO | OR DETAILS BID C | ONSOLE      |           |                   |           |               |      |                |          |                       |          | Bidding remaining time Bidding View               |     |
| Extension Limit 0/3 | Bid Decrement Value 5% |              |                  |             | BIDDING D | NDS IN 8399D : 6F | 1 : 13M : | 205           |      |                |          |                       |          |                                                   |     |
|                     |                        |              |                  |             |           |                   |           |               | To   | ble View 👻     | ٩        | Enter keyword to sear | 2h       | Black Signal (Not yet participate                 | ed) |
| Vendor              |                        |              |                  |             | • 4       | Y DYNAMIC ENT     | •         | DIAMOND SUPER | ٩    | GANIRAY AND BF | 6        | IMPERIAL PRODU        | • Tar    | ar                                                |     |
| Material #          | Material               | Order Qty    | Plant            | Location    | Rank      | Rank Value        | Rank      | Rank Value    | Rank | Rank Value     | Rank     | Rank Value            | Rank     |                                                   |     |
| 30000027497         | Engine oll 15W40       | 1000         | DFM Works_       | llorin      | -         | -                 | 0         | N1,100.00     | 2    | 11,000.00      |          |                       |          | <ul> <li>Red Signal (participated)</li> </ul>     |     |
| 30000027497         | Engine oil 15W40       | 1000         | DFM Works        | Calabar     | -         | -                 | 2         | N1,000.00     | 0    | N900.00        | -        | -                     | -        |                                                   |     |
| 30000061361         | GEAR OIL 85W1          | 1000         | DFM PLC W        | Kano        | -         | -                 | 0         | N800.00       | 3    | N1,200.00      | -        |                       | -        | <ul> <li>Bidding rank &amp; latest bid</li> </ul> |     |
| 30000061361         | GEAR OIL 85W1          | 1000         | DFM Works        | llorin      | -         | -                 | 8         | N1,100.00     | 0    | N900.00        | -        | -                     | -        |                                                   |     |
| 30000061361         | GEAR OIL 85W1          | 1000         | DFM Works        | Calabar     |           |                   | 0         | N700.00       | 8    | N1,200.00      | -        |                       | -        |                                                   |     |
|                     |                        |              |                  |             |           |                   |           |               | •    |                |          |                       |          |                                                   |     |
|                     |                        |              |                  |             |           |                   |           |               |      |                |          |                       | Done     |                                                   |     |

# Card view:

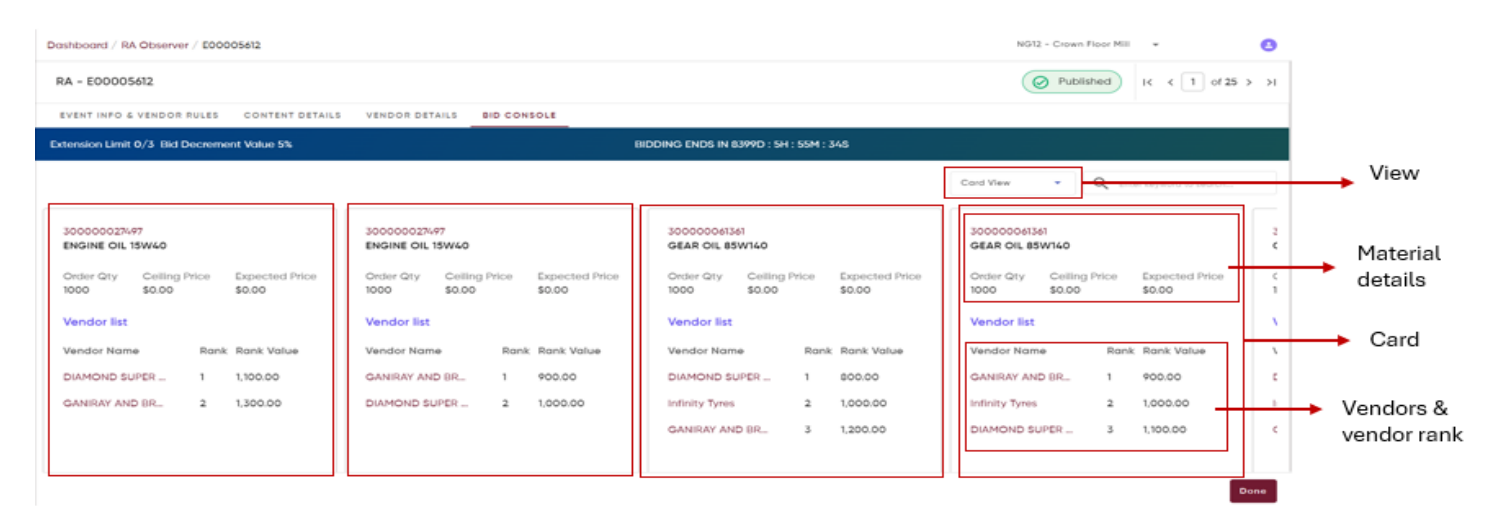

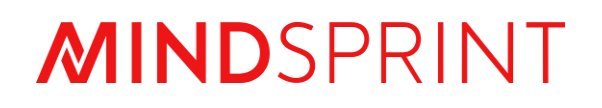

# **PROCON User Manual**

Step by Step Guide for Vendor Response (Reverse Bidding)

# **Document Revision**

| Document<br>Version | Revision Date | Description or Reason for change                   |
|---------------------|---------------|----------------------------------------------------|
| V1                  | 23-Oct-24     | Event Vendor (Reverse bidding) user manual created |
|                     |               |                                                    |
|                     |               |                                                    |
|                     |               |                                                    |
|                     |               |                                                    |

# Contents

| 1. | Introduction                   | 4 |
|----|--------------------------------|---|
| 2. | Authenication                  | 4 |
| 3. | Vendor Dashboard               | 5 |
|    | Components of vendor dashboard | 5 |
| 4. | Vendor bidding board           | 6 |
|    | Event info & Vendor rules      | 6 |
|    | Content details                | 6 |
|    | Terms & Conditions             | 7 |
|    | Bid console                    | 8 |

## 1. Introduction

This user manual is to guide users on the process of performing reverse bidding – event creation activity on PROCON portal. Step by step procedure from Authentication portal to event creation include creator dashboard, creator info, content, member, summary dashboard.

#### 2. <u>Authentication</u>

For existing user:

- Enter username and password
- Click on Login
   or

ונ

Click on NCP SSO

| Username or Email   |                 |
|---------------------|-----------------|
| username@domain.com |                 |
| Password            |                 |
| password            | Ø               |
|                     | Forgot Password |
| LOGIN               |                 |
| OR                  |                 |
|                     |                 |

How to reach Vendor dashboard:

- 1. Click on "Auctions"
- 2. Click on "Reverse Auctions"
- 3. Click on "Vendor"

| Procon          |   |
|-----------------|---|
| Vendor Respons  | e |
| Auction         | ^ |
| Forward Auction | ~ |
| Reverse Auction | ^ |
| Vendor          |   |
|                 |   |
|                 |   |
|                 |   |

| Dashboard / Vendor                                    |                         |                     |                       |              |                                    | ,                | C12 Crewn Haler MII                      |
|-------------------------------------------------------|-------------------------|---------------------|-----------------------|--------------|------------------------------------|------------------|------------------------------------------|
| <ul> <li>Lives Porces</li> <li>1615 / 1615</li> </ul> | ected P                 | New Level.          | <ul> <li>s</li> </ul> | g in Program | <ul> <li>Low</li> <li>3</li> </ul> | nt Choused       | Net Perbelooied<br>0                     |
| Event List                                            |                         |                     |                       |              |                                    |                  | 9. 7 <u>2</u>                            |
| Even04                                                | Event Name              | Event On            | Company               | Country      | Purchase Org                       | Event Greated On | Current Sighas                           |
| E00005/23                                             | test inline bid console | 13-Dzt-2024 9:02 PM | 8.6712                | NG           | 1612                               | 75 (10) (2024)   | O Eldding in Progress                    |
| 000006872                                             | Mindaprint event        | 13-Det-2024 /c21FM  | 8/0712                | NG           | NC72                               | 13/10/2024       | O Elding in Progress                     |
| #0000541                                              | Simple few check        | 11-011-2026-0.55 PM | 84512                 | 85           | 800                                | 11/30/2026       | C Fanisator Decision                     |
| 800000408                                             | torr flow               | 10+Oct+2026-6.05 PM | 845412                | 805          | 8002                               | 10/10/2026       | C Panis and Devision                     |
| 800000402                                             | TextReConsele           | 10+0/F+2026 6306 aN | 83513                 | 835          | 8002                               | 69/10/2026       | C Funitation Deviction                   |
| #00005501                                             | TestCommColomeTic       | 10+0/F+3034.3.03.6M | 83513                 | 865          | 8002                               | 69/10/2026       | O Risking in Progress.                   |
| E00005397                                             | Punct 12                | 09-001-3235 8:00 FM | 8,6513                | 865          | 1002                               | 09/10/2026       | 👌 Publicator Decision                    |
| FOROCESS.                                             | nest bid console        | 09-061-3034/219 PH  | 8,6712                | 865          | 4572                               | 09/10/2025       | 👌 Publicator Decision                    |
| E00005394                                             | Event - Lokskini        | 09-0ct-2024-6/30 PM | 84512                 | 849          | 1012                               | 09/10/2024       | C Evolustor Decision                     |
| E00005589                                             | Event - 1               | 09-001-2024 5444 PM | 84512                 | 80           | 1012                               | 09/10/2024       | C Evolution Decision                     |
| R00005377                                             | tost event exection     | 09-001-20262.05 PM  | 84512                 | 805          | 40/2                               | 09/10/2024       | O Evolution Decision                     |
| RODOCOSTR                                             | totr enis toon member   | 00+0rr+2026.0.21 PM | 84512                 | 805          | 1012                               | 00/20/2026       | <ul> <li>Rickling in Progress</li> </ul> |

# Procon

# 3. Vendor Dashboard

Vendor dashboard allows vendor to get all event where vendor can take participant in bidding.

|                               |                         |                     |                                                                                                    |                 |              |                  | Business Unit Profile   |            |
|-------------------------------|-------------------------|---------------------|----------------------------------------------------------------------------------------------------|-----------------|--------------|------------------|-------------------------|------------|
| Dashboard / Vendor            |                         |                     |                                                                                                    |                 |              |                  | NG12 - Crown Floor Mill | 8          |
| Event Particip<br>1615 / 1615 | ated                    | New Event           | Image: Bidd     Image: Bidd     Image: Bidd | ing In-Progress | O Eve        | ant Closed       | Not Participated        | → Tile bar |
| Event List                    |                         |                     |                                                                                                    |                 |              |                  |                         | ) Download |
| Event#                        | Event Name              | Event On            | Company                                                                                                    | Country         | Purchase Org | Event Created On | Current Status          | Filters    |
| E00005613                     | test inline bid console | 13-Oct-2024 9:02 PM | NG12                                                                                                    | NG              | NG12         | 13/10/2024       | Bidding In Progress     |            |
| E00005612                     | Mindsprint event        | 13-Oct-2024 4:21 PM | NG12                                                                                                    | NG              | NG12         | 13/10/2024       | Bidding In Progress     |            |
| E00005611                     | Simple flow check       | 11-Oct-2024 8:55 PM | NG12                                                                                                    | NG              | NG12         | 11/10/2024       | C Evaluator Decision    |            |
| E00005609                     | test flow               | 10-Oct-2024 6:36 PM | NG12                                                                                                    | NG              | NG12         | 10/10/2024       | O Evaluator Decision    |            |
| E00005602                     | TestBidConsole          | 10-Oct-2024 4:04 AM | NG12                                                                                                    | NG              | NG12         | 09/10/2024       | O Evaluator Decision    |            |
| E00005601                     | TestCustomColumnFix     | 10-Oct-2024 2:23 AM | NG12                                                                                                    | NG              | NG12         | 09/10/2024       | Bidding In Progress     |            |
| E00005597                     | Event L2                | 09-Oct-2024 8:18 PM | NG12                                                                                                    | NG              | NG12         | 09/10/2024       | 🔅 Evaluator Decision    |            |
| E00005596                     | test bid console        | 09-Oct-2024 7:17 PM | NG12                                                                                                    | NG              | NG12         | 09/10/2024       | 🔅 Evaluator Decision    |            |
| E00005594                     | Event - Lakshmi         | 09-Oct-2024 6:30 PM | NG12                                                                                                    | NG              | NG12         | 09/10/2024       | O Evaluator Decision    |            |
| E00005589                     | Event - 1               | 09-Oct-2024 5:44 PM | NG12                                                                                                    | NG              | NG12         | 09/10/2024       | C Evaluator Decision    |            |
| E00005577                     | test event creation     | 09-Oct-2024 2:26 PM | NG12                                                                                                    | NG              | NG12         | 09/10/2024       | Evaluator Decision      |            |
| E00005559                     | test emi- team member   | 08-Oct-2024 8:21 PM | NG12                                                                                                    | NG              | NG12         | 08/10/2024       | Bidding In Progress     | 년<br>신     |
| Rows per page: 25             | *                       |                     |                                                                                                    |                 |              |                  | 1 - 25 of 1615  < > >   | Pagination |

# **Components of Vendor Dashboard**

<u>Business unit</u>: Business unit provides authority to event vendor to get event information under particular BU.

<u>Profile</u>: Clicking on **Profile** provides the facility to Logout as well as language selection option.

<u>Tile bar</u>: Tile bar includes five tiles – event participated, new event, bidding in-progress, event closed, not participated which provides easy access to filter events based on event tiles.

<u>Search</u>: Search bar helps to find event using keywords which are based on Event id, Event name, on which date and time event was started, company, purchase organization or the date event was created. Click on "**Search**" icon, it will expand, and vendor can search.

<u>Filters</u>: Filters help to find events based on vendor's choice. Click on "**Filters**" icon. It will provide access to the vendor to filter based on Company, Plant, Purchase Org (Organization), Status, Currency, Category and Creation start to end date. After choosing inputs from drop-down box, vendor has to click "**Apply Filters**" button. Applied filter will reflect on **Event list** in dashboard. To clear all filters, vendor can click on "**Clear All**" button.

<u>Download</u>: Download button allows vendor to download all events available on the dashboard in excel format.

<u>Event list</u>: Event list allows vendor to get the event details. Event can be sorted by ascending or descending order by clicking column name.

<u>Pagination</u>: Pagination segment allows vendor to select the event number on a particular page, move to first page, next page, previous page or last page.

#### 4. Vendor bidding board

#### Event Info & Vendor Rules

Event info and vendor rules allow Vendor to get basic details related to events like event name, currency, type of event, description (if provided by creator), Event duration, Trigger overtime,

| Dashboard / Vendor / E00005612    |                              |                        | NG12 - Crown Floor Mill 👻 😫                                |
|-----------------------------------|------------------------------|------------------------|------------------------------------------------------------|
| RA - E00005612                    |                              |                        | ♦*     Bidding In-Progress       I     <       2     of 25 |
| EVENT INFO & VENDOR RULES C       | ONTENT DETAILS               |                        |                                                            |
| Event Info & Vendor Rules         |                              |                        |                                                            |
| Event Name                        | Event Currency               | Event Type             | Description                                                |
| Mindsprint event                  | NGN                          | Direct Reverse Bidding |                                                            |
| Event Duration                    | Trigger Overtime             | Bid Decrement          | Price Deviation                                            |
| 13 Oct, 24 4:21PM - 13 Oct, 47 4: | 4                            | 5                      | 30                                                         |
| Tie Bid Settings                  | Payment Terms                | INCO Term              |                                                            |
| No tie bids                       | 21 days from Date of Invoice | Costs and freight      |                                                            |

Bidding related rules for vendors, Payment and Incoterms.

# **Content Details**

Approver can see entire **Content details**, which include:

- 1. Material list Material # (Material Id), Material name, Category, Plant, Purchase Org (Purchase Organization), Order Qty (Order Quantity)
- 2. Questions Question details, answer type Text, Yes/No, Date, mandatory or not, added attachment
- 3. Requirements Requirement details, added attachments
- 4. Request Docs Document details, Mandatory or not
- 5. Terms & Conditions

| Dashboard / Vendo  | r / E00005612           |                                                                   |                            | NG12 - Crown Floor Mill | *                  | 0    |                 |
|--------------------|-------------------------|-------------------------------------------------------------------|----------------------------|-------------------------|--------------------|------|-----------------|
| EVENT INFO & VEN   | IDOR RULES CONTENT DETA | ILS                                                               |                            |                         |                    |      |                 |
| Content details    |                         |                                                                   |                            |                         |                    |      |                 |
| Material List (7)  |                         |                                                                   |                            |                         |                    |      |                 |
| Material #         | Material Name           | Category                                                          | Plant                      | Purchase Org            | Order Qty          |      |                 |
| 30000061361        | GEAR OIL 85W140         | MRO/MRO Equipment & Supplies Fleet/VEHICLE LUBRICANTS/Lubricants1 | 6287-DFM PLC Workshop-KANO | NG12 - Crown Floor Mill | 1,000.00           |      |                 |
| 30000061361        | GEAR OIL 85W140         | MRO/MRO Equipment & Supplies Fleet/VEHICLE LUBRICANTS/Lubricants1 | 6288-DFM Workshop- ILORIN  | NG12 - Crown Floor Mill | 1,000.00           |      |                 |
| 30000061361        | GEAR OIL 85W140         | MRO/MRO Equipment & Supplies Fleet/VEHICLE LUBRICANTS/Lubricants1 | 6289-DFM Workshop-CALABAR  | NG12 - Crown Floor Mill | 1,000.00           |      |                 |
| 30000061363        | GREASE LUBRICANT EP3    | MRO/MRO Equipment & Supplies Fleet/VEHICLE LUBRICANTS/Lubricants1 | 6101-TCA Factory           | NG12 - Crown Floor Mill | 1,000.00           | -+++ | → Material list |
| 30000061363        | GREASE LUBRICANT EP3    | MRO/MRO Equipment & Supplies Fleet/VEHICLE LUBRICANTS/Lubricants1 | 6117-TCB Factory           | NG12 - Crown Floor Mill | 1,000.00           |      |                 |
| 30000027497        | Engine oil 15W40        | MRO/MRO Equipment & Supplies Fleet/VEHICLE LUBRICANTS/Lubricants1 | 6289-DFM Workshop-CALABAR  | NG12 - Crown Floor Mill | 1,000.00           |      |                 |
| Question (2)       |                         |                                                                   |                            |                         |                    |      |                 |
| Question           | Answer Type             | Mandatory?                                                        | Attachment                 | Actions                 |                    |      | Question        |
| Guestion 2         | Yes/No                  | No                                                                | ¢                          | Ð                       |                    |      |                 |
| Question 1         | Writeup                 | Yes                                                               | œ,                         | Ð                       |                    |      |                 |
| Requirements (1)   |                         |                                                                   |                            |                         |                    |      |                 |
| Requirements       |                         | Attoche                                                           | nent                       |                         |                    | -++  | > Requirements  |
| Req                |                         | ڡ۪                                                                |                            |                         |                    |      |                 |
| Request Docs (2)   |                         | ~                                                                 |                            |                         |                    | -1   |                 |
| Required Decuments |                         | Mondotou/?                                                        |                            | Actions                 |                    |      |                 |
| Doc 2              |                         | No                                                                |                            | P                       |                    | -++- |                 |
| Doc 1              |                         | Yes                                                               |                            | R.                      |                    | - 1  |                 |
| Terms & Conditions |                         |                                                                   |                            | 50 T                    |                    |      |                 |
|                    |                         |                                                                   |                            |                         |                    |      |                 |
|                    |                         |                                                                   |                            |                         |                    |      |                 |
|                    |                         |                                                                   |                            | CANCEL Reject           | Proceed To Agreeme | nt   |                 |
|                    |                         |                                                                   |                            | L                       |                    |      |                 |

#### **Questions & Request documents**

Vendor have to answer questions & attach requested documents which are mandatory and can provide input for other questions or documents if vendor wants as these are optional.

| Response X                   | Response  |                   |         | ×           |
|------------------------------|-----------|-------------------|---------|-------------|
| A QUESTION REQUEST DOCUMENTS | QUESTION  | REQUEST DOCUMENTS |         |             |
| QUESTION 1. Question 1*      | Documents | Attachments       | Size    | Action      |
| Answer                       | Doc 2     | e,                | 0 Bytes | Ô           |
| 2. Question 2 O Yes O No     | Doc 1 •   | e,                | 0 Bytes | Ō           |
| Done                         | _         |                   |         | CANCEL SAVE |

## Terms & Conditions

Vendor has to agree to the terms and conditions by checking terms and conditions.

Click on "Agree & Accept"

| Terms and Conditions:                                                                                                    |                          |
|----------------------------------------------------------------------------------------------------|--------------------------|
| <ul> <li>OLAM may supplement or amend the terms of this BIDDING at a<br/>writing to all participating bidders.</li> </ul>     | any time by notice in    |
| <ul> <li>OLAM may terminate this BIDDING at any time by notice in writi<br/>bidders.</li> </ul>                               | ng to all participating  |
| <ul> <li>OLAM may make offers to participate in this BIDDING to any nur<br/>any time without prior notice.</li> </ul>         | mber of suppliers at     |
| <ul> <li>After reviewing the contents of this AUCTION, please provide yo<br/>unit pricing for each SKU/ITEM.</li> </ul>       | ur most competitive      |
| <ul> <li>It is not required to bid on all items; however, all mandatory dete<br/>for the items you are bidding on.</li> </ul> | ails should be filled in |
| Agree with the above mentioned terms and conditions                                                                           |                          |

# **Bid console**

| -                         | · 0                   | wn Floor Mill | NG12 - Crow |      |                               |              |           |          |                       | ndor / E00005612           | Dashboard / Ver   |
|---------------------------|-----------------------|---------------|-------------|------|-------------------------------|--------------|-----------|----------|-----------------------|----------------------------|-------------------|
|                           | I< < 2 of 25 > >I     | n-Progress    | Bidding Ir  |      |                               |              |           |          |                       | 612                        | RA - E000056      |
| -                         |                       |               |             |      |                               |              |           | •        | DETAILS BID CONSOLE   | VENDOR RULES CONTEN        | EVENT INFO &      |
|                           |                       |               |             |      | NDS IN 8399D : 15H : 46M : 2S | BIDDING E    |           |          |                       | 0/3 Bid Decrement Value 59 | Extension Limit ( |
|                           |                       |               |             |      |                               |              |           |          | _                     | 7)                         | Material List (7  |
|                           |                       | Price         | Rank Value  | Rank | Tax code                      | Gap L1 to L2 | Order Qty | Location | Plant                 | Material                   | Material#         |
| > Bidding Price           |                       | 1200          | N1,200.00   | 2    | V0 - Nigeria 0% Input Tax     | ₩200.00      | 1,000.00  | Kano     | DFM PLC Workshop-KANO | GEAR OIL 85W140            | 30000061361       |
| → Rank value (Latest BID) |                       | 900           | N900.00     | 0    | VO - Nigeria 0% Input Tax     | N0.00        | 1,000.00  | llorin   | DFM Workshop- ILORIN  | GEAR OIL 85W140            | 300000061361      |
| → Vendor Rank             |                       | 1200          | N1,200.00   | 2    | V1 - Nigeria 5 % Input Tax    | N100.00      | 1,000.00  | Calabar  | DFM Workshop-CALABAR  | GEAR OIL 85W140            | 30000061361       |
| → Tax Code                |                       | 800           | N800.00     | 0    | V1 - Nigeria 5 % Input Tax    | N0.00        | 1,000.00  | Tincon   | TCA Factory           | GREASE LUBRICANT EP3       | 30000061363       |
| gainst vendor             | o between Best bid aş | 🔶 Gap         |             |      |                               |              |           |          |                       |                            |                   |
|                           |                       |               |             |      |                               |              |           |          |                       |                            |                   |
|                           | Cancel UPDATE BID     | [             |             |      |                               |              |           |          |                       |                            |                   |

In vendor bid console, vendor can select tax code, bid price, can see the latest bid price, can check vendor rank & gap among level best bid and vendor's bid (if creator provides permission). Vendor also can see the duration of bidding, bid decrement rules on the header.

If Lots are present then, Vendor will be able to see LOTS with its time duration as follows:

| Dashboard / Ven           | dor / E00005683           |                     |          |           |              |                               |    |      | NG12       | - Crown Floor I | MIII ¥ |             | 0      |
|---------------------------|---------------------------|---------------------|----------|-----------|--------------|-------------------------------|----|------|------------|-----------------|--------|-------------|--------|
| RA - E000056              | 83                        |                     |          |           |              |                               |    |      | Bidding I  | n-Progress      | K      | < 1 of 2    | 25 > > |
| EVENT INFO & V            | ENDOR RULES LOT DETAIL    | S BID CONSO         | LE .     |           |              |                               |    |      |            |                 |        |             |        |
| Extension Limit 0         | /3 Bid Decrement Value 5% |                     |          |           |              | BIDDING ENDS IN OH : 28M : 55 | is |      |            |                 |        |             |        |
| LOT A<br>Ends in 00:28:54 | P                         | LOT B<br>Ends in 00 | 28:54    | P         |              |                               |    |      |            |                 |        |             |        |
| Material List (2)         |                           |                     |          |           |              |                               |    |      |            |                 | B 00   | D REBALANCE | ٩      |
| Material#                 | Material                  | Plant               | Location | Order Qty | Gop L1 to L2 | Tax code                      |    | Rank | Rank Value | Price           |        |             |        |
| 30000061363               | GREASE LUBRICANT EP3      | TCA Factory         | Tincon   | 90,000.00 | N0.00        | VO - Nigeria 0% Input Tax     | •  | 0    | N1,000.00  | 1000            |        |             |        |
| 300000061366              | TRANSMISSION OIL ATF      | Logos               | Logos    | 90,000.00 | N0.00        | VD - Tax Nil                  | •  | 0    | N2,000.00  | 2000            |        |             |        |
|                           |                           |                     |          |           |              |                               |    |      |            | [               | Cancel | UPDAT       | TE BID |

Vendor can select LOTs and place bid during LOT time duration. If one LOT gets expired, vendor will not be able to place bid for that particular LOT.

If Event creator extends the time, vendor will get the following pop-up:

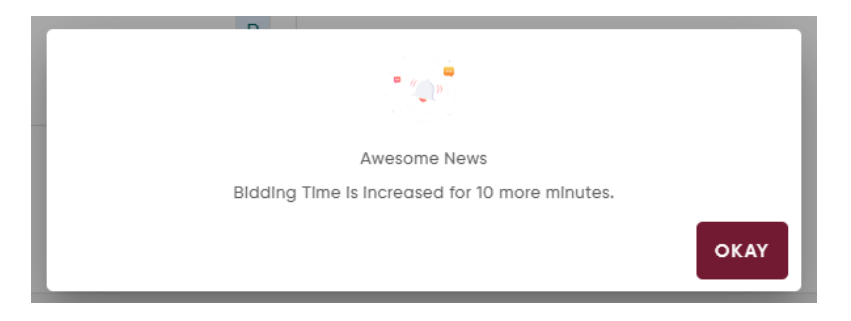

If event paused by creator, vendor will not be able to bid during that time.

| Dashboard / Vendor    | / E00005683            |                       |          |           |                      |                           | NG12 -     | Crown Floor Mill 🛛 👻 | Θ                                                |
|-----------------------|------------------------|-----------------------|----------|-----------|----------------------|---------------------------|------------|----------------------|--------------------------------------------------|
| RA - E00005683        |                        |                       |          |           |                      |                           | Ridding In | -Progress IK         | $\langle 1 \text{ of } 25 \rightarrow \rangle I$ |
| EVENT INFO & VENI     | DOR RULES LOT DETAILS  | BID CONSOLE .         |          |           |                      |                           |            |                      |                                                  |
| Extension Limit 0/3   | Bid Decrement Value 5% |                       |          |           | II BIDDING PAUSED OH | : 31M : 55S               |            |                      |                                                  |
|                       |                        |                       |          |           |                      |                           |            |                      |                                                  |
| LOT A<br>Event Paused | Ρ                      | LOT B<br>Event Paused | Ρ        |           |                      |                           |            |                      |                                                  |
| Material List (2)     |                        |                       |          |           |                      |                           |            |                      | Q                                                |
| Material#             | Material               | Plant                 | Location | Order Qty | Gap L1 to L2         | Tax code                  | Rank       | Rank Value           | Price                                            |
| 300000061363          | GREASE LUBRICANT EP3   | TCA Factory           | Tincan   | 90,000.00 | N0.00                | VO - Nigeria 0% Input Tax | 0          | N1,000.00            | \$1,000                                          |
| 30000061366           | TRANSMISSION OIL ATF   | Logos                 | Logos    | 90,000.00 | <del>N</del> 0.00    | V0 - Nigeria 0% Input Tax | 0          | ₩2,000.00            | \$2,000                                          |
|                       |                        |                       |          |           |                      |                           |            |                      | Done                                             |

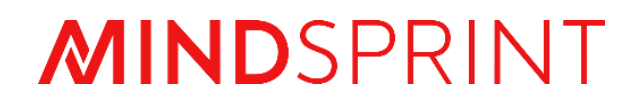

# **PROCON User Manual**

Step by Step Guide for Evaluation

# Document Revision

| Document<br>Version | Revision Date | Description or Reason for change      |
|---------------------|---------------|---------------------------------------|
| V1                  | 24-Oct-2024   | Evaluation module user manual created |
|                     |               |                                       |
|                     |               |                                       |
|                     |               |                                       |
|                     |               |                                       |

# Contents

| Evaluation                               | 4  |
|------------------------------------------|----|
| Materials:                               | 4  |
| Evaluator Login Screen                   | 4  |
| Dashboard                                | 4  |
| RFQ Summary                              | 7  |
| Supplier Response Details (View details) | 8  |
| Compliance Screen                        | 9  |
| Baseline Spend                           | 10 |
| Simulate                                 | 11 |
| Manual Allocation                        | 13 |
| Renegotiation                            | 14 |
| Submit Evaluation:                       | 17 |
| Asset                                    | 18 |
| Assign Asset Code                        | 19 |
| Import                                   | 19 |
| Conditions                               | 20 |
| Currency Conversion                      | 22 |
| Service                                  | 23 |
| Simulation                               | 24 |
| Renegotiation:                           | 24 |
| Manual Allocation:                       | 25 |
| Branding                                 | 25 |
| Simulation                               | 26 |
| Renegotiation                            | 26 |

# **Evaluation**

## Materials:

#### Evaluator Login Screen

Log-in to PROCON through your Evaluator credentials.

| Procon                           |                  |  |
|----------------------------------|------------------|--|
| Username or Email                |                  |  |
| username@domain.com              |                  |  |
| Password                         |                  |  |
| password                         | <i>©</i>         |  |
|                                  | Forgot Password? |  |
| LOGIN                            |                  |  |
| OR                               |                  |  |
| NCP SSO                          |                  |  |
| Terms & Conditions - Privacy Pol | licy             |  |

© Mindsprint All Rights Reserved

## **Dashboard**

| Procon               | aluator Dashl | board                   |                  |            |             |                     |                |                    | 8                   |
|----------------------|---------------|-------------------------|------------------|------------|-------------|---------------------|----------------|--------------------|---------------------|
| RFQ                  | EVENT LIST    |                         |                  |            |             |                     |                |                    |                     |
| Purchase Request     |               | Evaluated 31            | Č Renego         | tiated     | Pendi<br>37 | ng                  | Near to Expire |                    | Expired<br>37       |
| Evaluation           |               |                         |                  |            |             |                     |                |                    |                     |
| Awarding             | Ref No        | Rfq Type                | RFQ Description  | Created By | Currency    | Evaluation End Date | Evaluated      | Status             | ् Ш ±≓ थ<br>Actions |
| Contract             | 10006617      | RE-NEGOTIATED MATERIALS | CFM Purchase Org | Kingsly    | NGN         | 22-Oct-2024         | 0/2            | Č Responded        | ł©                  |
| <b>D</b>             | 10006601      | MATERIALS               | CFM Purchase Org | Kingsly    | NGN         | 22-Oct-2024         | 1/1            | Scaluated          | ł©                  |
| E\$ Approval         | 10006577      | MATERIALS               | CFM Purchase Org | Kingsly    | NGN         | 22-Oct-2024         | 1/1            | Scaluated          | ł©                  |
| Vendors              | 10006558      | MATERIALS               | CFM Purchase Org | Kingsly    | NGN         | 18-Oct-2024         | 10/10          | Sevaluated         | i@                  |
|                      | 10006493      | ASSET                   | CFM Purchase Org | Kingsly    | NGN         | 15-Oct-2024         | 0/5            | C Renegotiation    | i@                  |
|                      | 10006489      | SERVICE                 | CFM Purchase Org | Kingsly    | NGN         | 25-Oct-2024         | 2/2            | C Renegotiation    | i@                  |
| Masters              | 10006464      | MATERIALS               | CFM Purchase Org | Kingsly    | USD         | 21-Oct-2024         | 0/2            | C Renegotiation    | ł©                  |
| Centralized Category | 10006430      | RE-NEGOTIATED SERVICE   | CFM Purchase Org | Kingsly    | NGN         | 10-Oct-2024         | 0/2            | C Responded        | i@                  |
|                      | 10006425      | NEW ASSET               | CFM Purchase Org | Kingsly    | NGN         | 10-Oct-2024         | 0/4            | Partially Responde | o io                |
| Auction Y            | 10006417      | NEW SERVICE             | CFM Purchase Org | Rahul      | NGN         | 09-Oct-2024         | 0/2            | C Responded        | ł©                  |
|                      | 25 👻          |                         |                  |            |             |                     |                | 1 – 25 of 131      | < < > >I            |

In the left tool bar, Select Evaluation. (Highlighted in yellow)

The tile section (highlighted in red) helps the evaluator to view the number of RFQ's in each stage namely evaluated, renegotiated, Pending, Near to expire and Expired.

The orange highlighted area consists of the search, column selector (layout), filter, email and download icons. The Action icon shows the RFQ history of the RFQ which starts from the RFQ creation and ends once the PO is created.

Clicking on the RFQ number takes the evaluator to the Summary screen for that RFQ.

- **Search** here is a universal search and helps the evaluator to search for the required RFQ.
- Column Selector allows the evaluator to edit the layout of the dashboard. Click on apply to apply the changes made to the layout by selecting only the needed columns. The evaluator will also be able to add a new template for the dashboard screen using save as a new layout option.

| Select   | t Layout X                     |
|----------|--------------------------------|
| Select L | ayout                          |
| New I    | layout 👻                       |
| Q, E     | Enter keyword to search        |
|          | select                         |
|          | Rfq Number                     |
|          | Rfq Type                       |
|          | Product Descriptions           |
| 🗹        | Created By                     |
| 🜌        | Currency Code                  |
| 🗹        | Evaluation End Date            |
|          | Evaluated                      |
| 🗹        | Status                         |
| 🗹        | Action                         |
|          |                                |
|          |                                |
| _        |                                |
| S        | AVE AS NEW LAYOUT Apply Update |

• **Filter** helps the evaluator to filter the contents of the dashboard.

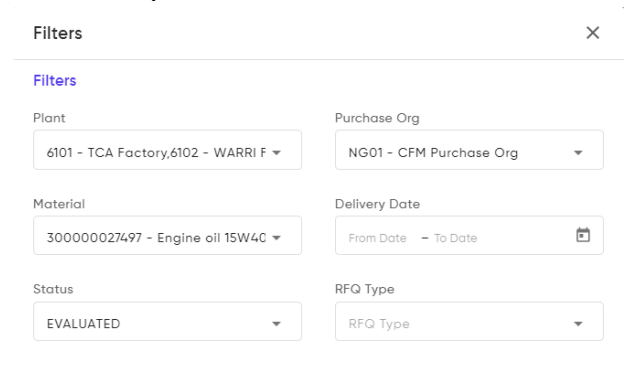

| Clear All | Apply Filters |  |
|-----------|---------------|--|
| Ciedi Ali | Apply mens    |  |

- **Send email** helps the evaluator to send an email where an excel attachment of the dashboard will be sent.
- **Download** option helps the evaluator to download the information available on the dashboard.
- Action This icon allows the evaluator to view the history of the RFQ.

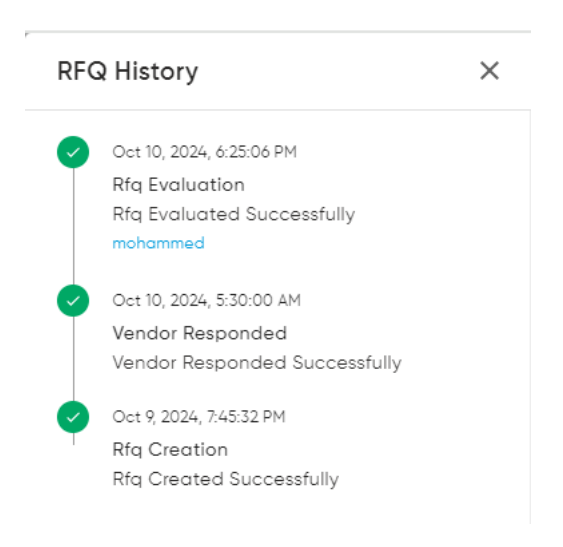

# **RFQ Summary**

| Dashboard / Evaluator Dashboard / S | Summary View            |                           |                     |                     |                                   |                    |                        |                   | e                   |
|-------------------------------------|-------------------------|---------------------------|---------------------|---------------------|-----------------------------------|--------------------|------------------------|-------------------|---------------------|
| RFQ Summary (RFQ10006601            | ) Names                 |                           |                     |                     |                                   |                    |                        |                   | + SIMULAT           |
| Baseline Spend                      | ß                       | All Suppliers (2)         |                     | Scenario            | Suppliers                         | Items Covered      | Spend () Sc            | wings (j)         | Action              |
| NGN 101,500                         |                         | <b>C</b>                  |                     | Best Bid Price      | <b>B</b>                          | 1004               | NGN 850,000            | NGN               | -748,500 ••••       |
| Item Responded<br>1/1               | Θ                       | Vendor Response ()<br>2/2 | Θ                   | Company Guidelines  | <b></b>                           | 1004               | ; NGN 107,500          | NG                | N-6,000 •••         |
| RFG Floated                         | Responded<br>25-15-223- | Evaluated<br>2240-2024    | Awarded<br>3×10×204 | acoverno<br>Sim 1 🗃 | <b>60</b>                         | 1003               | NGN 107,500            | NG                | N-5,000 •••         |
| Quote Comparison (Sim 1)            |                         |                           |                     |                     |                                   |                    | ζⅢ蒜平                   | Documents         | Sim 1               |
| Supplier                            |                         |                           |                     |                     | Infinity Tyres                    |                    | GANIRAY A              | ND BROTHERS NIG C | 0                   |
| Compliance                          |                         |                           |                     |                     | <ul> <li>Fully Complia</li> </ul> | nt.                | •                      | ully Compliant    |                     |
| Overall Rank                        |                         |                           |                     |                     | 0                                 |                    |                        | 2                 |                     |
| Vendor Response                     |                         |                           |                     |                     | View Details                      |                    |                        | view Details      |                     |
| Material Description                | Plant Details           | Req Gty                   | Least Pric          | e Total Unit Price  | Rank                              | Award Gty          | Total Unit Price       | Rank              | Award Gty           |
| Engine oil 15W40                    | DFM Work                | 100 L                     | NGN 1,00            | 0 NGN 1,000         | 1                                 | 100 L              | NGN 1,030              | 2                 | -                   |
| SOB Net Total                       |                         |                           | NGN 100,00          | 0                   |                                   | NGN 100,000 (100%) |                        |                   | NGN 0 (0            |
| Ταχ                                 |                         |                           | 7,50                | D                   |                                   | NGN 7,500          |                        |                   | NGN                 |
| SOB Grand Total                     |                         |                           | NGN 107,50          | 0                   |                                   | NGN 107,500 (100%) |                        |                   | NGN 0 (01           |
|                                     |                         |                           |                     |                     |                                   |                    | MANUAL ALLOCATION RENE | GOTIATE           | BMIT VIEW SUBMISSIC |

The **RFQ Summary** consists of three sections.

The top left (highlighted in yellow), consists of Timeline, Baseline Spend, Suppliers, Items responded, and Vendors responded. Whereas the right top (highlighted in red), is the **Scenario table.** The scenario table will have 2 default scenarios – Best Bid and Company Guidelines. The evaluator will be able to add new scenarios using manual allocation and simulate options.

- Best Bid Scenario In this scenario, the system allocates fully quantity to the vendor with the lowest quoted price. This scenario can only be used for information and cannot be submitted.
- **Company Guidelines** In this scenario, the system awards the vendors according to the system rank and company guidelines set in the masters.

Below these, the **Quote Comparison** table is available, and the evaluator will be able to compare and evaluate the vendors for all the items. In the quote comparison, the Material Description, Plant details, Requested Quantity (Req Qty), Least price (Lowest price quoted by any vendor for the item) are available as default under common columns and Total Unit Price, Rank and Award Qty are default under the vendor columns.
**Total Unit Price** – The total unit price is the addition of conditions (discount, freight and insurance etc.), tax and the unit price of the items.

The evaluator will be able to change the layout, filter the table, download templates, send email and search using the icon on the right top of the table. The evaluator will also be able to toggle between the scenarios.

**Documents** – The documents button helps the user to view the documents during RFQ creation, Vendor Response and Evaluation.

| Details       |                                                                                                    |                                                                                                    |                                                                                                    |                                                                                                    |                                                                                                    |                                                                                                    | ×                                                                                                    |  |  |
|---------------|----------------------------------------------------------------------------------------------------|----------------------------------------------------------------------------------------------------|----------------------------------------------------------------------------------------------------|----------------------------------------------------------------------------------------------------|----------------------------------------------------------------------------------------------------|----------------------------------------------------------------------------------------------------|----------------------------------------------------------------------------------------------------|--|--|
| INCO<br>CFR   | Terms<br>- Costs and freight                                                                       |                                                                                                    | Payment Terms<br>Z007 - 21 days from Do                                                                                                    | Payment Terms<br>Z007 - 21 days from Date of Invoice                                                                                                    |                                                                                                    |                                                                                                    |                                                                                                    |  |  |
|               |                                                                                                    |                                                                                                    |                                                                                                    |                                                                                                    |                                                                                                    |                                                                                                    |                                                                                                    |  |  |
| Plant Details | Requested Quantity                                                                                 | Least Price                                                                                                    | Deliverable Quantity                                                                                                    | Total Unit Price                                                                                                    | Tax                                                                                                    | Docx                                                                                                    | Award Qty                                                                                                    |  |  |
| TCA Factory   | 100 KG                                                                                             | NGN 90                                                                                                    | 100 KG                                                                                                    | NGN 100                                                                                                    | 7.5%                                                                                                    | Ę                                                                                                    | 100 KG                                                                                                    |  |  |
| TCA Factory   | 100 KG                                                                                             | NGN 80                                                                                                    | 100 KG                                                                                                    | NGN 80                                                                                                    | 7.5%                                                                                                    | ¢                                                                                                    | 100 KG                                                                                                    |  |  |
| TCA Factory   | 100 KG                                                                                             | NGN 100                                                                                                    | 100 KG                                                                                                    | NGN 100                                                                                                    | 7.5%                                                                                                    | ¢                                                                                                    | 100 KG                                                                                                    |  |  |
| TCA Factory   | 100 KG                                                                                             | NGN 80                                                                                                    | 100 KG                                                                                                    | NGN 100                                                                                                    | 7.5%                                                                                                    | ¢,                                                                                                    | 100 KG                                                                                                    |  |  |
| TCA Factory   | 100 KG                                                                                             | NGN 90                                                                                                    | 100 KG                                                                                                    | NGN 90                                                                                                    | 7.5%                                                                                                    | Ę                                                                                                    | 100 KG                                                                                                    |  |  |
| TCA Factory   | 100 KG                                                                                             | NGN 80                                                                                                    | 100 KG                                                                                                    | NGN 80                                                                                                    | 7.5%                                                                                                    | ¢                                                                                                    | 100 KG                                                                                                    |  |  |
| TCA Factory   | 100 KG                                                                                             | NGN 60                                                                                                    | 100 KG                                                                                                    | NGN 60                                                                                                    | 7.5%                                                                                                    | Ę                                                                                                    | 100 KG                                                                                                    |  |  |
| TCA Factory   | 100 KG                                                                                             | NGN 70                                                                                                    | 100 KG                                                                                                    | NGN 70                                                                                                    | 7.5%                                                                                                    | ¢                                                                                                    | 100 KG                                                                                                    |  |  |
|               |                                                                                                    |                                                                                                    |                                                                                                    |                                                                                                    |                                                                                                    |                                                                                                    |                                                                                                    |  |  |
|               |                                                                                                    |                                                                                                    |                                                                                                    |                                                                                                    |                                                                                                    |                                                                                                    |                                                                                                    |  |  |
|               |                                                                                                    |                                                                                                    |                                                                                                    |                                                                                                    |                                                                                                    |                                                                                                    |                                                                                                    |  |  |
|               | Details  INCO CFR  INCO CFR  INCO CFR  INCO IN INCO IN INCO IN IN IN IN IN IN IN IN IN IN IN IN IN | INCC Erms<br>CR         INCC Erms<br>CR         CR         CR         0         CA         CA         < | INCO Terms<br>CFR - Costs and freight       Inco Terms<br>CFR - Costs and freight         Plant Details       Requested Quantity       Least Price         TCA Factory       100 KG       NGN 90         TCA Factory       100 KG       NGN 100         TCA Factory       100 KG       NGN 80         TCA Factory       100 KG       NGN 80         TCA Factory       100 KG       NGN 80         TCA Factory       100 KG       NGN 80         TCA Factory       100 KG       NGN 80         TCA Factory       100 KG       NGN 80         TCA Factory       100 KG       NGN 80         TCA Factory       100 KG       NGN 80         TCA Factory       100 KG       NGN 80         TCA Factory       100 KG       NGN 80         TCA Factory       100 KG       NGN 70         TCA Factory       100 KG       NGN 70         TCA Factory       100 KG       NGN 70         TCA Factory       100 KG       NGN 70         TCA Factory       100 KG       NGN 70         TCA Factory       100 KG       NGN 70         TCA Factory       100 KG       NGN 70         TCA Factory       100 KG       NGN 70      < | Participation       NCC Terms<br>CFR - Costs and freight       Payment Terms<br>2007 - 21 days from Detection         Plant Details       Requested Quantity       Least Price       Deliverable Quantity         TCA Factory       100 KG       NGN 90       100 KG         TCA Factory       100 KG       NGN 100       100 KG         TCA Factory       100 KG       NGN 80       100 KG         TCA Factory       100 KG       NGN 80       100 KG         TCA Factory       100 KG       NGN 80       100 KG         TCA Factory       100 KG       NGN 80       100 KG         TCA Factory       100 KG       NGN 80       100 KG         TCA Factory       100 KG       NGN 80       100 KG         TCA Factory       100 KG       NGN 80       100 KG         TCA Factory       100 KG       NGN 70       100 KG         TCA Factory       100 KG       NGN 70       100 KG | Partails         INCO Terms<br>CFR - Costs and freight       Payment Terms<br>2007 - 21 days from Date of Invoice         Plant Details       Requested Quantity       Least Price       Deliverable Quantity       Total Unit Price         TCA Factory       100 KG       NGN 90       100 KG       NGN 100         TCA Factory       100 KG       NGN 100       100 KG       NGN 100         TCA Factory       100 KG       NGN 90       100 KG       NGN 100         TCA Factory       100 KG       NGN 90       100 KG       NGN 100         TCA Factory       100 KG       NGN 90       100 KG       NGN 100         TCA Factory       100 KG       NGN 90       100 KG       NGN 90         TCA Factory       100 KG       NGN 90       100 KG       NGN 90         TCA Factory       100 KG       NGN 90       100 KG       NGN 90         TCA Factory       100 KG       NGN 70       100 KG       NGN 70         TCA Factory       100 KG       NGN 70       100 KG       NGN 70         TCA Factory       100 KG       NGN 70       100 KG       NGN 70         TCA Factory       100 KG       NGN 70       100 KG       NGN 70 | Parails       Poyment Terms<br>CD7 - 21 days from Durotes         Pont Details       Requested Quantity       Ceast Price       Deliverable Quantity       Total Unit Price       Total         TCA Factory       100 KG       NGN 90       100 KG       NGN 100       75%         TCA Factory       100 KG       NGN 100       100 KG       NGN 100       75%         TCA Factory       100 KG       NGN 100       100 KG       NGN 100       75%         TCA Factory       100 KG       NGN 100       100 KG       NGN 100       75%         TCA Factory       100 KG       NGN 80       100 KG       NGN 100       75%         TCA Factory       100 KG       NGN 80       100 KG       NGN 80       75%         TCA Factory       100 KG       NGN 80       100 KG       NGN 80       75%         TCA Factory       100 KG       NGN 80       100 KG       NGN 80       75%         TCA Factory       100 KG       NGN 80       100 KG       NGN 80       75%         TCA Factory       100 KG       NGN 80       100 KG       NGN 80       75%         TCA Factory       100 KG       NGN 80       100 KG       NGN 80       75%         TCA Factory       10 | NCO Terms<br>CRR - Costs and freight       Payment Terms<br>2007 - 21 days from Date of Invoice       Image: Cost of Cost of Cost o |  |  |

#### Supplier Response Details (View details)

The **View Details** will be available for each vendor in the quote comparison table. Clicking in the view details will show a pop up which shows a detailed view of the inputs given by the vendor for this RFQ.

#### Compliance Screen

| Compliance Details           |                                     |                      |                                   | ×                   |
|------------------------------|-------------------------------------|----------------------|-----------------------------------|---------------------|
| Supplier<br>Infinity Tyres   |                                     |                      |                                   | Partially Compliant |
| Main Terms Details           |                                     |                      |                                   |                     |
| Terms                        | Requested                           |                      | Vendor Response                   |                     |
| Payment Terms                | Z007 - 21 days from Date of Invoice |                      | Z007 - 21 days from Date of Invoi | ce                  |
| Inco Terms                   | CFR - Costs and freight             |                      | CFR - Costs and freight           |                     |
| Material Level Terms Details |                                     |                      |                                   |                     |
| Material Description         | Requested Quantity                  | Deliverable Quantity | Delivery Date                     | Deliverable Date    |
| Test                         | 100 KG                              | 100 KG               | 19-10-2024                        | 30-10-2024          |
| Test                         | 100 KG                              | 100 KG               | 19-10-2024                        | 26-10-2024          |
| Test                         | 100 KG                              | 100 KG               | 19-10-2024                        | 22-10-2024          |
| Test                         | 100 KG                              | 100 KG               | 19-10-2024                        | 27-10-2024          |
| Test                         | 100 KG                              | 100 KG               | 19-10-2024                        | 24-10-2024          |
| Test                         | 100 KG                              | 100 KG               | 19-10-2024                        | 28-10-2024          |
| Test                         | 100 KG                              | 100 KG               | 19-10-2024                        | 24-10-2024          |
| Test                         | 100 KG                              | 100 KG               | 19-10-2024                        | 24-10-2024          |
| Test                         | 100 KG                              | 100 KG               | 19-10-2024                        | 26-10-2024          |
| Test                         | 100 KG                              | 100 KG               | 19-10-2024                        | 21-10-2024          |

The **Compliance Screen** is like the view details where the evaluator will be able to see the compliance of each vendor for all the items.

# **Baseline Spend**

| Edit Baseline           |         |               |            |         | Bo          | ise Currency : NGN 🗙 |
|-------------------------|---------|---------------|------------|---------|-------------|----------------------|
| Enter keyword to search |         |               |            |         |             | UPLOAD EXCEL         |
| Material Description    | Req Qty | Baseline Type | Unit Price | Ex.Rate | Price (NGN) | Baseline Amount      |
| BEARING 332216/332218   | 1000 EA | BQP 🔻         | 104.5 EA   | 1       | NGN 104.5   | NGN 104,500          |
| WHEEL BEARING 518410    | 1000 EA | BQP 👻         | 110 EA     | 1       | NGN 110     | NGN 110,000          |
| BEARING 332216/332218   | 1000 EA | BQP 👻         | 190 EA     | 1       | NGN 190     | NGN 190,000          |
| WHEEL BEARING 518410    | 1000 EA | BQP 👻         | 150 EA     | 1       | NGN 150     | NGN 150,000          |
| BEARING 332216/332218   | 1000 EA | BQP 🔻         | 105 EA     | 1       | NGN 105     | NGN 105,000          |

| CANCEL | UPDATE |
|--------|--------|
|--------|--------|

The **Baseline Spend** can be viewed by clicking on the edit button on the Baseline spend tile in the left top of the RFQ summary screen. Baseline spend helps the evaluator to have a benchmark for the purchase. For each item, the evaluator can set Baseline Type (Best Quoted Price, Last Purchase Price or the Manual Price) to calculate the baseline spend. By clicking on the upload excel, the evaluator will be able to download the excel template for this screen and upload the excel file once they have filled the details in the template.

# <u>Simulate</u>

| Dashboard / Evaluator Da                                                                                                    | shiboard / Summar | y View / S        | imulate              |               |         |             |                  |                |                    |                  |             |           | 8                 |
|----------------------------------------------------------------------------------------------------|-------------------|-------------------|----------------------|---------------|---------|-------------|------------------|----------------|--------------------|------------------|-------------|-----------|-------------------|
| Business Constraints                                                                                                    |                   | $\leftrightarrow$ | Simulated Results    |               |         |             |                  |                |                    |                  |             |           |                   |
| Scenario Level                                                                                                    |                   |                   | Supplier             |               |         |             |                  | Viramsun Niger | io Ltd             |                  | Infinity Ty | ves .     |                   |
| All                                                                                                    |                   | *                 | Compliance           |               |         |             | Fully Compliant  |                |                    | Fully Compliant  |             |           |                   |
| Award On                                                                                                    |                   |                   | Overall Rank         |               |         |             |                  | 2              |                    |                  | 0           |           |                   |
| OVERALL BEST                                                                                                    | ITEM LEVEL BEST   |                   | Vendor Response      |               |         |             |                  | View Detoi     | ls                 |                  | View Detc   | ils       |                   |
| Vendors To Be Awarded<br>Condition                                                                                            | No Of Vendor      |                   | Material Description | Plant Detalls | Req Gty | Least Price | Total Unit Price | Rank           | Award Gty          | Total Unit Price | Rank        | Award Gty |                   |
| Equal To                                                                                                    | 2                 |                   | Engine oil 15W40     | DFM Work      | 100 L   | NGN 900     | NGN 900          | 1              | 65 L               | R NGN 1,000      | 2           | 35 L      |                   |
| Share Of Business                                                                                                    |                   |                   | GREASE LUBRICANT     | DFM Work      | 100 KG  | NGN 1,000   | NGN 1,200        | 2              |                    | NGN 1,000        | 1           | 100 KG    |                   |
| SOB 1                                                                                                    | SOB 2             |                   | SOB Net Total        |               |         | NGN 190,000 |                  |                | NGN 58,500 (30%)   |                  |             |           | NGN 135,000 (70%  |
| 70 %                                                                                                    | 30                | - 5               | Tax                  |               |         | 0           |                  |                | NGN 4,387.5        |                  |             |           | NGN 10,125        |
| MOQ                                                                                                    |                   |                   | SOB Grand Total      |               |         | NGN 190,000 |                  |                | NGN 62,887.5 (30%) |                  |             |           | NGN 145,125 (70%) |
| Items (Hou MOG = 301) Periods Select + Add Details Items All hems Delivery Details FROM DATE OF DELIN hem Details I TEM COVRO | MOG In 1          |                   |                      |               |         |             |                  |                |                    |                  |             |           |                   |
| F                                                                                                    |                   | NTE               |                      |               |         |             |                  |                |                    |                  |             | [         | CANCEL SA         |

Evaluators can start the simulation by clicking the **Simulate** button on the top of the scenario table. Simulate helps the evaluator simulate multiple scenarios by changing the constraints (Highlighted in red). Once the evaluator chooses the constraints and click simulate, the sourcing optimizer then gives the optimal solution on the right side of the constraints.

The evaluator is asked to choose Scenario level at first and it consists of options like All, Company, Plant and Material category. Except for all, the other options have one more level. For e.g.) If Company is chosen, then the next step would be to select the desired companies.

Now the evaluator must choose if the simulation should be on Overall Level or Item Level.

#### **Overall Level:**

In **Overall Level**, the sourcing optimizer would split the final share of business for the vendors adhering to the other constraints.

- After choosing the overall level, the evaluator must select the number of vendors and assign the share of business for the vendors.
- Minimum Order Quantity is required to ensure that a minimum quantity is assigned to the vendors. The maximum allowable percentage is 30%.

- The evaluator can set different MOQ for items. Once the item is chosen, the MOQ should be entered in percentage or quantity. And then the add details should be clicked to add the constraint.
- The date of delivery and the item coverage constraints are optional for the simulation.

#### <u>Item Level:</u>

However, **Item Level** allows the evaluator to split the quantity for each item among the vendors.

- After choosing the overall level, the evaluator must select the number of vendors and assign the share of business for the vendors.
- Here the evaluator can choose different number of vendors and assign different share of business for the items individually. Click on add details to add the constraints.
- The date of delivery and the item coverage constraints are optional for the simulation.

Once the constraints are filled, the evaluator can use the simulate button to run the sourcing optimizer and get the optimal result. Save can be clicked to save the scenario in the scenario table. The evaluator is allowed to name the scenario and give comments. A maximum of only 2 scenarios is allowed to be saved in the scenario table.

| Dashboard / Evaluator D     | ashiboard / Summa | ry View / S | imulote              |               |         |             |                  |                 |                   |                  |                 |           | 0                 |  |
|-----------------------------|-------------------|-------------|----------------------|---------------|---------|-------------|------------------|-----------------|-------------------|------------------|-----------------|-----------|-------------------|--|
| Business Constraints        |                   | ↔           | Simulated Results    |               |         |             |                  |                 |                   |                  |                 |           |                   |  |
| Scenario Level              |                   |             | Supplier             |               |         |             |                  | Viromsun Nige   | ria Ltd           |                  | Infinity Ty     | res       |                   |  |
| All                         |                   | *           | Compliance           |               |         |             |                  | Fully Compliant |                   |                  | Fully Compliant |           |                   |  |
| Award On                    |                   |             | Overall Rank         |               |         |             |                  | 0               |                   |                  | 0               |           |                   |  |
| OVERALL BEST ( Select Items | ITEM LEVEL BEST   |             | Vendor Response      |               |         |             |                  | View Deto       | ls .              |                  | View Deta       | ails      |                   |  |
| All Items                   |                   |             | Material Description | Plant Details | Req Gty | Least Price | Total Unit Price | Rank            | Award Gty         | Total Unit Price | Rank            | Award Gty |                   |  |
| Venderr To Be Awarded       |                   |             | Engine oil 15//40    | DFM Work      | 100 L   | NGN 900     | NGN 900          | 1               | 60 L              | 🕞 NGN 1,000      | 2               | 40 L      |                   |  |
| Condition                   | No Of Vendor      |             | GREASE LUBRICANT     | DFM Work      | 100 KG  | NGN 1,000   | 🗟 NGN 1,200      | 2               | 40 KG             | NGN 1,000        | 1               | 60 KG     |                   |  |
| Equal To                    | 2                 | *           | SOB Net Total        |               |         | NGN 190,000 |                  |                 | NGN 102,000 (50%) |                  |                 |           | NGN 100,000 (50%) |  |
| Share Of Business           |                   |             | Тах                  |               |         | 0           |                  |                 | NGN 7,650         |                  |                 |           | NGN 7,500         |  |
| SOB 1                       | SOB 2             |             | SOB Grand Total      |               |         | NGN 190,000 |                  |                 | NGN 109,650 (50%) | ) NGN            |                 |           |                   |  |
| Verlvery Details            | VERY              | 0           |                      |               |         |             |                  |                 |                   |                  |                 |           |                   |  |
| Г                           | RESET SIMUL       | ATE         |                      |               |         |             |                  |                 |                   |                  |                 |           | CANCEL SAV        |  |

# Manual Allocation

Manual Allocation helps the evaluator to manually edit the Company guidelines or simulated scenarios and save it as a new scenario using the save button.

- The evaluator is allowed to download the template using the download template button. And upload the edited template.
- If the evaluator tries to Manually allocate a scenario which was a manual allocation itself, the evaluator can either click save to save it as the same scenario or click on save as to create it as a new scenario.
- Dashboard / Evaluator Dashboard / Summary View 8
- A maximum of 2 manual allocations can only be saved in the scenario table.

| Manual Allocation (Simulation 1) |               |            |             |                  |                |                    | 1 Drag & Drop or Brows | e 🛓        | DOWNLOAD TEMPLATE |  |
|----------------------------------|---------------|------------|-------------|------------------|----------------|--------------------|------------------------|------------|-------------------|--|
| OverAll Level 🔘 Line Item Level  |               |            |             |                  |                |                    |                        |            |                   |  |
| Supplier                         |               |            |             | Viramsu          | un Nigeria Ltd |                    | Infi                   | nity Tyres |                   |  |
| Compliance                       |               |            |             | S Ful            | ly Compliant   |                    | Fully Compliant        |            |                   |  |
| Overall Rank                     |               | 1          |             |                  | 2              |                    |                        |            |                   |  |
| Vendor Response                  | Vie           | ew Details |             | Vie              | w Details      |                    |                        |            |                   |  |
| Material Description             | Plant Details | Req Qty    | Least Price | Total Unit Price | Rank           | Award Qty          | Total Unit Price       | Rank       | Award Qty         |  |
| Engine oil 15W40                 | DFM Worksh    | 100 L      | NGN 900     | NGN 900          | 1              | 100 L              | B NGN 1,000            | 2          | L                 |  |
| GREASE LUBRICANT EP3             | DFM Worksh    | 100 KG     | NGN 1,000   | R NGN 1,200      | 2              | 100 KG             | NGN 1,000              | 1          | KG                |  |
| SOB Net Total                    |               |            | NGN 190,000 |                  |                | NGN 102,000 (50%)  |                        |            | NGN 100,000 (50%) |  |
| Tax                              |               |            | 14,250      |                  |                | NGN 7,650          | NGN 7                  |            |                   |  |
| SOB Grand Total                  |               |            | NGN 204,250 |                  |                | NGN 109,650 (100%) |                        |            | NGN 107,500 (0%)  |  |
|                                  |               |            |             |                  |                |                    |                        |            |                   |  |
|                                  |               |            |             |                  |                |                    |                        |            |                   |  |
|                                  |               |            |             |                  |                |                    |                        |            |                   |  |
|                                  |               |            |             |                  |                |                    |                        |            |                   |  |
|                                  |               |            |             |                  |                |                    |                        | CANCEL     | SAVE AS SAVE      |  |
|                                  |               |            |             |                  |                |                    |                        |            |                   |  |

#### Line-Item Level Manual Allocation:

In this Manual Allocation (Screenshot above), the evaluator can edit the Award Quantity given for each item, for all the vendors. Then Proceed to save the allocation.

#### **Overall Manual Allocation:**

In this Manual Allocation (Screenshot below), the evaluator is given an option to choose any vendor of their choice and give award them the entire RFQ items. The chosen vendor will be awarded for all the items and if the required quantity is not met. Then the other vendor fields will become editable, and they can be allocated the remaining quantity for those items. There is no template upload option for **Overall Manual Allocation.** 

| Dashboard / Evaluator Dashboard / Sum                            | mary View     |         |             |                  |                |           |          |                  |              |           | 8        |
|------------------------------------------------------------------|---------------|---------|-------------|------------------|----------------|-----------|----------|------------------|--------------|-----------|----------|
| Manual Allocation (Simulation 1) OverAll Level O Line Item Level |               |         |             |                  |                |           |          |                  | •            | OWNLOAD T | MPLATE   |
| Supplier                                                         |               |         |             | Viramsu          | un Nigeria Ltd |           |          | Infi             | nity Tyres   |           |          |
| Compliance                                                       |               |         |             | S Ful            | ly Compliant   |           |          | S Ful            | ly Compliant |           |          |
| Overall Rank                                                     |               |         |             |                  | 1              |           |          |                  | 2            |           |          |
| Vendor Response                                                  |               |         |             | Vie              | ew Details     |           |          | Vie              | w Details    |           |          |
| Material Description                                             | Plant Details | Req Qty | Least Price | Total Unit Price | Rank           | Award Qty |          | Total Unit Price | Rank         | Award Qty |          |
| Engine oil 15W40                                                 | DFM Worksh    | 100 L   | NGN 900     | NGN 900          | 1              | 60        | L        | R NGN 1,000      | 2            | 40        | L        |
| GREASE LUBRICANT EP3                                             | DFM Worksh    | 100 KG  | NGN 1,000   | Re NGN 1,200     | 2              | 40        | KG       | NGN 1,000        | 1            | 60        | KG       |
| SOB Net Total                                                    |               |         | NGN 190,000 |                  |                | NGN 102,0 | 00 (50%) |                  |              | NGN 100,0 | 00 (50%) |
| Tax                                                              |               |         | 14,250      |                  |                | N         | GN 7,650 |                  |              | N         | 3N 7,500 |
| SOB Grand Total                                                  |               |         | NGN 204,250 |                  |                | NGN 109,6 | 50 (50%) |                  |              | NGN 107,5 | 00 (50%) |
|                                                                  |               |         |             |                  |                |           |          |                  | CANCEL       | SAVE AS   | SAVE     |

#### **Renegotiation**

| Dashboard / Evaluator Dashboard / Summary View |               |         |             |                  |              |                  |                  |              |             |         |  |  |
|------------------------------------------------|---------------|---------|-------------|------------------|--------------|------------------|------------------|--------------|-------------|---------|--|--|
| Quote Comparison (Best Bid Price)              |               |         |             |                  |              |                  |                  |              |             |         |  |  |
| Supplier                                       |               |         |             | Vira             | msun Nigeria | Ltd              | Infinity Tyres   |              |             |         |  |  |
| Compliance                                     | Compliance    |         |             |                  |              | nt               | Fully Compliant  |              |             |         |  |  |
| Overall Rank                                   |               | 2       |             |                  | 1            |                  |                  |              |             |         |  |  |
| Vendor Response                                |               |         |             |                  | View Details |                  |                  | View Details |             |         |  |  |
| Material Description                           | Plant Details | Req Qty | Least Price | Total Unit Price | Rank         | Award Qty        | Total Unit Price | Rank         | Award Qty   |         |  |  |
| Engine oil 15W40                               | DFM Worksh    | 100 L   | NGN 900     | 🗌 NGN 900        | 1            | 100 L            | NGN 1,000        | 2            | -           |         |  |  |
| GREASE LUBRICANT EP3                           | DFM Worksh    | 100 KG  | NGN 1,000   | NGN 1,200        | 2            | -                | NGN 1,000        | 1            | 100 KG      |         |  |  |
| SOB Net Total                                  |               |         | NGN 190,000 |                  |              | NGN 90,000 (47%) |                  |              | NGN 100,000 | 0 (53%) |  |  |
| Tax                                            |               |         | 14,250      |                  |              | NGN 6,750        |                  |              | NGM         | N 7,500 |  |  |
| SOB Grand Total                                |               |         | NGN 204,250 |                  |              | NGN 96,750 (47%) |                  |              | NGN 107,500 | 0 (53%) |  |  |
|                                                |               |         |             |                  |              |                  |                  |              |             |         |  |  |
|                                                |               |         |             |                  |              |                  |                  |              |             |         |  |  |
|                                                |               |         |             |                  |              |                  |                  |              |             |         |  |  |
|                                                |               |         |             |                  |              |                  |                  |              |             |         |  |  |
|                                                |               |         |             |                  |              |                  |                  |              |             |         |  |  |

To initiate the renegotiation, click on the **Renegotiate Button** in the RFQ summary screen. The system automatically selects (highlighted in yellow) the vendors who are awarded and are not the least priced vendors. The remaining vendors can also be selected manually by the evaluator. For all the auto selected checkboxes, there will be a *renegotiation opportunity icon* showing the scope for the renegotiation.

Click on proceed to continue the renegotiation. Now the evaluator can use 2 views to perform the renegotiation, they are **Material Level** (first screenshot) and **Vendor Level** renegotiation (second screenshot).

CANCEL PROCEED RENEGOTIATION

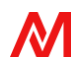

| ndor Level                                                                                                    | -                  |                                                             | ITY TYRES UVIRAMS                                                                                              | UN NIGERIA LTI | 0                |                        |             |                                                   |                                                    |                                                       |                                                      |                                |                                      |                                                                 |
|----------------------------------------------------------------------------------------------------|--------------------|-------------------------------------------------------------|----------------------------------------------------------------------------------------------------|----------------|------------------|------------------------|-------------|---------------------------------------------------|----------------------------------------------------|-------------------------------------------------------|------------------------------------------------------|--------------------------------|--------------------------------------|-----------------------------------------------------------------|
| Supplier<br>2009738 - Infinity Tyr                                                                                           | es                 |                                                             | Overall G<br>NGN 107,50                                                                                        | auotation      |                  |                        | SO          | 3 Amount<br>1 40,000                              |                                                    | Delivery Date<br>26-10-2024                           |                                                      |                                | ٠                                    | Fully Compliant                                                 |
| negotiation                                                                                                    | Materi             | ial Details                                                 |                                                                                                    |                |                  |                        |             |                                                   |                                                    |                                                       |                                                      |                                |                                      |                                                                 |
| aterial Description                                                                                                    | Plant D            | Details                                                     | Requested Quantity                                                                                             | Least Price    | Tax              | Rank                   | Unit Price  | Counter Offer                                     | Comments *                                         |                                                       | Gross Price                                          | Deliverable Qu                 | uantity                              | Deliverable Dat                                                 |
| ngine oil 15W40                                                                                                    | DFM W              | /orkshop-IKOROD                                             | U 100 L                                                                                                    | NGN 900        | 7.5%             | 2                      | NGN 1,000   | Offer Price                                       | Comments.                                          |                                                       | NGN 107,500                                          | 100                            |                                      | 26-10-2024                                                      |
| ason For Por                                                                                                    | ogotic             | ation                                                       |                                                                                                    |                |                  |                        |             |                                                   |                                                    |                                                       |                                                      |                                |                                      |                                                                 |
| Enter Overall Commen                                                                                                    | egotic             | ation                                                       |                                                                                                    |                |                  |                        |             |                                                   |                                                    |                                                       |                                                      |                                |                                      |                                                                 |
|                                                                                                    |                    |                                                             |                                                                                                    |                |                  |                        |             |                                                   |                                                    |                                                       |                                                      |                                |                                      |                                                                 |
|                                                                                                    |                    |                                                             |                                                                                                    |                |                  |                        |             |                                                   |                                                    |                                                       |                                                      |                                |                                      |                                                                 |
|                                                                                                    |                    |                                                             |                                                                                                    |                |                  |                        |             |                                                   |                                                    |                                                       |                                                      |                                |                                      |                                                                 |
|                                                                                                    |                    |                                                             |                                                                                                    |                |                  |                        |             |                                                   |                                                    |                                                       |                                                      |                                |                                      |                                                                 |
|                                                                                                    |                    |                                                             |                                                                                                    |                |                  |                        |             |                                                   |                                                    |                                                       |                                                      |                                |                                      |                                                                 |
|                                                                                                    |                    |                                                             |                                                                                                    |                |                  |                        |             |                                                   |                                                    |                                                       |                                                      |                                |                                      |                                                                 |
|                                                                                                    |                    |                                                             |                                                                                                    |                |                  |                        |             |                                                   |                                                    |                                                       |                                                      |                                |                                      |                                                                 |
|                                                                                                    |                    |                                                             |                                                                                                    |                |                  |                        |             |                                                   |                                                    |                                                       |                                                      |                                |                                      |                                                                 |
|                                                                                                    |                    |                                                             |                                                                                                    |                |                  |                        |             |                                                   |                                                    |                                                       |                                                      |                                |                                      |                                                                 |
|                                                                                                    |                    |                                                             |                                                                                                    |                |                  |                        |             |                                                   |                                                    |                                                       |                                                      |                                |                                      |                                                                 |
|                                                                                                    |                    |                                                             |                                                                                                    |                |                  |                        |             |                                                   |                                                    |                                                       |                                                      |                                |                                      |                                                                 |
|                                                                                                    |                    |                                                             |                                                                                                    |                |                  |                        |             |                                                   |                                                    |                                                       |                                                      |                                | CAN                                  | NCEL                                                            |
|                                                                                                    |                    |                                                             |                                                                                                    |                |                  |                        |             |                                                   |                                                    |                                                       |                                                      |                                | CAN                                  | NCEL                                                            |
| ishboard / Evalua                                                                                                    | tor Dashi          | iboard / Summ                                               | an View / Renegations                                                                                          |                |                  |                        |             |                                                   |                                                    |                                                       |                                                      |                                | CAN                                  | NCEL                                                            |
| ishboard / Evalua                                                                                                    | tor Dasht          | iboard / Summ                                               | ary View / Renegotiate                                                                                         |                |                  |                        |             |                                                   |                                                    |                                                       |                                                      |                                | CAN                                  | NCEL                                                            |
| ishboard / Evalua<br>aterial Level                                                                                           | tor Dasht          | iboard / Summ                                               | ary View / Renegotlate                                                                                         | ASE LUBRICAN   | r ep3            |                        |             |                                                   |                                                    |                                                       |                                                      |                                | CAN                                  | NCEL SUE                                                        |
| ushboard / Evalua<br>aterial Level<br>Material Details<br>Engine all 1994/0                                                  | tor Dasht          | iboard / Summi                                              | ary View / Renegotiate<br>NE OIL 15W40 ① GRE<br>Plant<br>DEM Werkshors-KORODU                                  | ASE LUBRICAN   | r EP3            | Least Price            |             | INCO Tr                                           | erms                                               | Paymer<br>21 date 5                                   | nt Terms                                             |                                | CAN                                  | Delivery Dc                                                     |
| ishboard / Evalua<br>aterial Level<br>Material Details<br>Engine oil 15W40                                                   | tor Dashi          | iboard / Summi                                              | ary View / Renegatiate<br>NE OIL 15W40 ① GRE<br>Plant<br>DFM Workshop-IKORODU                                  | ASE LUBRICAN   | r EP3            | Least Price<br>NGN 900 |             | INCO Te<br>Costs an                               | erms<br>di freight                                 | Paymer<br>21 days f                                   | nt Terms<br>rom Date of Invo                         | lice                           | CAN                                  | Delivery Dc<br>26-10-2024                                       |
| sshboard / Evalua<br>aterial Level<br>Material Details<br>Engine oil 151440<br>negotiation                                   | tor Dasht          | board / Summi<br>ENGI<br>Details                            | ary View / Renegotiate<br>NE OIL 15W40 @ GRE<br>Plant<br>DFM Workshop-KORODU                                   | ASE LUBRICAN   | L Eb3            | Least Price<br>NGN 900 |             | INCO Te<br>Costs an                               | erms<br>Id freight                                 | Paymer<br>21 days f                                   | nt Terms<br>rom Date of Invo                         | vice                           | CAN                                  | Delivery Dc<br>26-10-2024                                       |
| Ishboard / Evalua<br>Iterial Level<br>Material Details<br>Engine oil 15W40<br>negotiation<br>Indor Name R                    | tor Dashi<br>Terms | Details                                                     | Ary View / Renegotiate<br>NE OIL 15W40 CRE<br>Plant<br>DFM Workshop-KORODU                                     | ASE LUBRICANT  | r EP3<br>nents * | Least Price<br>NGN 900 | Ταχ         | INCO Tr<br>Costs or<br>Gross Price                | erms<br>d freight<br>Deliverable Quantity          | Paymer<br>21 days f<br>Deliverable Date               | nt Terms<br>rom Date of Invo                         | olce<br>to Term                | CAN<br>Res Payment                   | Delivery Da<br>26-10-2024                                       |
| Ishboard / Evalua<br>Iterial Level<br>Material Details<br>Engine all ISW60<br>Inder Name R<br>finity Tyres 2                 | tor Dashi<br>Terms | Details                                                     | Ary View / Renegotiate<br>NE OIL 15W40 C CRE<br>Plant<br>DFM Workshop-IKORODU<br>Counter Offer<br>Offer Pres.  | Com            | nents *          | Least Price<br>NGN 900 | Tax<br>25%  | INCO Tr<br>Costs or<br>Gross Price<br>NGN 107500  | erms<br>di freight<br>Delliverable Quantity<br>100 | Paymer<br>21 days f<br>Deliverable Date<br>26-10-2024 | nt Terms<br>room Date of Inva<br>e Res Inco          | oice<br>to Term<br>and freight | CAN<br>Res Payment<br>21 days from 1 | Delivery Da<br>26-10-2024                                       |
| shboard / Evalua<br>Iterial Level<br>Material Details<br>Engine oil 15W40<br>negotiation<br>ndor Name R<br>Inity Tyres 2     | tor Dashi<br>Terms | board / Summi<br>Enci<br>Details<br>Unit Price<br>NGN 1,000 | Ary View / Renegotiate<br>NE OIL 15W40 ① CRE<br>Plant<br>DFM Workshop-KORODU<br>Counter Offer<br>Offer Price.  | ASE LUBRICANT  | r EP3            | Least Price<br>NGN 900 | Tax<br>25%  | INCO To<br>Costs or<br>Gross Price<br>NGN 107500  | erms<br>d freight<br>Deliverable Quantity<br>100   | Paymer<br>21 days f<br>Deliverable Date<br>26-10-2024 | e Res Incc                                           | ice to Term and freight        | CAN<br>Res Payment<br>21 days from I | Delivery Dr<br>26-10-2024                                       |
| shboard / Evalua<br>terial Level<br>Material Details<br>Engine oil 15W40<br>negotiation<br>ndor Name R<br>inity Tyres 2      | tor Dashi<br>Terms | board / Summ<br>Enci<br>Details<br>Unit Price<br>NGN 1,000  | ary View / Renegotiate<br>NE OIL 15W40 ① CRE<br>Plant<br>DFM Workshop-IKORODU<br>Counter Offer<br>Offer Price. | Com            | nents *          | Least Price<br>NGN 900 | Tax<br>7.5% | INCO To<br>Costs or<br>Gross Price<br>NGN 107,500 | erms<br>d freight<br>Deliverable Quantity<br>100   | Paymer<br>21 days f<br>Deliverable Date<br>26-10-2024 | e Res Inco                                           | ice<br>to Term                 | CAN<br>Res Payment<br>21 days from 1 | Delivery Dr<br>26-10-2024                                       |
| shboard / Evalua<br>iterial Level<br>Material Details<br>Engine oil 15W40<br>negotiation<br>ndor Name R<br>inity Tyres 2     | tor Dasht<br>Terms | Details<br>Unit Price<br>NGN 1,000                          | ary View / Renegotiate<br>NE OLI 15W40 ① GRE<br>Plant<br>DFM Workshop-IKORODU<br>Counter Offer<br>Offer Price. | Comr           | nents *          | Least Price<br>NGN 900 | Tax<br>75%  | INCO Tr<br>Costs or<br>Gross Price<br>NGN 107,500 | erms<br>d freight<br>Deliverable Quantity<br>100   | Paymer<br>21 days f<br>Deliverable Date<br>26-10-2024 | e Res Inc                                            | ice<br>to Term<br>and freight  | CAN<br>Res Payment<br>21 days from I | NCEL SU<br>Delivery Dr<br>26-10-2024<br>Term<br>Date of Invoice |
| shboard / Evalua<br>Iterial Level<br>Material Details<br>Engine oil 15W40<br>negotiation<br>ndor Name R<br>Inity Tyres 2     | Terms              | Details<br>Unit Price<br>NGN 1.000                          | ary View / Renegotiate<br>NE OIL 15W40 ① CRE<br>Plant<br>DFM Workshop-KORODU<br>Counter Offer<br>Offer Price.  | Comr           | nents *          | Least Price<br>NGN 900 | Tax<br>25%  | Gross Price                                       | erms<br>d freight<br>Deliverable Quantity<br>100   | Paymer<br>21 days f<br>Deliverable Date<br>26-10-2024 | e Res Inc<br>Costs c                                 | o Term<br>and freight          | CAN<br>Res Payment<br>21 days from I | Delivery D<br>26-10-2024                                        |
| shiboard / Evalua<br>tterial Level<br>Material Details<br>Engine all 15W40<br>negotiation<br>ndor Name R<br>Inity Tyres 2    | Terms              | Details<br>Unit Price<br>NGN 1,000                          | Ary View / Renegotiate<br>NE OIL 15W40 ① CRE<br>Plant<br>DFM Workshop-KORODU<br>Counter Offer<br>Offer Price.  | ASE LUBRICAN   | nents *          | Least Price<br>NGN 900 | Тах<br>25%  | Cross Price                                       | erms<br>Ind freight<br>Deliverable Quantity<br>100 | Paymer<br>21 days f<br>Deliverable Datu<br>26-10-2024 | e Res Inc                                            | ice<br>to Term<br>and freight  | CAN<br>Res Payment<br>21 days from 1 | NCEL EL EL                                                      |
| shboard / Evalua<br>terial Level<br>Material Details<br>Engine oil 15W40<br>ndor Name R<br>Inity Tynes 2                     | Terms              | board / Summ<br>ENGI<br>Details<br>Unit Price<br>NGN 1,000  | ary View / Renegotiate<br>NE OIL 15W40 ① GRB<br>Plant<br>DFM Workshop-IKORODU<br>Counter Offer<br>Offer Pres.  | Comr           | r EP3            | Least Price<br>NGN 900 | Tax<br>25%  | INCO Tr<br>Costs or<br>Gross Price<br>NGN 107,500 | erms<br>di freight<br>Deliverable Quantity<br>100  | Paymer<br>21 days f<br>Deliverable Date<br>26-10-2024 | nt Terms<br>rom Date of Invo<br>e Res Inc<br>Costs c | ice<br>to Term                 | CAN<br>Res Payment<br>21 doys from 1 | Delivery D<br>2s-10-2026                                        |
| shboord / Evalua<br>terial Level<br>Material Details<br>ingine oil 15W40<br>negotiation<br>ndor Name R<br>inity Tyres 2      | Terms              | board / Summi<br>ENGI<br>Details<br>Unit Price<br>NGN 1,000 | Ary View / Renegotiate NE OIL 15W40 Conter Offer Counter Offer Offer Pros.                                     | Com<br>Con     | nents *          | Least Price<br>NGN 900 | Tax<br>7.5% | INCO Tr<br>Costs or<br>Gross Price<br>NGN 107500  | erms<br>dd freight<br>Deliverable Quantity<br>100  | Paymer<br>21 days f<br>Deliverable Date<br>26-10-2024 | tt Terms<br>rom Date of Invo<br>e Res Inc<br>Costs c | lice                           | CAN<br>Res Payment<br>21 days from I | Delivery D<br>26-10-2020                                        |
| shboard / Evalua<br>Iterial Level<br>Material Details<br>Engine oil 15W40<br>negotlation<br>Indor Name R<br>Inity Tynes 2    | Terms              | Details<br>Unit Price<br>NGN 1,000                          | Ary View / Renegotiate<br>NE OIL 15W40 C CE<br>Plant<br>DFM Workshop-KORODU<br>Counter Offer<br>Offer Price.   | Comr           | r EP3            | Least Price<br>NGN 900 | Tax<br>7.5% | INCO Tr<br>Costs or<br>Gross Price<br>NGN 107500  | erms<br>di freight<br>Deliverable Quantity<br>100  | Paymer<br>21 days f<br>Deliverable Date<br>26-10-2024 | e Res Inc                                            | lice                           | CAN<br>Res Payment<br>21 doys from I | Delivery D<br>26-10-2020                                        |
| shboard / Evalua<br>iterial Level<br>Material Details<br>Engine oil 15W40<br>negotiation<br>ndor Name R<br>Inity Tynes 2     | Terms              | Details<br>Unit Price<br>NGN 1,000                          | Ary View / Renegotiate<br>NE OIL 15W40 C GRE<br>Plant<br>DFM Workshop-KORODU<br>Counter Offer<br>Offer Price.  | Com            | r EP3            | Least Price<br>NGN 900 | Tax<br>7.5% | Gross Price<br>NGN 107500                         | erms<br>dd freight<br>Dellverable Quantity<br>100  | Paymer<br>21 days f<br>Deliverable Date<br>26-10-2024 | e Res Inc                                            | lice                           | CAN<br>Res Payment<br>21 days from I | Delivery D<br>26-10-2024                                        |
| ashboard / Evalua<br>aterial Level<br>Material Details<br>Engine oil 15W40<br>rnegotiation<br>finity Tyres 2                 | Terms              | Details<br>Unit Price<br>NGN 1,000                          | ary View / Renegotiate<br>NE OIL 15W40 ① CRE<br>Plant<br>DFM Workshop-IKORODU<br>Counter Offer<br>Offer Price. | Com            | r EP3            | Least Price<br>NGN 900 | Tax<br>25%  | INCO To<br>Costs or<br>Gross Price<br>NGN 107500  | erms<br>dd freight<br>Dellverable Quantity<br>100  | Paymer<br>21 days f<br>Deliverable Date<br>26-10-2024 | e Res Inc                                            | lice<br>to Term<br>and freight | CAN<br>Res Payment<br>21 days from 1 | Delivery D<br>26-10-2024<br>Term                                |
| ashboard / Evalua<br>aterial Level<br>Material Details<br>Engine all 15WL0<br>enegotiation<br>finity Tyres 2                 | Terms              | Details<br>Unit Price<br>NGN 1,000                          | ary View / Renegotiate<br>NE OIL 15W40 ① GRE<br>Plant<br>DFM Workshop-IKORODU<br>Counter Offer<br>Offer Price. | Come           | nents * onments. | Least Price<br>NGN 900 | 7ax<br>25%  | INCO To<br>Costs or<br>Gross Price<br>NGN 107500  | erms<br>Id fielght<br>Deliverable Quantity<br>100  | Paymer<br>21 days f<br>Deliverable Date<br>26-10-2024 | e Res Inc                                            | ice o Term Index of Term       | CAN<br>Res Payment<br>21 days from 1 | Delivery D<br>26-10-2024<br>Term<br>Date of Invoice             |
| ashboard / Evalua<br>aterial Level<br>Material Details<br>Engine all ISW40<br>megotiation<br>endor Name R<br>finity Tyres 2  | Terms              | Details<br>Unit Price<br>NGN 1.000                          | ary View / Renegotiate<br>NE OLI 15W40 ① GRE<br>Plant<br>DFM Workshop-IKORODU<br>Counter Offer<br>Offer Price. | Come           | nents * oments.  | Least Price<br>NGN 900 | 7ax<br>25%  | Gross Price<br>NGN 107,500                        | erms<br>Ind freight<br>Deliverable Quantity<br>100 | Paymer<br>21 days f<br>Deliverable Date<br>26-10-2024 | e Res Inc                                            | ice                            | CAN<br>Res Payment<br>21 days from I | NCEL SU<br>Delivery Dc<br>26-10-2024<br>Term<br>Term            |
| ashboard / Evalua<br>oterial Level<br>Material Details<br>Engine all 15W60<br>rnegotiation<br>andor Name R<br>finity Tyres 2 | Terms              | Details<br>Unit Price<br>NGN 1,000                          | ary View / Renegotiate<br>NE OIL 15W40 C GRE<br>Plant<br>DFM Workshop-KORODU<br>Counter Offer<br>Offer Price.  | Com            | nents*           | Least Price<br>NGN 900 | Tax<br>7.5% | Gross Price<br>NGN 107500                         | erms<br>d freight<br>Deliverable Quantity<br>100   | Paymer<br>21 days f<br>Deliverable Date<br>26-10-2024 | e Res Inc                                            | lice to Term and freight       | CAN<br>Res Poyment<br>21 doys from I | Delivery Do<br>26-10-2024                                       |
| shboard / Evalua<br>terial Level<br>Material Details<br>ingine oil 15W40<br>negotlation<br>ndor Name R<br>Inity Tynes 2      | Terms              | Details<br>Unit Price<br>NGN 1,000                          | Ary View / Renegotiate<br>NE OIL 15W40 C GRE<br>Plant<br>DFM Workshop-KORODU<br>Counter Offer<br>Offer Price.  | Com            | nents*           | Least Price<br>NGN 900 | Tax<br>75%  | Gross Price NGN 107500                            | erms<br>d freight<br>Deliverable Quantity<br>100   | Paymer<br>21 days f<br>26-10-2024                     | e Res Inc                                            | lice                           | CAN<br>Res Payment<br>21 days from I | NCEL ST                                                         |

- If the number of items is higher than the number of vendors, then it is advisable to use the vendor level renegotiation and vice versa.
- $\circ~$  The view can be changed by clicking the drop down highlighted in red.
- The details entered in one view will be available in the other, in case the evaluator wants to switch the view.
- The Counteroffer and comments (highlighted in yellow) can be filled in by the evaluator. Comments is a mandatory field.
- The reason for renegotiation is applicable only in the vendor level renegotiation.

Click on submit button to submit the renegotiation to submit the renegotiation. Once it is clicked, the evaluator will get a pop up to set the renegotiation deadline date and revise the other dates.

| Submit Renegotiation        |              |              | × |
|-----------------------------|--------------|--------------|---|
|                             |              |              |   |
| Terms Details               | Current Date | Updated Date |   |
| Delivery Date               | 26-Oct-2024  |              |   |
| Renegotiation Deadline Date | 24-Oct-2024  | 24-Oct-2024  | Ē |
| Evaluation Start Date       | 24-Oct-2024  | 25-Oct-2024  | Ē |
| Evaluation End Date         | 24-Oct-2024  | 25-Oct-2024  | - |
| Awarding Start Date         | 24-Oct-2024  | 25-Oct-2024  | 1 |
| Awarding End Date           | 24-Oct-2024  | 25-Oct-2024  | - |

Click on Submit, once the evaluator has completed revising the dates. The renegotiation will be sent to the respective vendors.

- During this renegotiation period, the evaluator is not allowed to submit the evaluation, perform manual allocation and run a simulation. This is only till the deadline, or all the vendors respond for renegotiation.
- It is advisable to create new simulations and manual allocation using the newly renegotiated unit prices to get better results.
- The evaluator will not be allowed to proceed with the old simulations and manual allocations.
- After the renegotiation, the timeline will be updated.
- The renegotiation trend will be shown in a chart near the scenario table. (highlighted in red)
- There will be quote history available in the renegotiation opportunity icon or i icon. Which shows the trend in the renegotiation for a particular item.

| Dashboard / Evaluator Dash | board / Sur             | mmary View               |         |                         |                    |                                   |           |               |                        |               |                | 8        |
|----------------------------|-------------------------|--------------------------|---------|-------------------------|--------------------|-----------------------------------|-----------|---------------|------------------------|---------------|----------------|----------|
| RFQ Summary (RFQ1000       | 6665) Mater             | ricala                   | F       |                         |                    |                                   |           |               |                        |               | +              | SIMULATE |
| Baseline Spend             | z                       | All Suppliers (3)        |         | Renegotiation Trends    |                    | Scenario                          | Suppliers | Items Covered | Spe                    | nd            | Savings        | Action   |
| NGN 205,000                | [                       | VN GA IT                 |         |                         |                    | Best Bid Price                    | VNIT      | , <b>1</b>    | 00% NG                 | N 1,615,000   | NGN -1,410,000 | •••      |
| Item Responded             |                         | Vendor Response ③<br>2/3 | 675     | VN IT                   | G4                 | Company Guidelines                |           | <b></b> ,     | D0% NG                 | GN 204,250    | NGN 750        | •••      |
| RFQ Floated<br>24-10-2024  | Responded<br>24-10-2024 | Renegotiat<br>24-10-2024 | ted     | Evaluated<br>24-10-2024 | Awarded 24-10-2024 | Simulation 1                      |           | <b></b> ,     | D0% N                  | IGN 217,150   | NGN -12,150    | •••      |
| Quote Comparison (Best     | Bid Price)              | )                        |         |                         |                    |                                   | Q         | 日本上           | Do                     | cuments       | Best Bid Price | •        |
| Supplier                   |                         |                          |         |                         |                    | Viramsun Nigeri                   | a Ltd     |               |                        | Infinity Tyre | 5              |          |
| Compliance                 |                         |                          |         |                         |                    | <ul> <li>Fully Complia</li> </ul> | ant       |               |                        | Fully Compli  | iant           |          |
| Overall Rank               |                         |                          |         |                         |                    | 2                                 |           |               |                        | 0             |                |          |
| Vendor Response            |                         |                          |         |                         |                    | View Details                      |           |               |                        | View Details  |                |          |
| Material Description       |                         | Plant Details            | Req Qty | Least Price             | Total Unit Pr      | rice Rank                         | Award Qty | Total         | Unit Price             | Rank          | Award Qty      |          |
| Engine oil 15W40           |                         | DFM Worksh               | 100 L   | NGN 900                 | NGN 9              | 800 1                             | 100 L     | <b>B</b> N    | IGN 1,000<br>MANUAL AI |               | RENEGOTIATE    | SUBMIT   |

# Submit Evaluation:

Once the evaluator has completed his evaluation and decided on a scenario. The evaluator can select the scenario and click Submit to go to the submit screen. In the submit screen, the comments are mandatory for items which have deviations from the company guidelines.

Click on Submit to submit the evaluation and a pop-up confirmation will be visible saying "Submit Successful". This scenario will be shown with a submitted tag in the scenario table and can viewed later along with the comments by clicking the view submission which will be available on the bottom of the RFQ Summary screen.

| Supplier               |               |          |      |                   |                  | Virams | sun Nigeria Ltd  |                     |                  |      | Infinity Tyres    |                    |
|------------------------|---------------|----------|------|-------------------|------------------|--------|------------------|---------------------|------------------|------|-------------------|--------------------|
| Compliance             |               |          |      |                   |                  | Par    | tially Compliant |                     |                  | () P | artially Compliar | nt                 |
| Overall Rank           |               |          |      |                   |                  |        | 0                |                     |                  |      | 2                 |                    |
| Vendor Response        |               |          |      |                   |                  | v      | ïew Details      |                     |                  |      | View Details      |                    |
| Material Description   | Plant Details | Req Qty  | Docx | Least Price       | Total Unit Price | Rank   | Award Qty        | Comments            | Total Unit Price | Rank | Award Qty         | Comments           |
| SUPER GLUE             | DFM Worksh    | 1,000 EA | 0    | NGN 750           | B NGN 1,999      | 2      | 300 EA           | Enter Comments      | NGN 750          | 1    | 700 EA            | Enter Comments     |
| PLATE MS 2500 X 1250 X | DFM Worksh    | 2,000 EA | e    | NGN 800.75        | R NGN 2,750.75   | 2      | 800 EA           | Enter Comments      | NGN 800.75       | 1    | 1,200 EA          | Enter Comments     |
| DISC CUTTING 230 x 3 x | DFM Worksh    | 3,500 EA | e    | NGN 580.35        | R NGN 2,999      | 2      | 700 EA           | Enter Comments      | NGN 580.35       | 1    | 2,800 EA          | Enter Comments     |
| SOB Net Total          |               |          |      | NGN 4,382,725     |                  |        |                  | NGN 4,899,600 (61%) |                  |      |                   | NGN 3,110,880 (39  |
| ľax                    |               |          |      | 328,704.375       |                  |        |                  | NGN 367,470         |                  |      |                   | NGN 233,31         |
| SOB Grand Total        |               |          |      | NGN 4,711,429.375 |                  |        |                  | NGN 5,267,070 (61%) |                  |      |                   | NGN 3,344,196 (399 |

#### Asset

Asset type RFQ follows the same process as the Materials case. The differences in Asset cases are

- There is no "Simulate" available for asset case.
- At the end of the evaluation, the evaluator is asked to assign asset codes for the items.

# Assign Asset Code

| Add Asset Code S        | plit           | >         |
|-------------------------|----------------|-----------|
| Assets list             |                | < 1 of1 > |
|                         |                |           |
| GREASE LUBRICAN         | TEP3           | + ADD     |
| Old Asset Code<br>12345 | Req Qty<br>100 |           |
| OIL - TRANSMISSIO       | Ν              | + ADD     |
| Old Asset Code          | Req Qty        |           |
| 78579                   | 100            |           |

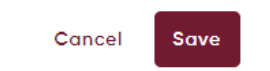

Click on the **Update Asset Code** on the left top of the submit evaluation screen. The Asset Code Split pop will appear. The evaluator can split the asset and assign new asset codes for the items. Click Save to save the details added and the evaluator can proceed to submit the evaluation.

#### Import

The Import RFQ also follows the same process as the Materials RFQ. However, the import case has 2 new features.

• Conditions (Highlighted in red)

• Currency Conversion (Highlighted in yellow)

Both these buttons will be available below the scenario table for Import procurement.

| Dashboard / Evaluator Da | ashboard / Summo  | ary View          |         |             |                    |                                   |                     |                     |                  |            |  |
|--------------------------|-------------------|-------------------|---------|-------------|--------------------|-----------------------------------|---------------------|---------------------|------------------|------------|--|
| RFQ Summary (RFQ100      | 006668) Materials |                   |         |             |                    |                                   |                     |                     |                  | + SIMULATE |  |
| Baseline Spend           | R                 | All Suppliers (2) |         |             | Scenario           | Suppliers                         | Items Covered       | Spend (             | Savings          | Action     |  |
| USD 5,454,966            |                   | VCSF              |         |             |                    |                                   |                     |                     |                  |            |  |
| Item Responded           |                   | Vendor Response   | 0       |             | Best Bid Price     | VC SF                             | 100                 | USD 3,300           | USD 5,451,666    | •••        |  |
| 3/3                      | 100%              | 2/2               |         | 1005        |                    |                                   |                     |                     |                  |            |  |
|                          |                   |                   |         |             |                    |                                   |                     |                     |                  |            |  |
| RFQ Floated              | Responded         | Evaluate          | i i     | Awarded     | Company Guidelines | VC SF                             | 100                 | 0% USD 3,300        | USD 5,451,666    | •••        |  |
| 24-10-2024               | 24-10-2024        | 24-10-2024        |         | 29-10-2024  |                    |                                   |                     |                     |                  |            |  |
| Quote Comparison (Be     | est Bid Price)    |                   |         |             | Q                  | □ # ±                             | Currency Conversion | nditions            | s Best Bid Price | •          |  |
| Supplier                 |                   |                   |         |             | VEGA CON           | VEYOR & AUTOM                     | ATION LTD Import    | SKF FRANCE SAS      |                  |            |  |
| Compliance               |                   |                   |         |             |                    | <ul> <li>Fully Complia</li> </ul> | ant                 | Partially Compliant |                  |            |  |
| Overall Rank             |                   |                   |         |             |                    | 0                                 |                     |                     | 2                |            |  |
| Vendor Response          |                   |                   |         |             |                    | View Details                      |                     | V                   | lew Details      |            |  |
| Material Description     | 5                 | Plant Details     | Req Qty | Least Price | Total Unit Price   | Rank                              | Award Qty           | Total Unit Price    | Rank Awa         | ard Qty    |  |
| BEARING 33116/33118      | 0                 | DFM Worksh        | 200 EA  | USD 5.5     | USD 5.5            | 1                                 | 200 EA              | USD 5.8             | 2 -              |            |  |
|                          |                   |                   |         |             |                    |                                   |                     | MANUAL ALLOCATI     | ON RENEGOTIA     | TE SUBMIT  |  |

#### **Conditions**

The conditions are set from the schema master available in the Masters. Only the conditions that are enabled for the vendor will be available with the vendor. And the other conditions will be available for the evaluator.

The evaluator can select the conditions required for evaluation. This can be done in two ways. The first way is to use the conditions below scenario table (First Screenshot). Click on the conditions, choose the vendors and the items. After that select same or different, according to the selection, the table will appear. The evaluator can enter the details for evaluation here.

The second way is to click on the view details and then click on the conditions available in the screen (Second Screenshot – highlighted in red). Choose the conditions needed from the list and enter values. The total unit price is updated once the conditions are added by the evaluator.

| Vendor Conditions                                    |                            |                     |        | ×                                    |
|------------------------------------------------------|----------------------------|---------------------|--------|--------------------------------------|
| Vendors<br>VEGA CONVEYOR & AUTOMATION                | Items<br>L 👻 BEARING 33116 | 0/33118,WHEEL BEA 💌 | -      |                                      |
| Condition Type<br>Same Condition  Dia<br>APPLY CLEAR | fferent                    |                     |        |                                      |
| All Vendors                                          |                            |                     |        |                                      |
| All Items<br>Material Description In                 | surance Charge %           | Customs %           | LEVY % | + Conditions<br>Ecowas Trade LibSch% |
| BEARING 33116/33118 2                                |                            | 3                   |        |                                      |

3

3

|                                  |                      |                                   |                  |                      | CLOSE           | SUBMIT               |               |
|----------------------------------|----------------------|-----------------------------------|------------------|----------------------|-----------------|----------------------|---------------|
| Supplier Response Det            | ails                 |                                   |                  |                      |                 |                      | ×             |
| Supplier<br>VEGA CONVEYOR & AUTC | ING<br>MATION LTD CF | CO Terms<br>R - Costs and freight | Paymen<br>Z007 - | t Terms<br>21 days i | from Date of In | voice Sru            | lly Compliant |
| Response Details                 |                      |                                   |                  |                      |                 | VENDOR CON           |               |
| Material Description             | Plant Details        | Requested Quantity                | Least Price      | Rank                 | Unit Price      | Deliverable Quantity | Freight       |
| BEARING 33116/33118              | DFM Workshop-IKORODU | 200 EA                            | USD 5.5          | 1                    | USD 5           | 200 EA               | USD 50        |
| WHEEL BEARING 518410             | DFM Workshop-IKORODU | 200 EA                            | USD 5.5          | 1                    | USD 5           | 200 EA               | USD 50        |
| BEARING BS150212K                | DFM Workshop-IKORODU | 200 EA                            | USD 5.5          | 1                    | USD 5           | 200 EA               | USD 50        |
| SOB Net Total                    |                      |                                   |                  |                      |                 |                      |               |
| Ταχ                              |                      |                                   |                  |                      |                 |                      |               |
| Grand Total                      |                      |                                   |                  |                      |                 |                      |               |
|                                  |                      |                                   |                  |                      |                 |                      |               |

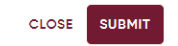

WHEEL BEARING 518410

BEARING BS150212K

2

2

# Currency Conversion

| Dashboard / Evaluator Dashboard / Sur | mmary View        |                    |             |                |               |                 |                     |                  |                  | Θ          |
|---------------------------------------|-------------------|--------------------|-------------|----------------|---------------|-----------------|---------------------|------------------|------------------|------------|
| RFQ Summary (RFQ10006668)             | viata             |                    |             |                |               |                 |                     |                  |                  | + SIMULATE |
| Baseline Spend                        | All Suppliers (2) |                    |             | Scenario       |               | Suppliers       | Items Covered       | Spend (          | Savings 🕢        | Action     |
| usd <b>5,454,966</b>                  | VCSF              |                    |             |                |               |                 |                     |                  |                  |            |
| Item Responded                        | Vendor Respons    | se 🛈               |             | Best Bid Price |               | VC SF           |                     | 100% USD 3,300   | USD 5,451        | ,666 •••   |
| 3/3                                   | 2/2               |                    | 100%        |                |               |                 |                     |                  |                  |            |
|                                       |                   | Currency Con       | version     |                |               |                 |                     |                  |                  |            |
| RFQ Floated Responde                  | ed Evaluate       | Base Currency: USD | E           | UR             | •             | Rate : 1.098901 | 10989010988         | 100% USD 3,300   | USD 5,451        | .666 •••   |
| 24-10-2024 24-10-2024                 | . 24-10-20.       |                    |             | Select         |               | CANC            | SUBMIT              |                  |                  |            |
| Quote Comparison (Best Bid Price)     | )                 |                    | _           | EUR            | · ·           | ت عرد ه         | Currency Conversion | Conditions       | s Best Bid P     | rice 👻     |
| Supplier                              |                   |                    |             | SGD            | VVE           | YOR & AUTOMA    |                     | SKF FRA          | NCE SAS          | 3          |
| Compliance                            |                   |                    |             | XAF            |               | Fully Complia   | nt                  | O Par            | tially Compliant |            |
| Overall Rank                          |                   |                    |             | USD            | _             | 0               |                     |                  | 2                |            |
| Vendor Response                       |                   |                    |             |                |               | View Details    |                     | v                | iew Details      |            |
| Material Description                  | Plant Details     | Req Qty            | Least Price | Toto           | al Unit Price | Rank            | Award Qty           | Total Unit Price | Rank             | Award Qty  |
| BEARING 33116/33118                   | DFM Worksh        | 200 EA             | USD 5.5     |                | USD 5.5       | 1               | 200 EA              | USD 5.8          | 2                | -          |
|                                       |                   |                    |             |                |               |                 |                     | MANUAL ALLOCATI  | ON RENEG         | OTIATE     |

The currency conversion helps the evaluator to convert the price related details to a preferred currency. For example) If the RFQ currency is USD but the evaluator would like to see the quote comparison in XAF. The evaluator can choose the desired currency in the drop down in the pop up (Screenshot above) and then click submit. All the currency-related information will be changed to the chosen currency.

#### Service

The entire process remains the same for the services case. But in Services RFQ, we have a main service item which will have one or more subitems. Therefore, the screens look a little different from the other cases.

| Dashboard / Evaluator Dashboard / Summe | ry View                |                            |                   |                     |                            |         |                   |          |               |             |                 |               |                  | 0                |
|-----------------------------------------|------------------------|----------------------------|-------------------|---------------------|----------------------------|---------|-------------------|----------|---------------|-------------|-----------------|---------------|------------------|------------------|
| RFQ Summary (RFQ10006555)               |                        |                            |                   |                     |                            |         |                   |          |               |             |                 |               |                  | + SIMULATE       |
| Romaina Shand                           | R                      | All Survolines (2)         |                   |                     | Scenarlo                   |         | Si                | uppliers | Items Covered | Spend ()    |                 | Savings 🕡     |                  | Action           |
| NGN 60,100                              | Ľ                      |                            |                   |                     | Best Bid Price             |         | •                 | 0        |               | 100%        | NGN 21,715      |               | NGN 38,385       |                  |
| Service Item Responded<br>1/1           | $\odot$                | Vendor Response (1)<br>2/2 | (                 |                     | Company Guidel             | ines    | C                 | 0        |               | 100%        | NGN 23,715      |               | NGN 38,385       |                  |
| RFG Flooted<br>19-15-2024               | Responded<br>2-10-2024 | Evoluate<br>21-10-2024     | d Awr<br>25-1     | D<br>arded<br>>3034 | SUBHITED<br>Company Guidel | ines 3  | G                 | •        |               | 100%        | NGN 2,334,362.5 | ь             | IGN -2,274,262.5 |                  |
| Quote Comparison (Company Gu            | idelines 3)            |                            |                   |                     |                            |         |                   |          |               | c           | 入四蒜子            | Docume        | ents Com         | pany Guideline 👻 |
| Supplier                                |                        |                            |                   |                     |                            | Viron   | nsun Nigeria Ltd  |          |               |             | Infr            | nity Tyres    |                  |                  |
| Compliance                              |                        |                            |                   |                     |                            | O Pa    | rtially Compliant |          |               |             | C Partio        | lly Compliant |                  |                  |
| Overall Rank                            |                        |                            |                   |                     |                            |         | 0                 |          |               |             |                 | 2             |                  |                  |
| Vendor Response                         |                        |                            |                   |                     |                            |         | View Details      |          |               |             | Vie             | v Detoils     |                  |                  |
| Service Description                     | Plant Details          | Req Gity                   | Least Gross Price |                     | Unit Price                 | Del Gty | Gross Price ()    | Rank     | Award %       | Unit Price  | Del Gty         | Gross Price @ | Rank             | Award %          |
| service 1                               | DFM Work               | 1 AU                       | NGN 21,715        |                     |                            |         | ¥ 21,715          | 1        | 100 %         |             |                 | ¥. 107,500    | 2                | 0%               |
| Machine service                         |                        | 10 EA                      | NGN 10,100        |                     | 🕞 NGN 1,010                | 1 EA    | 1,010             |          |               | 🗟 NGN 5,000 | 1 EA.           | 5,000         |                  |                  |
| electric service                        |                        | 10 EA                      | NGN 10,100        |                     | 🕞 NGN 1,010                | 1 EA    | 1,010             |          |               | 🗟 NGN 5,000 | 1 EA            | 5,000         |                  |                  |
| SOB Grand Total                         |                        |                            | NGN 21,715        |                     |                            |         |                   |          | NGN 21,715    |             |                 |               |                  | NGN 0            |
|                                         |                        |                            |                   |                     |                            |         |                   |          |               | MANUAL      | ALLOCATION      | RENEGOTIATE   | SUBMIT           |                  |

The above screenshot shows the quote comparison screen for the services RFQ. The area highlighted here are the main variables for the comparison screen. The vendors are ranked using the Gross Price.

#### Gross Price = Sum of net price of all sub service items + Tax + Conditions

The awarded vendor will be shown 100% award in the main service level and the unawarded vendors will be shown 0%. The vendor who is awarded 100% will be allocated full quantity for the sub items of the respective main service item (Note: In services case, a main service cannot be split among 2 vendors). The conditions, tax and compliances are given on a main service item level.

#### **Simulation**

Simulation in services only have overall best where the number of vendors and Share of Business is fixed as 1 & 100% respectively. The evaluator can change the delivery date and item coverage constraints to get an optimal result.

| Dashboard / Evaluator Dashboard / Surr       | nmary Vlew / S    | Simulate            |               |          |                   |            |         |                    |      |               |            |         | 9                  |  |
|----------------------------------------------|-------------------|---------------------|---------------|----------|-------------------|------------|---------|--------------------|------|---------------|------------|---------|--------------------|--|
| Business Constraints                         | $\leftrightarrow$ | Simulated Results   |               |          |                   |            |         |                    |      |               |            |         |                    |  |
| Scenario Level                               |                   | Supplier            |               |          |                   |            |         | Infinity Tyres     |      |               |            | Virar   | nsun Nigeria Ltd   |  |
| All                                          | ×                 | Compliance          |               |          |                   |            | •       | Partially Complian | it   |               |            | • Pa    | rtially Compliant  |  |
| Award On                                     |                   | Overall Rank        |               |          |                   |            |         | 0                  |      |               |            |         | 2                  |  |
| OVERALL BEST                                 |                   | Vendor Response     |               |          |                   |            |         | View Details       |      |               |            | 1       | /iew Details       |  |
| Vendors To Be Awarded Condition No Of Vendor |                   | Service Description | Plant Details | Req Qty  | Least Gross Price | Unit Price | Del Qty | Gross Price (i)    | Rank | Award %       | Unit Price | Del Qty | Gross Price (i)    |  |
| Equal To 1                                   |                   | 0                   | TCA Facto_    | 1 AU     | NGN 4,300,000     |            |         | <u>Σ</u> 4,300,000 | 1    | 100 %         |            |         | <u>Σ</u> 5,000,000 |  |
| Share Of Business                            |                   | test 10             |               | 10,000 A | NGN 4,300,000     | 🕞 NGN 400  | 10000 A | 4,000,000          |      | 10000 A       | 🕞 NGN 500  | 10000 A | 5,000,000          |  |
| SOB 1                                        |                   | SOB Grand Total     |               |          | NGN 4,300,000     |            |         |                    |      | NGN 4,300,000 |            |         |                    |  |
| Delivery Details FROM DATE OF DELIVERY       | %                 |                     |               |          |                   |            |         |                    |      |               |            |         |                    |  |
| Item Details                                 | 0                 |                     |               |          |                   |            |         |                    |      |               |            |         |                    |  |
| RESET                                        | MULATE            |                     |               |          |                   |            |         |                    |      |               |            | c       | ANCEL              |  |

#### **Renegotiation:**

In services case, the **Counter Offer** and the **Comments** are given in sub service item level.

| Dashboard / Evaluato                                                    | r Dashboard / Summ | ary View / Reneg | otiate                   |                   |      |      |                        |                      |                           |            |               | 3                   |
|-------------------------------------------------------------------------|--------------------|------------------|--------------------------|-------------------|------|------|------------------------|----------------------|---------------------------|------------|---------------|---------------------|
| Vendor Level                                                            | ~ () INFIN         | ITY TYRES        | VIRAMSU                  | IN NIGERIA LTD    |      |      |                        |                      |                           |            |               |                     |
| Supplier<br>2009738 - Infinity Tyres                                    |                    |                  | Overall Qu<br>NGN 8,600, | uotation<br>,000  |      |      | SOB Amou<br>NGN 434,00 | int<br>00,000        | Delivery Do<br>26-10-2024 | ite        | 0             | Partially Compliant |
| Renegotiation Ter                                                       | ms Details         |                  |                          |                   |      |      |                        |                      |                           |            |               |                     |
| Terms                                                                   |                    |                  | Buyer Req                | uested            |      |      |                        |                      | Supplier Responded        |            |               |                     |
| Inco Terms                                                              |                    |                  | Costs and                | freight           |      |      |                        |                      | Costs and freight         |            |               |                     |
| Poyment Terms 21 days from Date of Invoice 21 days from Date of Invoice |                    |                  |                          |                   |      |      |                        |                      |                           | •          |               |                     |
| Renegotiation Ma                                                        | terial Details     |                  |                          |                   |      |      |                        |                      |                           |            |               |                     |
| Service Description                                                     | Plant Details      | Requested Qu     | uantity                  | Least Gross Price | Tax  | Rank | Unit Price             | Deliverable Quantity | Counter Offer             | Comments * | Gross Price   | Deliverable Date    |
| 0                                                                       | TCA Factory        |                  |                          | NGN 4,300,000     | 7.5% | 1    |                        |                      |                           |            | NGN 4,300,000 | 23-10-2024          |
| test 10                                                                 |                    | 10000 A          |                          | NGN 400           |      |      | NGN 400                | 10000                | Offer Price               | Comments   |               |                     |
| Reason For Reneg                                                        | otiation           |                  |                          |                   |      |      |                        |                      |                           |            | 1             |                     |
| Enter Overall Comments                                                  |                    |                  |                          |                   |      |      |                        |                      |                           |            |               |                     |
|                                                                         |                    |                  |                          |                   |      |      |                        |                      |                           |            |               |                     |
|                                                                         |                    |                  |                          |                   |      |      |                        |                      |                           |            |               |                     |
|                                                                         |                    |                  |                          |                   |      |      |                        |                      |                           |            |               |                     |
|                                                                         |                    |                  |                          |                   |      |      |                        |                      |                           |            |               |                     |
|                                                                         |                    |                  |                          |                   |      |      |                        |                      |                           |            |               |                     |
|                                                                         |                    |                  |                          |                   |      |      |                        |                      |                           |            | CA            | SUBMI               |

# Manual Allocation:

| OverAll Level  Line Item | Level         |          |                   |            |         |                     |      |         |     |            |         |                      |      |         |
|--------------------------|---------------|----------|-------------------|------------|---------|---------------------|------|---------|-----|------------|---------|----------------------|------|---------|
| Supplier                 |               |          |                   |            |         | Infinity Tyres      |      |         |     |            | 0       | /iramsun Nigeria Lta | d    |         |
| Compliance               |               |          |                   |            | •       | Partially Compliant |      |         |     |            | Pa      | rtially Compliant    |      |         |
| Overall Rank             |               |          |                   |            |         | 0                   |      |         |     |            |         | 2                    |      |         |
| /endor Response          |               |          |                   |            |         | View Details        |      |         |     |            |         | View Details         |      |         |
| Service Description      | Plant Details | Req Qty  | Least Gross Price | Unit Price | Del Qty | Gross Price ①       | Rank | Award % |     | Unit Price | Del Qty | Gross Price ()       | Rank | Award % |
| ٥                        | TCA Facto     | 1 AU     | NGN 4,300,000     |            |         | Σ 4,300,000         | 1    | 100     | %   |            |         | Σ 5,000,000          | 2    | -       |
| est 10                   |               | 10,000 A | NGN 400           | 🔀 NGN 400  | 10000 A | 4,000,000           |      |         |     | 🔓 NGN 500  | 10000 A | 5,000,000            |      |         |
| Service Non branding 💙   | TCA Facto     | 1 AU     |                   |            |         | Σ                   | -    | 100     | %   |            |         | Σ -                  | -    | -       |
| OB Grand Total           |               |          | NGN NaN           |            |         |                     |      | NGN N   | laN |            |         |                      |      |         |

In item level manual allocation, the evaluator changes the award % of the main service item to 0% or 100%. 100% to award one vendor and 0% for the rest of the vendors. And in overall manual allocation, a single vendor is given 100% for all the main service items.

#### Branding

Branding follows the same process of materials RFQ. However, like the services case the screens are different in this case as well.

| 2         | Dashboard / Evaluator Dashboard  | d / Summary View |         |             |            |           |                   |                  |                | 9          |
|-----------|----------------------------------|------------------|---------|-------------|------------|-----------|-------------------|------------------|----------------|------------|
| Ē         | Quote Comparison (Best Bid Price | .)               |         |             |            |           | へ目ដ国に             | Documents        | Best Bid       | Price 👻    |
|           | Supplier                         |                  |         |             |            | Prodisk   | Pvt Ltd           | Or               | igbanko Pvt    | Ltd        |
|           | Compliance                       |                  |         |             |            | Partially | Compliant         | •                | Partially Comp | liant      |
| $\otimes$ | Overall Rank                     |                  |         |             |            | 1         |                   |                  | 2              |            |
| ß         | Vendor Response                  |                  |         |             |            | View D    | etails            |                  | View Details   |            |
| 1         | Material Description             | Plant Details    | Req Qty | Least Price | Unit Price | Rank      | Award Qty         | Unit Price       | Rank           | Award Qty  |
| P         | Oil, SAE 50W                     | Kango Palm       | 100 L   |             |            |           |                   |                  |                |            |
| ß         | Tyre Alpha1.2                    |                  |         | XAF 400     | XAF 440    | 2         | -                 | XAF 400          | 1              | -          |
| E\$       | Tyre Alpha1.3                    |                  |         | XAF 420     | -          | -         | -                 | XAF 420          | 1              |            |
| •         | Tyres Alpha1.1                   |                  |         | XAF 400     | XAF 400    | 1         | 80 L              | XAF 500          | 2              |            |
| ß         | SOB Net Total                    |                  |         | XAF 162,000 |            |           | XAF 32,000 (100%) |                  |                | XAF 0 (0%) |
| ٣         | Tax                              |                  |         | 4,000       |            |           | XAF 3,200         |                  |                | XAF 0      |
| 5         | SOB Grand Total                  |                  |         | XAF 166,000 |            |           | XAF 35,200 (100%) |                  |                | XAF 0 (0%) |
| ធា        |                                  |                  |         |             |            |           |                   |                  |                |            |
|           |                                  |                  |         |             |            |           |                   |                  |                |            |
| *∠        |                                  |                  |         |             |            |           |                   |                  |                |            |
|           |                                  |                  |         |             |            |           |                   | MANUAL ALLOCATIO | RENE           | GOTIATE    |

The brands get awarded with respect to the requested quantity. The award can also be split amongst the brands and vendors.

#### **Simulation**

In Simulation, one new constraint is added only for branding. The evaluator can choose only the preferrable brands before a simulation.

| 2         | Dashboard / Evaluator Dashboard / Summary View | v / Simulate         |               |         |             |            |              |                   |            |              | 8          |
|-----------|------------------------------------------------|----------------------|---------------|---------|-------------|------------|--------------|-------------------|------------|--------------|------------|
| Ð         | OVERALL BEST  ITEM LEVEL BEST Select Items     | Simulated Results    |               |         |             |            |              |                   |            |              |            |
| _         | All Items 👻                                    | Supplier             |               |         |             |            | Prodisk P    | rt Ltd            | Oni        | gbanko Pv    | t Ltd      |
| ≞         | Vieles T. D. Annului                           | Compliance           |               |         |             | •          | Partially Co | ompliant          | • P        | artially Com | pliant     |
| $\otimes$ | Condition No Of Vendor                         | Overall Rank         |               |         |             |            | 0            |                   |            | 2            |            |
| D.        | Equal To Please Select 👻                       | Vendor Response      |               |         |             |            | View Det     | alls              |            | View Detail  | 5          |
|           | Branding Details                               | Material Description | Plant Details | Req Qty | Least Price | Unit Price | Rank         | Award Qty         | Unit Price | Rank         | Award Qty  |
| P         | Item Details Brand Details                     | Oil, SAE 50W         | Kango Palm    | 100 L   |             |            |              |                   |            |              |            |
| P.        | Items Items                                    | Tyre Alpha1.2        |               |         | XAF 400     | XAF 440  🔒 | 2            | 20 L              | XAF 400    | 1            | -          |
|           | Product Product Product Product                | Tyre Alpha1.3        |               |         | XAF 420     | -          | -            | -                 | XAF 420    | 1            | -          |
| G         | + Add Details                                  | Tyres Alpha1.1       |               |         | XAF 400     | XAF 400    | 1            | 80 L              | XAF 500    | 2            | -          |
| ß         | Delivery Details                               | SOB Net Total        |               |         | XAF 162,000 |            |              | XAF 32,000 (100%) |            |              | XAF 0 (0%) |
|           | FROM DATE OF DELIVERY                          | Tax                  |               |         | 40,000      |            |              | XAF 3,200         |            |              | XAF 0      |
| G         | Item Details                                   | SOB Grand Total      |               |         | XAF 202,000 |            |              | XAF 35,200 (100%) |            |              | XAF 0 (0%) |
| D         | VOLUME COVRG                                   |                      |               |         |             |            |              |                   |            |              |            |
|           |                                                |                      |               |         |             |            |              |                   |            |              |            |
| *         | RESET                                          |                      |               |         |             |            |              |                   |            | CA           | NCEL       |

#### **Renegotiation**

The counter offer and comments are given for the brands under the main item. Comments are mandatory for renegotiation.

|           | •                                          |               |                       |                        |          |              |                 |                              |             |                      |                  |
|-----------|--------------------------------------------|---------------|-----------------------|------------------------|----------|--------------|-----------------|------------------------------|-------------|----------------------|------------------|
| 2         | Dashboard / Evaluat                        | tor Dashboard | / Summary View / Rene | gotiate                |          |              |                 |                              |             |                      | 8                |
| ~         | Vendor Level                               | - 0           | ONIGBANKO PVT LTD     | PRODISK PV             | T LTD    |              |                 |                              |             |                      |                  |
| ▣         | <b>Supplier</b><br>1867371 - Prodisk Pvt I | Ltd           | Over<br>XAF 6         | all Quotation<br>8,400 |          | SOB<br>XAF 7 | Amount<br>2,800 | Delivery Date<br>18-10-2024  |             | Part                 | tially Compliant |
| $\otimes$ | Renegotiation T                            | ſerms Detai   | ls                    |                        |          |              |                 |                              |             |                      |                  |
|           | Terms                                      |               | Buyer Red             | quested                |          |              |                 | Supplier Responded           |             |                      |                  |
| <b>L</b>  | Inco Terms                                 |               | Costs and             | l freight              |          |              |                 | Costs and freight            |             |                      |                  |
| ē         | Payment Terms                              |               | 21 days fre           | om Date of Invoice     |          |              |                 | 21 days from Date of Invoice |             |                      |                  |
| <u>د</u>  | Renegotiation N                            | Material De   | tails                 |                        |          |              |                 |                              |             |                      |                  |
| E\$       | Material Description                       | Plant Details | Requested Quantity    | Least Price            | Tax Rank | Unit Price   | Counter Offer   | Comments *                   | Gross Price | Deliverable Quantity | Deliverable Date |
| G         | Oil, SAE 50W                               | Kango Palm    |                       | 1                      | 0%       |              |                 |                              | XAF 35,200  |                      | 10-10-2024       |
|           | Tyre Alpha1.2                              |               | 100 L                 | XAF 400                | 2        | XAF 440      | Offer Price     | Comments                     | XAF 33,880  | 70                   |                  |
| G         | Tyres Alpha1.1                             |               | 100 L                 | XAF 400                | 1        | XAF 400      | Offer Price     | Comments                     | XAF 35,200  | 80                   |                  |
| Ð         | Reason For Ren                             | egotiation    |                       |                        |          |              |                 |                              |             |                      |                  |
| G         | Enter Overall Comment                      | ts            |                       |                        |          |              |                 |                              |             |                      |                  |
| *         |                                            |               |                       |                        |          |              |                 |                              |             | CAN                  | CEL              |

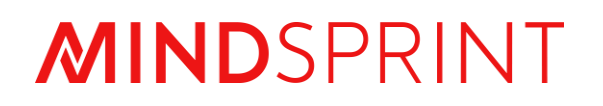

# **PROCON User Manual**

Step by Step Guide for Awarding

# **Document Revision**

| Document<br>Version | Revision Date | Description or Reason for change    |
|---------------------|---------------|-------------------------------------|
| V1                  | 22-Sep-2024   | Awarding module user manual created |
| V2                  | 24-Oct-2024   | New functionalities added           |
|                     |               |                                     |
|                     |               |                                     |
|                     |               |                                     |

# Contents

| A۱ | warding                            | 4  |
|----|------------------------------------|----|
| 1. | Introduction                       | 4  |
| St | eps To Award                       | 4  |
| Ca | ase 1: Materials (non-import)      | 5  |
|    | RFQ Selection:                     | 6  |
|    | Vendor Quotes and Evaluation Data: | 6  |
|    | Quote Information:                 | 6  |
|    | Evaluation Results:                | 6  |
|    | Awarder Choices:                   | 7  |
|    | Post-Simulation and Manual Checks: | 8  |
| Ca | ase 2: Services                    | 11 |
|    | RFQ Selection:                     |    |
|    | Vendor Quotes and Evaluation Data: |    |
|    | Quote Information:                 | 12 |
|    | Evaluation Results:                | 12 |
|    | Awarder Choices:                   | 13 |
|    | Post-Simulation and Manual Checks: | 14 |

# Awarding

# 1. Introduction

The **Awarding** page is a critical component of **Procon**, used for granting **Purchase Orders (POs)** to vendors. This module becomes essential after the 'Evaluation' phase, where the final decision-making process takes place. Here, procurement officers and managers can award POs to the selected suppliers, ensuring a streamlined and efficient procurement process.

|                                  | Proce                    | on               |  |
|----------------------------------|--------------------------|------------------|--|
|                                  | Username or Email        |                  |  |
|                                  | username@domain.com      |                  |  |
|                                  | Password                 |                  |  |
|                                  | password                 | Ø                |  |
|                                  |                          | Forgot Password? |  |
|                                  | LOGIN                    |                  |  |
|                                  | OR                       |                  |  |
|                                  | NCP SSO                  |                  |  |
|                                  | Terms & Conditions - Pri | vacy Policy      |  |
|                                  |                          |                  |  |
| © Mindsprint All Rights Reserved |                          |                  |  |

# Steps To Award

# Image: Log-in to Pro Con through the awarder credentials

Fill in you log-in credentials to access the awarder dashboard

# Case 1: Materials (non-import)

| EVENT LIST CONTRACT(1)     Purchase Request     Image: Purchase Request     Image: Purchase Request <td< th=""><th></th></td<>                                                                                                    |               |
|----------------------------------------------------------------------------------------------------|---------------|
| Image: Purchase Request       Image: Purchase Request       Image: Purchase Request <th></th> |               |
|                                                                                                    |               |
| Awarding       Numer       Rfq Type       Product Description       Click here       r Code       Awarding End Date       Awarded       Status         Approval       Q10006631       NEW       MATERIALS       CFM Purchase Org       Arka       NGN       23-Oct-2024       0/1       Posubmission Initiated         Vendors       Q09006136       NEW       MATERIALS       CFM Purchase Org       Arka       NGN       26-Sep-2024       0/1       Po Acknowledged                                                                                                    |               |
| Approval         Q10006631         NEW         MATERIALS         CFM Purchase Org         Arka         NGN         23-Oct-2024         0/1         @ Po Submission Initiated           Vendors         Q09006136         NEW         MATERIALS         CFM Purchase Org         Arka         NGN         26-Sep-2024         0/1         @ Po Submission Initiated           Q09006133         NEW         MATERIALS         CFM Purchase Org         Arka         NGN         26-Sep-2024         0/1         @ Po Acknowledged                                                                                                    | ∰ ⊥<br>Action |
| Vendors         Q09006136         NEW         MATERIALS         CFM Purchase Org         Arka         NGN         26-Sep-2024         0/1         @ Evaluated           Q09006133         NEW         MATERIALS         CFM Purchase Org         Arka         NGN         26-Sep-2024         0/1         @ Evaluated                                                                                                    | ł©            |
| Q09006133 NEW MATERIALS CEM Purchase Ora Arka NGN 26-Sen-2024 1/1 @ Po Acknowledged                                                                                                    | ł©            |
|                                                                                                    | ł©            |
| Mosters Q09005944 NEW MATERIALS CFM Purchase Org Arka NGN 18-Sep-2024 1/1 Sevaluated                                                                                                    | ł©            |
| Auction Q09005833 NEW MATERIALS CFM Purchase Org Arka NGN 13-Sep-2024 1/1 To Awarded                                                                                                    | ł©            |
|                                                                                                    |               |
| e: 25 💌 1 – 5 of 5   < <                                                                                                    |               |

Image: Procon Home Page

Click on *Awarding* in the left Task bar.

The Awarder Dashboard will be displayed, listing all the RFQs awaiting Awarder action.

| Dashk<br>RFG                    | Doard  | / Awarder Dasht | CONTRACT | .(1)      |                      |              |        |         |                  |         |                         |                |
|---------------------------------|--------|-----------------|----------|-----------|----------------------|--------------|--------|---------|------------------|---------|-------------------------|----------------|
| Total     Awarded       5     3 |        |                 |          |           | ırded                | Pending<br>0 |        |         | Near to Exp<br>0 | bire    | A Expired 2             |                |
| RFC                             | Q List | Rfq Number      | Rfq Type |           | Product Descriptions | Created By   |        | 1       | ng End Date      | Awarded | Q 🛄                     | 로 소<br>Action  |
|                                 |        | RFQ10006631     |          |           |                      |              | Choo   | se a    | -2024            | 0/1     | 🔮 Po Submission Initiat | ed Ю           |
|                                 |        | RFQ09006136     | NEW      | MATERIALS | CFM Purchase Org     | Arka         | RFQ Nu | mber    | -2024            | 0/1     | Several Evaluated       | ł©             |
|                                 |        | RFQ09006133     | NEW      | MATERIALS | CFM Purchase Org     | Arka         | NGN    | 26-Sep  | -2024            | 1/1     | Po Acknowledged         | ł©             |
|                                 |        | RFQ09005944     | NEW      | MATERIALS | CFM Purchase Org     | Arka         | NGN    | 18-Sep  | -2024            | 1/1     | Sevaluated              | ł©             |
|                                 |        | RFQ09005833     | NEW      | MATERIALS | CFM Purchase Org     | Arka         | NGN    | 13-Sep- | -2024            | 1/1     | 3 Awarded               | <sup>1</sup> O |
| R                               | owe no | x page: 25      |          |           |                      |              |        |         |                  |         |                         |                |

#### Image: Awarder Dashboard

In the **Awarding Dashboard** the awarder selects the RFQ number which they want to move forward with for the awarding process.

To proceed with the awarding process, please select the RFQ number you wish to move forward with.

| P Pr   |   | Dashboard / Awarder                   | Dashboard / Su          | mmary View                  |                    |                           |            |                     |           |            |                     |          |
|--------|---|---------------------------------------|-------------------------|-----------------------------|--------------------|---------------------------|------------|---------------------|-----------|------------|---------------------|----------|
| Ð      | R | RFQ Summary (RFQ                      | 10006631) Mat           | erials                      |                    |                           |            |                     |           |            | +                   | SIMULATE |
| ⊞      | ſ | Baseline Spend                        | <b>F</b> i              | All Suppliers (3)           |                    | Scenario                  | Suppliers  | Items Cover         | ed S      | pend i     | Savings (j)         | Action   |
| ତ      |   | NGN 10,400                            |                         | VN IT GA                    |                    | Best Bid Price            | GA VN IT   |                     | 100%      | NGN 10,000 | NGN 400             | •••      |
| •      |   | Item Responded                        | 100%                    | Vendor Response ()<br>3/3   | 100%               | Company Guidelines 🤅      | VN IT GA   |                     |           | NGN 0      | NGN 0               | •••      |
| e<br>F |   | • • • • • • • • • • • • • • • • • • • |                         | Ø                           | - •                | RECOMMENDED<br>Simulation | VN GA IT   | _                   | 100%      | NGN 10,380 | NGN 20              | •••      |
|        |   | <b>RFQ Floated</b><br>23-10-2024      | Responded<br>23-10-2024 | <b>Evaluated</b> 23-10-2024 | Awarded 23-10-2024 | Awarder Simulation        | GA VN IT   |                     | 100%      | NGN 10,000 | NGN 400             |          |
| *      | G | Quote Comparison                      | (Simulation)            |                             |                    |                           | Q          | 計 🕹                 | Docum     | nents Sim  | ulation             | •        |
|        |   | Supplier                              |                         |                             |                    | Viramsun Nigeria Ltd      | GANIRAY AN | D BROTHERS N        | IIG CO    |            | Infinity Tyres      |          |
|        |   | Compliance                            |                         |                             |                    | Partially Compliant       | Par        | Partially Compliant |           |            | Partially Compliant |          |
|        |   |                                       |                         |                             |                    |                           |            |                     | MANUAL AL |            | REJECT              | AWARD    |

Image: Awarder Dashboard>RFQ Evaluation Details

# **RFQ Selection:**

• After selecting the RFQ, the evaluation details will be displayed on the screen.

#### Vendor Quotes and Evaluation Data:

- Item-wise vendor quotes and evaluated data are shown for the awarder's information in a table matrix format.
- Each vendor's quote is displayed for comparison.

#### **Quote Information:**

- **Unit Price:** Price quoted by the vendor.
- **Quantity:** Deliverable quantity quoted by the vendor.
- **Deliverable Date:** Deliverable date quoted by the vendor.
- Vendor Payment Terms, Vendor Inco Terms, Documents, and
   Questionnaire: These details are also listed in the evaluation screen.

#### **Evaluation Results:**

- **Evaluator Rank, Evaluator Reason, Evaluator Quantity:** Evaluation results are displayed.
- If multiple evaluators are involved, the evaluation data from each evaluator will be shown in sequence.
- Recommended simulation is provided.

#### Awarder Choices:

- Separate Simulation: The awarder has the option to run a separate simulation based on the requirements similar to Evaluator Simulations
- Manual Allocation: If the awarder is not satisfied with the evaluator's decision, they can manually allocate the items. The awarder can also perform a simulation as the evaluator and choose that option. Alternatively, they can reject the evaluation, sending the RFQ back to the evaluator for reevaluation.
- Agreement with Evaluator: If the awarder agrees with the evaluator's decision, they can proceed to award the scenario as a Purchase Order (PO) to the vendor.

| 2         | Dashboard / Awarde               | r Dashboard / Su               | mmary View                  |                    |                      |            |                   |              |                    |         |
|-----------|----------------------------------|--------------------------------|-----------------------------|--------------------|----------------------|------------|-------------------|--------------|--------------------|---------|
| ₽         | RFQ Summary (RF                  | Q10006631) Mat                 | erials                      |                    |                      |            |                   |              | ( + si             | IMULATE |
| ⊞         | Baseline Spend                   | ß                              | All Suppliers (3)           |                    | Scenario             | Suppliers  | Items Covered     | Spend 🛈      | Savings 🛈          | Action  |
| $\otimes$ | NGN 10,400                       |                                | VN IT GA                    |                    | Best Bid Price       | GA VN IT   | 100%              | NGN 10,000   | NGN 400            | •••     |
|           | Item Responded                   | 100%                           | Vendor Response ()          | 100%               | Company Guidelines 🧿 | VN IT GA   |                   | NGN 0        | NGN 0              | •••     |
| Ð         | 1/1                              |                                | 5/5                         |                    | RECOMMENDED          |            |                   |              |                    |         |
| G         | Ø                                |                                | <b>⊘</b>                    | •                  | Simulation           | VN GA IT   | 100%              | NGN 1(,38(   | Best Bid Price     |         |
| G         | <b>RFQ Floated</b><br>23-10-2024 | <b>Responded</b><br>23-10-2024 | <b>Evaluated</b> 23-10-2024 | Awarded 23-10-2024 | Awarder Simulation   | GA VN IT   | 100%              | NGN 10 00(   | Company Guidelines | s<br>~  |
| *         | Quote Compariso                  | n (Simulation)                 |                             |                    |                      | Q III      |                   | cuments Si   | Awarder Simulation |         |
|           | Supplier                         |                                |                             |                    | Viramsun Nigeria Ltd | GANIRAY AN | D BROTHERS NIG CO |              | Infinity Tyres     |         |
|           | Compliance                       |                                |                             |                    | Partially Compliant  | Par        | tially Compliant  |              | Partially Complia  | int     |
|           |                                  |                                |                             |                    |                      |            | MANUA             | L ALLOCATION | REJECT             | AWARD   |

# Image: Awarder Dashboard>RFQ Evaluation Details>New Simulation Added

Once the Awarder is done with the new simulation it will reflect on the Awarder Dashboard. Post Simulation, any one of the Simulations or Company Guidelines can be opted for Awarding.

| 2 | Dashboard / Awarder Do                                 | shboard / Summo | ary View |            |                     |          |                   |                     |            |            |                     |                        |           |
|---|--------------------------------------------------------|-----------------|----------|------------|---------------------|----------|-------------------|---------------------|------------|------------|---------------------|------------------------|-----------|
| ₽ | Quote Comparison (B                                    | est Bid Price)  |          |            |                     |          |                   | Q, III I I I I Docu |            |            | Best Bi             | ments Best Bid Price 💌 |           |
| ⊞ | Supplier                                               |                 |          |            | GANIRAY A           | AND BROT | THERS NIG CO      | Virams              | un Nigeric | Ltd        | Infinity Tyres      |                        |           |
| a | Compliance                                             |                 |          |            | Partially Compliant |          |                   | Parti               | ally Compl | iant       | Partially Compliant |                        |           |
| Ś | Overall Rank                                           | Overall Rank    |          |            |                     | 0        |                   |                     | 3          |            | 2                   |                        |           |
| ß | Vendor Response                                        |                 |          |            | View Details        |          |                   | View Details        |            |            | View Details        |                        |           |
| Ð | Material Description Plant Details Req Qty Least Price |                 |          |            | Total Unit Price    | Rank     | Award Qty         | Total Unit Price    | Rank       | Award Qty  | Total Unit Price    | Rank                   | Award Qty |
| D | Test                                                   | TCA Factory     | 100 KG   | NGN 100    | NGN 100             | 1        | 100 KG            | NGN 110             | 3          | -          | NGN 102             | 2                      |           |
|   | SOB Net Total                                          |                 |          | NGN 10,000 |                     |          | NGN 10,000 (100%) |                     |            | NGN 0 (0%) |                     |                        | 0 (0%)    |
|   | Ταχ                                                    |                 |          | 0          |                     |          | NGN 0             |                     |            | NGN 0      |                     |                        | IGN 0     |
| × | SOB Grand Total                                        |                 |          | NGN 10,000 |                     |          | NGN 10,000 (100%) |                     |            | NGN 0 (0%) |                     |                        | ) (0%)    |
|   |                                                        |                 |          |            |                     |          |                   |                     |            |            |                     |                        |           |
|   |                                                        |                 |          |            |                     |          |                   |                     |            |            |                     | РО                     |           |
|   |                                                        |                 |          |            |                     |          |                   |                     |            |            |                     | Co                     | ntract    |
|   |                                                        |                 |          |            |                     |          |                   |                     |            | MANUAL     | ALLOCATION          | REJECT                 | AWARD     |

Image: Awarder Dashboard>PO Details >Award

# Post-Simulation and Manual Checks:

After completing the simulation and manual checks, the awarder has the following options based on the RFQ requirements:

- Create a Purchase Order (PO): Proceed to issue a PO to the selected vendor.
- **Create a Contract:** Establish a contract with the vendor as per the RFQ specifications.

On Clicking on 'PO', the PO details will be generated on the next screen

| 2         | Dashboard / Awarder Dash | nboard / PO Submit | :                |          |                |                      |     |            |               |
|-----------|--------------------------|--------------------|------------------|----------|----------------|----------------------|-----|------------|---------------|
| Ð         | PLANT WISE VENDOR        | WISE ITEM WISE     | :                |          |                |                      |     |            | Documents     |
| ≣         | Material Details Materia | 3                  |                  |          |                |                      |     |            |               |
| 8         | 6101-TCA Factory         |                    |                  |          |                |                      |     |            | < < 1 of1 > > |
| <b>D</b>  | Vendor                   |                    |                  |          | GANIRAY AND BE | ROTHERS NIG CO Terms |     |            |               |
| e,        | Material Description     | Req Qty            | Purchase Org     | Document | Unit Price     | Award Qty            | Тах | Net Amount | Remarks       |
|           | Test                     | 100                | CFM Purchase Org | e        | NGN 100        | 100 KG               | 0 % | NGN 10,000 | Comments      |
| 1         | SOB Net Total            |                    |                  |          |                |                      |     | NGN 10,000 |               |
| G         | Ταχ                      |                    |                  |          |                |                      |     | NGN 0      |               |
| *         | Grand Total              |                    |                  |          |                |                      |     | NGN 10,000 |               |
| <u>/-</u> |                          |                    |                  |          |                |                      |     |            |               |
|           |                          |                    |                  |          |                |                      |     |            |               |
|           |                          |                    |                  |          |                |                      |     |            |               |
|           |                          |                    |                  |          |                |                      |     |            | CANCEL        |

Image: Awarder Dashboard>PO Details >Award>Add remarks

Once you select PO it will guide you to the 'Preview' of the PO Details

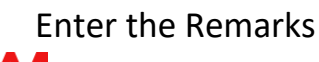

| 7         | Dashboard / Awarder Dash | board / PO Submit | :                |          |                |           |     |            |                  |
|-----------|--------------------------|-------------------|------------------|----------|----------------|-----------|-----|------------|------------------|
| ₽         | PLANT WISE VENDOR        | WISE ITEM WISE    | :                |          |                |           |     |            | Documents        |
| ≣         | Material Details Materia | 1                 |                  |          |                |           |     |            |                  |
| $\otimes$ | 6101-TCA Factory         |                   |                  |          |                |           |     |            | < < 1 of1 > >    |
| G         | Vendor                   |                   |                  |          | GANIRAY AND BE |           |     |            |                  |
| e,        | Material Description     | Reg Qty           | Purchase Org     | Document | Unit Price     | Award Qty | Ταχ | Net Amount | Remarks          |
| •         | Test                     | 100               | CFM Purchase Org | e        | NGN 100        | 100 KG    | 0 % | NGN 10,000 | User Manual Test |
| Ľ         | SOB Net Total            |                   |                  |          |                |           |     | NGN 10,000 |                  |
| Ð         | Ταχ                      |                   |                  |          |                |           |     | NGN 0      |                  |
| *         | Grand Total              |                   |                  |          |                |           |     | NGN 10,000 |                  |
| ~         |                          |                   |                  |          |                |           |     |            |                  |
|           |                          |                   |                  |          | _              |           |     |            |                  |
|           |                          |                   |                  |          |                | Click on  | -   |            |                  |
|           |                          |                   |                  |          |                | Submit    |     |            |                  |

Image: Awarder Dashboard>PO Details >Award>Submit

# Check entered Remarks and *Submit*

| 2        | RFQ LIST | EVENT LIST    | CONTRAC  | т(1)      |           |                                                                  |             |         |                         |        |
|----------|----------|---------------|----------|-----------|-----------|------------------------------------------------------------------|-------------|---------|-------------------------|--------|
| ∎        | Ð        | Total<br>5    |          | O 3       | arded     | Pending<br>0                                                     | Near to Exp | bire    | Expired 2               |        |
| 3        | PEOLIa   | .+            |          |           |           |                                                                  |             |         |                         |        |
| 6        |          | Rfq Number    | Rfq Type |           | Preduc    | $\checkmark$                                                     | 3 Ene Date  | Awarded | Status                  | Action |
| <b>.</b> |          | RFQ10006631   | NEW      | MATERIALS | CF 1 Pu   | Submit Successful!                                               | .024        | 0/1     | Po Submission Initiated | ł©     |
| እ        |          | RFQ09006136   | NEW      | MATERIALS | CF 1 Pu   | PO creation in progress, kindly check RFQ history after 2-3 minu | utes 1024   | 0/1     | Evaluated               | ł©     |
|          |          | RFQ09006133   | NEW      | MATERIALS | CF 1 Pu   |                                                                  |             | 1/1     | Po Acknowledged         | ł©     |
| )        |          | RFQ09005944   | NEW      | MATERIALS | CF 1 Pu   |                                                                  | .024        | 1/1     | Sevaluated              | ł©     |
| Ł        |          | RFQ09005833   | NEW      | MATERIALS | CFM Purch | rchase Org Arka NGN                                              | ep-2024     | 1/1     | <b>ð</b> Awarded        | ł©     |
|          |          |               |          |           |           | Cli                                                              | ck on       |         |                         |        |
|          | Rows p   | er page: 25 🔹 |          |           |           | ťD                                                               | one'        | 1       | - 5 of 5  < < >         |        |

# Image: Successful submission of the PO

Success message pops, "Submit Successful".

Approval Process is initiated for Item-wise PO Awarding if configured before.

PO Awarding Approval Criteria is customizable based on the *Share of Business* preferred by the Origin.

| Das | shboar  | d / Awarder Dashl | board    |           |                      |            |               |                                                |         |                         |        |
|-----|---------|-------------------|----------|-----------|----------------------|------------|---------------|------------------------------------------------|---------|-------------------------|--------|
| R   | RFQ LIS | T EVENT LIST      | CONTRAC  | т(1)      |                      |            |               |                                                |         |                         |        |
|     | F       | Total<br>5        |          | Awa<br>3  | rded                 | Pendi<br>0 | ng            | Image: Near to Exp     Image: Original content | ire     | Expired 2               |        |
| F   | RFQ Lis | St Rfg Number     | Rfa Type |           | Product Descriptions | Created By | Currency Code | Awarding End Date                              | Awarded | Q. III. ∃≓              | Action |
|     |         | RFQ10006631       | NEW      | MATERIALS | CFM Purchase Org     | Arka       | NGN           | 23-Oct-2024                                    | 0/1     | Po Submission Initiated | łO     |
|     |         | RFQ09006136       | NEW      | MATERIALS | CFM Purchase Org     | Arka       | NGN           | 26-Sep-2024                                    | 0/1     | Second Evaluated        | ł©     |
|     |         | RFQ09006133       | NEW      | MATERIALS | CFM Purchase Org     | Arka       | NGN           | 26-Sep-2024                                    | 1/1     | Po Acknowledged         | ŀ©     |
|     |         | RFQ09005944       | NEW      | MATERIALS | CFM Purchase Org     | Arka       | NGN           | 18-Sep-2024                                    | 1/1     | Sevaluated              | ŀ©     |
|     |         | RFQ09005833       | NEW      | MATERIALS | CFM Purchase Org     | Arka       | NGN           | 13-Sep-2024                                    | 1/1     | To Awarded              | \$C    |
|     | Rows p  | per page: 25 🔹    |          |           |                      |            |               |                                                |         | 1 – 5 of 5   < < >      | >1     |

Image: Successful submission of the PO reflected on Awarder Page

#### Case 2: Service

| Procon             | varder Dash | board    |           |                     |          |               |                   |         |                         |        |
|--------------------|-------------|----------|-----------|---------------------|----------|---------------|-------------------|---------|-------------------------|--------|
| RFQ                | EVENT LIST  | CONTRAC  | Т(1)      |                     |          |               |                   |         |                         |        |
| 📰 Purchase Request |             |          | Ø 3       | arded               | Per<br>0 | nding         | © Near to Ex      | kpire   | Expired 2               |        |
| Evaluation         |             |          |           |                     | L        |               |                   |         |                         |        |
| Awarding           | Number      | Rfq Type |           | Product Description | Click h  | ere<br>y Code | Awarding End Date | Awarded | Q III I                 | Action |
| P Approval         | Q10006631   | NEW      | MATERIALS | CFM Purchase Org    | Arka     | NGN           | 23-Oct-2024       | 0/1     | Po Submission Initiated | ł©     |
| Vendors            | Q09006136   | NEW      | MATERIALS | CFM Purchase Org    | Arka     | NGN           | 26-Sep-2024       | 0/1     | Sevaluated              | ł©     |
| <u>_</u>           | Q09006133   | NEW      | MATERIALS | CFM Purchase Org    | Arka     | NGN           | 26-Sep-2024       | 1/1     | Po Acknowledged         | ł©     |
| Masters            | Q09005944   | NEW      | MATERIALS | CFM Purchase Org    | Arka     | NGN           | 18-Sep-2024       | 1/1     | Evaluated               | ł©     |
| ≁ Auction ✓        | Q09005833   | NEW      | MATERIALS | CFM Purchase Org    | Arka     | NGN           | 13-Sep-2024       | 1/1     | 8 Awarded               | ŀO     |
|                    | ie: 25 💌    |          |           |                     |          |               |                   | 1       | 1 – 5 of 5   < < >      | >1     |

Image: Procon Home Page

Click on *Awarding* in the left Task bar.

The Awarder Dashboard will be displayed, listing all the RFQs awaiting Awarder action.

| <br>RFQ LIS | ST EVENT LIST     | CONTRAC  | T(2)      |                      |            |               |       |               |         |                 |                |
|-------------|-------------------|----------|-----------|----------------------|------------|---------------|-------|---------------|---------|-----------------|----------------|
| F           | Total<br><b>ó</b> |          | 2 Awa     | arded                | Pence<br>1 | ling          |       | © Near to Exp | pire    | Expired 3       |                |
| rfq L       | ist               |          |           |                      |            |               |       |               |         | ۹ 🖽             | 計 🕹            |
|             | Rfq Number        | Rfq Type |           | Product Descriptions | Created By | Currency Code | Awar  | ding End Date | Awarded | Status          | Action         |
|             | RFQ10006663       | NEW      | SERVICE   | CFM Purchase Org     | Arka       |               |       | -2024         | 0/1     | 🔮 Evaluated     | ŀ©             |
|             | RFQ10006631       |          |           |                      |            | Choose        | а     | -2024         | 0/1     | 🔮 Evaluated     | <sup>1</sup> O |
|             | RFQ09006136       | NEW      | MATERIALS | CFM Purchase Org     | Arka       | RFQ Num       | ber   | -2024         | 0/1     | Evaluated       | ł©             |
|             | RFQ09006133       | NEW      | MATERIALS | CFM Purchase Org     | Arka       | NGN           | 26-Se | ep-2024       | 1/1     | Po Acknowledged | ł©             |
|             | RFQ09005944       | NEW      | MATERIALS | CFM Purchase Org     | Arka       | NGN           | 18-Se | ep-2024       | 1/1     | 🔮 Evaluated     | ł©             |
|             | RFQ09005833       | NEW      | MATERIALS | CFM Purchase Org     | Arka       | NGN           | 13-Se | ep-2024       | 1/1     | S Awarded       | ł©             |
|             |                   |          |           |                      |            |               |       |               |         |                 |                |

# Image: Awarder Dashboard

In the **Awarding Dashboard** the awarder selects the RFQ number which they want to move forward with for the awarding process.

To proceed with the awarding process, please select the RFQ number you wish to move forward with.

| 7         | Dashboard / Awarder Dashboard / Summary Vi                                                                             | iew             |                |           |               |               |             |          |
|-----------|----------------------------------------------------------------------------------------------------|-----------------|----------------|-----------|---------------|---------------|-------------|----------|
| Ð         | RFQ Summary (RFQ10006663)                                                                                              |                 |                |           |               |               | + •         | SIMULATE |
| ⊞         | Baseline Spend 🚺 All Sug                                                                                               | ppliers (2)     | Scenario       | Suppliers | Items Covered | Spend (j)     | Savings (j) | Action   |
| $\otimes$ | NGN 950                                                                                                    | Π               |                |           |               |               |             |          |
| G         | Service Item Responded                                                                                                 | or Response 🕃   | Best Bid Price | IT VN     | 100%          | NGN 900       | NGN 50      | •••      |
| e,        | 1/1 2/2                                                                                                    | 10%             |                |           |               |               |             |          |
| G         | <b>o</b>                                                                                                    | Ø — — •         | RECOMMENDED    |           | 100%          | NGN 900       | NGN 50      | •••      |
| G         | RFQ Floated         Responded         Ev           24-10-2024         24-10-2024         24-10-2024         24-10-2024 | Aluated Awarded |                |           |               |               |             |          |
| ≁_        | Quote Comparison (Best Bid Price)                                                                                      |                 |                | Q III     | ≝ v           | ocuments Best | Bid Price   | •        |
|           | Supplier                                                                                                    |                 | Infinity       | Tyres     |               | Viramsun Nig  | geria Ltd   |          |
|           | Compliance                                                                                                    |                 | Partially      | Compliant |               | Partially Co  | ompliant    |          |
|           |                                                                                                    |                 |                |           | MANU          | AL ALLOCATION | REJECT      | AWARD    |

# Image: Awarder Dashboard>RFQ Evaluation Details

#### **RFQ** Selection:

• After selecting the RFQ, the evaluation details will be displayed on the screen.

#### Vendor Quotes and Evaluation Data:

- Item-wise vendor quotes and evaluated data are shown for the awarder's information in a table matrix format.
- Each vendor's quote is displayed for comparison.

#### **Quote Information:**

- **Unit Price:** Price quoted by the vendor.
- **Quantity:** Deliverable quantity quoted by the vendor.
- **Deliverable Date:** Deliverable date quoted by the vendor.
- Vendor Payment Terms, Vendor Inco Terms, Documents, and Questionnaire: These details are also listed in the evaluation screen.

#### **Evaluation Results:**

- **Evaluator Rank, Evaluator Reason, Evaluator Quantity:** Evaluation results are displayed.
- If multiple evaluators are involved, the evaluation data from each evaluator will be shown in sequence.
- Recommended simulation is provided.

#### Awarder Choices:

- Separate Simulation: The awarder has the option to run a separate simulation based on the requirements similar to Evaluator Simulations
- Manual Allocation: If the awarder is not satisfied with the evaluator's decision, they can manually allocate the items. The awarder can also perform a simulation as the evaluator and choose that option. Alternatively, they can reject the evaluation, sending the RFQ back to the evaluator for reevaluation.
- Agreement with Evaluator: If the awarder agrees with the evaluator's decision, they can proceed to award the scenario as a Purchase Order (PO) to the vendor.

| 2         | Dashboard / Awarder Dashboard / Summary View                                                                                                    |                                   |                |                       |                  |
|-----------|----------------------------------------------------------------------------------------------------|-----------------------------------|----------------|-----------------------|------------------|
| Ð         | RFQ Summary (RFQ10006663)                                                                                                    |                                   |                |                       | + SIMULATE       |
| ⊞         | Baseline Spend 🚺 All Suppliers (2)                                                                                                    | Scenario                          | Suppliers      | Items Covered Spend 🛈 | Savings 🛈 Action |
| $\otimes$ | NGN 950                                                                                                    | Best Bid Price                    |                | 100% NGN 9            | 00 NGN 50 •••    |
| ۵         | Service Item Responded Vendor Response 🛈                                                                                                    |                                   |                |                       |                  |
| ₽         | 1/1 2/2                                                                                                    | RECOMMENDED<br>Company Guidelines |                | 100% NGN 9            | 00 NGN 50 •••    |
| G         | Ø Ø Ø                                                                                                    | )                                 |                |                       |                  |
| G         | RFQ Floated         Responded         Evaluated         Awar           24-10-2024         24-10-2024         24-10-2024         24-10-2024         24-10-2024 | led Awarder's Simulation          |                | 100% NGN 9            | 00 NGN 50 •••    |
| *         | Quote Comparison (Best Bid Price)                                                                                                    |                                   | Q m #          | ↓ Documents           | Best Bid Price 💌 |
|           | Supplier                                                                                                    | Inf                               | inity Tyres    | Virams                | un Nigeria Ltd   |
|           | Compliance                                                                                                    | Parti                             | ally Compliant | O Parti               | ally Compliant   |
|           |                                                                                                    |                                   |                | MANUAL ALLOCATIC      | ON REJECT AWARD  |

# Image: Awarder Dashboard>RFQ Evaluation Details>New Simulation Added

Once the Awarder is done with the new simulation it will reflect on the Awarder Dashboard. Post Simulation, any one of the Simulations or Company Guidelines can be opted for Awarding.

| 7         | Dashboard / Awarder Dashboard / Summary View                                                                                                  |                                                             |
|-----------|----------------------------------------------------------------------------------------------------|-------------------------------------------------------------|
| ₽         | RFQ Summary (RFQ10006663)                                                                                                    | + SIMULATE                                                  |
| ⊞         | Baseline Spend 🚺 All Suppliers (2)                                                                                                    | Scenario Suppliers Items Covered Spend () Savings () Action |
| $\otimes$ | NGN 950                                                                                                    | Best Bid Price IT VN 100% NGN 900 NGN 50 •••                |
| G         | Service Item Responded                                                                                                    |                                                             |
| E,        |                                                                                                    | Company Guidelines                                          |
| G         | Ø Ø Ø Ø                                                                                                    |                                                             |
| G         | RFQ Floated         Responded         Evaluated         Awarded           24-10-2024         24-10-2024         24-10-2024         24-10-2024 | Awarder's Simulation 🗐 🔳 🗤 VN 👘 100% NGN 900 NGN 50 🔸       |
| ≁         | Quote Comparison (Company Guidelines)                                                                                                    | Q 때 : 관 🕒 Documents Company Guidelin                        |
|           | Supplier                                                                                                    | Infinity Tyres Viramsun Nige a Ltc <sub>PO</sub>            |
|           | Compliance                                                                                                    | Partially Compliant     Partially Contract                  |
|           |                                                                                                    | MANUAL ALLOCATION                                           |

Image: Awarder Dashboard>PO Details >Award

# Post-Simulation and Manual Checks:

After completing the simulation and manual checks, the awarder has the following options based on the RFQ requirements:

- Create a Purchase Order (PO): Proceed to issue a PO to the selected vendor.
- **Create a Contract:** Establish a contract with the vendor as per the RFQ specifications.

On Clicking on 'PO', the PO details will be generated on the next screen

| 2  | Dashboard / Awarde  | r Dashboard / PO S | ubmit    |             |            |                    |                |            |     |                   |
|----|---------------------|--------------------|----------|-------------|------------|--------------------|----------------|------------|-----|-------------------|
| Ð  | PLANT WISE VE       | NDOR WISE ITEM     | 1 WISE   |             |            |                    |                |            |     | 📄 Documents 🕁     |
| ⊞  | Service Details     | Service            |          |             |            |                    |                |            |     |                   |
| S  | 6101-TCA Factory    |                    |          |             |            |                    |                |            |     | I< < 1 of 1 > >I  |
| G  | Service Description | Purchase Org       | Document | Cost Centre | GL Account | Purchase Group     | Vendor Name    | Net Amount | Ταχ | Gross Pri Remarks |
| e, | User Manual 📀       | CFM Purchase Org   | e        |             |            | NG Amber WHT Pur.G | Infinity Tyres | 900        | 0%  | 900 Comments      |
| G  |                     |                    |          |             |            |                    |                |            |     |                   |
| G  |                     |                    |          |             |            |                    |                |            |     |                   |
| 九  |                     |                    |          |             |            |                    |                |            |     |                   |
|    |                     |                    |          |             |            |                    |                |            |     |                   |
|    |                     |                    |          |             |            |                    |                |            |     |                   |
|    |                     |                    |          |             |            |                    |                |            |     | CANCEL            |
|    | 1.                  |                    | woundow  | Dechh       |            | O Detailes         | Augurd         |            |     | when              |

Image: Awarder Dashboard>PO Details >Award>Add remarks

Once you select PO it will guide you to the 'Preview' of the PO Details

Enter the Remarks

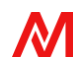

| 2         | Dashboard / Awarde  | er Dashboard / PO S | ubmit    |             |            |                    |                |            |     |           |                  |       |
|-----------|---------------------|---------------------|----------|-------------|------------|--------------------|----------------|------------|-----|-----------|------------------|-------|
| Ð         | PLANT WISE VE       | NDOR WISE ITEN      | 1 WISE   |             |            |                    |                |            |     |           | Documents        | ⊻     |
| ≣         | Service Details     | Service             |          |             |            |                    |                |            |     |           |                  |       |
| $\otimes$ | 6101-TCA Factory    |                     |          |             |            |                    |                |            |     |           | I < < 1 of 1 > : | >1    |
| ٦         | Service Description | Purchase Org        | Document | Cost Centre | GL Account | Purchase Group     | Vendor Name    | Net Amount | Тах | Gross Pri | Remarks          |       |
| Ð         | User Manual 🛛 😒     | CFM Purchase Org    | e        |             |            | NG Amber WHT Pur.G | Infinity Tyres | 900        | 0%  | 900       | User Manual Test |       |
| G         |                     |                     |          |             |            |                    |                |            |     |           |                  |       |
| G         |                     |                     |          |             |            |                    |                |            |     |           |                  |       |
| ×         |                     |                     |          |             |            |                    |                |            |     |           |                  |       |
|           |                     |                     |          |             |            |                    |                |            |     |           |                  |       |
|           |                     |                     |          |             |            |                    | Click on       |            |     |           |                  |       |
|           |                     |                     |          |             |            |                    | Submit         |            |     |           | su               | івміт |

Image: Awarder Dashboard>PO Details >Award>Submit

# Check entered Remarks and *Submit*

|                                                 | - Fey Date                                                 |                                                                                                    | へ 皿 荘                                                                                                    | : ৬                                                                                                    |
|-------------------------------------------------|------------------------------------------------------------|----------------------------------------------------------------------------------------------------|----------------------------------------------------------------------------------------------------|----------------------------------------------------------------------------------------------------|
| $\checkmark$                                    | . En Data                                                  |                                                                                                    |                                                                                                    |                                                                                                    |
| $\sim$                                          | a cine Date                                                | Awarded                                                                                                | Status                                                                                                    | Acti                                                                                                    |
| Submit Successful!                              | .024                                                       | 0/1                                                                                                    | 🔮 Po Submission Initiated                                                                                                    | ł©                                                                                                    |
| in progress, kindly check RFQ history after 2-3 | -3 minutes                                                 | 0/1                                                                                                    | Sevaluated                                                                                                    | ł©                                                                                                    |
|                                                 | 1024                                                       | 1/1                                                                                                    | Po Acknowledged                                                                                                    | ł©                                                                                                    |
|                                                 | 024                                                        | 1/1                                                                                                    | Evaluated                                                                                                    | ł©                                                                                                    |
| Arka NGN                                        | ep-2024                                                    | 1/1                                                                                                    | <b>8</b> Awarded                                                                                                    | ł©                                                                                                    |
|                                                 |                                                            |                                                                                                    |                                                                                                    |                                                                                                    |
|                                                 | in progress, kindly check RFQ history after 2-<br>Arka NGN | in progress, kindly check RFQ history after 2-3 minutes 024<br>DONE 024<br>Arka NGN P-2024<br>Click on | in progress, kindly check RFQ history after 2-3 minutes<br>1024 0/1<br>1024 1/1<br>1024 1/1 | in progress, kindly check RFQ history after 2-3 minutes<br>DONE<br>DONE |

# Image: Successful submission of the PO

Success message pops, "Submit Successful".

Approval Process is initiated for Item-wise PO Awarding if configured before.

PO Awarding Approval Criteria is customizable based on the *Share of Business* preferred by the Origin.

| RFQ LIST | EVENT LIST    | CONTRAC  | T(2)      |                      |                |               |                       |         |                   |        |
|----------|---------------|----------|-----------|----------------------|----------------|---------------|-----------------------|---------|-------------------|--------|
| F        | Total<br>Ó    |          | e Awa     | rded                 | Pendi<br>Pendi | ng            | Near to Exp<br>C<br>1 | bire    | Expired 3         |        |
| RFQ Lis  | t             |          |           |                      |                |               |                       |         | ۹ 🖽               | 計 上    |
|          | Rfq Number    | Rfq Type |           | Product Descriptions | Created By     | Currency Code | Awarding End Date     | Awarded | Status            | Action |
|          | RFQ10006663   | NEW      | SERVICE   | CFM Purchase Org     | Arka           | NGN           | 24-Oct-2024           | 0/1     | Evaluated         | ŀ©     |
|          | RFQ10006631   | NEW      | MATERIALS | CFM Purchase Org     | Arka           | NGN           | 23-Oct-2024           | 0/1     | Sevaluated        | ŀ©     |
|          | RFQ09006136   | NEW      | MATERIALS | CFM Purchase Org     | Arka           | NGN           | 26-Sep-2024           | 0/1     | Several Evaluated | ł©     |
|          | RFQ09006133   | NEW      | MATERIALS | CFM Purchase Org     | Arka           | NGN           | 26-Sep-2024           | 1/1     | Po Acknowledged   | ł©     |
|          | RFQ09005944   | NEW      | MATERIALS | CFM Purchase Org     | Arka           | NGN           | 18-Sep-2024           | 1/1     | Several Evaluated | ŀ©     |
|          | RFQ09005833   | NEW      | MATERIALS | CFM Purchase Org     | Arka           | NGN           | 13-Sep-2024           | 1/1     | 8 Awarded         | -0     |
| Rows p   | er page: 25 🔻 |          |           |                      |                |               |                       | 1       | - 6 of 6 🛛 🕹 🔍    |        |

Image: Successful submission of the PO reflected on Awarder Page